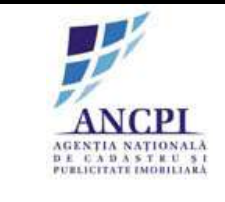

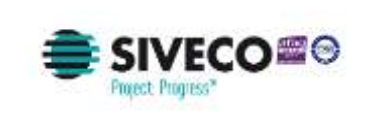

# Manual de Utilizare

## **Registrul Electronic National a Nomenclaturilor Stradale**

## Modul de Gestiune

Cod Faza: RENNS.WP.01- Nume Faza: Realizarea Registrului Electronic Naţional al Nomenclaturilor Stradale Cod Livrabil: SD.01.03.01 Versiune: v 1.0 Data: 29.04.2015

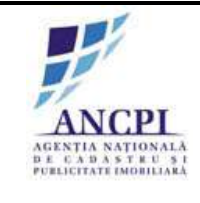

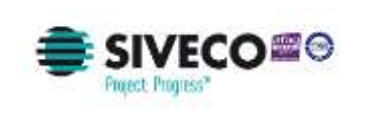

#### **Controlul Distributie:**

| Tip Copie | Distributie                     | Tip Acces |
|-----------|---------------------------------|-----------|
| Final     | ANCPI                           |           |
| Copie     | S.C. Teamnet International S.A. |           |
|           | S.C. Siveco Romania S.A.        |           |

#### Autori

| Nume              | Observatii |
|-------------------|------------|
| Mircea Dobritescu |            |

#### Aprobarile Documentului

|                 | Nume              | Functie/Firma                | Semnatura | Data |
|-----------------|-------------------|------------------------------|-----------|------|
| Intocmit        | Mircea Dobritescu | Expert testare /<br>TEAMNET  |           |      |
| Aprobat         | Teodora Prodan    | Manager proiect/<br>TEAMNET  |           |      |
| Aprobat ANCPI   | Camelia Zisu      | Manager de proiect/<br>ANCPI |           |      |
| Verificat ANCPI |                   |                              |           |      |

#### **Documente Referite**

| Titlu                                                                 | Data       | Versiune |
|-----------------------------------------------------------------------|------------|----------|
| Contract de furnizare 20431                                           | 08.12.2014 | Finala   |
| Acordul de parteneriat nr. 10351 din 17.09.2013                       | 17.09.2013 | Finala   |
| Ordinul de incepere a proiectului 21083                               | 17.12.2014 | Finala   |
| Caiet de Sarcini – anexa la contractul de prestari servicii Nr. 20431 | 08.12.2014 | Finala   |
| Oferta Tehnica – anexa la contractul de prestari servicii Nr. 20431   | 08.12.2014 | Finala   |
| Act aditional numarul 3 - 2377/05.02.2015                             | 05.02.2015 | Finala   |
| Act aditional numarul 4 - 6964/08.04.2015                             | 08.04.2015 | Finala   |

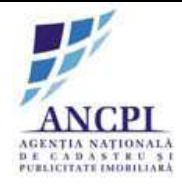

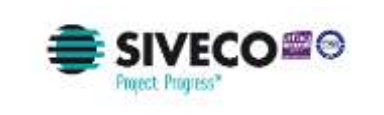

## Cuprins:

| 1 | Intro | oducere                                                | 5   |
|---|-------|--------------------------------------------------------|-----|
|   | 1.1   | Descriere generala                                     | 5   |
|   | 1.2   | Glosar de termeni                                      | 5   |
| 2 | Prez  | entare aplicatie                                       | 5   |
|   | 1.3   | Gestiune Drum                                          | 6   |
|   | 1.4   | Gestiune drumuri                                       | 7   |
|   | 1.4.1 | Proces de atribuire denumiri drumuri                   | 7   |
|   | 1.4.2 | Proces de modificare denumiri drumuri                  | 21  |
|   | 1.4.3 | Proces de corectare denumiri drumuri                   | 37  |
|   | 1.4.4 | Proces de desfiintare drumuri                          | 52  |
|   | 1.4.5 | Proces de dezmembrare drumuri                          | 62  |
|   | 1.4.6 | Proces de comasare drumuri                             | 76  |
|   | 1.4.7 | Proces intern de editare atribute drumuri              | 93  |
|   | 1.4.8 | Proces de validare drumuri importate                   | 100 |
|   | 1.4.9 | Procese gestiune drumuri                               | 101 |
|   | 1.4.1 | 0 Proces modificare geometrie drumuri                  | 119 |
|   | 1.5   | Gestiune adrese administrative                         | 126 |
|   | 1.5.1 | Proces de adaugare adresa administrative               | 126 |
|   | 1.5.2 | Proces de modificare adresa administrative             | 131 |
|   | 1.5.3 | Proces de desfiintare adresa administrative            | 135 |
|   | 1.5.4 | Proces de comasare adrese administrative               | 138 |
|   | 1.5.5 | Proces de dezmembrare adresa administrative            | 146 |
|   | 1.5.6 | Proces de administrare adrese administrative importate | 151 |
|   | 1.5.7 | Marcare geometrie punct de adresa administrative       | 152 |
|   | 1.5.8 | Procese gestiune adrese administrative                 | 154 |
|   | 1.5.9 | 9 Gestiune tip drum                                    | 160 |
|   | 2.1.1 | Editare propunere adaugare tip drum                    | 161 |
|   | 2.1.2 | 2 Stergere propunere adaugare tip drum                 | 161 |
|   | 2.1.3 | Vizualizare lista tip drumuri                          | 162 |
|   | 2.1.4 | Vizualizare lista mapare tipuri drumuri                | 163 |
|   |       |                                                        |     |

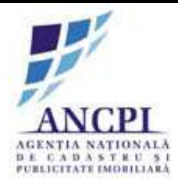

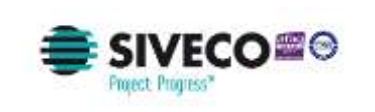

|                              | Interactiuni cu harta                                   | 2.1.5 |
|------------------------------|---------------------------------------------------------|-------|
| Error! Bookmark not defined. | Modulul de validare a nomenclaturii stradale            | 1.6   |
| Error! Bookmark not defined. | Autentificare utilizatori modul validare                | 1.6.1 |
| Error! Bookmark not defined. | Proces validare tipuri de drum la nivel ANCPI           | 1.6.2 |
| Error! Bookmark not defined. | Proces vizualizare drumuri la nivel ANCPI               | 1.6.3 |
| Error! Bookmark not defined. | Proces vizualizare adrese administrative la nivel ANCPI | 1.6.4 |
| Error! Bookmark not defined. | Gestiune nomenclatoare                                  | 1.6.5 |

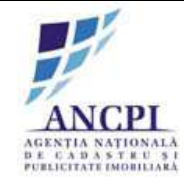

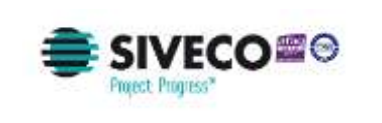

## 1 Introducere

## 1.1 Descriere generala

Modulul de gestiune a nomenclaturii stradale permite administrarea denumirilor de drumuri si gestiunea geometriei adreselor si drumurilor.

Gestiunea drumurilor si adreselor se face prin intermediul unor fluxuri definite in sistem. Doar utilizatorii cu rolurile corespunzatoare pot gestiona drumurile si numerele administrative.

Modulul este disponibil utilizatoriilor din cadrul primariilor si membrilor Comisiei de atribuire.

| Nume    | Definitie                                                                                                    |
|---------|----------------------------------------------------------------------------------------------------|
| AC      | Autoritate Contractanta                                                                                                    |
| ANCPI   | Agentia Nationala de Cadastru si Publicitate Imobiliara                                                                       |
| Proiect | Cererea de finantare cu titlul "Proiectul Registrul Electronic National al Nomenclaturilor Stradale (RENNS)"                  |
| HCL     | Document emis de consiliul local (primarii) in vederea initierii unui proces de gestionare drumuri sau adrese administrative. |
| RENNS   | Registrul Electronic National al Nomenclaturilor Stradale                                                                     |

## 1.2 Glosar de termeni

Fig.1 Glosar de Termeni

## 2 **Prezentare aplicatie**

Sistemul trebuie sa indeplineasca urmatoarele cerinte generale privind accesul la date:

- Toate modulele sistemului vor avea facilitati de securizare a accesului pe baza de nume de utilizator si parola;
- Pentru utilizatorii cu rol in administrarea sistemului se va avea in vedere pe cat posibil integrarea tuturor modulelor intr-o platforma unica, astfel incat accesul la aplicatii sa se faca prin mecanisme de tip **"single sign-on"**;
- Sistemul va pastra jurnale de securitate detaliate privind accesul utilizatorilor si operatiile realizate;

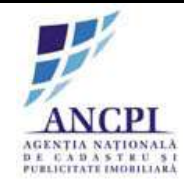

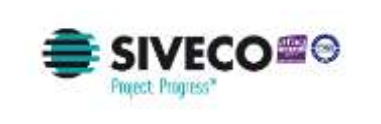

| <b>Γεαπηετ</b> | transforming<br>technology |
|----------------|----------------------------|
|----------------|----------------------------|

- Accesul la date va fi permis numai prin intermediul functionalitatilor sistemului. Accesul direct la bazele de date nu va fi permis;
- Se vor utiliza mecanisme de rollback la nivelul bazelor de date. In cazul indisponibilitatii sistemului, tranzactiile vor fi finalizate numai daca toate cerintele de coerenta a datelor au fost indeplinite. In caz contrar, sistemul va reveni la starea anterioara incidentului de indisponibilitate;
- Datele cu care opereaza aplicatiile vor fi stocate numai centralizat, in baza/bazele de date centrale ale sistemului;
- Arhitectura sistemului va include facilitati de scalabilitate atat la nivelul serverelor de aplicatii, cat si al bazei de date. Arhitectura utilizata va include facilitati de load-balancing la nivelul serverelor de aplicatii.

### 2.1 Gestiune Drum

#### 2.1.1 Autentificare utilizatori in cadrul modulului de gestiune

Pentru a avea acces la modulul de gestiune nomenclatura stradala, utilizatorii se autentifica prin introducerea urmatoarelor date in ecranul de autentificare:

- Nume utilizator;
- Parola.

| Utilizator: * |                 | ANCP                                                |
|---------------|-----------------|-----------------------------------------------------|
| Parola: *     |                 | AGENTIA NATION<br>DE CADASTRU<br>PUBLICITATE IMOBIL |
| Parola; *     |                 |                                                     |
|               |                 |                                                     |
| AUTENTIFICARE | RESETARE PAROLA |                                                     |

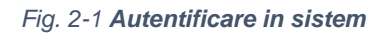

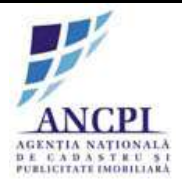

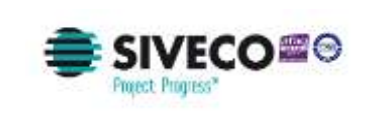

In fereastra de autentificare utilizatorii pot efectua urmatoarele actiuni:

- introducere date pentru autentificare (nume utilizator si parola);
- actionare optiune "Autentificare";
- actionare optiune "Mi-am uitat parola".

In cazul in care informatiile de autentificare:

- sunt completate eronat (nu exista nici un utilizator definit cu denumirea de utilizator completata sau parola nu este corecta) este returnat un mesaj de eroare;
- nu sunt completate campul necompletat este evidentiat si este returnat un mesaj de eroare.

#### 2.1.2 Accesare prima pagina modul de gestiune nomenclatura stradala

Dupa autentificare reusita in modulul de gestiune nomenclatura stradala, utilizatorul are acces la prima pagina a modulului.

In prima pagina utilizatorul va avea acces la actiunile aferente rolului sau.

| RENNS | ිය<br>Prims paginā | <b>守</b><br>Drumati | Advent administrative | Propuneri | Activitati | Cautare | (G)<br>Raposite | <b>1</b> |
|-------|--------------------|---------------------|-----------------------|-----------|------------|---------|-----------------|----------|
| _     |                    |                     |                       |           |            |         |                 | <br>     |
|       |                    |                     |                       |           |            |         |                 |          |

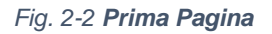

#### 2.1.3 Gestiune drumuri

Gestiunea informatiilor privind drumurile se va realiza la nivelul administratiilor publice locale si judetene. Fiecare administratie publica locala va avea in gestiune aria din unitatea administrativ-teritoriala din care face parte. Gestiunea drumurilor se va realiza prin intermediul unei interfete web.

#### 2.1.3.1 Proces de atribuire denumiri drumuri

Sistemul permite gestionarea procesului de adaugare denumiri noi de drumuri. Dosarul de proiect de HCL este creat si insusit in cadrul primariei locale, transmis spre verificare catre Comisia de atribuire de la nivel judetean si supus spre adoptare Consiliului local din cadrul primariei.

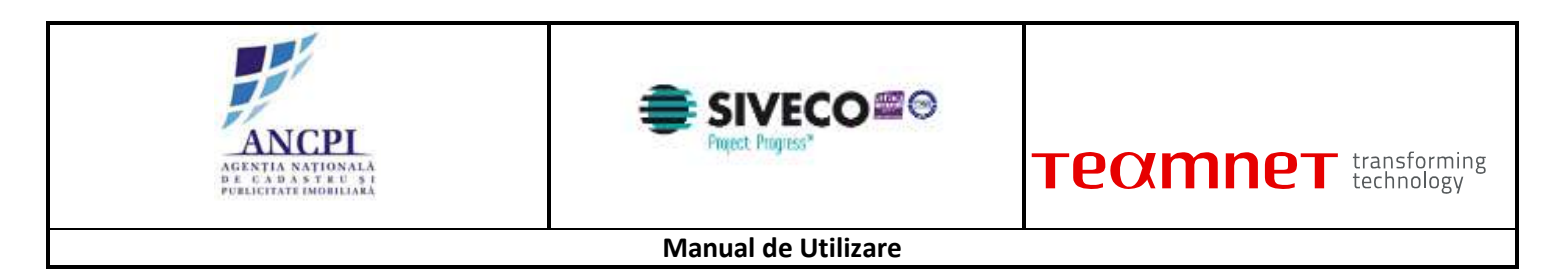

Adoptarea unei denumiri noi de drum duce la publicarea acesteia in nomenclatorul de drumuri.

2.1.3.1.1 Redactare de HCL de atribuire denumire drum

Referentul din cadrul primariei are posibilitatea de a completa in cadrul sistemului HCL-ul aferent atriburii de denumire de drum. HCL-ul nu are un format standard. HCL-ul completat este salvat de sistem in format pdf.

Utilizatorul are posibilitatea de a printa HCL-ul. In acest pas referentul are posibilitatea de a completa observatii referitoare la HCL sau de a incarca fisiere.

| of them                                                                                                    |              | der dens de | <br>centre . |  |
|----------------------------------------------------------------------------------------------------|--------------|-------------|--------------|--|
| Concernant and Concernant and Concernant |              |             |              |  |
|                                                                                                    |              |             |              |  |
|                                                                                                    |              |             |              |  |
| Carpen.                                                                                                    |              |             |              |  |
|                                                                                                    |              |             |              |  |
|                                                                                                    |              |             |              |  |
|                                                                                                    |              |             |              |  |
|                                                                                                    |              |             |              |  |
| -                                                                                                    |              |             |              |  |
|                                                                                                    |              |             |              |  |
| -                                                                                                    | Regional I.  |             | Augurant 2   |  |
|                                                                                                    | Regional II. |             | Request 2    |  |
|                                                                                                    | Regional 1.  |             | Required A   |  |

Fig. 2-3 Redactare dosar HCL

La momentul redactarii HCL-ului utilizatorul efectueaza urmatoarele actiuni:

- Atribuie (completeaza) o denumire HCL-ului redactat in campul dedicat (Titlu camp obligatoriu de tip alfanumeric completat de utilizator);
- Selecteaza data hotararii de consiliu local (Data camp obligatoriu de tip data campul contine ca valoare implicita data curenta);
- Completeaza corpul documentului proiectului de HCL zona de tip text completata de utilizator;
- Completeaza observatii camp optional de tip text completat de utilizator;
- Salveaza intormatiile completate (prin actionarea optiunii de salvare). Salvarea informatiilor

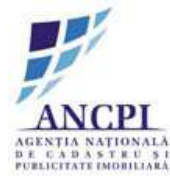

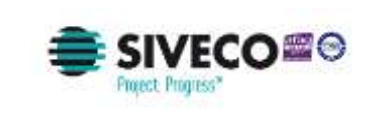

presupune:

- Crearea unui nou dosar de proiect de HCL in baza de date caruia i se atribuie unui numar de dosar distinct;
- Crearea unui dosar (director) de proiect cu o structura predefinita (structura dosarelor (directoarelor) este descrisa in capitolul de incarcare si vizualizare documente) - in care este inclus automat documentul redactat, salvat in format PDF / Word (documentul este salvat in directorul aferent redactarii);
- Tipareste HCL-ul redactat utilizatorul poate tipari documentul redactat doar daca a fost actionata optiunea de salvare (optiunea de tiparire este inactiva pana la momentul salvarii documentului redactat), iar dupa actionarea acesteia nu a mai fost actualizata nici o informatie in fereastra de redactare;
- Incarca noi documente utilizatorul poate adauga noi documente utilizand optiunea de incarcare documente disponibila in fereastra. Documentele sunt incarcate in dosarul (directorul) aferent redactarii;
- Renunta la HCL-ul redactat prin actionarea optiunii de anulare informatiile completate nu sunt salvate in sistem;
- Actioneaza optiunea de elaborare dosar. Actionarea acestei optiuni acceseaza pagina de elaborare HCL.

#### 2.1.3.1.2 Elaborare detalii proiect de HCL de atribuire denumire drum

Pentru atribuirea unei denumiri de drum utilizatorul introduce urmatoarele informatii in ecran:

- Unitate Administrativ Teritoriala: camp obligatoriu valoarea este preluata automat conform drepturilor utilizatorului logat, campul este needitabil;
- Localitate de apartenenta: camp obligatoriu valoarea este preluata automat conform drepturilor utilizatorului logat, campul este needitabil;
- Tip drum: camp obligatoriu selectat de utilizator din nomenclator definit in sistem;
- Indicativ drum: camp obligatoriu de tip numeric completat de utilizator;
- Denumire drum: camp obligatoriu de tip alfanumeric. Sistemul asista utilizatorul prin sugerarea de propuneri de sinonime sau formatari acceptate la nivel national, conform textului completat de utilizator; ordonarea sugestiilor se face in functie de numarul de utilizari al unei denumiri;
- Tip persoana: camp de tip text obligatoriu ; Sistemul asista utilizatorul prin sugerarea de tipuri de persoana acceptate la nivel national, conform textului completat de utilizator; ordonarea sugestiilor se face in functie de numarul de utilizari al unei denumiri;
- Sufix indicativ drum: camp alfanumeric optional completat de utilizator;
- Referinta de tip hyperlink : camp optional de tip hyperlink;
- Toponimie: camp optional de tip text, completat de utilizator;
- Atasamente: document de tip PDF, Word, JPG (Referat de adoptare, Raportul compartimentului de resort din aparatul de specialitate al primarului);
- Informatii suplimentare (ani domnie, ani nastere deces etc): camp optional de tip text, introdus

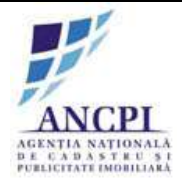

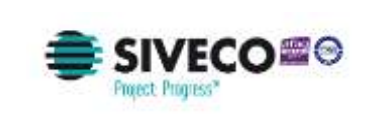

de utilizator;

- Tip teren: camp optional selectat de utilizator din nomenclator definit in sistem;
- Artera superioara: camp optional de tip text, completat de utilizator;
- Marcare geometrie drum;

Daca la momentul actionarii optiunii de salvare:

- nici unul din campurile Indicativ drum si Denumire drum nu sunt completate, campurile sunt evidentiate si este afisata urmatoarea eroare in ecran "Cel putin unul din campurile evidentiate trebuie completat" (eroarea este blocanta);
- campul "Tip drum " nu are o valoare selectat, campul este evidentiat iar in pagina este afisat mesajul de eroare: "Atentie: Campurile marcate cu steluta sunt obligatorii." (Eroarea este blocanta);
- geometria drumului nu este marcata pe harta (drumul nu este vectorizat) este afisata urmatoarea eroare in ecran "Atentie: drumul nu este marcat pe harta,".(Eroarea este blocanta)

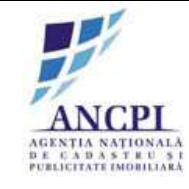

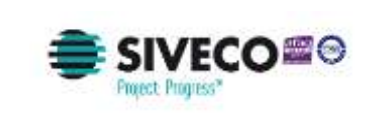

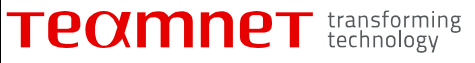

| Dosar nr.                   | 2015-04-28         |
|-----------------------------|--------------------|
|                             |                    |
|                             |                    |
| Detalii Tronsoane           |                    |
| Localitate:*                | Denumire drum:     |
|                             | V Introduceti V    |
| UAT:*                       | Tip drum:*         |
| UAT_ELO                     | Selecteaza V       |
| Indicativ drum:             | Sufix indicativ:   |
|                             |                    |
| Toponim:                    | Numar:             |
|                             |                    |
| Hiperlink:                  | Artera superioara: |
|                             |                    |
| Tip teren:                  | Avizare:           |
|                             | Nu                 |
| Rezolutie:                  | Tip persoana:      |
| Selecteaza                  | V Introduceti V    |
| Informatii<br>suplimentare: |                    |
|                             |                    |
|                             |                    |
| Kenunta Salveaza Drum       |                    |

Fig. 2-4 Elaborare detalii proiect de HCL de atribuire denumire drum

#### 2.1.3.1.3 Marcare geometrie drum

Sistemul permite marcarea geometriei pe harta a drumurilor (arterelor) ce urmeaza a fi adaugate prin proiectele de HCL de atribuire denumire.

Utilizatorii autorizati din primarii vectorizeaza geometria drumurilor (arterelor) pe harta:

• Marcare inceput drum;

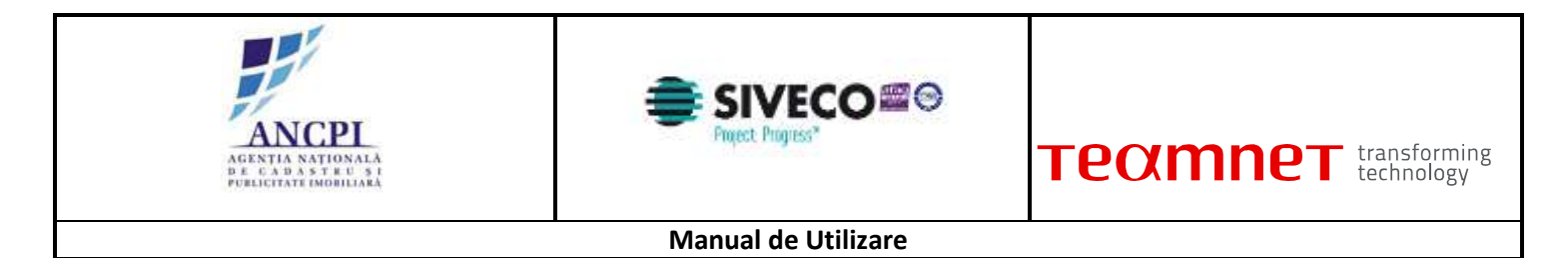

#### Marcare sfarsit drum.

Utilizatorul are posibilitatea de a selecta zona de harta ce contine geometria drumului modificat si de a o printa.

| Doisar 2                    | din data de 01/02/201       | 6         |                                       | ×                                                                                                    |                                          |
|-----------------------------|-----------------------------|-----------|---------------------------------------|----------------------------------------------------------------------------------------------------|------------------------------------------|
| Proces de a                 | daugare drum                | Recettore | motore insual-euroner Verticana CA 11 | Izrantee G. Aproxie                                                                                                    |                                          |
| Detalli [Tmnsoane]   listor | ic denumire   Fistoric open | itium     |                                       |                                                                                                    |                                          |
| UAT                         | Alba Iulia                  | String b  | ana sin . Bre                         | a state such                                                                                                    |                                          |
| Localitate                  | Alba Iulia                  | -         |                                       | STATISTICS.                                                                                                    |                                          |
| Tip Drum*                   | Selectears                  |           |                                       | The full to the start                                                                                                    |                                          |
| indicativ drum*             |                             | -         |                                       | Self Land                                                                                                    |                                          |
| Denumire drum*              |                             | • 0.92.03 |                                       |                                                                                                    |                                          |
| To persoana                 |                             | -         |                                       |                                                                                                    |                                          |
| Suffs indicativ driam       |                             | -         |                                       |                                                                                                    |                                          |
| Hyperlink                   |                             |           | and the second                        | 10                                                                                                    | ALT 14 1 1863 1                          |
| Toponim                     |                             | -         |                                       | The state of the state of the s |                                          |
| Tip term                    | Intravilan                  | -         |                                       | Shine Lifes - 18                                                                                                    |                                          |
| Artera superioaria          | 1                           | -         | 1                                     |                                                                                                    |                                          |
| Informabi suplimentare      | 61                          | 6.3       | 1 3 1 3 1 3 3                         |                                                                                                    |                                          |
|                             |                             |           | 1 /// / A                             | STOLEN ASIA                                                                                                    |                                          |
| 6                           |                             | P 1/20    | - ///// DO                            |                                                                                                    | 2 100 100 100 100 100 100 100 100 100 10 |
| Adauga fisiere              | Adauga geometrie 🖉          | Salvan    | Anulars                               | 7                                                                                                    |                                          |

Fig. 2-5 Marcare geometrie drum

#### 2.1.3.1.4 Editare proiect de HCL de atribuire denumire drum

Sistemul permite editarea informatiilor ce nu au fost transmise spre insusire. Referentul poate actualiza urmatoarele informatii:

#### 1. Editare atribute

- Unitate Administrativ Teritoriala: camp obligatoriu valoarea este preluata automat conform drepturilor utilizatorului logat, campul este needitabil;
- Localitate de apartenenta: camp obligatoriu valoarea este preluata automat conform drepturilor utilizatorului logat, campul este needitabil;
- Tip drum: camp obligatoriu selectat de utilizator din nomenclator definit in sistem;
- Indicativ drum: camp obligatoriu alfanumeric completat de utilizator;
- Denumire drum: camp alfanumeric obligatoriu ; Sistemul asista utilizatorul prin sugerarea de propuneri de sinonime sau formatari acceptate la nivel national, conform textului completat de utilizator; ordonarea sugestiilor se face in functie de numarul de utilizari al unei denumiri;
- Tip persoana: camp de tip text obligatoriu ; Sistemul asista utilizatorul prin sugerarea de tipuri de

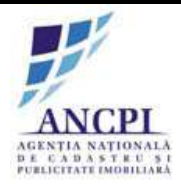

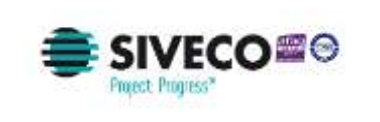

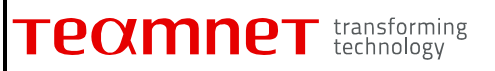

persoana acceptate la nivel national, conform textului completat de utilizator; ordonarea sugestiilor se face in functie de numarul de utilizari al unei denumiri;

- Sufix indicativ drum: camp alfanumeric completat de utilizator;
- Referinta de tip hyperlink: camp optional de tip hyperlink;
- Toponimie: camp text completat de utilizator;
- Atasamente: document de tip PDF, Word, JPG;
- Informatii suplimentare (ani domnie, ani nastere deces etc): camp optional de tip text, introdus de utilizator;
- Tip teren: camp optional selectat de utilizator din nomenclator definit in sistem;
- Artera superioara: camp optional de tip text, completat de utilizator;

2. Editare geometrie

#### 2.1.3.1.5 Stergere proiect de HCL de atribuire denumire drum

Sistemul permite utilizatorilor autorizati stergerea proceselor de atribuire denumire aflate in starea de "schita".Nu este permisa stergerea unei inregistrari aflata intr-o alta stare decat starea de "schita".Stergerea unei schite presupune si stergerea geometriei drumului pentru cazurile in care acesta a fost vectorizat.

Pentru a sterge un proiect de HCL de atribuire denumire drum utilizatorul actioneaza optiunea de stergere din dreptul inregistrarii pe care doreste sa o stearga. Stergerea unei schite presupune si stergerea geometriei drumului pentru cazurile in care acesta a fost vectorizat. Stergerea este una logica, enitatile sterse raman in sistem ca informatii istorice in starea "Stearsa".

#### 2.1.3.1.6 Transmitere proiect de HCL de atribuire denumire drum pentru insusire

Referentul transmite proiectul de HCL de atribuire catre Primar pentru insusire.

Pentru ca o schita de proiect de HCL de orice tip sa poata fi transmisa catre primar pentru insusire este necesar ca in urma validarii geometriei si campurilor de atribute sa nu fie returnata nici o eroare blocanta.

Campuri si validari in ecran:

- Unitate Administrativ Teritoriala: camp obligatoriu valoarea este preluata automat conform drepturilor utilizatorului logat, campul este needitabil;
- Localitate de apartenenta: camp obligatoriu valoarea este preluata automat conform drepturilor utilizatorului logat, campul este needitabil;
- Tip drum: camp obligatoriu selectat de utilizator din nomenclator definit in sistem;
- Indicativ drum: camp obligatoriu de tip numeric completat de utilizator;
- Denumire drum: camp obligatoriu de tip alfanumeric. Sistemul asista utilizatorul prin sugerarea de propuneri de sinonime sau formatari acceptate la nivel national, conform textului completat de utilizator; ordonarea sugestiilor se face in functie de numarul de utilizari al unei denumiri;
- Tip persoana: camp de tip text obligatoriu ; Sistemul asista utilizatorul prin sugerarea de tipuri de

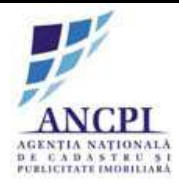

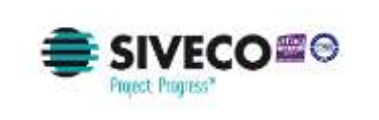

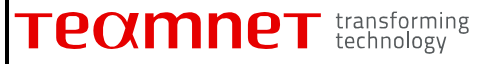

persoana acceptate la nivel national, conform textului completat de utilizator; ordonarea sugestiilor se face in functie de numarul de utilizari al unei denumiri;

- Sufix indicativ drum: camp alfanumeric optional completat de utilizator;
- Referinta de tip hyperlink : camp optional de tip hyperlink;
- Toponimie: camp optional de tip text, completat de utilizator;
- Atasamente: document de tip PDF, Word, JPG (Referat de adoptare, Raportul compartimentului de resort din aparatul de specialitate al primarului);
- Informatii suplimentare (ani domnie, ani nastere deces etc): camp optional de tip text, introdus de utilizator;
- Tip teren: camp optional selectat de utilizator din nomenclator definit in sistem;
- Artera superioara: camp optional de tip text, completat de utilizator;

Daca la momentul actionarii optiunii de salvare:

- nici unul din campurile Indicativ drum si Denumire nu sunt completate, campurile sunt evidentiate si este afisata urmatoarea eroare in ecran "Cel putin unul din campurile evidentiate trebuie completate" (Eroarea este blocanta);
- campul "Tip drum " nu are o valoare selectata, campul este evidentiat iar in pagina este afisat mesajul de eroare: "Atentie: Campurile marcate cu steluta sunt obligatorii." (Eroarea este blocanta);
- geometria nu este marcata pe harta (drum nu este vectorizat) este afisata urmatoarea eroare in ecran "Atentie: drumul nu este marcata pe harta,".(Eroarea este blocanta).

| in .          |       |                      | ate tana da<br>Januaria (M |            |       |                         | (Selecte M)   |              |
|---------------|-------|----------------------|----------------------------|------------|-------|-------------------------|---------------|--------------|
| Adarga proces |       | Their being proceed. |                            | 8          | -04   |                         |               |              |
| NUL.          | Pages | ligner.              | Tenents state              | Martin and | Logia | No. of Concession, Name | Radiate proce | Starge proce |
| landi         |       |                      |                            |            |       |                         |               |              |
|               |       |                      |                            |            |       |                         |               |              |

Fig. 2-6 Transmitere proiect de HCL de atribuire denumire drum pentru insusire

2.1.3.1.7 Corectare proiect de HCL de atribuire denumire drum in urma verificarii

In cazul in care in pasul de insusire proiect de HCL, Primarul nu isi insuseste datele introduse,

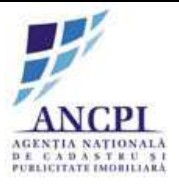

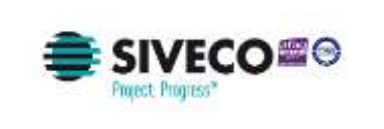

acestea sunt transmise spre corectare catre Referent. Sistemul permite corectarea datelor din proiectul de HCL.

Corectare atribute:

- Tip drum: camp obligatoriu selectat de utilizator din nomenclator definit in sistem;
- Indicativ drum: camp obligatoriu alfanumeric completat de utilizator;
- Denumire drum: camp alfanumeric obligatoriu ; Sistemul asista utilizatorul prin sugerarea de propuneri de sinonime sau formatari acceptate la nivel national, conform textului completat de utilizator; ordonarea sugestiilor se face in functie de numarul de utilizari al unei denumiri;
- Tip persoana: camp de tip text obligatoriu ; Sistemul asista utilizatorul prin sugerarea de tipuri de persoana acceptate la nivel national, conform textului completat de utilizator; ordonarea sugestiilor se face in functie de numarul de utilizari al unei denumiri;
- Sufix indicativ drum: camp alfanumeric completat de utilizator;
- Referinta de tip hyperlink: camp optional de tip hyperlink;
- Toponimie: camp text completat de utilizator;
- Atasamente: document de tip PDF, Word, JPG;
- Informatii suplimentare (ani domnie, ani nastere deces etc): camp optional de tip text, introdus de utilizator;
- Tip teren: camp optional selectat de utilizator din nomenclator definit in sistem;
- Artera superioara: camp optional de tip text, completat de utilizator.
- Corectare geometrie modificare geometrie drum.

#### 2.1.3.1.8 Insusire proiect de HCL de atribuire denumire drum

Pentru insusirea unui proiect de HCL, sistemul permite utilizatorilor cu rol de primar, selectarea unui proiect transmis spre insusire.

Utilizatoru acceseaza meniu "Lista activitati allocate" si selecteaza un dosar. Se verifica informatiile si se actioneaza optiunea "Insusire". La actionarea acestei optiuni Schita se transmite catre Comisia de atribuire.

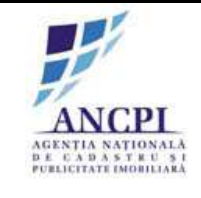

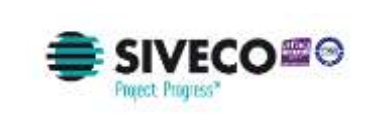

| crt   | Proces                         | Tip drunt  | Denunitie drum | Indicatly drum | Localitate | Stare  |                   |
|-------|--------------------------------|------------|----------------|----------------|------------|--------|-------------------|
| 1     | Proces atribuire denumire drum | Strada     | Floritor       |                | Albe Iulia | Schita | Vizualizare proce |
| 2     | Proces desfântare drum         | Bulevardul | Motilor        |                | Alba Iulia | Schita | Vizualizare proc  |
| bser  | vanir.                         |            |                |                |            |        |                   |
| )bser | van                            |            |                | .c (Salveaza)  |            |        |                   |

Fig. 2-7 Insusire proiect de HCL de atribuire denumire drum

#### 2.1.3.1.9 Verificare proiect de HCL de atribuire denumire drum

Sistemul permite utilizatorilor autorizati din cadrul Comisiei de atribuire verificarea denumirilor drumurilor. In urma verificarii proiectului de HCL, Comisia de atribuire poate aviza proiectul de HCL:

- Favorabil;
- Nefavorabil;
- Favorabil cu obiectiuni.

In cadrul procesului de verificare, utilizatorul din cadrul Comisiei de atribuire denumiri, verifica si completeaza urmatoarele informatii disponibile in ecranul de verificare: Verifica (atribute needitabile):

Tip drum

- Indicativ drum;
- Sufix indicativ drum;
- Denumire drum;
- Tip persoana;
- Referinta de tip hyperlink;
- Toponimie;
- Atasamente;
- Informatii suplimentare (ani domnie, ani nastere deces etc);

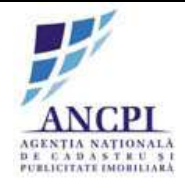

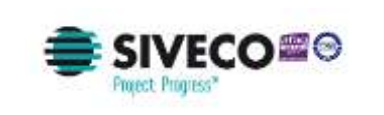

• Tip teren.

Modifica:

- Tip avizare camp obligatoriu selectat de utilizator din lista de valori predefinita in sistem (favorabil; nefavorabil; favorabil cu obiectiuni);
- Observatii camp obligatoriu de tip text completat de utilizator;
- Atasamente utilizatorul poate adauga documente noi.

Daca la momentul actionarii optiunii de salvare campul "Tip avizare " nu are o valoare selectata, campul este evidentiat iar in pagina este afisat un mesaj de eroare. (Eroarea este blocanta).

2.1.3.1.10 Corectare proiect de HCL de atribuire denumire drum in urma avizului

In urma procesului de verificare, in cazul avizarii favorabile cu obiectiuni sau nefavorabile, Referentul poate corecta si retransmite catre Comisia de atribuire urmatoarele informatii:

- 1. Modificare atribute
  - Unitate Administrativ Teritoriala: camp obligatoriu valoarea este preluata automat conform drepturilor utilizatorului logat, campul este needitabil;
  - Localitate de apartenenta: camp obligatoriu valoarea este preluata automat conform drepturilor utilizatorului logat, campul este needitabil;
  - Tip drum: camp obligatoriu selectat de utilizator din nomenclator definit in sistem;
  - Indicativ drum: camp obligatoriu de tip alfanumeric completat de utilizator;
  - Denumire drum: camp alfanumeric obligatoriu ; Sistemul asista utilizatorul prin sugerarea de propuneri de sinonime sau formatari acceptate la nivel national, conform textului completat de utilizator; ordonarea sugestiilor se face in functie de numarul de utilizari al unei denumiri;
  - Tip persoana: camp optional de tip text; Sistemul asista utilizatorul prin sugerarea de tipuri de persoana acceptate la nivel national, conform textului completat de utilizator; ordonarea sugestiilor se face in functie de numarul de utilizari al unei denumiri;
  - Sufix indicativ drum: camp alfanumeric completat de utilizator;
  - Referinta de tip hyperlink: camp optional de tip hyperlink;
  - Toponimie: camp text optional completat de utilizator;
  - Atasamente: document de tip PDF, Word, JPG;
  - Informatii suplimentare (ani domnie, ani nastere deces etc): camp optional de tip text, introdus de utilizator;
  - Tip teren: camp optional selectat de utilizator din nomenclator definit in sistem;
- 2. Modificare geometrie
  - Modificare lungime drum;
  - Modificare pozitie drum.

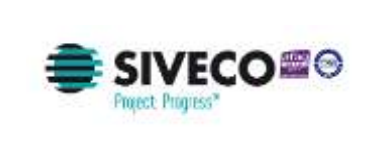

|                 |                          | 2010-000-00<br>2010-004-00 |   |              |           |           |                       |                      |
|-----------------|--------------------------|----------------------------|---|--------------|-----------|-----------|-----------------------|----------------------|
| Address process | THE PARTY OF             | -                          |   |              |           |           |                       |                      |
| Burr.           | Press                    | Terme                      |   | Address from |           | Berrille. | Section press         | The party            |
|                 | Animagent strack departs | Järgthe                    |   | 1.           | -         |           | Throad balant process | (her get generation) |
| 4.              | Amapped they Alant       | 10 als                     |   |              | Abreptin. |           | (Institution process) | Silverger generation |
| alestile -      |                          |                            |   |              |           |           |                       |                      |
|                 | ينينين ا                 | d.                         | - |              |           |           |                       |                      |

Fig. 2-8 Corectare proiect de HCL de atribuire denumire drum

2.1.3.1.11 Transmitere proiect de HCL de atribuire denumire drum pentru adoptare

In urma procesului de verificare, Referentul poate actualiza si transmite catre Consiliul local proiectul HCL de atribuire denumire.

Utilizatorul efectua urmatoarele actiuni:

1. Modificare atribute

- Unitate Administrativ Teritoriala: camp obligatoriu valoarea este preluata automat conform drepturilor utilizatorului logat, campul este needitabil;
- Localitate de apartenenta: camp obligatoriu valoarea este preluata automat conform drepturilor utilizatorului logat, campul este needitabil;
- Tip drum: camp obligatoriu selectat de utilizator din nomenclator definit in sistem;
- Indicativ drum: camp obligatoriu de tip alfanumeric completat de utilizator;
- Denumire drum: camp obligatoriu de tip alfanumeric; Sistemul asista utilizatorul prin sugerarea de propuneri de sinonime sau formatari acceptate la nivel national, conform textului completat de utilizator; ordonarea sugestiilor se face in functie de numarul de utilizari al unei denumiri;
- Tip persoana: camp de tip text obligatoriu ; Sistemul asista utilizatorul prin sugerarea de tipuri de persoana acceptate la nivel national, conform textului completat de utilizator; ordonarea sugestiilor se face in functie de numarul de utilizari al unei denumiri;
- Sufix indicativ drum: camp alfanumeric completat de utilizator;
- Referinta de tip hyperlink: camp optional de tip hyperlink;
- Toponimie: camp optional text completat de utilizator;
- Atasamente: document de tip PDF, Word, JPG;
- Informatii suplimentare (ani domnie, ani nastere deces etc): camp optional de tip text, introdus

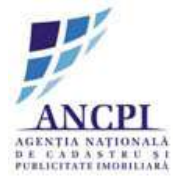

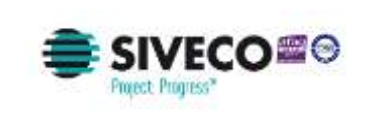

de utilizator;

• Tip teren: camp optional selectat de utilizator din nomenclator definit in sistem.

2. Modificare geometrie

- Modificare lungime drum;
- Modificare pozitie drum.

Daca la momentul actionarii optiunii de salvare:

- nici unul din campurile Indicativ drum si Denumire drum nu sunt completate, campurile sunt evidentiate returnat un mesaj de eroare (eroarea este blocanta);
- campul "Tip drum " nu are o valoare selectata, campul este evidentiat iar in pagina este afisat un mesaj de eroare (eroarea este blocanta);

Geometria drumului nu este marcata pe harta (drum nu este vectorizata) returnat un mesaj de eroare (eroarea este blocanta).

| r<br>Ha           |                                                                                                    | 2012-04-20     |                |              |            |       | ( pressent)                |                 |
|-------------------|----------------------------------------------------------------------------------------------------|----------------|----------------|--------------|------------|-------|----------------------------|-----------------|
| Adaptite provides | THE PARTY OF                                                                                                    |                |                | 1            |            |       |                            |                 |
| Berri             | freeze                                                                                                    | Terme          |                | This do from | 10.000     | Annan | Section press              | These process   |
|                   | Address of the Address of the Addres | <b>Measter</b> |                | *            | -          |       | Through Bandwall Barthours | (herat proving) |
| 4.                | Amageri Oct Alas                                                                                                    | 38 mile        |                |              | Abrepoint. |       | (Institution arrest)       | Sarar prevent   |
| nati,             |                                                                                                    |                |                |              |            |       |                            |                 |
|                   | Revenue Arrow                                                                                                    | -              | Alleran dealer | Transa.      |            |       |                            |                 |

Fig. 2-9 Transmitere proiect de HCL de atribuire denumire drum pentru adoptare

2.1.3.1.12 Amanare proiect de HCL de atribuire denumire drum

Sistemul permite utilizatorilor autorizati din cadrul consiliilor publice locale sa amane proiectele de HCL de atribuire denumiri, proiectelor verificate de Comisia de atribuire, indiferent de rezolutia obtinuta in urma verificarii (Avizata favorabil sau Avizata nefavorabil sau Avizata favorabil cu obiectiuni).

2.1.3.1.13 Adoptare proiect de HCL de atribuire denumire drum

Versiunea 1.0 /20.06.2017

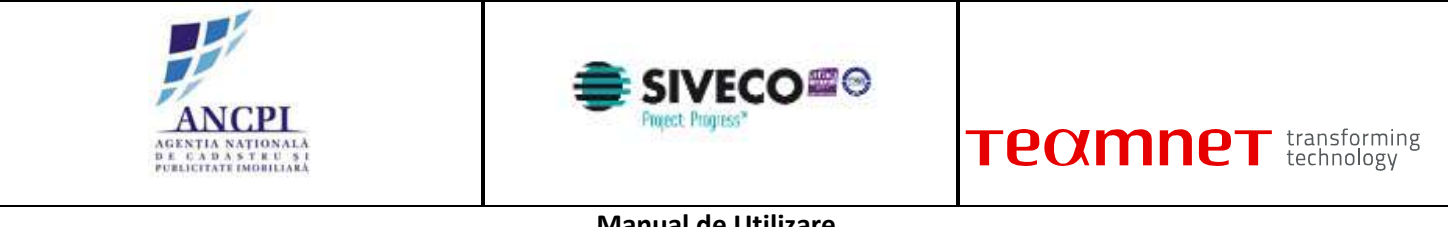

Sistemul permite utilizatorilor autorizati din cadrul consiliilor publice locale sa adopte:

- proiectele de HCL de atribuire denumiri pentru dosarele verificate de Comisia de atribuire, indiferent de rezolutia obtinuta in urma verificarii;
- proiectele de HCL de atribuire denumiri amanate / solutionate ca amanate de catre utilizatorii autorizati din cadrul consiliului primariei.

Prin adoptarea HCL-ului de atribuire denumiri:

- starea denumirii drumului adoptat va deveni "Adoptata";
- starea propunerilor asociate va deveni "Inchisa".

|   | Percent abilitation descention abum | Figure dates | Electronic di uni | mocally drugs | Alba infin | Mana   | marchine .   | Vizualgave proces  |
|---|-------------------------------------|--------------|-------------------|---------------|------------|--------|--------------|--------------------|
| 6 | Proces desfintare drum              | Buleyardul   | Motificar         |               | Alba Iulia | Aviant | ALL A CALLER | Vizializare proces |
|   |                                     |              |                   | _ Selvenza    |            |        |              |                    |
|   |                                     |              |                   |               |            |        |              |                    |

*Fig. 2-10* **Adoptare proiect de HCL de atribuire denumire drum** 

2.1.3.1.14 Respingere proiect de HCL de atribuire denumire drum

Sistemul permite utilizatorilor autorizati din cadrul consiliilor publice locale sa respinga proiectele de HCL de atribuire denumiri. Pot fi respinse:

- proiectele de HCL de atribuire denumiri pentru dosarele verificate de Comisia de atribuire, indiferent de rezolutia obtinuta in urma verificarii;
- proiectele de HCL de atribuire denumiri amanate (solutionate ca amanate) de catre utilizatorii autorizati din cadrul consiliului primariei.

La momentul respingerii proiectului de atribuire denumire, utilizatorul autorizat completeaza in campul "observatii" motivul respingerii acestei denumiri (camp de tip text completat de utilizator).

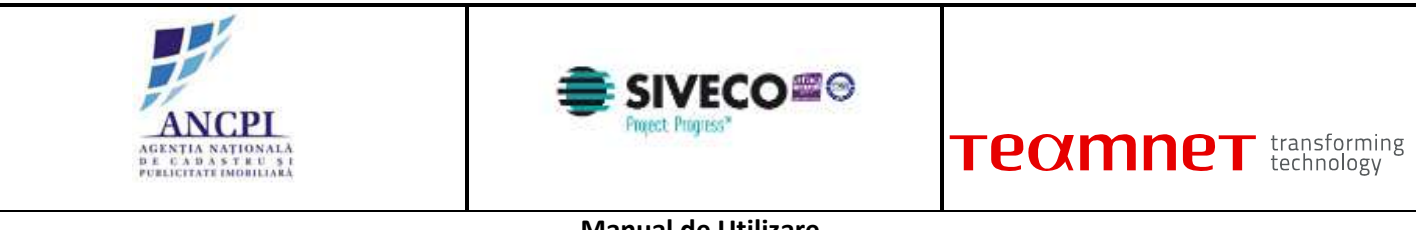

| 4            |                       |            | The local distance of the local distance of the local distance of |          |            | 10.0   |              | Vitualizate electro |
|--------------|-----------------------|------------|----------------------------------------------------------------------------------------------------|----------|------------|--------|--------------|---------------------|
| 1 P1<br>2 Pr | roces desfintave drum | Balevardul | Motilor                                                                                                    |          | Alba iulia | Avital | from horrade | Pitueltare proces   |
|              |                       |            |                                                                                                    | Salveaza |            |        |              |                     |
| -            | Marrie 1              |            |                                                                                                    |          |            |        |              |                     |

Fig. 2-11 Respingere proiect de HCL de atribuire denumire drum

#### 2.1.3.2 Proces de modificare denumiri drumuri

Sistemul permite gestionarea procesului de modificare denumiri de drumuri. Dosarul de proiect de HCL este creat si insusit in cadrul primariei locale, transmis spre verificare catre Comisia de atribuire de la nivel judetean si supus spre adoptare Consiliului local din cadrul primariei. Adoptarea unei denumiri noi de drum duce la publicarea acesteia in nomenclatorul de drumuri.

2.1.3.2.1 Redactare de HCL de modificare denumire drum

Referentul din cadrul primariei are posibilitatea de a completa in cadrul sistemului HCL-ul aferent modificarii de denumire de drum. HCL-ul nu are un format standard. HCL-ul completat este salvat de sistem in format pdf.

Utilizatorul are posibilitatea de a printa HCL-ul.

La momentul redactarii HCL-ului utilizatorul efectueaza urmatoarele actiuni:

- Atribuie (completeaza) o denumire HCL-ului redactat in campul dedicat (Titlu camp obligatoriu de tip alfanumeric completat de utilizator);
- Selecteaza data hotararii de consiliu local (Data camp obligatoriu de tip data campul contine ca valoare implicita data curenta);
- Completeaza corpul documentului proiectului de HCL zona de tip text completata de utilizator;
- Completeaza observatii camp optional de tip text completat de utilizator;
- Salveaza intormatiile completate (prin actionarea optiunii de salvare). Salvarea informatiilor

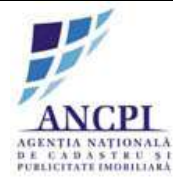

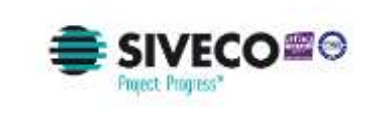

presupune:

- Crearea unui nou dosar de proiect de HCL in baza de date caruia i se atribuie unui numar de dosar distinct;
- Crearea unui dosar (director) de proiect cu o structura predefinita (structura dosarelor (directoarelor) este descrisa in capitolul de incarcare si vizualizare documente) - in care este inclus automat documentul redactat, salvat in format PDF / Word (documentul este salvat in directorul aferent redactarii);
- Tipareste HCL-ul redactat utilizatorul poate tipari documentul redactat doar daca a fost actionata optiunea de salvare (optiunea de tiparire este inactiva pana la momentul salvarii documentului redactat), iar dupa actionarea acesteia nu a mai fost actualizata nici o informatie in fereastra de redactare;
- Incarca noi documente utilizatorul poate adauga noi documente utilizand optiunea de incarcare documente disponibila in fereastra. Documentele sunt incarcate in dosarul (directorul) aferent redactarii;
- Renunta la HCL-ul redactat prin actionarea optiunii de anulare informatiile completate nu sunt salvate in sistem;
- Actioneaza optiunea de elaborare dosar. Actionarea acestei optiuni acceseaza pagina de elaborare HCL.

| Redactare   | HCL            |             |                  |   |                       |                |                        |
|-------------|----------------|-------------|------------------|---|-----------------------|----------------|------------------------|
| Cod doser   |                | din data de |                  | _ | creat de              |                |                        |
|             |                |             |                  |   | denumire Consiliu Loc | cal            |                        |
| THE HCL:    |                |             |                  |   |                       |                |                        |
|             |                |             |                  |   |                       |                |                        |
| Hotarare:   |                |             |                  |   |                       |                |                        |
|             |                |             |                  |   |                       |                |                        |
| Hoteneste:  |                |             |                  |   |                       |                |                        |
|             |                |             |                  |   |                       |                |                        |
|             |                |             |                  |   |                       |                |                        |
|             | Responsabil 1: |             |                  |   |                       | Responsabil 2: |                        |
|             | function       |             |                  |   |                       | fancle         |                        |
|             | nume, prenume  |             |                  |   |                       | name, prename  |                        |
|             |                |             |                  |   |                       |                |                        |
| Observatili |                |             |                  |   |                       |                | Esturaas<br>staatustis |
|             |                |             |                  |   |                       |                |                        |
|             |                |             |                  |   |                       |                |                        |
| Sevence     | Analossa       |             | Elaboreaza dosar |   |                       |                |                        |

Fig. 2-12 Redactare de HCL de modificare denumire drum

2.1.3.2.2 Elaborare detalii proiect de HCL de modificare denumire drum

Sistemul permite modificarea denumirilor de drumuri. Pentru modificarea unei denumiri este

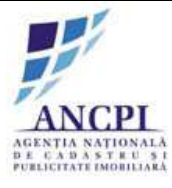

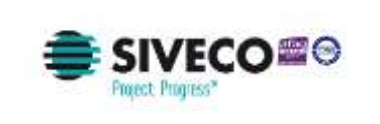

necesara crearea unei schite de proiect de HCL de modificare denumire si transmiterea informatiilor actualizate pe fluxurile de avizare si adoptare.

La crearea unei schite de proiect de HCL de modificare denumire utilizatorul poate efectua urmatoarele operatii:

Este posibila modificarea urmatoarelor atribute:

- Tip drum camp obligatoriu selectat de utilizator din nomenclator definit in sistem;
- Indicativ drum: camp obligatoriu alfanumeric completat de utilizator;
- Denumire drum: camp alfanumeric obligatoriu ; Sistemul asista utilizatorul prin sugerarea de propuneri de sinonime sau formatari acceptate la nivel national, conform textului completat de utilizator; ordonarea sugestiilor se face in functie de numarul de utilizari al unei denumiri;
- Tip persoana: camp obligatoriu selectat de utilizator din nomenclator definit in sistem;
- Sufix indicativ drum: camp alfanumeric completat de utilizator;
- Referinta de tip hyperlink: camp optional de tip hyperlink;
- Toponimie: camp text completat de utilizator;
- Atasamente: document de tip PDF, Word, JPG;
- Informatii suplimentare (ani domnie, ani nastere deces etc): camp optional de tip text, introdus de utilizator;
- Tip teren: camp optional selectat de utilizator din nomenclator definit in sistem;
- Artera superioara: camp optional de tip text, completat de utilizator;
- Marcare geometrie;

Informatiile modificate nu sunt suprascrise ci pastrate ca istoric (versionate).

Daca la momentul actionarii optiunii de salvare:

- nici unul din campurile Indicativ drum si Denumire drum nu sunt completate, campurile sunt evidentiate si este afisat un mesaj de eroare (eroarea este blocanta);
- campul "Tip drum " nu are o valoare selectat, campul este evidentiat iar in pagina este afisat un mesaj de eroare (eroarea este blocanta);
- geometria drumului nu este marcata pe harta (drumul nu este vectorizat) in pagina este afisat un mesaj de eroare (eroarea este blocanta).

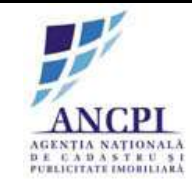

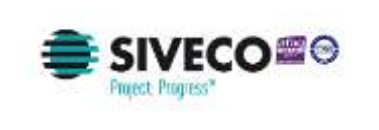

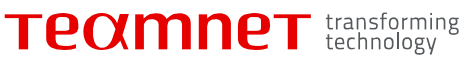

| Localitate:                 | Mangalia 🔻       |              | Introduce     | Cau |
|-----------------------------|------------------|--------------|---------------|-----|
| Detalii Tronsoane           | e Istoric denumi | e Istoric op | eratiuni      |     |
| TAU                         | 3                |              |               | T   |
| Tip drum                    | 1:               |              | Selecteaza    | T   |
| Indicativ drum              |                  |              |               |     |
| Sufix indicativ drum        | 1:               |              |               |     |
| Denumire drum               | 1:               |              |               |     |
| Tip persoana                |                  |              | Introduceti 🔻 |     |
| Hiperlink                   |                  |              |               |     |
| Toponim                     | 1:               |              |               |     |
| Tip teren                   | :                |              |               |     |
| Artera superioara           | 1:               |              |               |     |
| Informatii<br>suplimentare: |                  |              |               |     |
|                             |                  |              |               |     |

*Fig. 2-13 Elaborare detalii proiect de HCL de modificare denumire drum* 

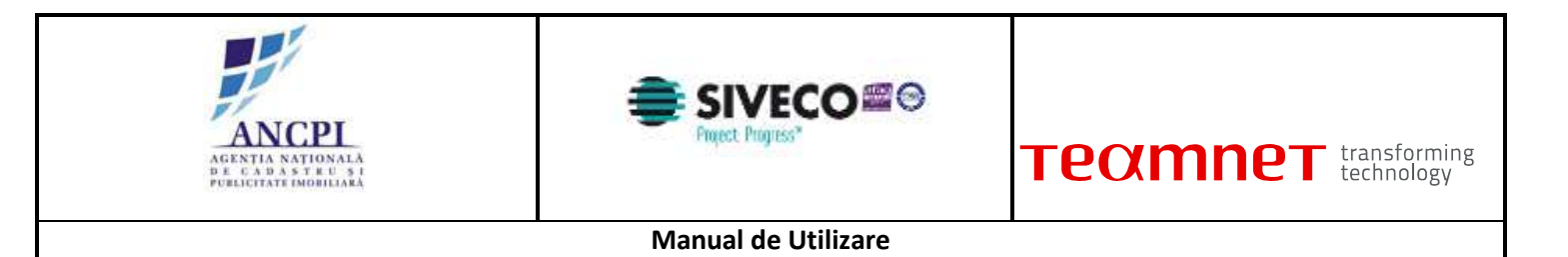

#### 2.1.3.2.3 Modificare geometrie drum

Sistemul permite modificarea geometriei existente pe harta, pentru drumul in proiectul de HCL de modificare denumire.

Utilizatorii autorizati din primarii vectorizeaza noile geometrii pe harta:

- Marcare inceput drum;
- Marcare sfarsit drum.

Utilizatorul va avea posibilitatea de a selecta zona de harta ce contine geometria drumului modificat si de a o printa.

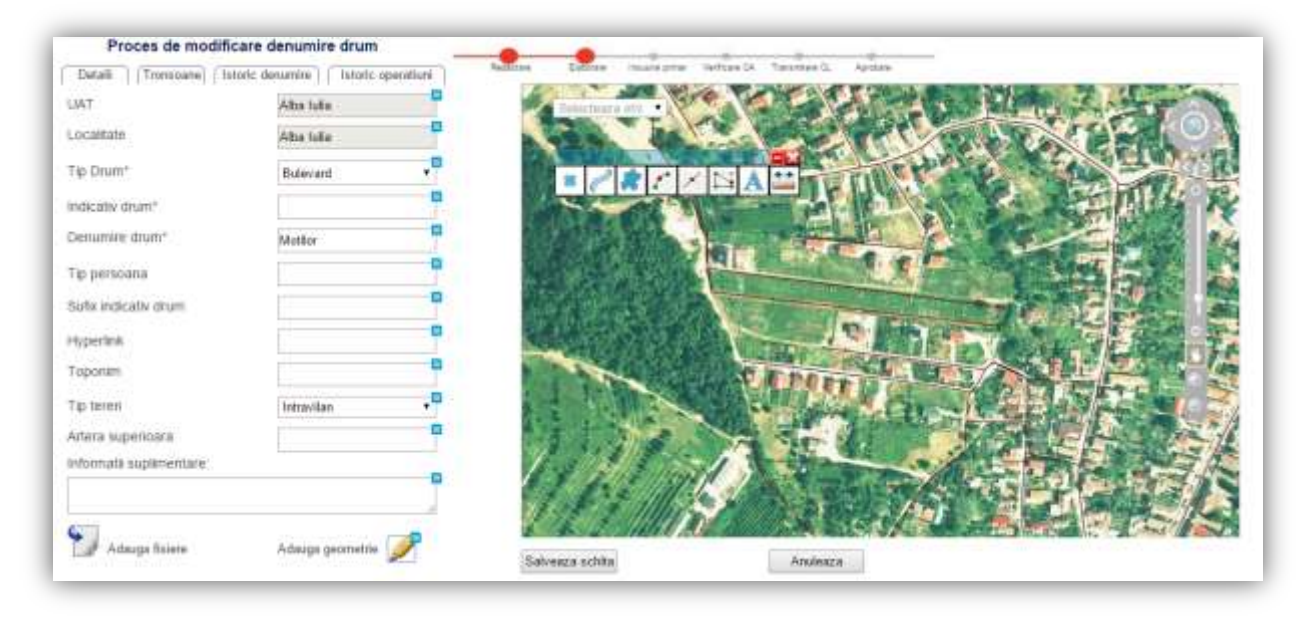

Fig. 2-14 Modificare geometrie drum

#### 2.1.3.2.4 Editare proiect de HCL de modificare denumire drum

Prin editarea unei schite de proiect prin HCL de modificare denumire sistemul permite actualizarea datelor ce urmeaza a fi transmise pe fluxul de validare al proiectului de modificare denumire.

La momentul editarii utilizatorul poate efectua urmatoarele actiuni:

• Editarea urmatoarelor atribute:

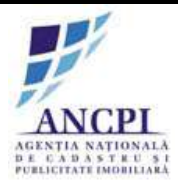

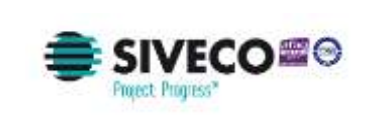

- Denumire drum: camp alfanumeric obligatoriu; Sistemul asista utilizatorul prin sugerarea de propuneri de sinonime sau formatari acceptate la nivel national, conform textului completat de utilizator; ordonarea sugestiilor se face in functie de numarul de utilizari al unei denumiri;
- Indicativ drum: camp obligatoriu alfanumeric completat de utilizator;
- Tip persoana: camp obligatoriu; Sistemul asista utilizatorul prin sugerarea de propuneri de sinonime sau formatari acceptate la nivel national, conform textului completat de utilizator; ordonarea sugestiilor se face in functie de numarul de utilizari al unei denumiri;
- Sufix indicativ drum: camp optional de tip hyperlink;
- Toponimie: camp optional de tip text completat de utilizator;
- Atasamente: documente de tip PDF, Word, JPG;
- Informatii suplimentare (ani domnie, ani nastere deces etc): camp optional de tip text, introdus de utilizator;
- Artera superioara: camp optional de tip text, completat de utilizator;
- Editare geometrie drum.

Daca la momentul actionarii optiunii de salvare:

- nici unul din campurile Indicativ drum si Denumire drum nu sunt completate, campurile sunt evidentiate si este afisat un mesaj de eroare (eroarea este blocanta);
- campul "Tip drum " nu are o valoare selectata, campul este evidentiat iar in pagina este afisat un mesaj de eroare (eroarea este blocanta);
- geometria drumului nu este marcata pe harta (drumul nu este vectorizat) in pagina este afisat un mesaj de eroare (eroarea este blocanta).

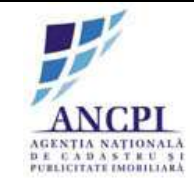

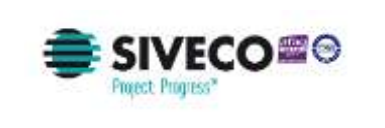

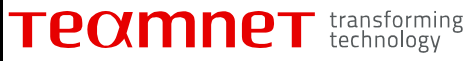

| Localitate:                 | Mangalia 🔻   |               | Introduce    | Caut |
|-----------------------------|--------------|---------------|--------------|------|
|                             |              |               |              |      |
| Detalii Tronsoane           | Istoric denu | imire Istorio | e operatiuni |      |
| UAT                         | :            |               |              | •    |
| Tip drum                    | c            |               | Selecteaza   | •    |
| Indicativ drum              | :            |               |              |      |
| Sufix indicativ drum        | :            |               |              |      |
| Denumire drum               | :            |               |              |      |
| Tip persoana                | :            |               | Introduceti  |      |
| Hiperlink                   | :            |               |              |      |
| Toponim                     | :            |               |              |      |
| Tip teren                   | :            |               |              |      |
| Artera superioara           | :            |               |              |      |
| Informatii<br>suplimentare: |              |               |              |      |
|                             |              |               |              |      |

Fig. 2-15 Editare proiect de HCL de modificare denumire drum

#### 2.1.3.2.5 Stergere proiect de HCL de modificare denumire drum

Sistemul permite utilizatorilor autorizati stergerea schitelor existente (inregistrarilor aflate in starea de "schita").

Utilizatorul acceseaza dosar HCL si selecteaza inregistrare proces modificare denumire. Actioneaza optiune stergere si confirma stergerea.

Nu este permisa stergerea unei inregistrari aflata intr-o alta stare decat starea de "schita" (concept). Stergerea unei schite presupune si stergerea geometriei drumului (stergerea vectorizarii noi).

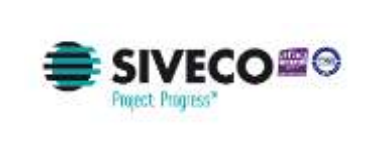

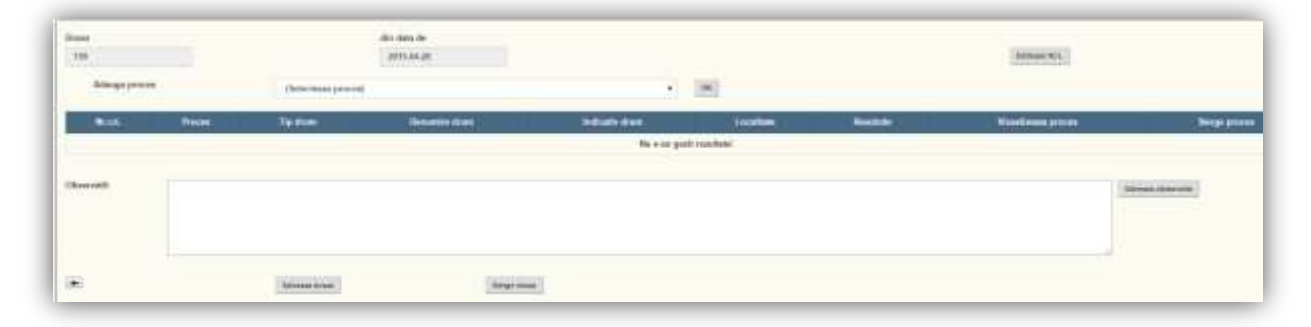

Fig. 2-16 Stergere proiect de HCL de modificare denumire drum

#### 2.1.3.2.6 Transmitere proiect de HCL de modificare denumire drum pentru insusire

Referentul transmite proiectul de HCL de modificare denumire catre Primar pentru insusire. Pentru ca o schita de proiect de HCL de orice tip sa poata fi transmisa catre primar pentru insusire este necesar ca in urma validarii geometriei si campurilor de atribute sa nu fie returnata nici o eroare blocanta.

Campuri si validari in ecran:

- Unitate Administrativ Teritoriala: camp obligatoriu valoarea este preluata automat conform drepturilor utilizatorului logat, campul este needitabil;
- Localitate de apartenenta: camp obligatoriu valoarea este preluata automat conform drepturilor utilizatorului logat, campul este needitabil;
- Tip drum: camp obligatoriu selectat de utilizator din nomenclator definit in sistem;
- Indicativ drum: camp obligatoriu de tip numeric completat de utilizator;
- Denumire drum: camp obligatoriu de tip alfanumeric. Sistemul asista utilizatorul prin sugerarea de propuneri de sinonime sau formatari acceptate la nivel national, conform textului completat de utilizator; ordonarea sugestiilor se face in functie de numarul de utilizari al unei denumiri;
- Tip persoana: camp de tip text obligatoriu ; Sistemul asista utilizatorul prin sugerarea de tipuri de persoana acceptate la nivel national, conform textului completat de utilizator; ordonarea sugestiilor se face in functie de numarul de utilizari al unei denumiri;
- Sufix indicativ drum: camp alfanumeric optional completat de utilizator;
- Referinta de tip hyperlink : camp optional de tip hyperlink;
- Toponimie: camp optional de tip text, completat de utilizator;
- Atasamente: document de tip PDF, Word, JPG (Referat de adoptare, Raportul compartimentului de resort din aparatul de specialitate al primarului);
- Informatii suplimentare (ani domnie, ani nastere deces etc): camp optional de tip text, introdus de utilizator;
- Tip teren: camp optional selectat de utilizator din nomenclator definit in sistem;

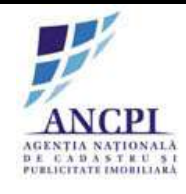

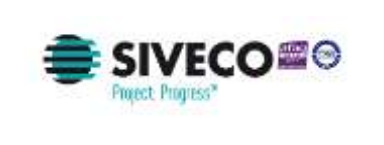

• Artera superioara: camp optional de tip text, completat de utilizator;

Daca la momentul actionarii optiunii de salvare:

- Nici unul din campurile Indicativ drum si Denumire drum nu sunt completate, campurile sunt evidentiate si este afisat un mesaj de eroare (eroarea este blocanta);
- Campul "Tip drum " nu are o valoare selectata, campul este evidentiat iar in pagina este afisat un mesaj de eroare (eroarea este blocanta);
- Geometria drumului nu este marcata pe harta (drumul nu este vectorizat) in pagina este afisat un mesaj de eroare (eroarea este blocanta).

| a .         |                    | de tas in<br>1954-19 |          |              |           |          | 30erG               |           |         |
|-------------|--------------------|----------------------|----------|--------------|-----------|----------|---------------------|-----------|---------|
| Allegiation | (biostila) pio     | e.                   |          | • <u> </u> # |           |          |                     |           |         |
| NAME:       | ((Peee, ))         | Ty they              | Seam too | children 1   | Station ( | I Reside | A Visition prove 12 |           | Sep you |
|             | Allooper d'un drue | 346                  |          | 1 ·          | tes .     |          | (Animal press)      |           | Neppon  |
| heni        |                    |                      |          |              |           |          |                     | (Marcard) |         |
|             | Mastra             |                      | Name     | 200          |           |          |                     |           |         |

Fig. 2-17 Transmitere proiect de HCL de modificare denumire drum pentru insusire

2.1.3.2.7 Corectare proiect de HCL de modificare denumire drum in urma verificarii

In cazul in care in pasul de insusire proiect de HCL, Primarul nu isi insuseste (nu valideaza) datele introduse acestea sunt transmise spre corectare catre Referent. Sistemul permite corectarea datelor din proiectul de HCL.

La momentul corectarii utilizatorul poate efectua urmatoarele actiuni:

- Editarea urmatoarelor atribute:
  - 1. Tip drum: camp obligatoriu selectat de utilizator din nomenclator definit in sistem;
  - 2. Denumire drum: camp alfanumeric obligatoriu ; Sistemul asista utilizatorul prin sugerarea de propuneri de sinonime sau formatari acceptate la nivel national, conform textului completat de utilizator; ordonarea sugestiilor se face in functie de numarul de utilizari al unei denumiri;
  - 3. Indicativ drum: camp obligatoriu alfanumeric completat de utilizator;
  - 4. Tip persoana: camp obligatoriu Sistemul asista utilizatorul prin sugerarea de propuneri de sinonime sau formatari acceptate la nivel national, conform textului completat de utilizator; ordonarea sugestiilor se face in functie de numarul de utilizari al unei denumiri;
  - 5. Sufix indicativ drum: camp optional de tip hyperlink;
  - 6. Toponimie: camp optional de tip text completat de utilizator;

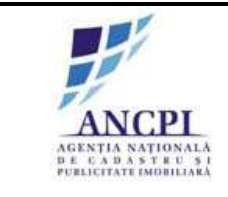

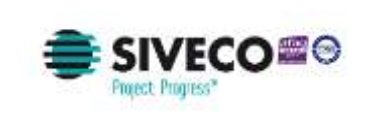

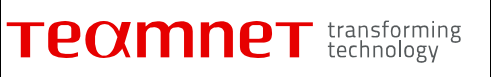

- 7. Atasamente: documente de tip PDF, Word, JPG;
- 8. Informatii suplimentare (ani domnie, ani nastere deces etc): camp optional de tip text, introdus de utilizator;
- 9. Artera superioara: camp optional de tip text, completat de utilizator;
- 10. Editare geometrie drum.

Regulile de validare ecran si atribute sunt descrise in sectiunea Reguli de validare ecran gestionare. Marcarea geometriei va urmari regulile de validare descrise in sectiunea: Reguli validare geometrie.

|         | Localitate:                | Mangalia 🔻   |            | Introduce   |
|---------|----------------------------|--------------|------------|-------------|
| Detalii | Tronsoane                  | storic denum | re Istoric | operatiuni  |
|         | UAT                        | 3            |            |             |
|         | Tip drum                   |              |            | Selecteaza  |
| 1       | ndicativ drum              |              |            |             |
| Sufix i | ndicativ drum              |              |            |             |
| D       | enumire drum               | :            |            |             |
|         | Tip persoana               | :            |            | Introduceti |
|         | Hiperlink                  | :            |            |             |
|         | Toponim                    | :            |            |             |
|         | Tip teren                  | :            |            |             |
| Arte    | era superioara             | :            |            |             |
| sı      | Informatii<br>uplimentare: |              |            |             |
|         |                            |              |            |             |

#### Fig. 2-18 Corectare proiect de HCL de modificare denumire drum in urma verificarii

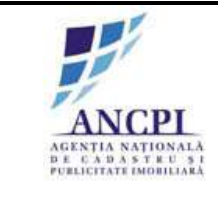

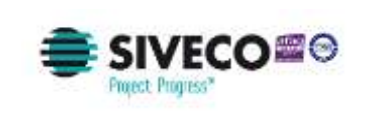

#### 2.1.3.2.8 Insusire proiect de HCL de modificare denumire drum

Pentru insusirea unui proiect de HCL, sistemul permite utilizatorilor cu rol de Primar, selectarea unei proiect transmis spre insusire. Utilizatorul acceseaza meniul "Lista activitati alocate si selecteaza proiectul HCL din lista. Se verifica informatiile si se actioneaza optiune "Insusire". In rezultat schita este transmisa catre Comisia de Atribuire. In cazul cand utilizatorul cu rol de primar nu insuseste proiectul, actioneaza optiunea "Rspingere" si schita este retransmisa catre referent pentru corectare.

#### 2.1.3.2.9 Verificare proiect de HCL de modificare denumire drum

Sistemul permite utilizatorilor autorizati, din cadrul Comisiei de atribuire denumiri, verificarea si avizarea denumirilor de drumuri receptionate din partea consiliilor locale, in cadrul proiectelor de modificare de denumiri.

In urma verificarii proiectului de HCL, Comisia de atribuire poate aviza proiectul de HCL:

- Favorabil;
- Nefavorabil;
- Favorabil cu obiectiuni.

In cadrul procesului de verificare, utilizatorul din cadrul Comisiei de atribuire denumiri, verifica si completeaza urmatoarele informatii disponibile in ecranul de verificare: Verifica (atribute needitabile):

- Tip drum
- Indicativ drum;
- Sufix indicativ drum;
- Denumire drum;
- Tip persoana;
- Referinta de tip hyperlink;
- Toponimie;
- Atasamente;
- Informatii suplimentare (ani domnie, ani nastere deces etc);
- Tip teren.

Modifica:

- Tip avizare camp obligatoriu selectat de utilizator din lista de valori predefinita in sistem (favorabil; nefavorabil; favorabil cu obiectiuni);
- Observatii camp obligatoriu de tip text completat de utilizator;
- Atasamente utilizatorul poate adauga documente noi.
- Daca la momentul actionarii optiunii de salvare campul "Tip avizare " nu are o valoare selectata, campul este evidentiat iar in pagina este afisat un mesaj de eroare. (Eroarea este blocanta).

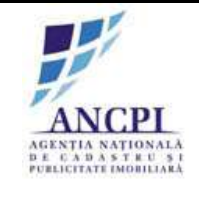

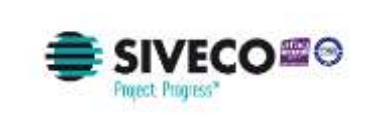

| Nr.   | Proces                         | Tip drum   | Denumire drum | Indicativ drum | Localitate | Stare   |                   |
|-------|--------------------------------|------------|---------------|----------------|------------|---------|-------------------|
| 1.    | Proces atribuire denumire drum | Strada     | FlorBor       |                | Alba Iulia | Schilty | Vizualizare proc  |
| 2     | Proces desflintare drum        | Buleyardul | Motilor       |                | Alba Iulia | Schila  | Vizualizare proci |
| lbsen | vatix                          |            |               |                |            |         |                   |
| lbsen | vatii:                         |            |               | (Salveaza)     |            |         |                   |

*Fig. 2-19* Verificare proiect de HCL de modificare denumire drum

2.1.3.2.10 Corectare proiect de HCL de modificare denumire drum in urma avizului

In urma procesului de verificare, in cazul avizarii cu obiectiuni sau nefavorabile, Referentul poate corecta si retransmite catre Comisia de atribuire urmatoarele informatii:

#### 1. Modificare atribute

- Unitate Administrativ Teritoriala: camp obligatoriu valoarea este preluata automat conform drepturilor utilizatorului logat, campul este needitabil;
- Localitate de apartenenta: camp obligatoriu valoarea este preluata automat conform drepturilor utilizatorului logat, campul este needitabil;
- Tip drum: camp obligatoriu selectat de utilizator din nomenclator definit in sistem;
- Indicativ drum: camp obligatoriu de tip alfanumeric completat de utilizator;
- Denumire drum: camp alfanumeric obligatoriu ; Sistemul asista utilizatorul prin sugerarea de propuneri de sinonime sau formatari acceptate la nivel national, conform textului completat de utilizator; ordonarea sugestiilor se face in functie de numarul de utilizari al unei denumiri;
- Tip persoana: camp optional de tip text; Sistemul asista utilizatorul prin sugerarea de tipuri de persoana acceptate la nivel national, conform textului completat de utilizator; ordonarea sugestiilor se face in functie de numarul de utilizari al unei denumiri;
- Sufix indicativ drum: camp alfanumeric completat de utilizator;
- Referinta de tip hyperlink: camp optional de tip hyperlink;
- Toponimie: camp text optional completat de utilizator;
- Atasamente: document de tip PDF, Word, JPG;

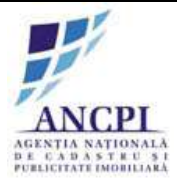

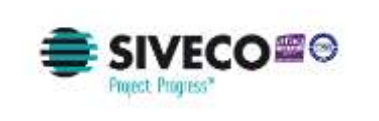

- Informatii suplimentare (ani domnie, ani nastere deces etc): camp optional de tip text, introdus de utilizator;
- Tip teren: camp optional selectat de utilizator din nomenclator definit in sistem;
- 2. Modificare geometrie
  - Modificare lungime drum;
  - Modificare pozitie drum.

2.1.3.2.11 Transmitere dosar proiect de HCL de modificare denumire drum pentru adoptare

In urma procesului de verificare, Referentul poate actualiza informatiile din proiectul de HCL de modificare avizat si transmite catre Consiliul local acest dosar:

- 1. Modificare atribute
  - Unitate Administrativ Teritoriala: camp obligatoriu valoarea este preluata automat conform drepturilor utilizatorului logat, campul este needitabil;
  - Localitate de apartenenta: camp obligatoriu valoarea este preluata automat conform drepturilor utilizatorului logat, campul este needitabil;
  - Tip drum: camp obligatoriu selectat de utilizator din nomenclator definit in sistem;
  - Indicativ drum: camp obligatoriu de tip alfanumeric completat de utilizator;
  - Denumire drum: camp obligatoriu de tip alfanumeric; Sistemul asista utilizatorul prin sugerarea de propuneri de sinonime sau formatari acceptate la nivel national, conform textului completat de utilizator; ordonarea sugestiilor se face in functie de numarul de utilizari al unei denumiri;
  - Tip persoana: camp de tip text obligatoriu ; Sistemul asista utilizatorul prin sugerarea de tipuri de persoana acceptate la nivel national, conform textului completat de utilizator; ordonarea sugestiilor se face in functie de numarul de utilizari al unei denumiri;
  - Sufix indicativ drum: camp alfanumeric completat de utilizator;
  - Referinta de tip hyperlink: camp optional de tip hyperlink;
  - Toponimie: camp optional text completat de utilizator;
  - Atasamente: document de tip PDF, Word, JPG;
  - Informatii suplimentare (ani domnie, ani nastere deces etc): camp optional de tip text, introdus de utilizator;
  - Tip teren: camp optional selectat de utilizator din nomenclator definit in sistem.
- 2. Modificare geometrie
  - Modificare lungime drum;
  - Modificare pozitie drum.

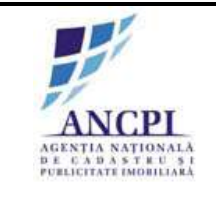

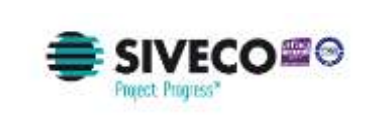

Daca la momentul actionarii optiunii de transmitere catre consiliul local:

- nici unul din campurile Indicativ drum si Denumire drum nu sunt completate, campurile sunt evidentiate returnat un mesaj de eroare (eroarea este blocanta);
- campul "Tip drum " nu are o valoare selectata, campul este evidentiat iar in pagina este afisat un mesaj de eroare (eroarea este blocanta);
- Geometria drumului nu este marcata pe harta (drum nu este vectorizata) returnat un mesaj de eroare (eroarea este blocanta).

| low         |                     | di da è<br>DGA B | 1         |           |            |          | March .             |           |         |
|-------------|---------------------|------------------|-----------|-----------|------------|----------|---------------------|-----------|---------|
| Allegiaries | (Brightala pine)    | ų.               |           | • 14      |            |          |                     |           |         |
| Ref.        | 10000               | De trans         | Seam free | Idation 1 | ( Laster ) | I Reside | Tealling processing |           | See you |
| 9           | Allorgen drutt drue | 348              |           | 4         | 644        |          | Paulantarrent       |           | Sep.mon |
| Oversel     |                     |                  |           |           |            |          |                     | (Marcard) |         |
|             | Instruction         |                  | Name      | 300       |            |          |                     | 4         |         |

Fig. 2-20 Transmitere dosar proiect de HCL de modificare denumire drum pentru adoptare

#### 2.1.3.2.12 Amanare proiect de HCL de modificare denumire drum

Sistemul permite utilizatorilor autorizati din cadrul consiliilor publice locale sa amane proiectele de HCL de modificare denumiri, drumurilor verificate de Comisia de atribuire, indiferent de rezolutia obtinuta in urma verificarii (Avizata favorabil sau Avizata nefavorabil sau Avizata cu obiectiuni).

La momentul amanarii unui dosar de HCL utilizatorul efectueaza urmatoarele actiuni:

- Completeaza campul observatii camp obligatoriu de tip text completat de utilizator;
- Actioneaza optiunea de amanare.

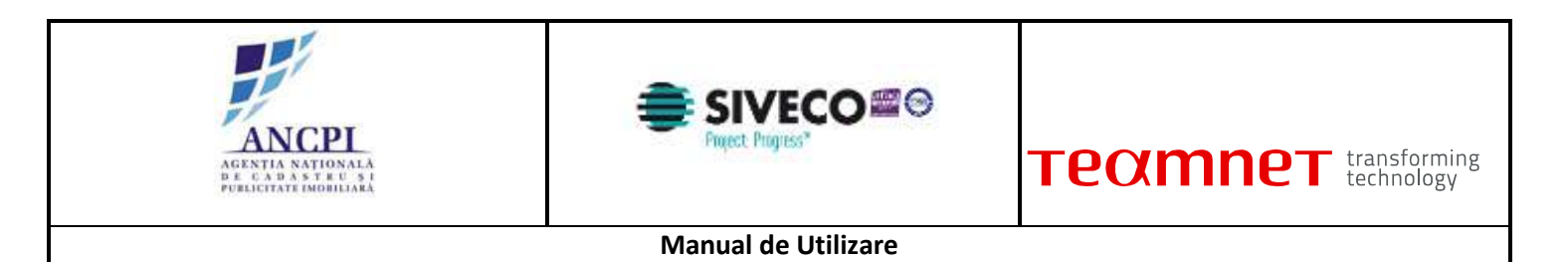

| p.    | rices stribute desumine durp | Strate    | Floring | telicity due | Alta tata | Acted   | Advent Incorplet | Water and the second |
|-------|------------------------------|-----------|---------|--------------|-----------|---------|------------------|----------------------|
| P,    | roces destilizare dure       | Bulwartul | Motion  |              | Atta luke | Actal   |                  | Watweitzere groces   |
| ryati |                              |           |         |              |           | Confirm | u                | Andraza              |
| vat   |                              |           |         | Sulveaza     |           | Gerfin  | 11/2             | Andraza              |
| •     |                              |           |         | Salveaza     |           | Confirm | u                | Andraza              |

Fig. 2-21 Amanare proiect de HCL de modificare denumire drum

2.1.3.2.13 Adoptare proiect de HCL de modificare denumire drum

Sistemul permite utilizatorilor autorizati din cadrul consiliilor publice locale sa adopte:

- proiectele de HCL de modificare denumiri pentru dosarele verificate de Comisia de atribuire, indiferent de rezolutia obtinuta in urma verificarii;
- proiectele de HCL de modificare denumiri amanate / solutionate ca amanate de catre utilizatorii autorizati din cadrul consiliului primariei.

Prin adoptarea HCL-ului de modificare denumiri:

- denumirea drumului va deveni adoptata;
- starea propunerilor asociate va deveni "Inchisa".

La momentul adoptarii utilizatorul efectueaza urmatoarele actiuni:

- Completeaza campul observatii camp optional de tip text completat de utilizator;
- Incarca documente;
- Actioneaza optiunea de adoptare.

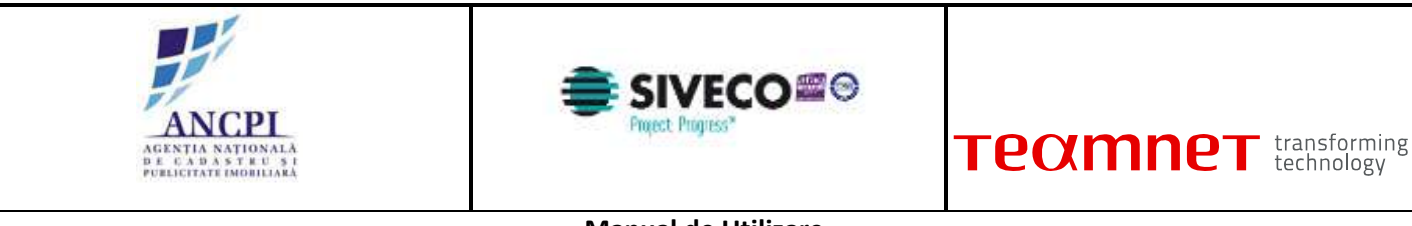

| d., | Print                          | Tip drum   | Denumen dhum | (Indicativ dram | Localitation | <b>Binn</b> | Persiden          | CHARLEN DOUBLE      |
|-----|--------------------------------|------------|--------------|-----------------|--------------|-------------|-------------------|---------------------|
| _   | Proces attituate detunite drum | Strada     | Faikr        | 2               | Alba luta    | Awyat       | Avizat Associated | Pizielizace process |
| 1   | Proces desfinitare drum        | Bolevantol | Motilor      |                 | Alba lulla   | Avent       |                   | DESERVICE DUCES     |
|     |                                |            |              | [ Netweare ]    |              |             |                   |                     |
|     |                                |            |              |                 |              |             |                   |                     |

Fig. 2-22 Adoptare proiect de HCL de modificare denumire drum

2.1.3.2.14 Respingere proiect de HCL de modificare denumire drum

Sistemul permite utilizatorilor autorizati din cadrul consiliilor publice locale sa respinga proiectele de HCL de modificare denumiri. Pot fi respinse:

- proiectele de HCL de modificare denumiri pentru dosarele verificate de Comisia de atribuire, indiferent de rezolutia obtinuta in urma verificarii;
- proiectele de HCL de modificare denumiri amanate (solutionate ca amanate) de catre utilizatorii autorizati din cadrul consiliului primariei.

Pentru a respinge un proiect de HCL utilizatorii autorizati efectueaza urmatoarele actiuni:

- completeaza in campul "observatii" motivul respingerii dosarului (camp obligatoriu de tip text completat de utilizator);
- incarca documente;
- actioneaza optiunea de respingere.
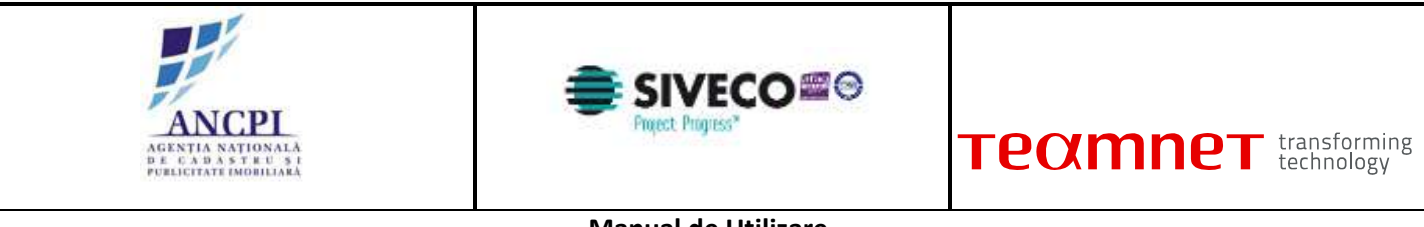

| en. | Piness<br>Parcer within tenemic dam | Tip dium<br>Strada | Demanire drum | Judicatie dawn | Alba Sella | Them   | Tozzálatie            | Vizuelizare proces |
|-----|-------------------------------------|--------------------|---------------|----------------|------------|--------|-----------------------|--------------------|
| 2   | Proces desfintare dram              | Balevantul         | Motion        |                | Alba tulla | Avital | PERCENT OF THE REPORT | Vizuelizare proces |
|     |                                     |                    |               | Salveaza)      |            |        |                       |                    |
| 6   | a                                   |                    |               |                |            |        |                       |                    |

Fig. 2-23 Respingere proiect de HCL de modificare denumire drum

# 2.1.3.3 Proces de corectare denumiri drumuri

Sistemul permite gestionarea procesului de corectare denumiri de drumuri. Dosarul de proiect de HCL este creat si insusit in cadrul primariei locale, transmis spre verificare catre Comisia de atribuire de la nivel judetean si supus spre adoptare Consiliului local din cadrul primariei.

Adoptarea unei denumiri noi de drum duce la publicarea acesteia in nomenclatorul de drumuri.

2.1.3.3.1 Redactare de HCL de corectare denumire drum

Referentul din cadrul primariei are posibilitatea de a completa in cadrul sistemului HCL-ul aferent corectarii de denumire de drum. HCL-ul nu are un format standard. HCL-ul completat este salvat de sistem in format pdf.

Utilizatorul va avea posibilitatea de a printa HCL-ul.

La momentul redactarii HCL-ului utilizatorul efectueaza urmatoarele actiuni:

- Atribuie (completeaza) o denumire HCL-ului redactat in campul dedicat (Titlu camp obligatoriu de tip alfanumeric completat de utilizator);
- Selecteaza data hotararii de consiliu local (Data camp obligatoriu de tip data campul contine ca valoare implicita data curenta);
- Completeaza corpul documentului proiectului de HCL zona de tip text completata de utilizator;
- Completeaza observatii camp optional de tip text completat de utilizator;
- Salveaza intormatiile completate (prin actionarea optiunii de salvare). Salvarea informatiilor

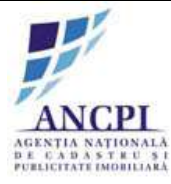

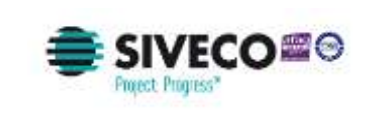

presupune:

- Crearea unui nou dosar de proiect de HCL in baza de date caruia i se atribuie unui numar de dosar distinct;
- Crearea unui dosar (director) de proiect cu o structura predefinita (structura dosarelor (directoarelor) este descrisa in capitolul de incarcare si vizualizare documente) - in care este inclus automat documentul redactat, salvat in format PDF / Word (documentul este salvat in directorul aferent redactarii);
- Tipareste HCL-ul redactat utilizatorul poate tipari documentul redactat doar daca a fost actionata optiunea de salvare (optiunea de tiparire este inactiva pana la momentul salvarii documentului redactat), iar dupa actionarea acesteia nu a mai fost actualizata nici o informatie in fereastra de redactare;
- Incarca noi documente utilizatorul poate adauga noi documente utilizand optiunea de incarcare documente disponibila in fereastra. Documentele sunt incarcate in dosarul (directorul) aferent redactarii;
- Renunta la HCL-ul redactat prin actionarea optiunii de anulare informatiile completate nu sunt salvate in sistem;
- Actioneaza optiunea de elaborare dosar. Actionarea acestei optiuni acceseaza pagina de elaborare HCL.

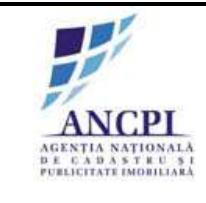

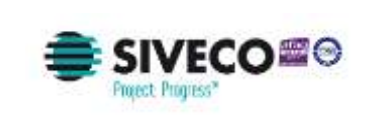

|                 | din data de 9702/2                           | 016 T Creat de: | Selectuminer Constitui Lassal |                |
|-----------------|----------------------------------------------|-----------------|-------------------------------|----------------|
| HGL             |                                              |                 |                               |                |
| rare:           |                                              |                 |                               |                |
| Chinates a Time |                                              |                 |                               |                |
| raste:          |                                              |                 |                               |                |
|                 |                                              |                 |                               |                |
|                 |                                              |                 |                               |                |
|                 | Responsabil 1:                               |                 |                               | Responsabil 2: |
|                 | Responsabil 1:                               |                 |                               | Responsabil 2: |
| valit           | Responsabil 1:<br>Function<br>Inume, prenume |                 |                               | Responsabil 2: |
| vatit           | Responsabil 1:<br>functive<br>frume, prenume | 56              | Venza                         | Responsabil 2: |
| vercatit        | Responsabil 1:<br>functor<br>frume, prenume  | 50              | vvezza)                       | Responsabil 2: |

Fig. 2-24 Redactare de HCL de corectare denumire drum

## 2.1.3.3.2 Elaborare detalii proiect de HCL de corectare denumire drum

Sistemul permite utilizatorilor autorizati sa propuna corectari de denumirii pentru drumurile existente, in cazul constatarii inregistrarii cu erori a acestora.

Crearea unei schite presupune selectarea unui drum existent (adoptata) si modificarea urmatoarelor informatii (pentru a fi transmise pe fluxul de corectare):

- Atributele drumului:
  - 1. Denumire drum: camp obligatoriu de tip alfanumeric; Sistemul asista utilizatorul prin sugerarea uneia sau mai multor denumiri apropiate, conform textului completat de utilizator.
  - 2. Indicativ drum: camp obligatoriu de tip alfanumeric completat de utilizator;
  - 3. Toponimie: camp text completat de utilizator;
  - 4. Atasamente: document de tip PDF, Word, JPG;
  - 5. Informatii suplimentare (ani domnie, ani nastere deces etc): camp optional de tip text,

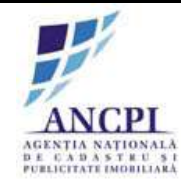

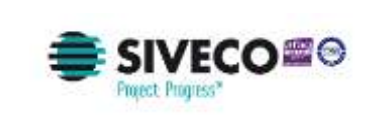

```
TEXMINE transforming technology
```

introdus de utilizator;

- 6. Motivul corectarii: camp obligatoriu de tip text introdus de utilizator;
- 7. Alte observatii: camp text optional;
- 8. Geometria drumului.

Informatiile modificate nu sunt suprascrise ci pastrate ca istoric (versionate).

Daca la momentul actionarii optiunii de salvare:

- nici unul din campurile Indicativ drum si Denumire drum nu sunt completate, campurile sunt evidentiate si este afisat un mesaj de eroare (eroarea este blocanta);
- campul "Tip drum " nu are o valoare selectat, campul este evidentiat iar in pagina este afisat un mesaj de eroare (eroarea este blocanta);
- geometria drumului nu este marcata pe harta (drumul nu este vectorizat) in pagina este afisat un mesaj de eroare (eroarea este blocanta).

| Proces de corectie        | denumire drum             |            |                         |                                 |               |
|---------------------------|---------------------------|------------|-------------------------|---------------------------------|---------------|
| Detail: Tronocarie   Isto | dic denunière )   Tutoric | operatives | terre Baltres managemet | Verhoes 24 Transmer 52 Aprilars |               |
| Tip Drum"                 | Bulevant                  | .*         | Detectoriza stor •      |                                 | Strate -      |
| Indicatly drum*           | 1                         |            | 100 C                   | The man and the second          | ARAMAN        |
| Denumire drum*            | Timisoara                 |            | A PERA .                | and all the party               | A CONTRACTOR  |
| Tip persoana              |                           |            | 10000                   |                                 | 1 Semille     |
| Baltx indicativ drum      |                           |            | College Che             | A CARLEND                       |               |
| typerink                  |                           |            | 日子 唐 法国                 |                                 |               |
| Foponiev                  | 1                         |            | er ( Part Part          | The second second               |               |
| Tip teren                 | Intravilian               |            |                         |                                 | THE SECOND    |
| Artera superioara         |                           |            | We have a start of the  |                                 |               |
| informatik suplimentare   |                           |            |                         |                                 | A HE L        |
| dative constant           |                           |            | 1 1- 0 - 5              |                                 | A DISPLACE    |
| intering the point of     | 6                         |            | 1.0                     | Contraction of the second       | - A Price Sec |
| Até observabl             |                           |            | 12 111 12/              |                                 | CREEF ST      |
|                           |                           |            | 13 2. 3 /57             | 1 Jack - Barris All             |               |
| Adauga tislara 🛛 📔        | Vizualizare               | Adauga     | 1 1 million             | A AND AN                        |               |
|                           | documente                 | geometrie  | to the state            |                                 |               |
|                           |                           |            | Salveaza schita         | Andeisza                        |               |

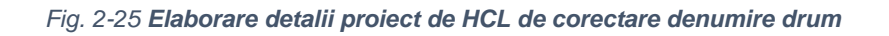

## 2.1.3.3.3 Corectare geometrie drum corectare drum

Sistemul permite modificarea geometriei existente pe harta, a drumului inclus in proiectul de HCL de corectare denumire.

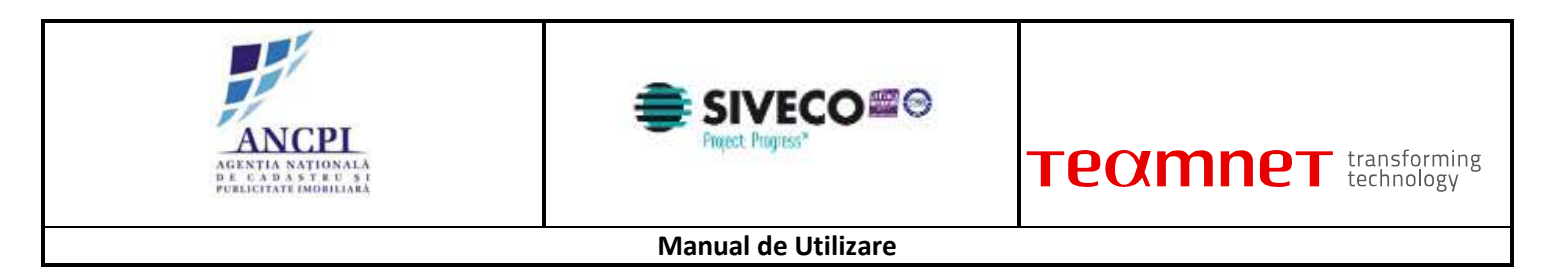

Utilizatorii autorizati din primarii vectorizeaza geometria drumurilor pe harta:

- Marcare inceput drum;
- Marcare sfarsit drum.

Utilizatorul va avea posibilitatea de a selecta zona de harta ce contine geometria drumului modificat si de a o printa.

| Proces de corectie      | e denumire drum           |                     |                                                                                                    |
|-------------------------|---------------------------|---------------------|----------------------------------------------------------------------------------------------------|
| Detali Tromoane Ist     | aric denumire   [ Istoric | cperatluni          | Persona Dallary manyers Wetara (A Tennion C. Aputer                                                                                                    |
| Tip Drum*               | Bulevant                  | ٠                   | Selection a selection of the selection of the selection o |
| indicativ drum*         | <u>lit</u>                |                     |                                                                                                    |
| Denumire drum*          | Timisoara                 |                     |                                                                                                    |
| Tip persoana            |                           |                     | IF ILL STATES                                                                                                    |
| Sufix indicativ dram    | 13                        |                     |                                                                                                    |
| Hyperink                | 1                         |                     |                                                                                                    |
| Toponim                 |                           |                     |                                                                                                    |
| Tip teren               | Intravilan                |                     |                                                                                                    |
| Avtera superioara       |                           |                     |                                                                                                    |
| informatti suplimentane |                           |                     | The state of the state of the s |
| Motivul corectaria      |                           |                     |                                                                                                    |
| Alte observatil:        |                           |                     |                                                                                                    |
|                         |                           |                     | La Marine Contraction of the Contraction of the Con |
| 🕤 Adauga fisiere        | Vicualizare<br>documente  | Admiga<br>geometrie |                                                                                                    |
|                         |                           |                     | Salveaza schika Andreaza                                                                                                    |

Fig. 2-26 Corectare geometrie drum corectare drum

## 2.1.3.3.4 Editare proiect de HCL de corectare denumire drum

Sistemul permite utilizatorilor autorizati editeze schitele de proiect de HCL de corectare denumire. Este posibila editarea:

- Atributelor drumului:
  - 1. Nume drum: camp obligatoriu de tip alfanumeric; Sistemul asista utilizatorul prin sugerarea uneia sau mai multor denumiri apropiate, conform textului completat de utilizator.
  - 2. Indicativ drum: camp obligatoriu alfanumeric completat de utilizator;
  - 3. Toponimie: camp text completat de utilizator;
  - 4. Atasamente: document de tip PDF, Word, JPG;
  - 5. Informatii suplimentare (ani domnie, ani nastere deces etc): camp optional de tip text, introdus de utilizator;

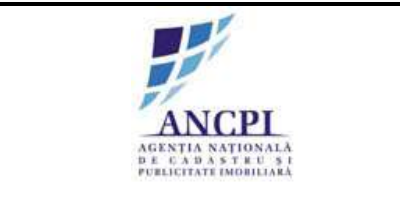

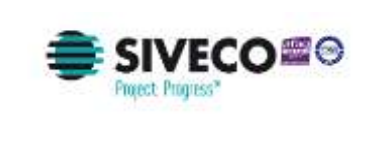

| reamnet | transforming |
|---------|--------------|
| Conner  | technology   |

- 6. Motivul corectarii: camp obligatoriu de tip text introdus de utilizator;
- 7. Alte observatii: camp text optional;
- 8. Geometriei drumului;

Informatiile modificate nu sunt suprascrise ci pastrate ca istoric (versionate).

Regulile de validare ecran si atribute sunt descrise in sectiunea Reguli de validare ecran gestionare.

| Proces de corecti       | e denumire drum           | _               |                          | · · · · · · · · · · · · · · · · · · ·                                                                           |                                       |
|-------------------------|---------------------------|-----------------|--------------------------|----------------------------------------------------------------------------------------------------|---------------------------------------|
| Detali Trimoane Ist     | oric denumire     Istoric | operatituté Ped | tan Salinpe resaits pira | r Vertage CK Tangelee CL Applies                                                                                |                                       |
| Tip Drum*               | Bulevard                  | *               | Seine bears atta         |                                                                                                    |                                       |
| indicativ drum*         |                           |                 | 100 0 24                 | C. Marshart                                                                                                    | A CARLON                              |
| Denumire drum*          | Timisoara                 |                 |                          | X SIA AND                                                                                                    |                                       |
| Tip persoana            |                           |                 | ALC: NO                  | IF UL                                                                                                    | · · · · · · · · · · · · · · · · · · · |
| Suftx indicativ drum    | 1                         |                 | Colored Old              | A STATE                                                                                                    |                                       |
| Hyperlink.              | 1 Y                       |                 |                          |                                                                                                    |                                       |
| Toponim                 | 1                         |                 |                          | The second second second second second second second second second second second second second second second se |                                       |
| Tip teren               | Intravilari               |                 | NO Y BLOCK               | A CONTRACTOR                                                                                                    | THE STAR A                            |
| Artera superioara       | 1                         |                 | And an and the           |                                                                                                    |                                       |
| informatti soplimentane |                           |                 |                          | STREET LT                                                                                                    |                                       |
| Motivul corectaria      |                           |                 |                          |                                                                                                    |                                       |
| Alle observatil         |                           |                 | 1 13 4                   |                                                                                                    |                                       |
| 🕤 Adauga Asiere 🚺       | Vizuelizare<br>documente  | Admiga          | 16                       |                                                                                                    |                                       |
|                         |                           |                 | Salveaza schita          | Andoaza                                                                                                    |                                       |

Fig. 2-27 Editare proiect de HCL de corectare denumire drum

## 2.1.3.3.5 Stergere proiect de HCL de corectare denumire drum

Sistemul permite utilizatorilor autorizati stergerea schitelor existente (inregistrarilor aflate in starea de "schita").

Nu este permisa stergerea unei inregistrari aflata intr-o alta stare decat starea de "schita" (concept)

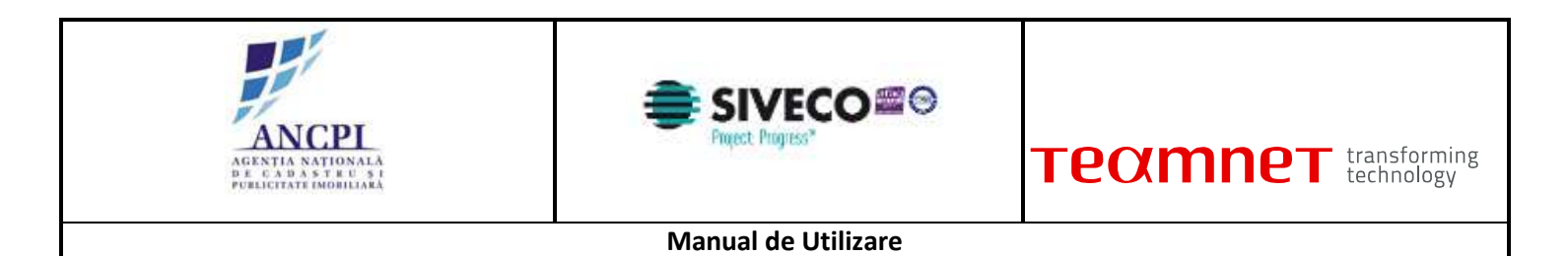

| warde hores | (Selecteara proces)  |         |              |                |            |        |     |  |
|-------------|----------------------|---------|--------------|----------------|------------|--------|-----|--|
| No.         | Proces               | Telenin | Denumber dom | Indicate share | Localitate | State  |     |  |
| 1. Proces   | editare detalli drum | Strada  | Floritor     |                | Alba tulia | Scrite | × 1 |  |
|             |                      |         |              | -              |            |        |     |  |

Fig. 2-28 Stergere proiect de HCL de corectare denumire drum

2.1.3.3.6 Transmitere proiect de HCL de corectare denumire drum pentru insusire

Referentul transmite proiectul de HCL catre Primar pentru insusire.

Pentru ca o schita de proiect de HCL de orice tip sa poata fi transmisa catre primar pentru insusire este necesar ca in urma validarii geometriei si campurilor de atribute sa nu fie returnata nici o eroare blocanta.

Campuri si validari in ecran:

- Unitate Administrativ Teritoriala: camp obligatoriu valoarea este preluata automat conform drepturilor utilizatorului logat, campul este needitabil;
- Localitate de apartenenta: camp obligatoriu valoarea este preluata automat conform drepturilor utilizatorului logat, campul este needitabil;
- Tip drum: camp obligatoriu selectat de utilizator din nomenclator definit in sistem;
- Indicativ drum: camp obligatoriu de tip numeric completat de utilizator;
- Denumire drum: camp obligatoriu de tip alfanumeric. Sistemul asista utilizatorul prin sugerarea de propuneri de sinonime sau formatari acceptate la nivel national, conform textului completat de utilizator; ordonarea sugestiilor se face in functie de numarul de utilizari al unei denumiri;
- Tip persoana: camp de tip text obligatoriu ; Sistemul asista utilizatorul prin sugerarea de tipuri de persoana acceptate la nivel national, conform textului completat de utilizator; ordonarea

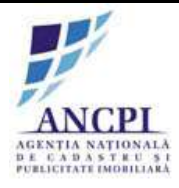

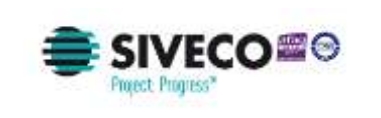

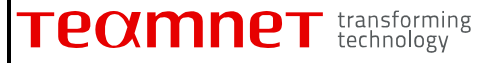

sugestiilor se face in functie de numarul de utilizari al unei denumiri;

- Sufix indicativ drum: camp alfanumeric optional completat de utilizator;
- Referinta de tip hyperlink : camp optional de tip hyperlink;
- Toponimie: camp optional de tip text, completat de utilizator;
- Atasamente: document de tip PDF, Word, JPG (Referat de adoptare, Raportul compartimentului de resort din aparatul de specialitate al primarului);
- Informatii suplimentare (ani domnie, ani nastere deces etc): camp optional de tip text, introdus de utilizator;
- Tip teren: camp optional selectat de utilizator din nomenclator definit in sistem;
- Artera superioara: camp optional de tip text, completat de utilizator;

Daca la momentul actionarii optiunii de salvare:

- nici unul din campurile Indicativ drum si Denumire nu sunt completate, campurile sunt evidentiate si este afisata urmatoarea eroare in ecran "Cel putin unul din campurile evidentiate trebuie completate" (Eroarea este blocanta);
- campul "Tip drum " nu are o valoare selectata, campul este evidentiat iar in pagina este afisat mesajul de eroare: "Atentie: Campurile marcate cu steluta sunt obligatorii." (Eroarea este blocanta);
- Geometria nu este marcata pe harta (drum nu este vectorizat) este afisata urmatoarea eroare in ecran "Atentie: drumul nu este marcata pe harta,".(Eroarea este blocanta).

| Adauga proces | (Selecteaza proces)  |         | ( <b>*</b> ) |                |            |        |    |   |  |
|---------------|----------------------|---------|--------------|----------------|------------|--------|----|---|--|
| No.           | Proces               | Texture | Denumber dom | Indicator dram | Localitate | State  | l. | - |  |
| 1. Proces     | editare detalli drum | Strada  | Florifor     |                | Alba tulia | Scrite | ×  | 1 |  |
|               |                      |         |              |                |            |        |    |   |  |
| bservatit     |                      |         |              | .s (Salvaara)  |            |        |    |   |  |

*Fig. 2-29* **Transmitere proiect de HCL de corectare denumire drum pentru insusire** 

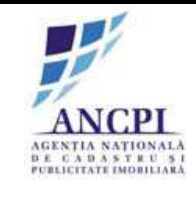

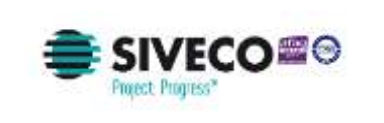

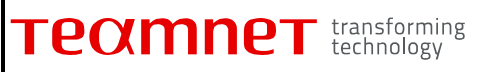

2.1.3.3.7 Corectare proiect de HCL de corectare denumire drum in urma verificarii

In cazul in care in pasul de insusire proiect de HCL, Primarul isi insuseste datele introduse, acestea sunt transmise spre corectare catre Referent.

Sistemul permite corectarea datelor din proiectul de HCL:

- Atributelor drumului:
  - 1. Nume drum: camp obligatoriu de tip alfanumeric; Sistemul asista utilizatorul prin sugerarea uneia sau mai multor denumiri apropiate, conform textului completat de utilizator.
  - 2. Indicativ drum: camp obligatoriu alfanumeric completat de utilizator;
  - 3. Toponimie: camp text completat de utilizator;
  - 4. Atasamente: document de tip PDF, Word, JPG;
  - 5. Informatii suplimentare (ani domnie, ani nastere deces etc): camp optional de tip text, introdus de utilizator;
  - 6. Motivul corectarii: camp obligatoriu de tip text introdus de utilizator;
  - 7. Alte observatii: camp text optional;
  - 8. Geometriei drumului;

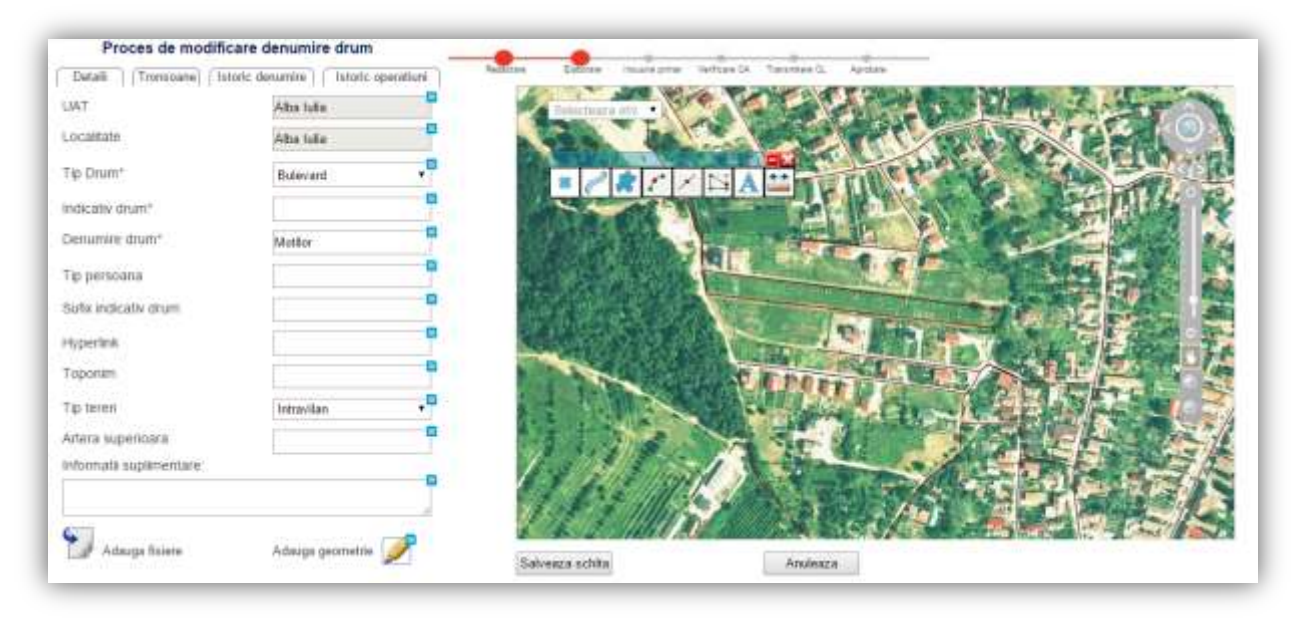

Fig. 2-30 Corectare proiect de HCL de corectare denumire drum in urma verificarii

2.1.3.3.8 Insusire proiect de HCL de corectare denumire drum

Pentru insusirea unui proiect de HCL, sistemul permite utilizatorilor cu rol de Primar, selectarea

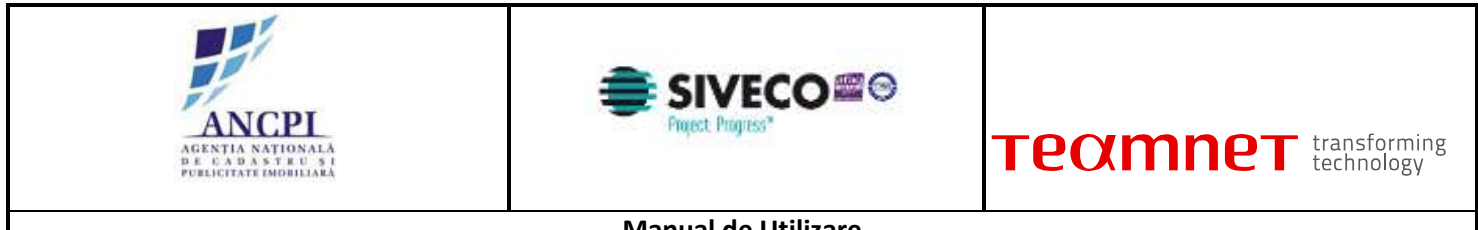

unui proiect transmis spre insusire.

Utilizatorul acceseaza meniu "Lista activitati disponibile" si selecteaza proiect HCL din lista, ulterior verifica informatiile si actioneaza optiunea "Insusire". Ca urmare, schita este transmisa catre Comisia de Atribuire. In Caz contrar, utilizatorul actioneaza optiunea "Respingere" si schita este retransmisa catre Referent pentru corectare.

| cat  | Process                        | Tip druce  | -Dusundre drum | indicativ doum | Localitate | Stare  |                   |
|------|--------------------------------|------------|----------------|----------------|------------|--------|-------------------|
| 1.   | Proces atribuire denumire drum | Strada     | Floritor       |                | Alba lulia | Schita | Vizualizare proci |
| 2    | Proces desfiintare drum        | Bulevardul | Motilor        |                | Alba lulia | Schita | Vizualizare proc  |
| bser | vatii                          |            |                |                |            |        |                   |
| bser | vatit                          |            |                | Salveaza       |            |        |                   |

*Fig. 2-31 Insusire proiect de HCL de corectare denumire drum* 

#### 2.1.3.3.9 Verificare proiect de HCL de corectare denumire drum

Sistemul permite utilizatorilor autorizati, din cadrul Comisiei de atribuire denumiri de drumuri, verificarea si avizarea denumirilor de drumuri receptionate din partea consiliilor locale, in cadrul proiectelor de corectare de denumiri de drumuri.

In urma verificarii proiectului de HCL, Comisia de atribuire poate aviza proiectul de HCL:

- Favorabil;
- Nefavorabil;
- Favorabil cu obiectiuni.

In cadrul procesului de verificare, utilizatorul din cadrul Comisiei de atribuire denumiri, verifica si completeaza urmatoarele informatii disponibile in ecranul de verificare:

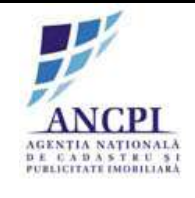

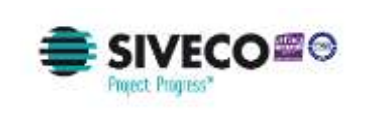

Verifica (atribute needitabile):

- Tip drum
- Indicativ drum;
- Sufix indicativ drum;
- Denumire drum;
- Tip persoana;
- Referinta de tip hyperlink;
- Toponimie;
- Atasamente;
- Informatii suplimentare (ani domnie, ani nastere deces etc);
- Tip teren.

Modifica:

- Tip avizare camp obligatoriu selectat de utilizator din lista de valori predefinita in sistem (favorabil; nefavorabil; favorabil cu obiectiuni);
- Observatii camp obligatoriu de tip text completat de utilizator;
- Atasamente utilizatorul poate adauga documente noi.

Daca la momentul actionarii optiunii de salvare campul "Tip avizare " nu are o valoare selectata, campul este evidentiat iar in pagina este afisat un mesaj de eroare. (Eroarea este blocanta).

| crt.  | Proces                         | Tip drum   | Denumine drum | Indicativ drum | Localitate | Stare   |                  |
|-------|--------------------------------|------------|---------------|----------------|------------|---------|------------------|
| 1.    | Proces atribuire denumire drum | Strada     | FlorBor       |                | Alba lulia | Schilte | Vizualizare proc |
| 2     | Proces desflintare drum        | Buleyardul | Motilor       |                | Alba Iulia | Schilar | Vizualizare proc |
| Obser | vatii:                         |            |               |                |            |         |                  |
| Obser | vatii:                         |            |               | Salveaza       |            |         |                  |

Fig. 2-32 Verificare proiect de HCL de corectare denumire drum

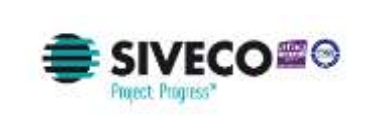

2.1.3.3.10 Corectare proiect de HCL de corectare denumire drum in urma avizului

In urma procesului de verificare, in cazul avizarii cu obiectiuni sau nefavorabile, utilizatorii autorizati din primarie pot corecta urmatoarele informatii din cadrul proiectului de HCL de corectare denumire drumuri:

- Atributele drumului:
  - 1. Denumire drum: camp obligatoriu de tip alfanumeric; Sistemul asista utilizatorul prin sugerarea uneia sau mai multor denumiri apropiate, conform textului completat de utilizator.
  - 2. Indicativ drum: camp obligatoriu de tip alfanumeric completat de utilizator;
  - 3. Toponimie: camp text completat de utilizator;
  - 4. Atasamente: document de tip PDF, Word, JPG;
  - 5. Informatii suplimentare (ani domnie, ani nastere deces etc): camp optional de tip text, introdus de utilizator;
  - 6. Motivul corectarii: camp obligatoriu de tip text introdus de utilizator;
  - 7. Alte observatii: camp text optional;
  - 8. Geometria drumului .

Informatiile modificate nu sunt suprascrise ci pastrate ca istoric (versionate).

Regulile de validare ecran si atribute sunt descrise in sectiunea Reguli de validare ecran gestionare. Marcarea geometriei va urmari regulile de validare descrise in sectiunea Reguli validare geometrie.

2.1.3.3.11 Transmitere proiect de HCL de corectare denumire drum pentru adoptare

In urma procesului de verificare, Referentul poate actualiza si transmite catre Consiliul local informatiile aferente proiectului de HCL de corectare. Utilizatorul poate modifica urmatoarele informatii:

1.Modificare atribute:

- Denumire drum: camp obligatoriu de tip alfanumeric; Sistemul asista utilizatorul prin sugerarea uneia sau mai multor denumiri apropiate, conform textului completat de utilizator.
- Indicativ drum: camp obligatoriu de tip alfanumeric completat de utilizator;
- Toponimie: camp text completat de utilizator;
- Atasamente: document de tip PDF, Word, JPG;
- Informatii suplimentare (ani domnie, ani nastere deces etc): camp optional de tip text, introdus de utilizator;
- Motivul corectarii: camp obligatoriu de tip text introdus de utilizator;

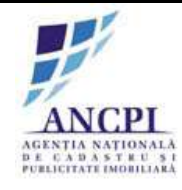

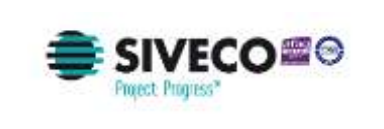

• Alte observatii: camp text optional;

2. Modificare geometrie

- Modificare lungime drum;
- Modificare pozitie drum.

Daca la momentul actionarii optiunii de transmitere catre consiliul local:

- nici unul din campurile Indicativ drum si Denumire drum nu sunt completate, campurile sunt evidentiate returnat un mesaj de eroare (eroarea este blocanta);
- campul "Tip drum " nu are o valoare selectata, campul este evidentiat iar in pagina este afisat un mesaj de eroare (eroarea este blocanta);

Geometria drumului nu este marcata pe harta (drum nu este vectorizata) returnat un mesaj de eroare (eroarea este blocanta).

| Adauga proc | IS (Selecteara proces)   |        | ( <b>•</b> ) |                |            |        |   |  |  |
|-------------|--------------------------|--------|--------------|----------------|------------|--------|---|--|--|
| he.<br>urt  | Process                  | To dam | Denumber dom | Indicator dram | Localitate | State  |   |  |  |
| 1. Pro      | ces editare detalli drum | Strada | Floritor     |                | Albn Iulia | Scrite | × |  |  |
|             |                          |        |              |                |            |        |   |  |  |
| pservatit.  |                          |        |              | Sidveara       |            |        |   |  |  |

Fig. 2-33 Transmitere proiect de HCL de corectare denumire drum pentru adoptare

2.1.3.3.12 Amanare proiect de HCL de corectare denumire drum

Sistemul permite utilizatorilor autorizati din cadrul consiliilor publice locale sa amane proiectele de HCL de corectare denumiri.

La momentul amanarii unui dosar de HCL utilizatorul efectueaza urmatoarele actiuni:

• Completeaza campul observatii - camp obligatoriu de tip text completat de utilizator;

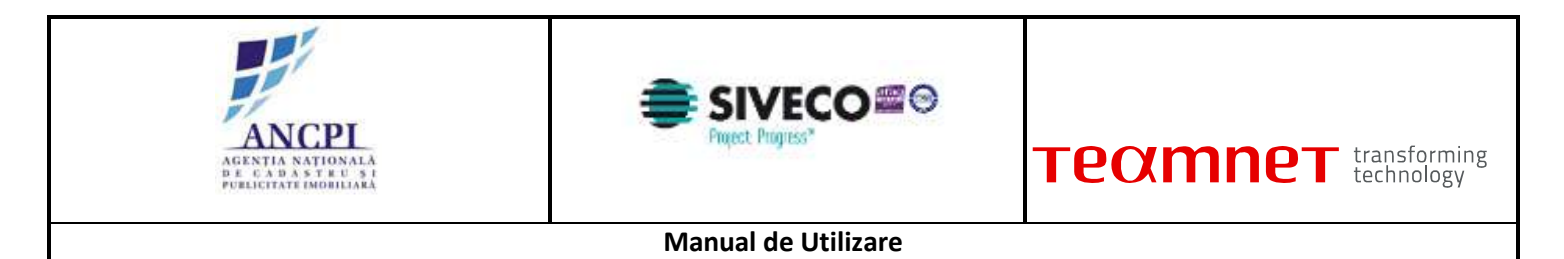

• Actioneaza optiunea de amanare.

| Perces ability | cire decursive dura | Strate     | Flatio  |          | Altra bella | dettal  | Address Incorporate | Water and the second |
|----------------|---------------------|------------|---------|----------|-------------|---------|---------------------|----------------------|
| Proces des     | listare chure       | Bulevartid | Motilor |          | Atta lulla  | -Rectal |                     | Watwicom proces      |
|                |                     |            |         | Salveoza |             |         |                     |                      |
|                |                     |            |         |          |             |         |                     |                      |
|                |                     |            |         |          |             |         |                     |                      |

Fig. 2-34 Amanare proiect de HCL de corectare denumire drum

2.1.3.3.13 Adoptare proiect de HCL de corectare denumire drum

Sistemul permite utilizatorilor autorizati din cadrul consiliilor publice locale sa adopte:

- proiectele de HCL de corectare denumiri, drumurilor verificate de Comisia de atribuire, indiferent de starea obtinuta in urma verificarii ("avizata nefavorabil", "Avizata favorabil cu obiectiuni" sau "Avizata favorabil").
- proiectele de HCL de corectare denumiri amanate (solutionate ca Amanate) de catre utilizatorii autorizati din cadrul consiliului primariei.

Prin adoptarea HCL-ului de corectare denumiri:

- denumirea drumului va deveni adoptata;
- starea propunerilor asociate va deveni "Inchisa".

La momentul adoptarii utilizatorul efectueaza urmatoarele actiuni:

- Completeaza campul observatii camp optional de tip text completat de utilizator;
- Incarca documente;
- Actioneaza optiunea de adoptare.

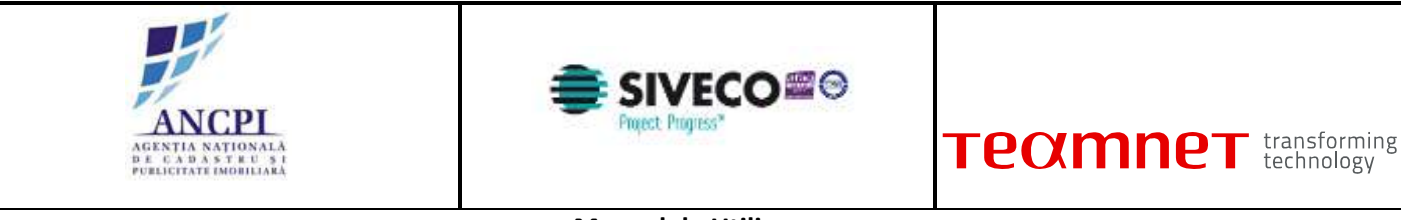

|   | and the second second se | Tip drum       | Centersite dium   | (Indicativ dram | Localitate | <b>Depre</b> | Perstala         | Constanting Streets |
|---|----------------------------------------------------------------------------------------------------|----------------|-------------------|-----------------|------------|--------------|------------------|---------------------|
|   | Proces attibulie defumire drum                                                                                                    | Strada         | Fiotilar          |                 | Alba luta  | Award        | Avient Neormatic | Transitive proces   |
|   |                                                                                                    | Confirma activ | me adoptare desar |                 |            |              |                  |                     |
|   |                                                                                                    |                |                   |                 |            |              |                  |                     |
|   | a second second                                                                                                    |                |                   |                 |            |              |                  |                     |
|   | Confi                                                                                                    | ma., en        |                   | vulnaza         |            |              |                  |                     |
|   |                                                                                                    |                | 10                |                 |            |              |                  |                     |
| - | 419                                                                                                    |                |                   |                 |            |              |                  |                     |
|   |                                                                                                    |                |                   |                 |            |              |                  |                     |
|   |                                                                                                    |                |                   | Selveare        |            |              |                  |                     |
|   |                                                                                                    |                |                   |                 |            |              |                  |                     |
|   |                                                                                                    |                |                   |                 |            |              |                  |                     |
|   |                                                                                                    |                |                   |                 |            |              |                  |                     |
|   |                                                                                                    |                |                   |                 |            |              |                  |                     |

Fig. 2-35 Adoptare proiect de HCL de corectare denumire drum

2.1.3.3.14 Respingere proiect de HCL de corectare denumire drum

Sistemul permite utilizatorilor autorizati din cadrul consiliilor publice locale sa respinga proiectele de HCL de corectare denumiri. Pot fi respinse:

- proiectele receptionate in urma procesului de verificare la Comisia de atribuire, indiferent de starea obtinuta in urma verificarii ("avizata nefavorabil", "Avizata favorabil cu obiectiuni" sau "Avizata favorabil");
- proiectele amanate (solutionate ca Amanate) de catre utilizatorii autorizati din cadrul consiliului primariei.

Pentru a respinge un proiect de HCL utilizatorii autorizati efectueaza urmatoarele actiuni:

- completeaza in campul "observatii" motivul respingerii dosarului (camp obligatoriu de tip text completat de utilizator);
- incarca documente;
- actioneaza optiunea de respingere.

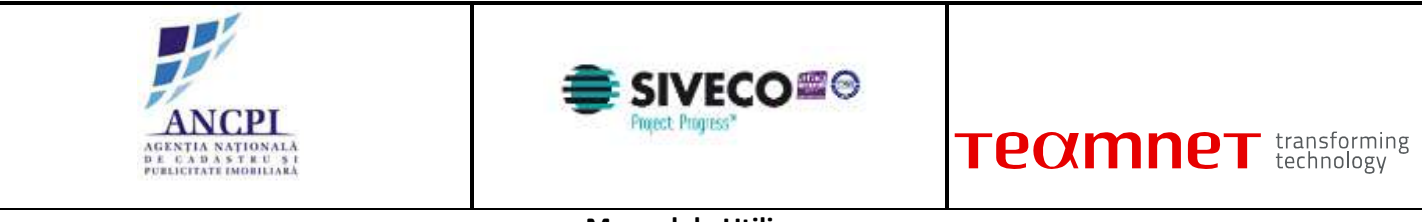

| Proc    | es atribuire denomire drum | Strade      | Fladlor | Seature and | Alba Iulia  | Foral  | Arizat lavniabe | Vizuelizam proces  |
|---------|----------------------------|-------------|---------|-------------|-------------|--------|-----------------|--------------------|
| 2 Proc  | es desfiintare dism        | Balevanthal | Motilor |             | Alba italia | Avitat |                 | Vizuelizare.orocee |
| errait. |                            |             |         |             |             |        |                 |                    |
| ervon.  |                            |             |         | Salveiza    |             |        |                 |                    |

Fig. 2-36 Respingere proiect de HCL de corectare denumire drum

## 2.1.3.4 Proces de desfiintare drumuri

Sistemul permite desfiintarea drumurilor existente. Prin acest proces, denumirea de drum si geometria asociata sunt sterse din sistem si pastrate ca istoric.

2.1.3.4.1 Redactare proiect de HCL desfiintare drum

Referentul din cadrul primariei are posibilitatea de a completa in cadrul sistemului, HCL-ul aferent desfiintarii de drumuri. HCL-ul nu are un format standard. HCL-ul completat este salvat de sistem in format pdf.

Utilizatorul va avea posibilitatea de a printa HCL-ul.

La momentul redactarii HCL-ului utilizatorul efectueaza urmatoarele actiuni:

- Atribuie (completeaza) o denumire HCL-ului redactat in campul dedicat (Titlu camp obligatoriu de tip alfanumeric completat de utilizator);
- Selecteaza data hotararii de consiliu local (Data camp obligatoriu de tip data campul contine ca valoare implicita data curenta);
- Completeaza corpul documentului proiectului de HCL zona de tip text completata de utilizator;
- Completeaza observatii camp optional de tip text completat de utilizator;
- Salveaza intormatiile completate (prin actionarea optiunii de salvare). Salvarea informatiilor presupune:
- Crearea unui nou dosar de proiect de HCL in baza de date caruia i se atribuie unui numar de dosar

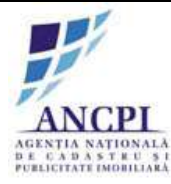

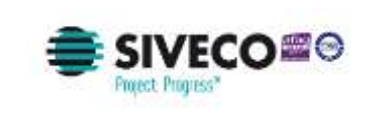

distinct;

- Crearea unui dosar (director) de proiect cu o structura predefinita (structura dosarelor (directoarelor) este descrisa in capitolul de incarcare si vizualizare documente) - in care este inclus automat documentul redactat, salvat in format PDF / Word (documentul este salvat in directorul aferent redactarii);
- Tipareste HCL-ul redactat utilizatorul poate tipari documentul redactat doar daca a fost actionata optiunea de salvare (optiunea de tiparire este inactiva pana la momentul salvarii documentului redactat), iar dupa actionarea acesteia nu a mai fost actualizata nici o informatie in fereastra de redactare;
- Incarca noi documente utilizatorul poate adauga noi documente utilizand optiunea de incarcare documente disponibila in fereastra. Documentele sunt incarcate in dosarul (directorul) aferent redactarii;
- Renunta la HCL-ul redactat prin actionarea optiunii de anulare informatiile completate nu sunt salvate in sistem;
- Actioneaza optiunea de elaborare dosar. Actionarea acestei optiuni acceseaza pagina de elaborare HCL.

| Basar 1                    |                                               | Creat d  | - Report Accession         |                                               |
|----------------------------|-----------------------------------------------|----------|----------------------------|-----------------------------------------------|
| Dosar 2                    | 1 010 000 01022                               | oreat of | Contrainer Contract Linear |                                               |
| and met.                   |                                               |          |                            |                                               |
|                            |                                               |          |                            |                                               |
| otarare:                   |                                               |          |                            |                                               |
|                            |                                               |          |                            |                                               |
|                            |                                               |          |                            |                                               |
|                            |                                               |          |                            |                                               |
| otaraste:                  |                                               |          |                            |                                               |
|                            |                                               |          |                            |                                               |
|                            |                                               |          |                            |                                               |
|                            |                                               |          |                            |                                               |
|                            |                                               |          |                            |                                               |
|                            | Responsabil 1:                                |          |                            | Responsabil 2:                                |
|                            | Responsabil 1:                                |          |                            | Responsabil 2:                                |
|                            | Responsabil 1:                                |          |                            | Responsabil 2:                                |
| bservalli                  | Responsabil 1:                                |          |                            | Responsabil 2:                                |
| bservalls                  | Responsabil 1:<br>//sectore<br>/ourse_prenume |          |                            | Responsabil 2:<br>functie<br>runne, printerne |
| bservalli                  | Responsabil 1:<br>function<br>furme, prenume  |          | Salveaza)                  | Responsabil 2:                                |
| stervali<br>Adauga fisiore | Responsabil 1:                                |          | Selvenze                   | Responsabil 2:                                |
| iservati<br>Adauga fisiore | Responsabil 1:<br>/taxche<br>/rume, prenume   |          | Salveaza                   | Responsabil 2:                                |

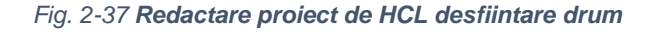

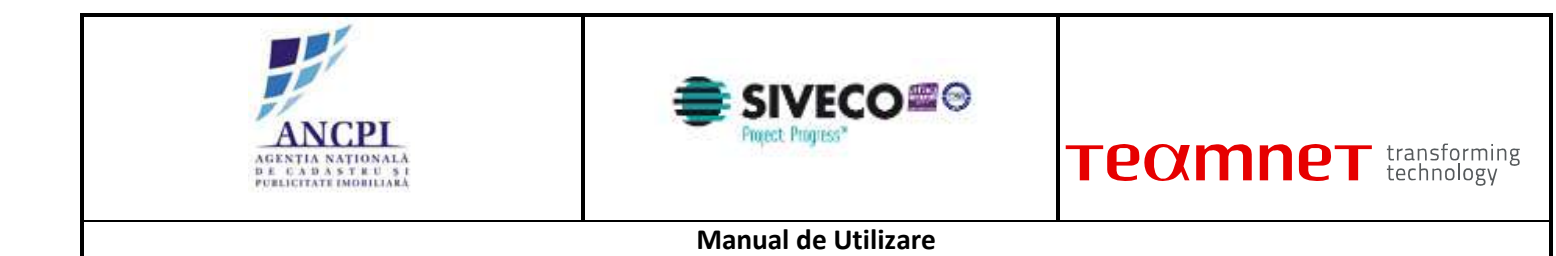

## 2.1.3.4.2 Elaborare proiect de HCL desfiintare drum

Sistemul permite utilizatorilor autorizati elaborarea unui proiect de HCL de desfiintare a unui drum.

La momentul crearii proiectului de HCL de desfiintare al unui drum, sistemul permite utilizatorului completarea urmatoarelor campuri:

- Data desfiintarii drumului camp obligatoriu de tip data, completat de utilizator;
- Motivul desfiintarii camp obligatoriu de tip text, completat de utilizator;
- Atasament: utilizatorul poate incarca documente de tip PDF, Word, JPG.

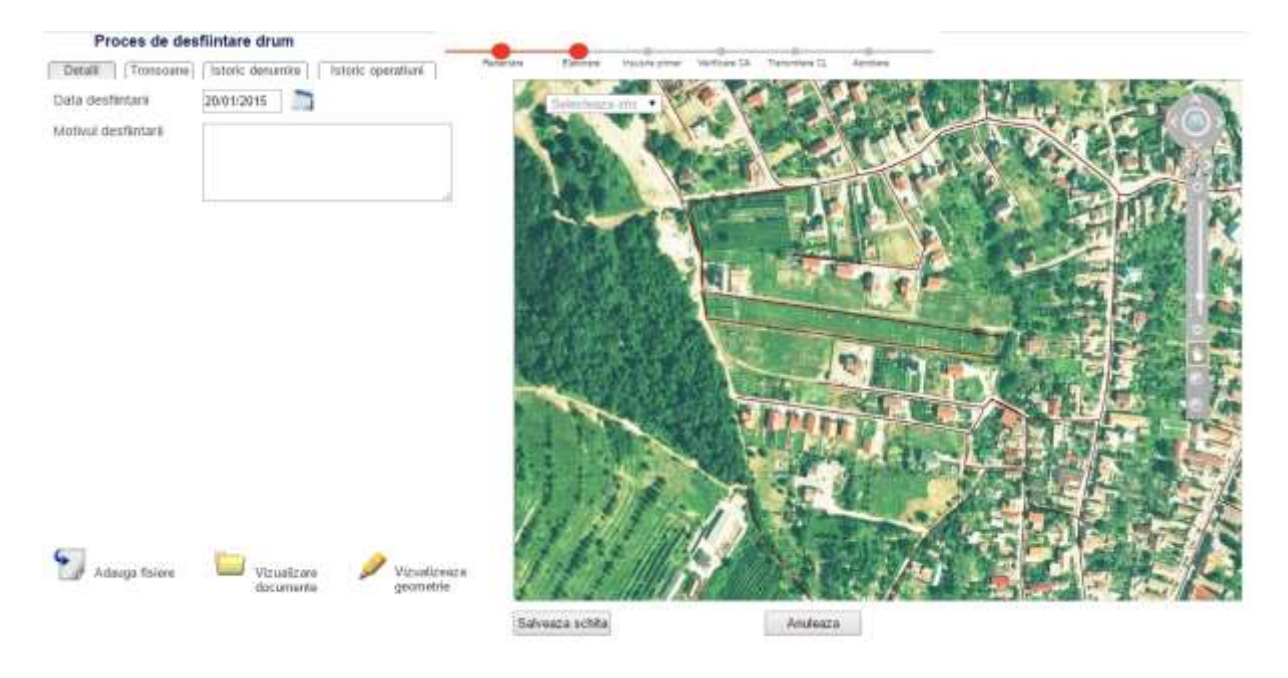

Fig. 2-38 Elaborare proiect de HCL desfiintare drum

## 2.1.3.4.3 Editare proiect de HCL desfiintare drum

Prin editarea unei schite de proiect prin HCL de desfiintare drum, sistemul permite actualizarea datelor ce urmeaza a fi incluse in procesul de validare a proiectului de desfiintare denumire drum.

La momentul editarii utilizatorul poate modifica urmatoarele atribute:

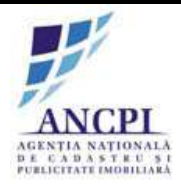

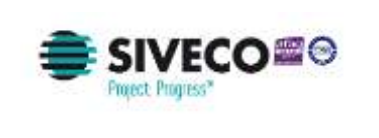

| τεαπ | пет | transforming<br>technology |
|------|-----|----------------------------|
|      |     | 6,                         |

- Data desfiintarii drumului- camp obligatoriu de tip data, completat de utilizator;
- Motivul desfiintarii camp obligatoriu de tip text, completat de utilizator;
- Atasament: utilizatorul poate incarca documente de tip PDF, Word, JPG.

| Proces de corectie      | denumire drum                      |                                                             |
|-------------------------|------------------------------------|-------------------------------------------------------------|
| Detall Tremoane Iste    | ric denumire   [ Istoric operatium | Referen Sallen multipleter Verlage Gr. Terrytein G. Apriles |
| Tip Drum*               | Bulevant •                         | Linetheration +                                             |
| indicativ drum*         |                                    |                                                             |
| Denumire drum*          | Timisoara                          |                                                             |
| Tip persoana            |                                    |                                                             |
| Sufix indicativ dram    |                                    |                                                             |
| Hyperlink               | 17                                 |                                                             |
| Toponim                 |                                    |                                                             |
| Tip teren               | intrasilan .                       |                                                             |
| Artera superioara       |                                    |                                                             |
| informatti saplimentare |                                    |                                                             |
| Motivul corectanii      |                                    |                                                             |
| Alle observatil:        |                                    |                                                             |
| 🕤 Adauga fisiere        | Vizuelizare<br>documenta           |                                                             |
|                         |                                    | Salvezza schika Atuliesza                                   |

Fig. 2-39 Editare proiect de HCL desfiintare drum

## 2.1.3.4.4 Stergere proiect de HCL desfiintare drum

Sistemul permite utilizatorilor autorizati stergerea schitelor existente (inregistrarilor aflate in starea de "schita").

Nu este permisa stergerea unei inregistrari aflata intr-o alta stare decat starea de "schita" (concept).

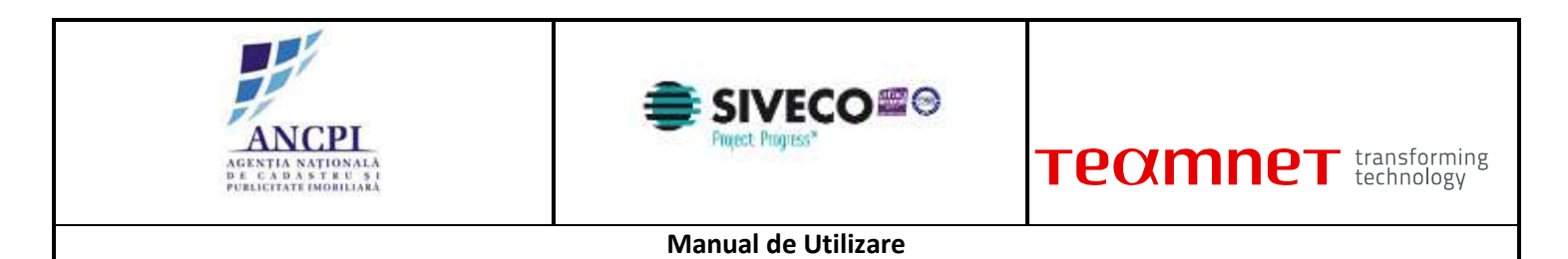

|              | a proces (Selecteaza proces) |        |               |                 |            |        |     |   |  |
|--------------|------------------------------|--------|---------------|-----------------|------------|--------|-----|---|--|
| 14.          | Proces                       | Termin | Denumber dram | Indicate strate | Cocultate  | State: | - N |   |  |
| - <b>t</b> , | Proces editare detalli drum  | Strada | Floritor      |                 | Alba Iulia | Scrite | ×   | 1 |  |
|              |                              |        |               |                 |            |        |     |   |  |
|              |                              |        |               |                 |            |        |     |   |  |
|              |                              |        |               |                 |            |        |     |   |  |
|              |                              |        |               |                 |            |        |     |   |  |
| Observ       | 191                          |        |               |                 |            |        |     |   |  |
| Observ       | 251                          |        |               | (Salveaza)      |            |        |     |   |  |

Fig. 2-40 Stergere proiect de HCL desfiintare drum

2.1.3.4.5 Transmitere proiect HCL desfiintare drum pentru insusire

Referentul transmite proiectul de HCL catre Primar pentru insusire.

Pentru ca o schita de proiect de HCL de desfiintare drum sa poata fi transmisa catre primar pentru insusire este necesar ca in urma validarii campurilor de atribute sa nu fie returnata nici o eroare blocanta

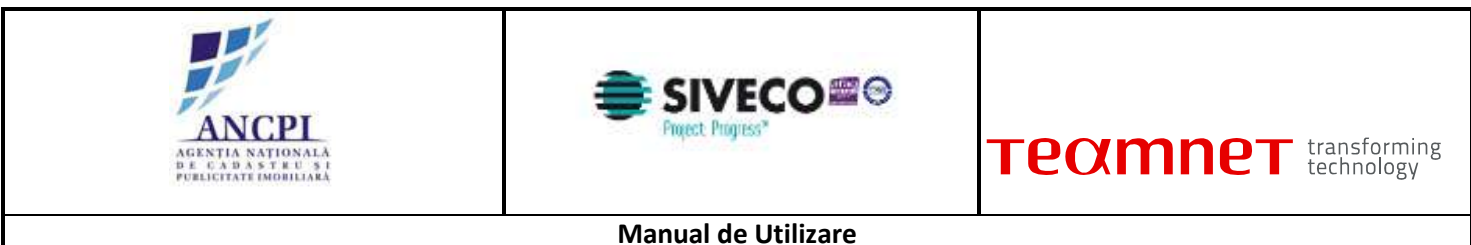

| Adauga pro  | ces (Selecteara proces)    |           |            |               |            |        |   |  |  |
|-------------|----------------------------|-----------|------------|---------------|------------|--------|---|--|--|
| NR.         | Proces                     | Texture : | Omunte dum | Indicate draw | Cocultate  | State  |   |  |  |
| 1. Pi       | roces editare detalli drum | Strada    | Floritor   |               | Alba Iulia | Scrite | × |  |  |
|             |                            |           |            |               |            |        |   |  |  |
| Observatir. |                            |           |            | Subvectors    |            |        |   |  |  |

Fig. 2-41 Transmitere proiect HCL desfiintare drum pentru insusire

#### 2.1.3.4.6 Corectare proiect HCL in urma verificarii

In cazul in care in pasul de insusire proiect de HCL, Primarul nu valideaza datele introduse acestea sunt transmise spre corectare catre Referent. Sistemul permite corectarea datelor din proiectul de HCL.

La momentul corectarii utilizatorul poate edita urmatoarele atribute:

- Data desfiintarii drumului camp obligatoriu de tip data, completat de utilizator;
- Motivul desfiintarii camp obligatoriu de tip text, completat de utilizator;

Atasament: utilizatorul poate incarca documente de tip PDF, Word, JPG.

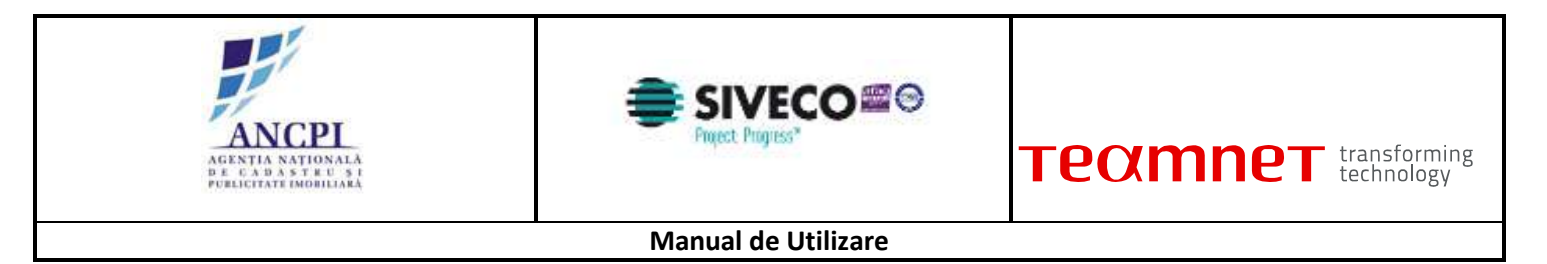

| Dutalii Tromooane      | Istoric dorumine   Istoric | openitioni | a catolia music   | THE HOLES OF THE PARTY OF | Aprilia and a state of the second second |                 |
|------------------------|----------------------------|------------|-------------------|---------------------------|------------------------------------------|-----------------|
| LIAT                   | Alta lulia                 | -          | Bobartears att    | 100 10 C 10               | And the shi                              | a led the state |
| Localitate             | Abs late                   |            |                   |                           | Tert Start                               | R. TERM         |
| Tip Drum⁺              | Buleviant                  |            |                   |                           | THE PARTY                                |                 |
| indicativ drum*        |                            |            |                   |                           | 14.242                                   | 2 注而出           |
| Denumile: drum*        | Mettor                     | -          |                   |                           | The second                               |                 |
| Tip persoana           | 1                          | -          |                   | ALL STATE                 | A COM                                    | a set           |
| Sufa indicativ drum    |                            |            |                   |                           |                                          |                 |
| Hyperlink              |                            | •          | C. C. S. S. S. S. |                           |                                          |                 |
| Toponam                |                            |            |                   | S. F. DAT                 | SI COM                                   | AL 20           |
| Tip tereri             | Intravilan                 |            | A A ANNA          |                           | Same 1                                   |                 |
| Artera superioara      |                            | •          |                   |                           | 1                                        |                 |
| Informata suplamentare | L++-                       |            | 1.14              | 31                        | - AL                                     |                 |

Fig. 2-42 Corectare proiect HCL in urma verificarii

## 2.1.3.4.7 Insusire proiect de HCL desfiintare drum

Pentru insusirea unui proiect de HCL, sistemul permite utilizatorilor cu rol de Primar, selectarea unei proiect transmis spre insusire. Utilizatorul acceseaza meniul "Lista Activitati Alocate" si selevcteaza un dosar", apoi verifica informatiile si actioneaza optiunea "Insusire". Ca urmare schita este transmisa catre comisia de Atribuire. In caz contrar, utilizatorul actioneaza optiunea "Respinge" si schita este retransmisa catre Referent pentru corectare.

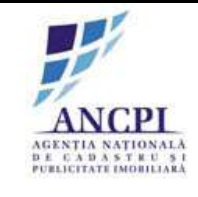

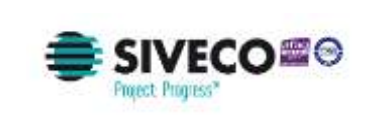

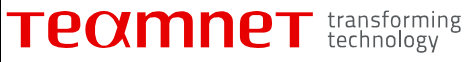

| 1.   | 1 mous                                                                                                    | The second | Dentimine Drum | Indicativ drum | Locannare  | ouve     | -                 |
|------|----------------------------------------------------------------------------------------------------|------------|----------------|----------------|------------|----------|-------------------|
| 1. P | Proces atribuire denumire drum                                                                                  | Strada     | Florilor       |                | Alba lulia | Schila   | Vizualizare proce |
| 2 P  | roces desfiintare drum                                                                                          | Bulevardul | Motilor        |                | Alba Iulia | Sichilli | Vizializare proce |
|      |                                                                                                    |            |                | Salveaza       |            |          |                   |
| 6    | in the second second second second second second second second second second second second second second second |            |                |                |            |          |                   |

Fig. 2-43 Insusire proiect de HCL desfiintare drum

## 2.1.3.4.8 Amanare proiect de HCL desfiintare drum

Sistemul permite utilizatorilor autorizati din cadrul consiliilor publice locale sa amane proiectele de HCL de desfiintare drum insusite de Primar.

La momentul amanarii unui dosar de HCL utilizatorul efectueaza urmatoarele actiuni:

- Completeaza campul observatii camp obligatoriu de tip text completat de utilizator;
- Actioneaza optiunea de amanare.

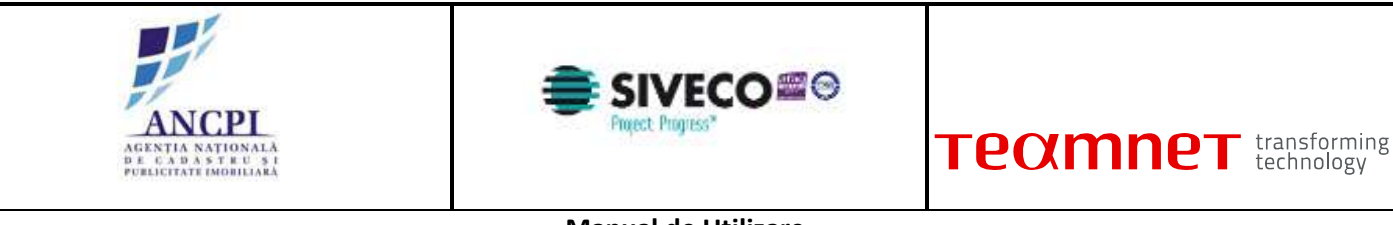

| - | FIREMA                                                                                                    | Top-diam | Linderers strate | indicative citum. | Localitate   | - Charte | Hiszohitie   | Manada and and an |
|---|----------------------------------------------------------------------------------------------------|----------|------------------|-------------------|--------------|----------|--------------|-------------------|
| 1 | Proces atribute denumire drum                                                                                                    | Strada   | Floring          |                   | Alba tulla   | Averal   | Avant Second | Vizuelizan proces |
| - | Contract of the contract of the contract of th |          | Cursteau         |                   | Contra Marie |          | -            |                   |
|   |                                                                                                    |          |                  | Salveaza          |              |          |              |                   |
|   |                                                                                                    |          |                  |                   |              |          |              |                   |

Fig. 2-44 Amanare proiect de HCL desfiintare drum

#### 2.1.3.4.9 Adoptare proiect de HCL desfiintare drum

Sistemul permite utilizatorilor autorizati din cadrul consiliilor publice locale sa adopte:

- Proiectele de HCL de desfiintare drumuri aferente proiectelor de desfiintare insusite de Primari;
- Proiectele de HCL de desfiintare drumuri amanate (solutionate ca Amanate) de catre utilizatorii autorizati din cadrul consiliului primariei.

In urma adoptarii starea propunerilor asociate va deveni "Inchisa".

La momentul adoptarii utilizatorul efectueaza urmatoarele actiuni:

- Completeaza campul observatii camp optional de tip text completat de utilizator;
- Incarca documente;
- Actioneaza optiunea de adoptare.

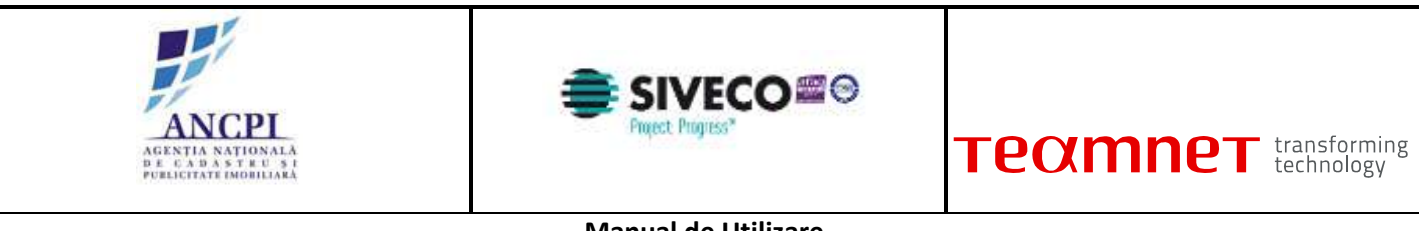

|   | Princes                       | and stress                                                                                                    | Cumurare drure | formation strates | Locatala     | 1005    | Halande         | Manual states surrows |
|---|-------------------------------|----------------------------------------------------------------------------------------------------|----------------|-------------------|--------------|---------|-----------------|-----------------------|
|   | Proces allibure denunite drum | State                                                                                                    | Plotker        |                   | Adde Istie   | Prove . | Anotal Anotabil | Vizuelizare proces    |
| 2 | Cityres antituding (200)      | No. of the state of the state o | . myseine      |                   | Prese italia | 111110  |                 |                       |
|   |                               |                                                                                                    |                | Selvenza          |              |         |                 |                       |
|   |                               |                                                                                                    |                |                   |              |         |                 |                       |

Fig. 2-45 Adoptare proiect de HCL desfiintare drum

2.1.3.4.10 Respingere proiect de HCL desfiintare drum

Sistemul permite utilizatorilor autorizati din cadrul consiliilor publice locale sa respinga:

- Proiectele de HCL de desfiintare drumuri aferente proiectelor de desfiintare insusite de Primari;
- Proiectele de HCL de desfiintare drumuri amanate (solutionate ca Amanate) de catre utilizatorii autorizati din cadrul consiliului primariei.

Pentru a respinge un proiect de HCL utilizatorii autorizati efectueaza urmatoarele actiuni:

- completeaza in campul "observatii" motivul respingerii dosarului (camp obligatoriu de tip text completat de utilizator);
- incarca documente;
- actioneaza optiunea de respingere.

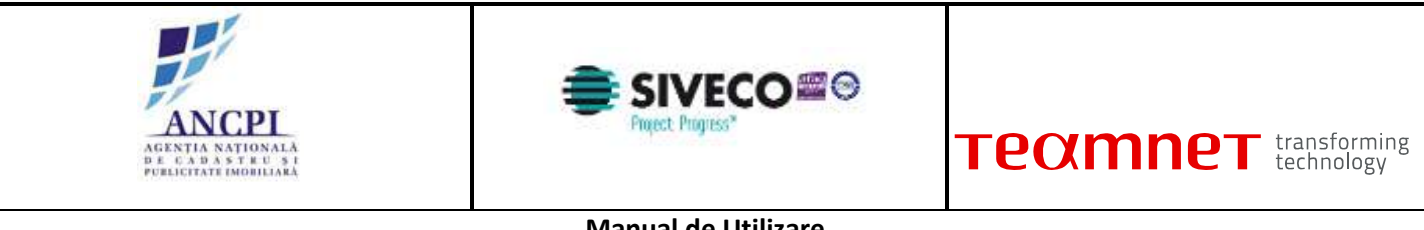

| wan | ual de | otilizar | e |
|-----|--------|----------|---|
|     |        |          |   |

| 1.5 | Proces dribite determine drum | Shada         | Elvelor | distantial and | 2/ba julia | Anital  | Anima have not | Vizualizare prices  |
|-----|-------------------------------|---------------|---------|----------------|------------|---------|----------------|---------------------|
| 2   | Procee desfiintare drum       | Bulley and ut | Motiler |                | Alba tulia | Aylanit |                | Vizilalizare proces |
|     |                               |               |         | Salveana       |            |         |                |                     |
|     |                               |               |         |                |            |         |                |                     |

Fig. 2-46 Respingere proiect de HCL desfiintare drum

# 2.1.3.5 Proces de dezmembrare drumuri

Sistemul permite dezmembrarea unui drum. Prin acest proces, pornind de la un drum existent se definesc noi drumuri in sistem.

2.1.3.5.1 Redactare proiect de HCL de dezmembrare drum

Referentul din cadrul primariei are posibilitatea de a completa in cadrul sistemului HCL-ul aferent dezmembrarii de drumuri. HCL-ul nu are un format standard. HCL-up completat este salvat de sistem in format pdf.

Utilizatorul va avea posibilitatea de a printa HCL-ul.

La momentul redactarii HCL-ului utilizatorul efectueaza urmatoarele actiuni:

- Atribuie (completeaza) o denumire HCL-ului redactat in campul dedicat (Titlu camp obligatoriu de tip alfanumeric completat de utilizator);
- Selecteaza data hotararii de consiliu local (Data camp obligatoriu de tip data campul contine ca valoare implicita data curenta);
- Completeaza corpul documentului proiectului de HCL zona de tip text completata de utilizator;
- Completeaza observatii camp optional de tip text completat de utilizator;
- Salveaza intormatiile completate (prin actionarea optiunii de salvare). Salvarea informatiilor presupune:

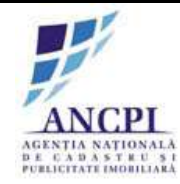

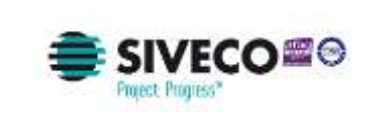

- Crearea unui nou dosar de proiect de HCL in baza de date caruia i se atribuie unui numar de dosar distinct;
- Crearea unui dosar (director) de proiect cu o structura predefinita (structura dosarelor (directoarelor) este descrisa in capitolul de incarcare si vizualizare documente) - in care este inclus automat documentul redactat, salvat in format PDF / Word (documentul este salvat in directorul aferent redactarii);
- Tipareste HCL-ul redactat utilizatorul poate tipari documentul redactat doar daca a fost actionata optiunea de salvare (optiunea de tiparire este inactiva pana la momentul salvarii documentului redactat), iar dupa actionarea acesteia nu a mai fost actualizata nici o informatie in fereastra de redactare;
- Incarca noi documente utilizatorul poate adauga noi documente utilizand optiunea de incarcare documente disponibila in fereastra. Documentele sunt incarcate in dosarul (directorul) aferent redactarii;
- Renunta la HCL-ul redactat prin actionarea optiunii de anulare informatiile completate nu sunt salvate in sistem;
- Actioneaza optiunea de elaborare dosar. Actionarea acestei optiuni acceseaza pagina de elaborare HCL.

|                          | din data de                                                | 01/02/2015 | Creat de: | denumire Consilu Local |                                         |   |
|--------------------------|------------------------------------------------------------|------------|-----------|------------------------|-----------------------------------------|---|
| HCL:                     |                                                            |            |           |                        |                                         |   |
| rare:                    |                                                            |            |           |                        |                                         |   |
|                          |                                                            |            |           |                        |                                         |   |
|                          |                                                            |            |           |                        |                                         |   |
| raste:                   |                                                            |            |           |                        |                                         |   |
|                          |                                                            |            |           |                        |                                         |   |
|                          |                                                            |            |           |                        |                                         |   |
|                          |                                                            |            |           |                        |                                         |   |
|                          | Responsabil 1:                                             |            |           |                        | Responsabil 2:                          |   |
|                          | Responsabil 1:                                             |            |           |                        | Responsabil 2:                          |   |
|                          | Responsabil 1:                                             |            |           |                        | Responsabil 2:<br>Winitie               | 1 |
| vate                     | Responsabil 1:<br>Auctie<br>mme persone                    |            |           |                        | Responsabil 2:<br>Westle                |   |
| vati                     | Responsabil 1:<br>Auctie                                   |            | Salv      | taza.                  | Responsabil 2:<br>Reste<br>nume persume |   |
| vatil<br>Adauga fisilere | Responsabil 1:<br>Mactie<br>Journe persone<br>Tipanete HCL |            | Salv      | torza                  | Responsabil 2:<br>Restle                |   |

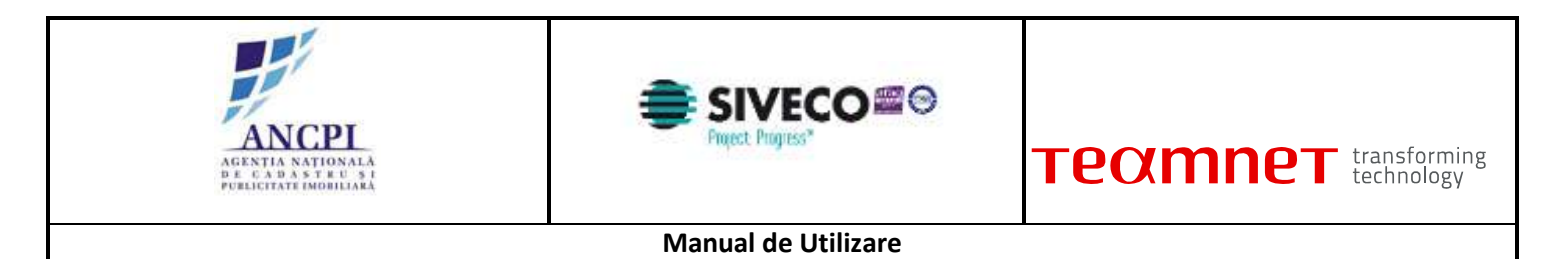

Fig. 2-47 Redactare proiect de HCL de dezmembrare drum

## 2.1.3.5.2 Elaborare proiect de HCL de dezmembrare drum

Sistemul permite utilizatorilor autorizati crearea uniui proiect de HCL de dezmembrare drum.

Pentru crearea unui proiect de HCL de dezmembrare a unui drum, sistemul permite utilizatorilor autorizati:

- Selectarea drumului pentru care doreste dezmembrarea (in urma selectiei drumului harta va fi centrata drumul selectat);
- Vizualizarea tronsoanelor existente;
- Modificarea geometriei (prin optiunile descrise in sectiunea "Vectorizare / editare geometrie drumuri"; modificarea geometriei va urmari regulile de validare descrise in sectiunea: "Reguli validare geometrie");
- Divizare Noile tronsoane formate preiau atributele liniei (drumului) pentru care se efectueaza operatiunea de divizare;
- Editare;
- Selectarea tronsoanelor si completarea noilor atribute pentru drum/drumurile ce urmeaza a fi infiintat/infiintate - nu pot fi selectate tronsoane ce nu sunt lipite intre ele pentru a face parte dintrun drum nou;
  - Atribute drum nou:
    - Tip drum: camp obligatoriu selectat de utilizator din nomenclator definit in sistem;
    - Indicativ drum: camp obligatoriu de tip numeric completat de utilizator;
    - Denumire drum: camp obligatoriu de tip alfanumeric. Sistemul asista utilizatorul prin sugerarea de propuneri de sinonime sau formatari acceptate la nivel national, conform textului completat de utilizator; ordonarea sugestiilor se face in functie de numarul de utilizari al unei denumiri;
    - Tip persoana: camp de tip text obligatoriu ; Sistemul asista utilizatorul prin sugerarea de tipuri de persoana acceptate la nivel national, conform textului completat de utilizator; ordonarea sugestiilor se face in functie de numarul de utilizari al unei denumiri;
    - Sufix indicativ drum: camp alfanumeric optional completat de utilizator;
    - Referinta de tip hyperlink : camp optional de tip hyperlink;
    - Toponimie: camp optional de tip text, completat de utilizator;
    - Atasamente: document de tip PDF, Word, JPG (Referat de adoptare, Raportul compartimentului de resort din aparatul de specialitate al primarului);
    - Informatii suplimentare (ani domnie, ani nastere deces etc): camp optional de tip text, introdus de utilizator;
    - Tip teren: camp optional selectat de utilizator din nomenclator definit in sistem.
- Adauga atasament: utilizatorul poate incarca documente de tip PDF, Word, JPG.

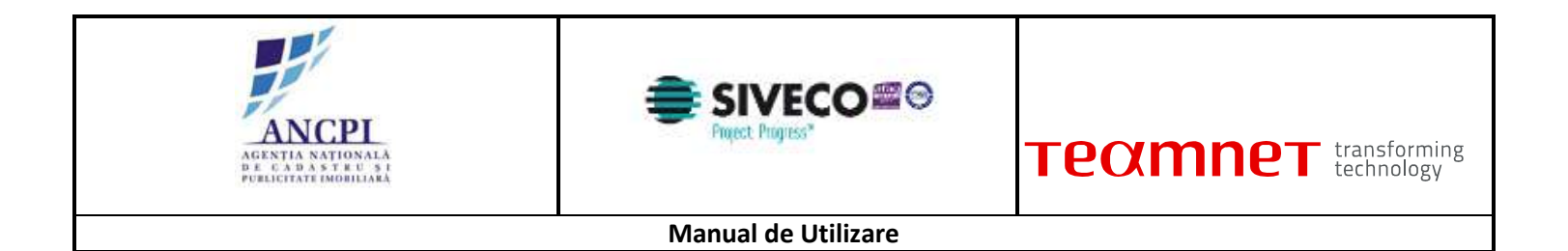

Daca la momentul actionarii optiunii de salvare:

- nici unul din campurile Indicativ drum si Denumire drum nu sunt completate, campurile sunt evidentiate si este afisat un mesaj de eroare (eroarea este blocanta);
- campul "Tip drum " nu are o valoare selectat, campul este evidentiat iar in pagina este afisat un mesaj de eroare (eroarea este blocanta);

geometria drumului nu este marcata pe harta (drumul nu este vectorizat) in pagina este afisat un mesaj de eroare (eroarea este blocanta).

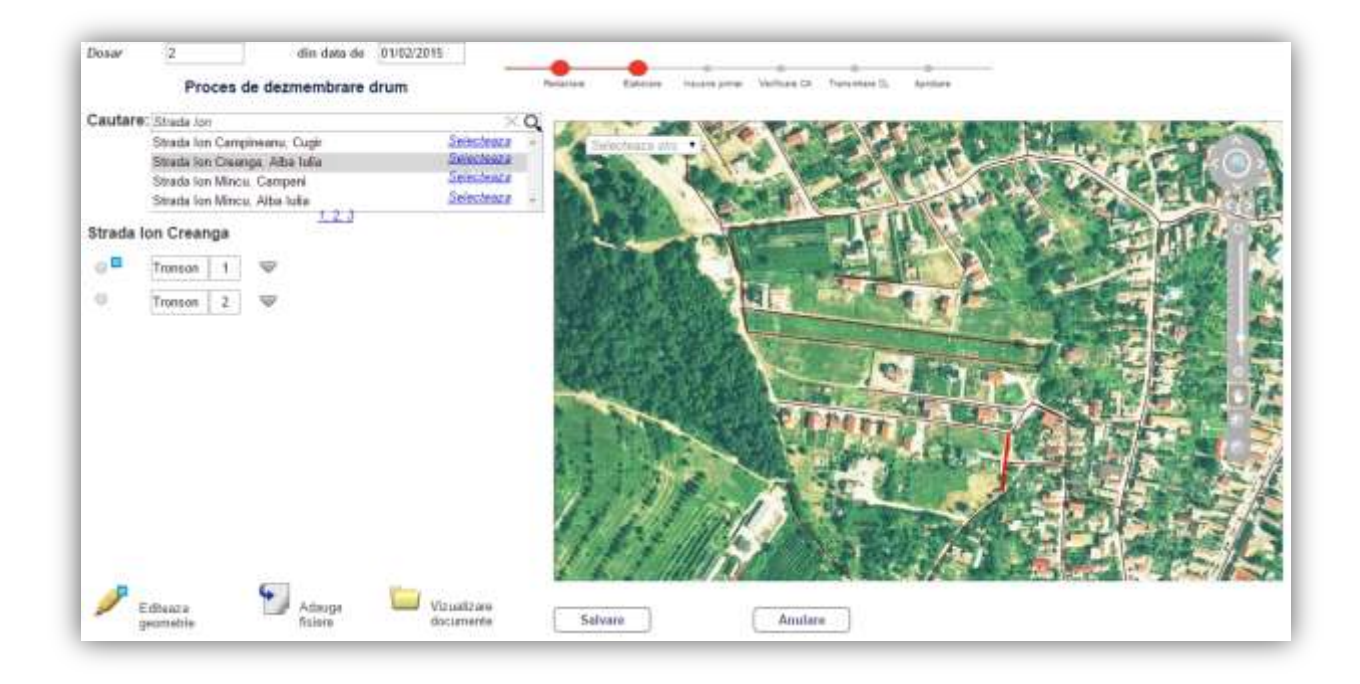

Fig. 2-48 Elaborare proiect de HCL de dezmembrare drum

## 2.1.3.5.3 Editare proiect de HCL de dezmembrare drum

La momentul editarii sistemul ii permite utilizatorulului:

- Actualizarea geometriei tronsoanelor existente (modificarea geometriei va urmari regulile de validare descrise in sectiunea: Reguli validare geometrie);
- Divizare Noile tronsoane formate preiau atributele liniei (drumului) ce a fost divizat;
- Editare;

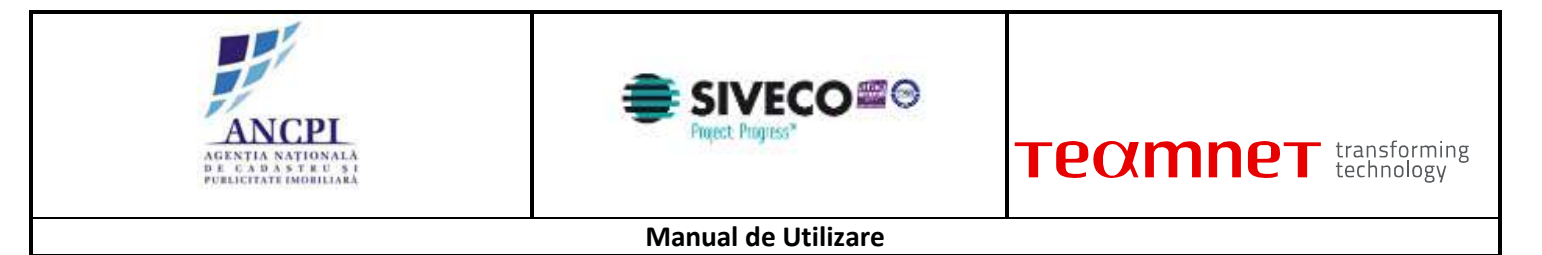

- Actualizarea (selectarea) tronsoanelor si a noilor atribute pentru drumurile ce urmeaza a fi infiintate
  nu pot fi selectate tronsoane ce nu sunt lipite intre ele pentru a face parte din noul drum;
- Adauga atasament: utilizatorul poate incarca documente de tip PDF, Word, JPG.

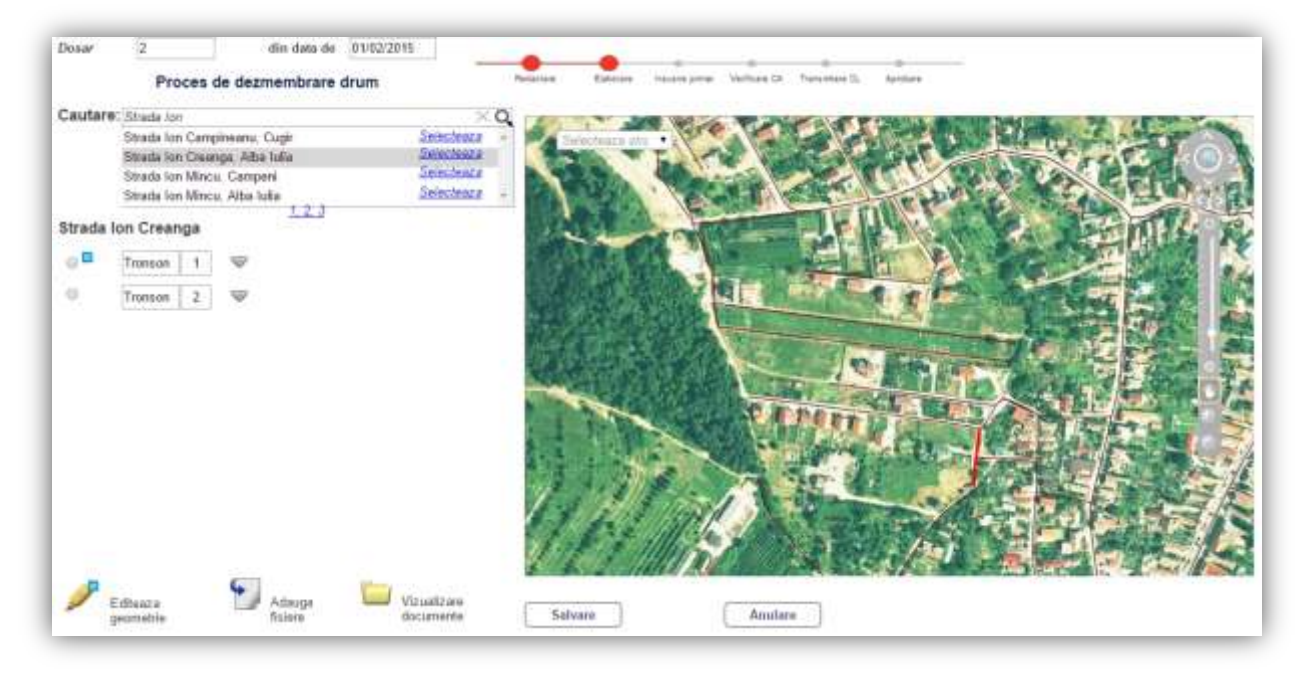

Fig. 2-49 Editare proiect de HCL de dezmembrare drum

2.1.3.5.4 Stergere proiect de HCL de dezmembrare drum

Sistemul permite utilizatorilor autorizati stergerea schitelor existente (inregistrarilor aflate in starea de "schita").

Nu este permisa stergerea unei inregistrari aflata intr-o alta stare decat starea de "schita" (concept).

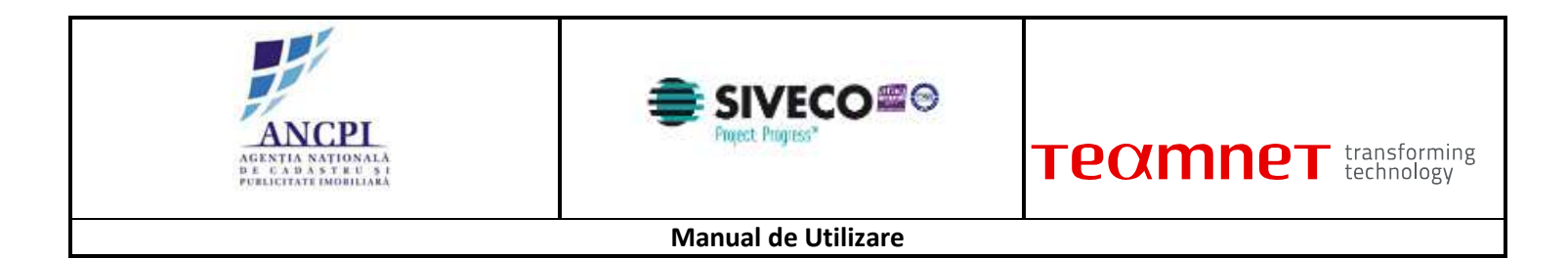

|            | 1            | UIN 14             | aa de 100022013 | 1              | Formul         | lar HCL 🚺 Ad | auga fisiere | Vizualizare docum |
|------------|--------------|--------------------|-----------------|----------------|----------------|--------------|--------------|-------------------|
| Adauga     | t proces     | (Selecteaza proces | )               | *              |                |              |              |                   |
| Nr.<br>cit |              | Proces             | Tip-drum.       | Dessamine dyam | Indicativ drum | Localitate   | Store        |                   |
| 1. Pr      | roces atribu | ire denumire drum  | Strada          | Floritor       |                | Alba Iulia   | Sahila       | × 1               |
|            |              |                    |                 |                |                |              |              |                   |
| ibserva    | vie .        |                    |                 |                | (Salviaza)     |              |              |                   |

Fig. 2-50 Stergere proiect de HCL de dezmembrare drum

2.1.3.5.5 Transmitere proiect HCL dezmembrare drum pentru insusire

Referentul transmite proiectul de HCL catre Primar pentru insusire.

Pentru ca o schita de proiect de HCL de orice tip sa poata fi transmisa catre primar pentru insusire este necesar ca in urma validarii geometriei si campurilor de atribute sa nu fie returnata nici o eroare blocanta. Utilizatorul acceseaza dosar HCL si selecteaza proces dezmembrare drum. Se efectueaza corectarile necesare si se actioneaza optiunea "Salvare".

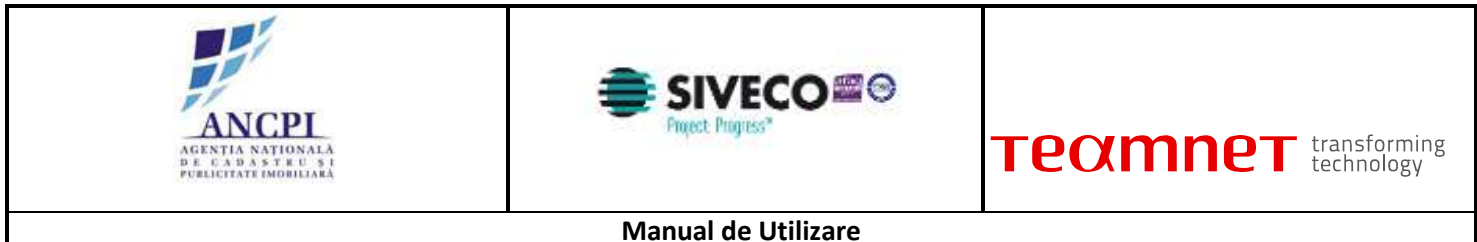

| Dosar 2         | din dat             | a de 01/02/2015 |               | Formula        | ar HCL 🔛 Ad | auga fisiere | Vizualizare document |
|-----------------|---------------------|-----------------|---------------|----------------|-------------|--------------|----------------------|
| Adauga proces   | (Selecteaza proces) |                 | ۲             |                |             |              |                      |
| Nr.             | Proces              | Tip-thum-       | Demanine dham | Indicativ drum | Localitate  | Stare        |                      |
| 1. Proces atrib | uire denumire drum  | Strada          | Floritor      |                | Alba Julia  | Schilte      | × 1                  |
| Observate       |                     |                 |               | (Salveaza)     |             |              |                      |
|                 |                     |                 |               |                |             |              |                      |

Fig. 2-51 Transmitere proiect HCL dezmembrare drum pentru insusire

#### 2.1.3.5.6 Corectare project HCL in urma verificarii

In cazul in care in pasul de insusire proiect de HCL, Primarul nu isi insuseste informatiile introduse, acestea sunt transmise spre corectare catre Referent. Sistemul permite corectarea datelor din proiectul de HCL.

La momentul corectarii sistemul ii permite utilizatorulului:

- Actualizarea geometriei tronsoanelor existente (modificarea geometriei va urmari regulile de validare descrise in sectiunea: Reguli validare geometrie):
- Divizare Noile tronsoane formate preiau atributele liniei (drumului) ce a fost divizat;
- Editare:
- Actualizarea (selectarea) tronsoanelor si a noilor atribute pentru drumurile ce urmeaza a fi infiintate - nu pot fi selectate tronsoane ce nu sunt lipite intre ele pentru a face parte din noul drum;
- Adauga atasament: utilizatorul poate incarca documente de tip PDF, Word, JPG.

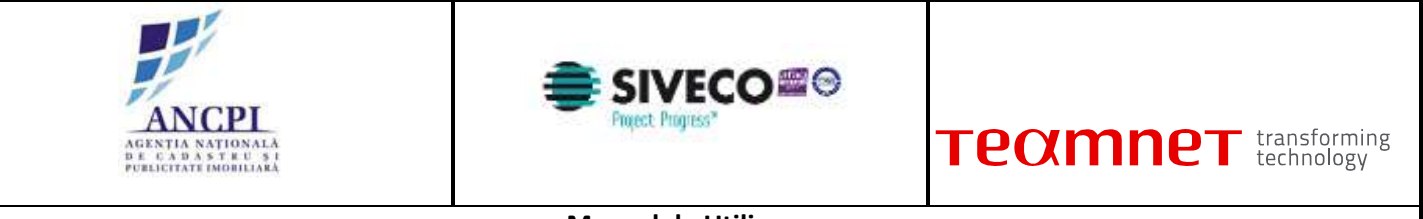

| Editare/stergere detaili | drum                                   |                                                                                                    |
|--------------------------|----------------------------------------|----------------------------------------------------------------------------------------------------|
| Detail (Transcare) ( Is  | itoric denumine     Istoric operatiuni | Section Entern maars.com instance (A. Tanimire ). Apolan                                                        |
| UAT                      | Alba tulia                             | Selectment alter                                                                                                |
| Localitate               | Alba Nile                              |                                                                                                    |
| Tip Drum*                | Stada                                  |                                                                                                    |
| Indicativ drum*          |                                        |                                                                                                    |
| Denumire drum*           | Floritor                               |                                                                                                    |
| Tip persoana             |                                        |                                                                                                    |
| Sufix indicativ drum     |                                        |                                                                                                    |
| Hyperlink                |                                        |                                                                                                    |
| Toponim                  | Le flot                                | ATTACK AND A STATE OF A STATE OF A STATE OF A STATE OF A STATE OF A STATE OF A STATE OF A STATE OF A STATE OF A |
| Tip teren                | întravilari 🔸                          |                                                                                                    |
| Artera superioara        | 1                                      |                                                                                                    |
| informatë supërneritare  |                                        |                                                                                                    |
| 🗐 Adauga fisiwa          | Adauga geometrie 🏓                     | Salvesza schile Sterge schile Andreza                                                                           |

Fig. 2-52 Corectare proiect HCL in urma verificarii

## 2.1.3.5.7 Insusire proiect de HCL de dezmembrare drum

Pentru insusirea unui proiect de HCL, sistemul permite utilizatorilor cu rol de Primar, selectarea unei proiect transmis spre insusire.

In urma insusirii proiectul de HCL este transmis catre catre Comisia de atribuire pentru a aviza denumirile noi de drumuri.

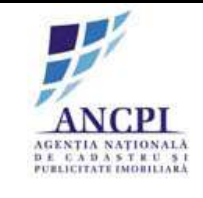

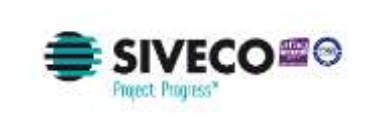

| ET.  | Proces                         | Tip drum   | Denumire drum | Indicativ dram | Localitate | Stare  |                  |
|------|--------------------------------|------------|---------------|----------------|------------|--------|------------------|
| 1    | Proces atribuire denumire drum | Strada     | Floritor      |                | Alba Iulia | Sahite | Vizualizare proc |
| 2    | Proces desflintare drum        | Bulevardul | Motilor       |                | Alba Iulia | Schite | Vizualizare proc |
| bsen | valii                          |            |               |                |            |        |                  |
| bsen | vatit                          |            |               | Salveaza       |            |        |                  |

Fig. 2-53 Insusire proiect de HCL de dezmembrare drum

## 2.1.3.5.8 Verificare proiect de HCL de dezmembrare drum

Sistemul permite utilizatorilor autorizati, din cadrul Comisiei de atribuire denumiri de drumuri, verificarea si avizarea denumirilor de drumuri receptionate din partea consiliilor locale, in cadrul proiectelor de dezmembrare.

In urma verificarii proiectului de HCL, Comisia de atribuire poate aviza proiectul de HCL:

- favorabil;
- nefavorabil;
- favorabil cu obiectiuni.

Utilizatorul completeaza urmatoarele informatii in ecranul de avizare:

- Tip avizare camp obligatoriu selectat de utilizator din lista de valori predefinita in sistem (favorabil; nefavorabil; favorabil cu obiectiuni);
- Observatii camp obligatoriu de tip text completat de utilizator;
- Atasamente utilizatorul poate adauga documente noi.

Daca la momentul actionarii optiunii de salvare campul "Tip avizare " nu are o valoare selectata, campul este evidentiat iar in pagina este afisat un mesaj de eroare. (Eroarea este blocanta).

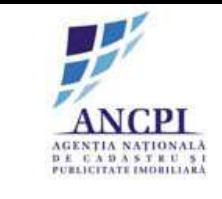

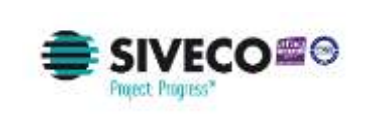

| cit. | Pritces                        | The dom    | Denamire than | () (hidicative studen | Localitata | Stare  | Recolution     | Daughter of the      |
|------|--------------------------------|------------|---------------|-----------------------|------------|--------|----------------|----------------------|
| 1.   | Proces atribuire denumire drum | Strada     | Flotior       |                       | Adba Iulia | Phoent | Avait fin onbl | X LE LONDE HEM. 2158 |
| 2    | Proces desfiintane drum        | Buleyardul | Motion        |                       | Alba lulia | Proedt |                | TROUGHERN DIS        |
| bser | vate                           |            |               |                       |            |        |                |                      |
| bser | valle                          |            |               | _ (Salveaza)          |            |        |                |                      |

Fig. 2-54 Verificare proiect de HCL de dezmembrare drum

2.1.3.5.9 Corectare proiect de HCL de dezmembrare drum

In urma procesului de verificare, in cazul avizarii favorabile cu obiectiuni sau nefavorabile, Referentul poate corecta urmatoarele informatii din cadrul proiectului de HCL de dezmembrare drum:

La momentul corectarii sistemul ii permite utilizatorulului:

- Actualizarea geometriei tronsoanelor existente (modificarea geometriei va urmari regulile de validare descrise in sectiunea: Reguli validare geometrie);
- Divizare Noile tronsoane formate preiau atributele liniei (drumului) ce a fost divizat;
- Editare;
- Actualizarea (selectarea) tronsoanelor si a noilor atribute pentru drumurile ce urmeaza a fi infiintate - nu pot fi selectate tronsoane ce nu sunt lipite intre ele pentru a face parte din noul drum;

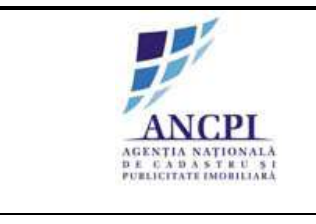

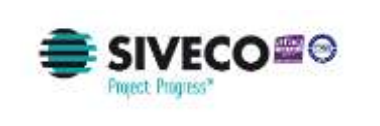

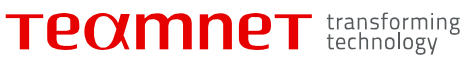

Adauga atasament: utilizatorul poate incarca documente de tip PDF, Word, JPG.

| cit. | Proces                         | - Tip dom    | Denamite dauts | hidition water | Localitate | Stare            | Recolution     | Unusland pro-    |
|------|--------------------------------|--------------|----------------|----------------|------------|------------------|----------------|------------------|
| 1.   | Proces atribuire denumire drum | Strada       | Flotior        |                | Adba fulla | Pitreut<br>Humul | Avail finional | Vizualizare oros |
| *    | Proces destinities drum        | Drivey Incol | moteor         |                |            | Property.        |                |                  |
|      |                                |              |                | Salveaza       |            |                  |                |                  |
|      |                                |              |                |                |            |                  |                |                  |

Fig. 2-55 Corectare proiect de HCL de dezmembrare drum

2.1.3.5.10 Transmitere proiect de HCL de dezmembrare drum

Referentul poate actualiza informatiile din proiectul de comasare si transmite dosarul catre Consiliul local.

La momentul transmiterii utilizatorul poate efectua urmatoarele actiuni:

- Actualizeaza geometria tronsoanelor existente (modificarea geometriei va urmari regulile de validare descrise in sectiunea: Reguli validare geometrie):
  - Divizare Noile tronsoane formate preiau atributele liniei (drumului) ce a fost divizat;
  - Editare;
- Selecteaza tronsoanele si a noile atribute pentru drumurile ce urmeaza a fi infiintate nu pot fi selectate tronsoane ce nu sunt lipite intre ele pentru a face parte din noul drum;
- Adauga atasamente: utilizatorul poate incarca documente de tip PDF, Word, JPG.
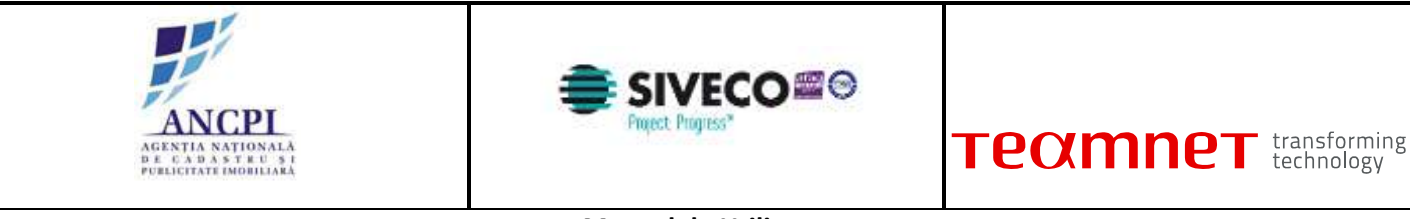

| cit.  | Proces                         | The dom    | Denamire dicum | Didicially shares | Localitata | Stare    | Recolution    | Daniela na prese   |
|-------|--------------------------------|------------|----------------|-------------------|------------|----------|---------------|--------------------|
| 1.    | Proces atribuire denumire drum | Strada     | Flotior        |                   | Adba lulia | Promot   | Avair finondi | A LE UNICATION AND |
| 2     | Proces desflintare drum        | Buleyardul | Motilor        |                   | Alba Iulia | Provedit |               | TRANSPORT OF       |
| bser  | vatili                         |            |                |                   |            |          |               |                    |
| lbser | vafic                          |            |                | _ (Salveaza)      |            |          |               |                    |

Fig. 2-56 Transmitere proiect de HCL de dezmembrare drum

2.1.3.5.11 Amanare proiect de HCL de dezmembrare drum

Sistemul permite utilizatorilor autorizati din cadrul consiliilor publice locale sa amane proiectele de HCL de dezmembrare, indiferent de rezultatul avizarii de la Comisia de atribuire denumiri.

La momentul amanarii unui dosar de HCL utilizatorul efectueaza urmatoarele actiuni:

- Completeaza campul observatii camp obligatoriu de tip text completat de utilizator;
- Actioneaza optiunea de amanare.

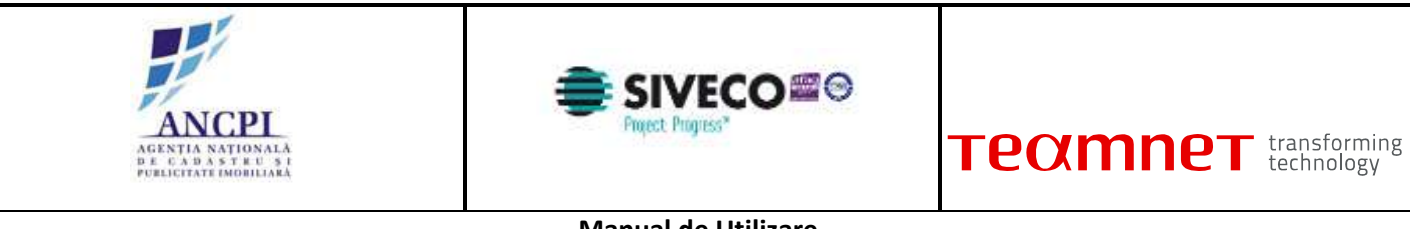

|     |                            |            |         |              | Lot antigen |       |                  | Weighten organ     |
|-----|----------------------------|------------|---------|--------------|-------------|-------|------------------|--------------------|
| 1   | Proces allibute denume dum | Boliavathd | Hotilar |              | Alba lulia  | Avant | Averal Secondary | Vizuelizare proces |
| 500 |                            |            |         | _ (Salveaza) |             |       |                  |                    |
|     |                            |            |         |              |             |       |                  |                    |

Fig. 2-57 Amanare proiect de HCL de dezmembrare drum

2.1.3.5.12 Adoptare proiect de HCL de dezmembrare drum

Sistemul permite utilizatorilor autorizati din cadrul consiliilor publice locale sa aprobe:

- proiectele de HCL de dezmembrare drumuri pentru dosarele verificate de Comisia de atribuire, indiferent de rezolutia obtinuta in urma verificarii;
- proiectele de HCL de dezmembrare drumuri amanate (solutionate ca Amanate) de catre utilizatorii autorizati din cadrul consiliului primariei.

In urma adoptarii:

- starea propunerilor asociate va deveni "Inchisa".
- sistemul genereaza automat "Elaborare dosar de modificare adresa administrativa" pentru toate adresele administrative care apartin de drumul inclus in procesul de dezmembrare;

Acest dosar de modificare adrese administrative se regaseste in lista de sarcini a referentului care a creat proiectul de dezmembrare.

La momentul adoptarii utilizatorul efectueaza urmatoarele actiuni:

- Completeaza campul observatii camp optional de tip text completat de utilizator;
- Incarca documente;
- Actioneaza optiunea de adoptare.

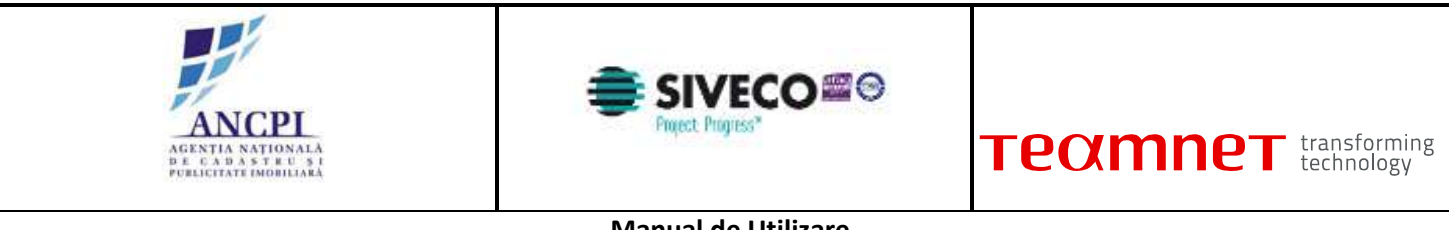

| 1   | Process atribuits dammins down | Smarka     | Firstler | A CONTRACTOR OF THE OWNER OF THE OWNER OF THE OWNER OF THE OWNER OF THE OWNER OF THE OWNER OF THE OWNER OF THE | After India | ALV IN | Actal Isroaht | Vizializare woode |
|-----|--------------------------------|------------|----------|----------------------------------------------------------------------------------------------------|-------------|--------|---------------|-------------------|
| 2   | Proces desfiintare drum        | Bulevardul | Motilior |                                                                                                    | Aiba Iulia  | Neiter |               | YIZURIZAR MOCEL   |
| sen |                                |            |          |                                                                                                    |             |        |               |                   |
| sen |                                |            |          | Salveaza                                                                                                    |             |        |               |                   |

Fig. 2-58 Adoptare proiect de HCL de dezmembrare drum

2.1.3.5.13 Respingere proiect de HCL de dezmembrare drum

Sistemul permite utilizatorilor autorizati din cadrul consiliilor publice locale sa respinga:

- proiectele de HCL de dezmembrare drumuri pentru dosarele verificate de Comisia de atribuire, indiferent de rezolutia obtinuta in urma verificarii;
- proiectele de HCL de dezmembrare amanate (solutionate ca Amanate) de catre utilizatorii autorizati din cadrul consiliului primariei.

In urma adoptarii starea propunerilor asociate va deveni "Inchisa".

Pentru a respinge un proiect de HCL utilizatorii autorizati efectueaza urmatoarele actiuni:

- completeaza in campul "observatii" motivul respingerii dosarului (camp obligatoriu de tip text completat de utilizator);
- incarca documente;
- actioneaza optiunea de respingere.

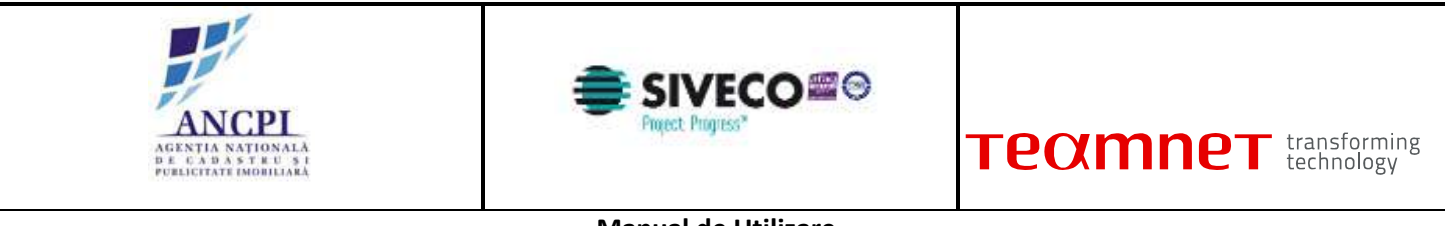

| il. | Proces atribuire denumire drum | Shada         | Floritor | The start | Alba julia | Antat   | Astrat favorabl | Vigualizare prisone |
|-----|--------------------------------|---------------|----------|-----------|------------|---------|-----------------|---------------------|
| 2   | Proces desfiintare drum        | Bulley and ut | Motiliar |           | Alba tulia | Aylanit |                 | Vizualizare proces  |
|     |                                |               |          | Salveana  |            |         |                 |                     |
|     |                                |               |          |           |            |         |                 |                     |

Fig. 2-59 Respingere proiect de HCL de dezmembrare drum

# 2.1.3.6 Proces de comasare drumuri

Sistemul permite comasarea de drumuri. Acest proces permite utilizatorilor autorizati comasarea drumurilor precum si atribuirea unei denumiri drumului comasat

## 2.1.3.6.1 Redactare proiect de HCL de comasare drumuri

Referentul din cadrul primariei are posibilitatea de a completa in cadrul sistemului HCL-ul aferent comasarii de drumuri. HCL-ul nu are un format standard. HCL-ul completat este salvat de sistem in format pdf.

Utilizatorul va avea posibilitatea de a printa HCL-ul.

La momentul redactarii HCL-ului utilizatorul efectueaza urmatoarele actiuni:

- Atribuie (completeaza) o denumire HCL-ului redactat in campul dedicat (Titlu camp obligatoriu de tip alfanumeric completat de utilizator);
- Selecteaza data hotararii de consiliu local (Data camp obligatoriu de tip data campul contine ca valoare implicita data curenta);
- Completeaza corpul documentului proiectului de HCL zona de tip text completata de utilizator;
- Completeaza observatii camp optional de tip text completat de utilizator;
- Salveaza intormatiile completate (prin actionarea optiunii de salvare). Salvarea informatiilor presupune:
  - Crearea unui nou dosar de proiect de HCL in baza de date caruia i se atribuie unui

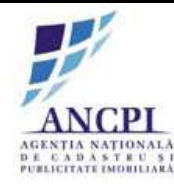

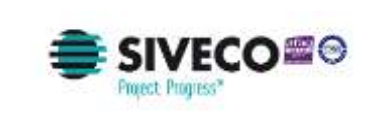

numar de dosar distinct;

- Crearea unui dosar (director) de proiect cu o structura predefinita (structura dosarelor (directoarelor) este descrisa in capitolul de incarcare si vizualizare documente) - in care este inclus automat documentul redactat, salvat in format PDF / Word (documentul este salvat in directorul aferent redactarii);
- Tipareste HCL-ul redactat utilizatorul poate tipari documentul redactat doar daca a fost actionata optiunea de salvare (optiunea de tiparire este inactiva pana la momentul salvarii documentului redactat), iar dupa actionarea acesteia nu a mai fost actualizata nici o informatie in fereastra de redactare;
- Incarca noi documente utilizatorul poate adauga noi documente utilizand optiunea de incarcare documente disponibila in fereastra. Documentele sunt incarcate in dosarul (directorul) aferent redactarii;
- Renunta la HCL-ul redactat prin actionarea optiunii de anulare informatiile completate nu sunt salvate in sistem;

Actioneaza optiunea de elaborare dosar. Actionarea acestei optiuni acceseaza pagina de elaborare HCL.

| Dosar             | 2 din data de                                             | 01/02/2015 | Creat de: derumme Canaly Louis |                                                   |  |
|-------------------|-----------------------------------------------------------|------------|--------------------------------|---------------------------------------------------|--|
| lu HCL:           |                                                           |            |                                |                                                   |  |
|                   |                                                           |            |                                |                                                   |  |
|                   | 4                                                         |            |                                |                                                   |  |
| tarare:           |                                                           |            |                                |                                                   |  |
|                   |                                                           |            |                                |                                                   |  |
|                   |                                                           |            |                                |                                                   |  |
|                   |                                                           |            |                                |                                                   |  |
| taraste:          |                                                           |            |                                |                                                   |  |
|                   |                                                           |            |                                |                                                   |  |
|                   |                                                           |            |                                |                                                   |  |
|                   |                                                           |            |                                |                                                   |  |
|                   |                                                           |            |                                |                                                   |  |
|                   |                                                           |            |                                |                                                   |  |
|                   | Responsabil 1:                                            |            |                                | Responsabil 2:                                    |  |
|                   | Responsabil 1:                                            |            |                                | Responsabil 2:                                    |  |
|                   | Responsabil 1:                                            |            |                                | Responsabil 2:<br>Prostal                         |  |
| taa yooffii       | Responsabil 1:                                            |            |                                | Responsabil 2:<br>Protin                          |  |
| tervalii          | Responsabil 1:<br>frame<br>frame, pressime                |            |                                | Responsabil 2:<br>fuodim                          |  |
| servatu           | Responsabil 1:<br>frantie<br>frame, prename               |            | (Salwaza)                      | Responsabil 2:<br>Trochte                         |  |
| servatu.          | Responsabil 1:                                            |            | (Salveaza)                     | Responsabil 2:<br>Procilia<br>Parma, genuarrae    |  |
| servatu<br>Adauga | Responsabil 1:<br>Torrel, previone<br>fisiere Figures HCL |            | (Salveaza)                     | Responsabil 2:<br>Protein<br>Proteins, greenative |  |

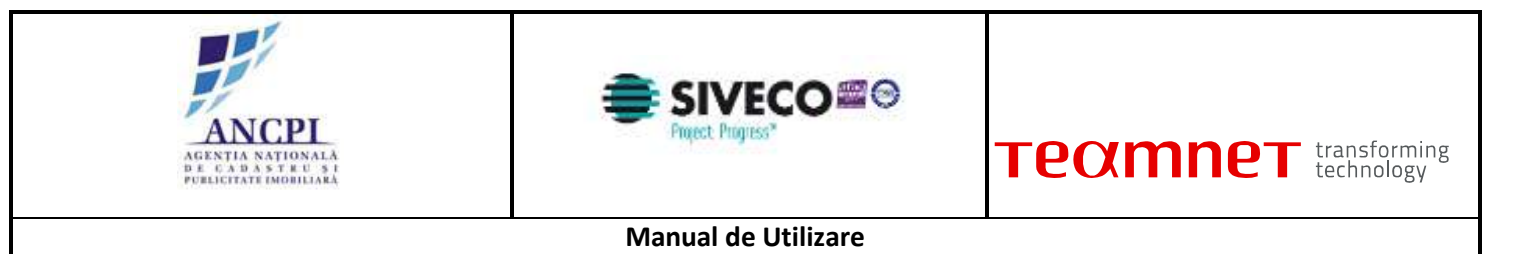

Fig. 2-60 Redactare proiect de HCL de comasare drumuri

## 2.1.3.6.2 Elaborare proiect de HCL de comasare drumuri

Sistemul permite utilizatorilor autorizati din cadrul primariilor comasarea a doua sau mai multe drumuri existente.

Pentru crearea unui proiect de HCL de comasare a unui drum, sistemul permite utilizatorilor autorizati:

- Selectarea drumurilor ce urmeaza a fi comasate: In fereastra de selectie ce contine toate denumirile drumurilor din localitatea aferenta utilizatorului autentificat, utilizatorul poate;
- sa filtreze drumurile pe baza campului de filtrare de "denumire drum" camp text introdus de utilizator; rezultatele denumirilor de drumuri vor fi returnate in conformitate cu textul introdus in acest camp.
- sa selecteze din rezultatele returnate in urma filtrarii drumurile ce urmeaza a fi alipite. Drumurile selectate sunt marcate pe harta in culori distincte (nu pot fi adaugate pentru comasare decat drumurile in stare Adoptata);
- Modificarea geometriei drumurilor selectate (prin optiunile descrise in sectiunea "Vectorizare / editare geometrie drumuri"; modificarea geometriei va urmari regulile de validare descrise in sectiunea: "Reguli validare geometrie"):
  - Divizare Noile tronsoane formate preiau atributele liniei (drumului) rezultate in urma comasarii;
  - Editare;
- Selectare tronsoane pentru comasare nu pot fi selectate tronsoane ce nu sunt lipite intre ele pentru a face parte dintr-un nou drum);
- Completarea atributelor pentru drumul rezultat din comasare selectand (buton radio) una din optiunile de mai jos:
  - completare automata atribute selectare preluare atribute existente de la unul din drumurile incluse in procesul de comasare;
  - completare manuala atribute noi selectarea optiunii de adaugare atribute noi pentru drumul rezultat. Selectarea acestei optiuni activeaza urmatoarele campuri disponibile pentru introducerea atributelor:
    - Tip drum: camp obligatoriu selectat de utilizator din nomenclator definit in sistem;
    - Indicativ drum: camp obligatoriu alfanumeric completat de utilizator;
    - Denumire drum: camp alfanumeric obligatoriu ; Sistemul asista utilizatorul prin sugerarea de propuneri de sinonime sau formatari acceptate la nivel national, conform textului completat de utilizator; ordonarea sugestiilor se face in functie de numarul de utilizari al unei denumiri;
    - Tip persoana: camp de tip text obligatoriu ; Sistemul asista utilizatorul prin sugerarea de tipuri de persoana acceptate la nivel national, conform textului completat de utilizator; ordonarea sugestiilor se face in functie de numarul de utilizari al unei

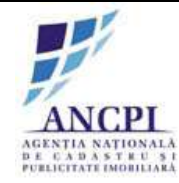

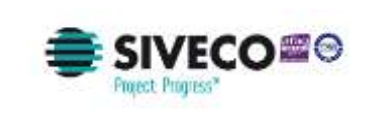

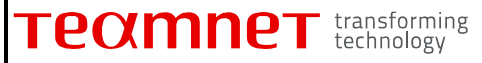

denumiri;

- Sufix indicativ drum: camp alfanumeric completat de utilizator;
- Referinta de tip hyperlink : camp optional de tip hyperlink;
- Toponimie: camp optional de tip text, completat de utilizator;
- Atasamente: document de tip PDF, Word, JPG;
- Informatii suplimentare (ani domnie, ani nastere deces etc): camp optional de tip text, introdus de utilizator;
- Tip teren: camp optional selectat de utilizator din nomenclator definit in sistem;

Regulile de validare ecran si atribute sunt descrise in sectiunea Reguli de validare ecran gestionare.

• Adauga atasament: utilizatorul poate incarca documente de tip PDF, Word, JPG.

Daca la momentul actionarii optiunii de salvare:

- nici unul din campurile Indicativ drum si Denumire drum nu sunt completate, campurile sunt evidentiate si este afisat un mesaj de eroare (eroarea este blocanta);
- campul "Tip drum " nu are o valoare selectat, campul este evidentiat iar in pagina este afisat un mesaj de eroare (eroarea este blocanta);
- geometria drumului nu este marcata pe harta (drumul nu este vectorizat) in pagina este afisat un mesaj de eroare (eroarea este blocanta).

|                      | Proces d     | e con  | asare drumu                        | ri           |       | Section 1 | Einun               | rause prov. Ver | tara GA Taranta | e CL Apolane       |          |          |                                                                                                    |
|----------------------|--------------|--------|------------------------------------|--------------|-------|-----------|---------------------|-----------------|-----------------|--------------------|----------|----------|----------------------------------------------------------------------------------------------------|
| autare: Strad        | a lon        |        |                                    |              | 0 -   | -         | -                   | A DATE OF       |                 | and the statements | -        |          |                                                                                                    |
| Strad                | a Son Creary | ja Abi | a Bullin                           | Select       | 1220  | 100       | elizate e tantinite | Bre.            | 4.2             | 1 1 CO             | 1.0.10   | 1. 1. 1. | A Real Property in the local division of the local division of the |
| Strad                | a Jon Mincu  | Albah  | ula                                | Select       | SZA - | 100       | -                   |                 | ANTINA CON      | A STORY            |          | The Tra  | THE I                                                                                                    |
| Strada Lon C         |              |        | 1.4.2<br>Etc.                      | ada lan Alla |       |           | STR.                | 1000            | P               |                    | 1025     |          | SEIGN.                                                                                                    |
| strate ion c         | reange       |        | 00                                 | ada ion mir  | icu   |           | 1-11-2              |                 | JI Com          | TTNN .             | Sec. 2   | and the  | 1 491                                                                                                    |
| E from               | tion t       |        |                                    | Tronto       | 0 1   | 1000      | -                   | 1318            |                 |                    | L NEW    |          | TIMES                                                                                                    |
| E Trot               | ton 2        |        |                                    | Tronuc       | n.[2] | h G       | the state           |                 | -               | 1-12               | E.C.     | 1        | ¥. 8                                                                                                    |
| Selecteaza den       | umire exist  | enta   | Strada ion Crea<br>Strada ion Minc | nga -        |       |           |                     | - Ari           |                 | 1.8                |          |          |                                                                                                    |
| Adauga denum         | ire nous     | Ψ      |                                    |              |       |           |                     |                 | -               | 010                | 1        |          |                                                                                                    |
| Tip Drum*            | Selecters    |        | Sufe indicativ                     | 1            |       | 100       |                     |                 | S. R. P.O.      | T                  | 1        |          | Fac                                                                                                    |
| Indicativ            |              |        | Hyperlink                          |              | , vi  |           |                     |                 |                 | in Nata            | - Ly     | - AL     |                                                                                                    |
| Denursie<br>drum*    |              |        | Toponim                            |              |       | 1         | . A                 |                 | LIE             | all in             | S.       |          |                                                                                                    |
| Tip persoana         |              |        | Tip teren                          | Intravilari  |       | 8.2       |                     | ist 1           | ABLE            | - Her              | ALC: NO. | 3621     | See 12 Perto                                                                                                    |
| Artera<br>superioara |              |        |                                    |              |       | 19        | 23/1                | In              |                 | s.                 | 91 - J   |          | 10 cm/                                                                                                    |
| intornati            | -            |        |                                    |              |       | P .       | Edhara              | Ad              | LANDA L         | Vizualizare        | 1 23     |          |                                                                                                    |

Fig. 2-61 Elaborare proiect de HCL de comasare drumuri

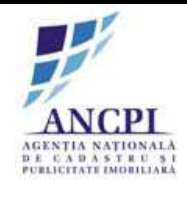

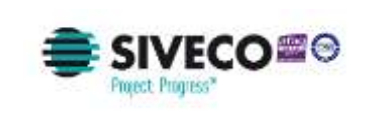

## 2.1.3.6.3 Editare proiect de HCL de comasare drumuri

Prin editarea unei schite de proiect prin HCL de comasare drumuri sistemul permite actualizarea datelor ce urmeaza a fi incluse in procesul de validare a proiectului de comasare denumire drum .

La momentul editarii utilizatorul poate actualiza:

- Drumurile ce urmeaza a fi comasate: selectie din fereastra ce contine toate denumirile drumurilor din localitatea aferenta utilizatorului autentificat;
- Modificarea geometriei drumurilor selectate (prin optiunile descrise in sectiunea "Vectorizare / editare geometrie drumuri"; modificarea geometriei va urmari regulile de validare descrise in sectiunea: "Reguli validare geometrie"):
  - Divizare Noile tronsoane formate sunt salvate in baza de date si preiau atributele liniei (drumului) rezultate in urma comasarii;
  - Editare;
- Modificare selectie tronsoane pentru comasare nu pot fi selectate tronsoane ce nu sunt lipite intre ele pentru a face parte dintr-un nou drum);
- Modificarea atributelor pentru drumul rezultat din comasare selectand (buton radio) una din optiunile de mai jos:
  - completare automata atribute selectare preluare atribute existente de la unul din drumurile incluse in procesul de comasare;
  - completare manuala atribute noi selectarea optiunii de adaugare atribute noi pentru drumul rezultat. Selectarea acestei optiuni activeaza urmatoarele campuri disponibile pentru introducerea atributelor:
    - Tip drum: camp obligatoriu selectat de utilizator din nomenclator definit in sistem;
    - Indicativ drum: camp obligatoriu alfanumeric completat de utilizator;
    - Denumire drum: camp alfanumeric obligatoriu ; Sistemul asista utilizatorul prin sugerarea de propuneri de sinonime sau formatari acceptate la nivel national, conform textului completat de utilizator; ordonarea sugestiilor se face in functie de numarul de utilizari al unei denumiri;
    - Tip persoana: camp de tip text obligatoriu ; Sistemul asista utilizatorul prin sugerarea de tipuri de persoana acceptate la nivel national, conform textului completat de utilizator; ordonarea sugestiilor se face in functie de numarul de utilizari al unei denumiri;
    - Sufix indicativ drum: camp alfanumeric completat de utilizator;
    - Referinta de tip hyperlink : camp optional de tip hyperlink;
    - Toponimie: camp optional de tip text, completat de utilizator;
    - Atasamente: document de tip PDF, Word, JPG;
    - Informatii suplimentare (ani domnie, ani nastere deces etc): camp optional de tip text, introdus de utilizator;

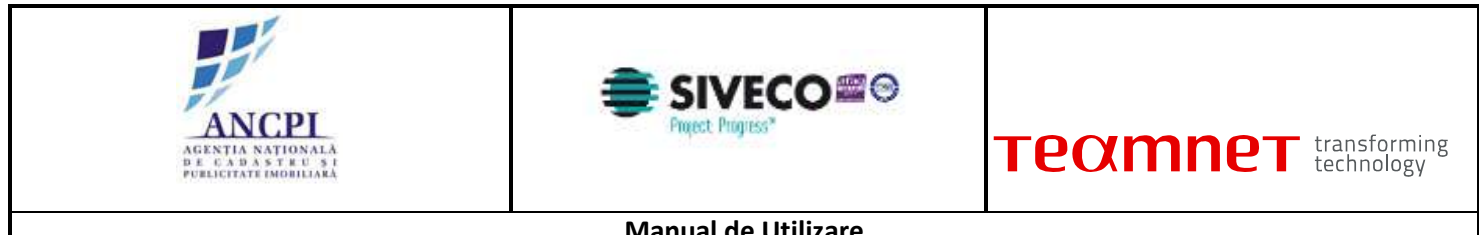

Tip teren: camp optional selectat de utilizator din nomenclator definit in sistem;

Regulile de validare ecran si atribute sunt descrise in sectiunea Reguli validare (Reguli de validare ecran si Reguli de validare atribute).

Adauga atasament: utilizatorul poate incarca documente de tip PDF, Word, JPG.

| usar.                 | 2           |             | din data de 0                      | 1/02/201  | 5         | -   |
|-----------------------|-------------|-------------|------------------------------------|-----------|-----------|-----|
|                       | Proc        | ces de co   | masare drumu                       | ri        |           |     |
| autare: 5             | trada lon   |             |                                    |           | - 10      | Q + |
| 8                     | thada tion  | Creanga, Al | ba Julia                           | -         | electerza |     |
| S                     | Roada Son I | Mincu, Alba | 1.2.3                              |           | elerresza | -   |
| Strada lo             | n Crean     | ga          | Str                                | ada lor   | Mincu     |     |
| 0.1                   | Trotson     | t.          |                                    | n 6       | romition. | 1   |
|                       | Trotson     | 2           |                                    | a 1       | tomon.    | 2   |
| Selecteaza            | demanira    | e existenta | Strada Ion Crea<br>Strada Ion Minc | nga<br>ai | -         |     |
| Adauga der            | namire no   | su 👳        |                                    |           |           |     |
| Tip Drum'             | Sel         | ecteaza *   | Sufax indicativ                    | -         |           |     |
| Indicativ             |             |             | Hyperank                           |           |           |     |
| Denarsie              |             |             | Toponim                            |           |           |     |
| drum"<br>Titi twenter | ana 🚞       |             | Training                           | Same of   |           |     |
| THE PERSON            | _           |             | orth research                      | estrava.  | m         |     |
| Artera<br>superioan   | a           |             |                                    |           |           |     |
| internati             |             |             |                                    |           |           |     |

Fig. 2-62 Editare proiect de HCL de comasare drumuri

## 2.1.3.6.4 Stergere proiect de HCL de comasare drumuri

Sistemul permite utilizatorilor autorizati stergerea schitelor existente (inregistrarilor aflate in starea de "schita").

Nu este permisa stergerea unei inregistrari aflata intr-o alta stare decat starea de "schita" (concept).

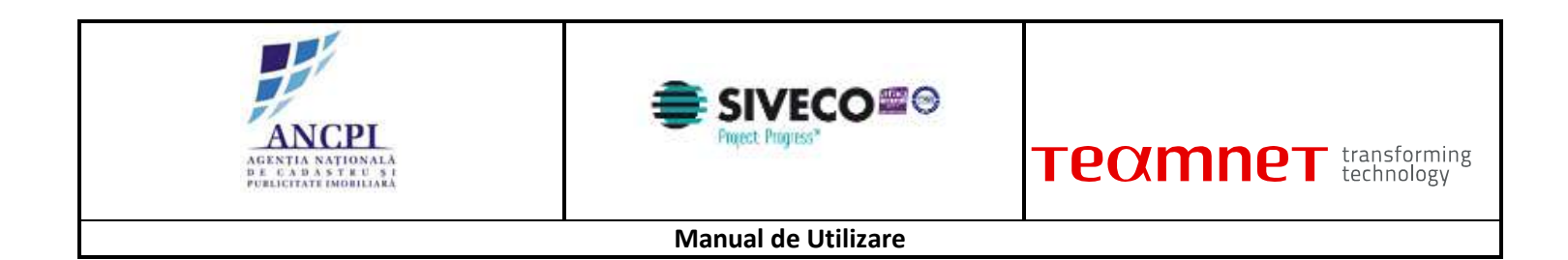

| Aasar 2       | din dø            | ta de 01/02/2015 |                 | Pomu          | lar HCL . 🚺 Ada | oga fisiere | U vi | zustzare documen | ste ste | 🕹 Аласіяды ре | opue |
|---------------|-------------------|------------------|-----------------|---------------|-----------------|-------------|------|------------------|---------|---------------|------|
| Adauga proces | Proces de comasan | e drumuri        | •               |               |                 |             |      |                  |         |               |      |
| No.           | Princes           | Tip dram         | Describie (tran | Indiants down | (Locattate )    | Blare       |      |                  |         |               |      |
|               |                   |                  |                 |               |                 |             |      |                  |         |               |      |
|               |                   |                  |                 |               |                 |             |      |                  |         |               |      |
|               |                   |                  |                 |               |                 |             |      |                  |         |               |      |
|               |                   |                  |                 |               |                 |             |      |                  |         |               |      |
|               |                   |                  |                 |               |                 |             |      |                  |         |               |      |
| Coservatik    |                   |                  |                 |               |                 |             |      |                  |         |               |      |
| Ctoservatit   |                   |                  |                 | Salwaza       |                 |             |      |                  |         |               |      |
| Coservatik    |                   |                  |                 | Salwaza       |                 |             |      |                  |         |               |      |

Fig. 2-63 Stergere proiect de HCL de comasare drumuri

# 2.1.3.6.5 Transmitere proiect de HCL de comasare pentru insusire

Referentul transmite proiectul de HCL catre Primar pentru insusire.

Pentru ca o schita de proiect de HCL de orice tip sa poata fi transmisa catre primar pentru insusire este necesar ca in urma validarii geometriei si campurilor de atribute sa nu fie returnata nici o eroare blocanta. Utilizatorul acceseaza dosar HCL si selecteaza proces dezmembrare drum. Se efectueaza corectarile necesare si se actioneaza optiunea "Salvare".

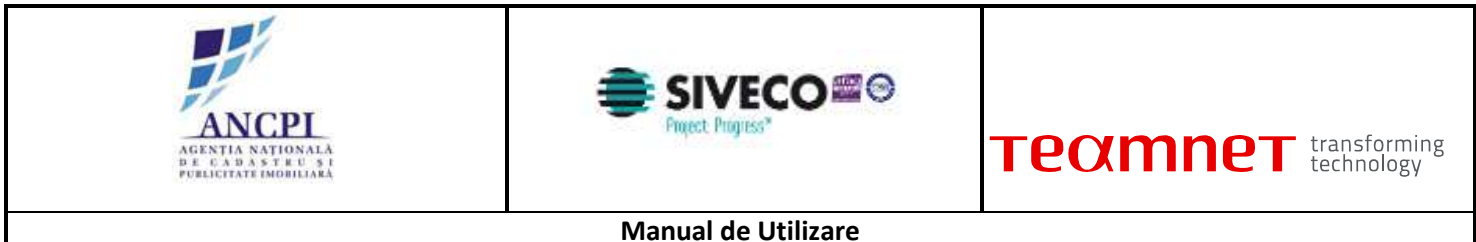

| stranific brongs | (Selecteaza proces) |          | ٠               |                |            |         |   |   |
|------------------|---------------------|----------|-----------------|----------------|------------|---------|---|---|
| Nr.<br>utt       | Proces              | Tip-thum | Dessamine disam | Indicativ drum | Localitate | Store   |   |   |
| 1. Proces atrib  | uire denumire drum  | Strada   | Florilor        |                | Alba Iulia | Schilte | × | 1 |
|                  |                     |          |                 |                |            |         |   |   |
| Observate:       |                     |          |                 | (Enhants)      |            |         |   |   |

Fig. 2-64 Transmitere proiect de HCL de comasare pentru insusire

#### 2.1.3.6.6 Corectare proiect de HCL de comasare in urma verificarii

In cazul in care in pasul de insusire proiect de HCL, Primarul nu valideaza datele introduse, acestea sunt transmise spre corectare catre Referent. Sistemul permite corectarea datelor din proiectul de HCL.

La momentul corectarii utilizatorul poate modifica:

- Drumurile ce urmeaza a fi comasate: selectie din fereastra ce contine toate denumirile drumurilor din localitatea aferenta utilizatorului autentificat;
- Modificarea geometriei drumurilor selectate (modificarea geometriei va urmari regulile de validare • descrise in sectiunea: "Reguli validare geometrie"):
  - Divizare Noile tronsoane formate sunt salvate in baza de date si preiau atributele liniei (drumului) rezultate in urma comasarii;
  - Editare;
- Modificare selectie tronsoane pentru comasare nu pot fi selectate tronsoane ce nu sunt lipite intre ٠ ele pentru a face parte dintr-un nou drum);
- Modificarea atributelor pentru drumul rezultat din comasare selectand (buton radio) una din optiunile

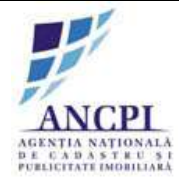

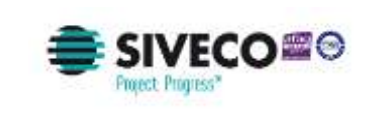

de mai jos:

- completare automata atribute selectare preluare atribute existente de la unul din drumurile incluse in procesul de comasare;
- completare manuala atribute noi selectarea optiunii de adaugare atribute noi pentru drumul rezultat. Selectarea acestei optiuni activeaza urmatoarele campuri disponibile pentru introducerea atributelor:
  - Tip drum: camp obligatoriu selectat de utilizator din nomenclator definit in sistem;
  - Indicativ drum: camp obligatoriu alfanumeric completat de utilizator;
  - Denumire drum: camp alfanumeric obligatoriu ; Sistemul asista utilizatorul prin sugerarea de propuneri de sinonime sau formatari acceptate la nivel national, conform textului completat de utilizator; ordonarea sugestiilor se face in functie de numarul de utilizari al unei denumiri;
  - Tip persoana: camp de tip text obligatoriu ; Sistemul asista utilizatorul prin sugerarea de tipuri de persoana acceptate la nivel national, conform textului completat de utilizator; ordonarea sugestiilor se face in functie de numarul de utilizari al unei denumiri;
  - Sufix indicativ drum: camp alfanumeric completat de utilizator;
  - Referinta de tip hyperlink : camp optional de tip hyperlink;
  - Toponimie: camp optional de tip text, completat de utilizator;
  - Atasamente: document de tip PDF, Word, JPG;
  - Informatii suplimentare (ani domnie, ani nastere deces etc): camp optional de tip text, introdus de utilizator;
  - Tip teren: camp optional selectat de utilizator din nomenclator definit in sistem;

Regulile de validare ecran si atribute sunt descrise in sectiunea Reguli de validare ecran gestionare.

Daca la momentul actionarii optiunii de salvare:

- nici unul din campurile Indicativ drum si Denumire drum nu sunt completate, campurile sunt evidentiate si este afisat un mesaj de eroare (eroarea este blocanta);
- campul "Tip drum " nu are o valoare selectat, campul este evidentiat iar in pagina este afisat un mesaj de eroare (eroarea este blocanta);
- geometria drumului nu este marcata pe harta (drumul nu este vectorizat) in pagina este afisat un mesaj de eroare (eroarea este blocanta).

Adauga atasament: utilizatorul poate incarca documente de tip PDF, Word, JPG.

## 2.1.3.6.7 Verificare proiect de HCL de comasare drumuri

Sistemul permite utilizatorilor autorizati, din cadrul Comisiei de atribuire denumiri de drumuri , verificarea si avizarea denumirilor de drumuri receptionate din partea consiliilor locale, in cadrul proiectelor de comasare drumuri.

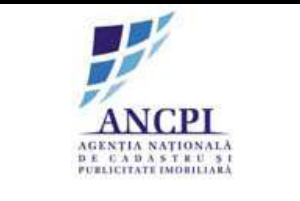

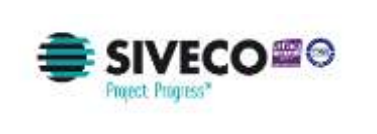

| <mark>Γεαπηε</mark> τ | transforming<br>technology |
|-----------------------|----------------------------|
|-----------------------|----------------------------|

Avizarea denumirilor noi din cadrul proiectului de comasare drumuri presupune marcarea explicita ca "avizata favorabil", "avizata nefavorabil" sau "Avizata favorabil cu obiectiuni" a noii denumiri de drum rezultata din cadrul proiectului de comasare drumuri.

In cadrul procesului de verificare, specialistul din cadrul comisiei de atribuire denumiri, completeaza urmatoarele informatii disponibile in ecranul de verificare:

- Tip de avizare (rezolutie) camp obligatoriu selectat de utilizator din nomenclator definit in sistem (Utilizatorul poate alege optiunile de avizare pe care le acorda: "avizata favorabil", "avizata nefavorabil" sau "Avizata favorabil cu obiectiuni");
- Observatii camp obligatoriu de tip text completat de utilizator;

Atasamente - utilizatorul poate adauga documente noi.

| cit.  | Prices                         | - Tip dom  | Denamite Bain | ). Didiciolo: Unite | Localitatia | 3000   | Recolution     | 2011-0010-000    |
|-------|--------------------------------|------------|---------------|---------------------|-------------|--------|----------------|------------------|
| 1.    | Proces atribuire denumire drum | Strada     | Flotilor      |                     | Alba iulia  | Promot | Avait fivonibi | Vizionizare pros |
| 2     | Proces desflintane drum        | Buleyardul | Motilor       |                     | Alba lulia  | Proect | 1              | YIZ MALERIE DICK |
| bser  | ANDE                           |            |               |                     |             |        |                |                  |
| Ibser | vale.                          |            |               | Salveaza            |             |        |                |                  |

Fig. 2-65 Verificare proiect de HCL de comasare drumuri

#### 2.1.3.6.8 Corectare proiect de HCL de comasare drumuri

In urma procesului de verificare, indiferent de rezultatul verificarii, Referentul poate corecta urmatoarele informatii din cadrul proiectului de HCL de dezmembrare drum:

- Drumurile ce urmeaza a fi comasate: selectie din fereastra ce contine toate denumirile drumurilor din localitatea aferenta utilizatorului autentificat;
- Modificarea geometriei drumurilor selectate (modificarea geometriei va urmari regulile de validare descrise in sectiunea: Reguli validare geometrie):

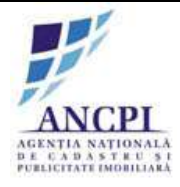

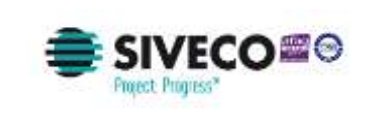

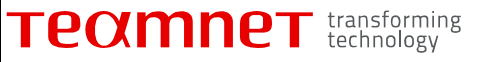

- Divizare Noile tronsoane formate sunt salvate in baza de date si preiau atributele liniei (drumului) rezultate in urma comasarii;
- Editare;
- Modificare selectie tronsoane pentru comasare nu pot fi selectate tronsoane ce nu sunt lipite intre ele pentru a face parte dintr-un nou drum);
- Modificarea atributelor pentru drumul rezultat din comasare selectand (buton radio) una din optiunile de mai jos:
  - completare automata atribute selectare preluare atribute existente de la unul din drumurile incluse in procesul de comasare;
  - completare manuala atribute noi selectarea optiunii de adaugare atribute noi pentru drumul rezultat. Selectarea acestei optiuni activeaza urmatoarele campuri disponibile pentru introducerea atributelor:
    - Tip drum: camp obligatoriu selectat de utilizator din nomenclator definit in sistem;
    - Indicativ drum: camp obligatoriu alfanumeric completat de utilizator;
    - Denumire drum: camp alfanumeric obligatoriu ; Sistemul asista utilizatorul prin sugerarea de propuneri de sinonime sau formatari acceptate la nivel national, conform textului completat de utilizator; ordonarea sugestiilor se face in functie de numarul de utilizari al unei denumiri;
    - Tip persoana: camp de tip text obligatoriu ; Sistemul asista utilizatorul prin sugerarea de tipuri de persoana acceptate la nivel national, conform textului completat de utilizator; ordonarea sugestiilor se face in functie de numarul de utilizari al unei denumiri;
    - Sufix indicativ drum: camp alfanumeric completat de utilizator;
    - Referinta de tip hyperlink : camp optional de tip hyperlink;
    - Toponimie: camp optional de tip text, completat de utilizator;
    - Atasamente: document de tip PDF, Word, JPG;
    - Informatii suplimentare (ani domnie, ani nastere deces etc): camp optional de tip text, introdus de utilizator;
    - Tip teren: camp optional selectat de utilizator din nomenclator definit in sistem;

Regulile de validare ecran si atribute sunt descrise in sectiunea Reguli validare (Reguli de validare atribute).

Adauga atasament: utilizatorul poate incarca documente de tip PDF, Word, JPG.

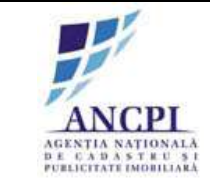

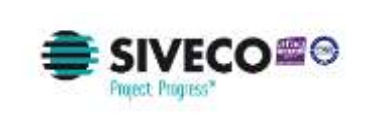

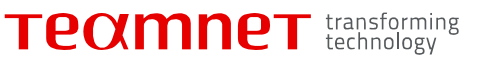

| cit. | Proces                         | Tip dom    | Descripte Boars | Tridknetty strains | Localitate | -Stare: | Recolution       | 2010/00/07       |
|------|--------------------------------|------------|-----------------|--------------------|------------|---------|------------------|------------------|
| 1.   | Proces atribuire denumire drum | Strada     | Flotilor        |                    | Adba fulla | Promot  | Aviant favonibil | Vizualizare pros |
| 2    | Proces desflintane drum        | Buleyardul | Motilor         |                    | Alba Iulia | Promot  |                  | VIT-WALLARE DVD  |
| bsen | yatik                          |            |                 |                    |            |         |                  |                  |
| bsen | yafa:                          |            |                 | _ (Salveaza)       |            |         |                  |                  |

Fig. 2-66 Corectare proiect de HCL de comasare drumuri

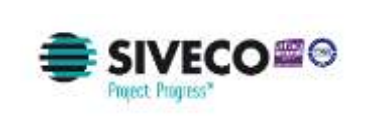

## 2.1.3.6.9 Transmitere proiect de HCL de comasare pentru adoptare

Referentul poate actualiza informatiile din proiectul de comasare si transmite aceste proiect catre Consiliul local.

La momentul transmiterii utilizatorul poate actualiza:

- Drumurile ce urmeaza a fi comasate: selectie din fereastra ce contine toate denumirile drumurilor din localitatea aferenta utilizatorului autentificat;
- Modificarea geometriei drumurilor selectate (prin optiunile descrise in sectiunea "Vectorizare / editare geometrie drumuri"; modificarea geometriei va urmari regulile de validare descrise in sectiunea: "Reguli validare geometrie"):
  - Divizare Noile tronsoane formate sunt salvate in baza de date si preiau atributele liniei (drumului) rezultate in urma comasarii;
  - Editare;
- Modificare selectie tronsoane pentru comasare nu pot fi selectate tronsoane ce nu sunt lipite intre ele pentru a face parte dintr-un nou drum);
- Modificarea atributelor pentru drumul rezultat din comasare selectand (buton radio) una din optiunile de mai jos:
  - completare automata atribute selectare preluare atribute existente de la unul din drumurile incluse in procesul de comasare;
  - completare manuala atribute noi selectarea optiunii de adaugare atribute noi pentru drumul rezultat. Selectarea acestei optiuni activeaza urmatoarele campuri disponibile pentru introducerea atributelor:
    - Tip drum: camp obligatoriu selectat de utilizator din nomenclator definit in sistem;
    - Indicativ drum: camp obligatoriu alfanumeric completat de utilizator;
    - Denumire drum: camp alfanumeric obligatoriu ; Sistemul asista utilizatorul prin sugerarea de propuneri de sinonime sau formatari acceptate la nivel national, conform textului completat de utilizator; ordonarea sugestiilor se face in functie de numarul de utilizari al unei denumiri;
    - Tip persoana: camp de tip text obligatoriu ; Sistemul asista utilizatorul prin sugerarea de tipuri de persoana acceptate la nivel national, conform textului completat de utilizator; ordonarea sugestiilor se face in functie de numarul de utilizari al unei denumiri;
    - Sufix indicativ drum: camp alfanumeric completat de utilizator;
    - Referinta de tip hyperlink : camp optional de tip hyperlink;
    - Toponimie: camp optional de tip text, completat de utilizator;

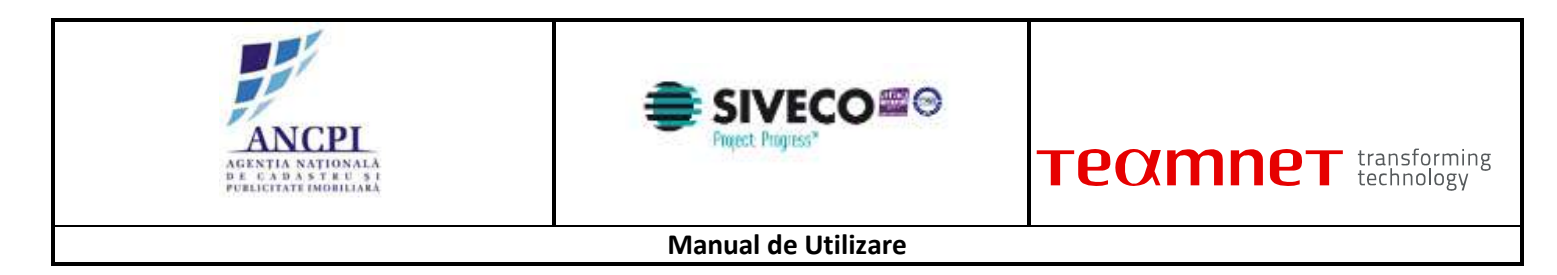

- Atasamente: document de tip PDF, Word, JPG;
- Informatii suplimentare (ani domnie, ani nastere deces etc): camp optional de tip text, introdus de utilizator;
- Tip teren: camp optional selectat de utilizator din nomenclator definit in sistem;

Regulile de validare ecran si atribute sunt descrise in sectiunea Reguli de validare ecran gestionare.

Adauga atasament: utilizatorul poate incarca documente de tip PDF, Word, JPG.

| cit. | Proces                         | - Tip dom  | Descripte Board | ) hidebildy share | Localitatis | Stare:  | Rezolutie       | 1 NORMONICO     |
|------|--------------------------------|------------|-----------------|-------------------|-------------|---------|-----------------|-----------------|
| 1.   | Proces atribuire denumire drum | Strada     | Flotilor        |                   | Alba Julia  | Proimut | Avizat favonibi | Vizuelizare pro |
| 2    | Proces desflintare drum        | Buleyardul | Motilor         |                   | Alba Iulia  | Proect  |                 | Vizializam pro  |
| bsen | ate                            |            |                 |                   |             |         |                 |                 |
| bsen | ate                            |            |                 | Salveaza          |             |         |                 |                 |

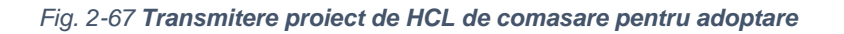

## 2.1.3.6.10 Amanare proiect de HCL de comasare drumuri

Sistemul permite utilizatorilor autorizati din cadrul consiliilor publice locale sa amane proiectele de HCL de comasare drumuri, indiferent daca acestea vin de la Primar in urma insusirii sau de la Comisia de atribuire in urma procesului de verificare denumire.

La momentul amanarii unui dosar de HCL utilizatorul efectueaza urmatoarele actiuni:

- Completeaza campul observatii camp obligatoriu de tip text completat de utilizator;
- Actioneaza optiunea de amanare.

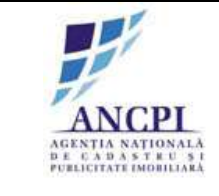

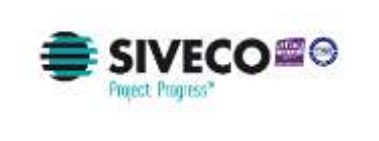

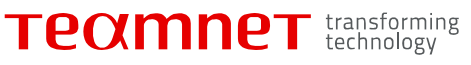

| ň.,  | Propag                                                                                                    | Top-clum | Classicione atomi | indicative citami | Localitate | - Charte | filezotatise     | Manufacture overlage |
|------|----------------------------------------------------------------------------------------------------|----------|-------------------|-------------------|------------|----------|------------------|----------------------|
| 1    | Proces attibute denumer dum                                                                                                    | Sinida   | Fistin            |                   | Albeitulle | Avana .  | Averal Secondary | Vizuelizare proces   |
|      |                                                                                                    |          |                   |                   |            |          |                  |                      |
| serv | and the second second se |          |                   | Salveaza          |            |          |                  |                      |
|      |                                                                                                    |          |                   |                   |            |          |                  |                      |
|      |                                                                                                    |          |                   |                   |            |          |                  |                      |

Fig. 2-68 Amanare proiect de HCL de comasare drumuri

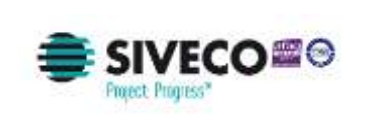

### 2.1.3.6.11 Adoptare proiect de HCL de comasare drumuri

Sistemul permite utilizatorilor autorizati din cadrul consiliilor publice locale sa adopte proiectele de comasare drumuri indiferent daca acestea:

- sunt receptionate in urma procesului de insusire;
- sunt receptionate de la Comisia de atribuire in urma procesului de verificare;
- sunt in starea de Amanata in urma amanarii proiectului de catre Catre consiliul local.

In urma aprobarii:

- drumul nou infiintat preia atributele selectate la momentul crearii proiectului de comasare drumuri, in concordanta cu optiunea selectata de utilizator:
  - completare automata atribute sunt preluare atribute existente de la una din drumurile incluse in procesul de comasare conform selectiei utilizatorului;
  - completare manuala atribute noi drumul dispune de atributele completate de utilizator in acest caz noua denumire este adaugata in catalogul de denumiri drumuri.
- drumurile incluse in procesul de comasare:
  - isi modifica starea in "Inchisa" daca la momentul comasarii au fost selectate toate tronsoanele acestora pentru comasare;
  - sunt in continuare in starea "Adoptata" si dispun de o noua geometrie, daca la momentul comasarii nu au fost selectate toate tronsoanele acestora pentru comasare.
- sistemul genereaza automat "Elaborare dosar de modificare adresa administrativa" pentru toate adresele administrative care apartin de drumurile incluse in procesul de comasare drumuri. Acest dosar de modificare adrese administrative se regaseste in lista de sarcini a referentului care a creat proiectul de comasare drumuri.

In urma adoptarii starea propunerilor asociate va deveni "Inchisa".

La momentul adoptarii utilizatorul efectueaza urmatoarele actiuni:

- Completeaza campul observatii camp optional de tip text completat de utilizator;
- Incarca documente;
- Actioneaza optiunea de adoptare.

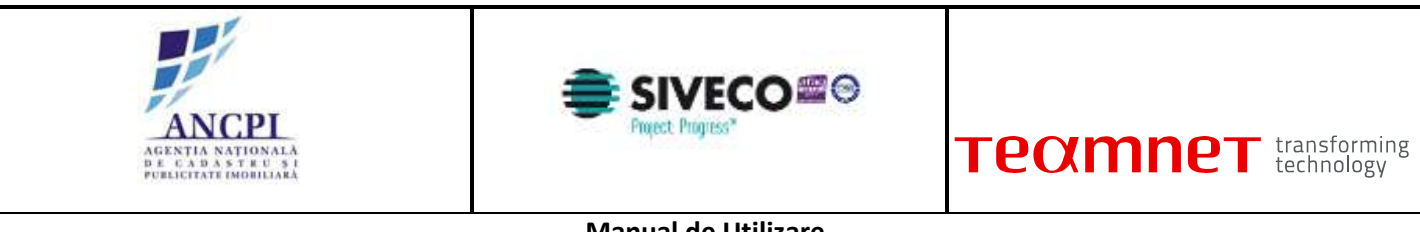

| ivialiual de Otilizare |
|------------------------|
|------------------------|

|     | Principal Street Street | Courts     | Classification of the | form which which | Line and a | a tars   | Parate        | Wrushram unces     |
|-----|----------------------------------------------------------------------------------------------------|------------|-----------------------|------------------|------------|----------|---------------|--------------------|
|     | Proces allocate denunite drum                                                                                                    | Bulevardul | Motilor               |                  | Alba Iulia | Activity | Annual Annual | Yizuelizare proces |
| sen |                                                                                                    |            |                       |                  |            |          |               |                    |
| en  |                                                                                                    |            |                       | Salveaza         |            |          |               |                    |

Fig. 2-69 Adoptare proiect de HCL de comasare drumuri

2.1.3.6.12 Respingere proiect de HCL de comasare drumuri

Sistemul permite utilizatorilor autorizati din cadrul consiliilor publice locale sa respinga proiectele de HCL de comasare drumuri.

Pentru a respinge un proiect de HCL utilizatorii autorizati efectueaza urmatoarele actiuni:

- completeaza in campul "observatii" motivul respingerii dosarului (camp obligatoriu de tip text completat de utilizator);
- incarca documente;

actioneaza optiunea de respingere.

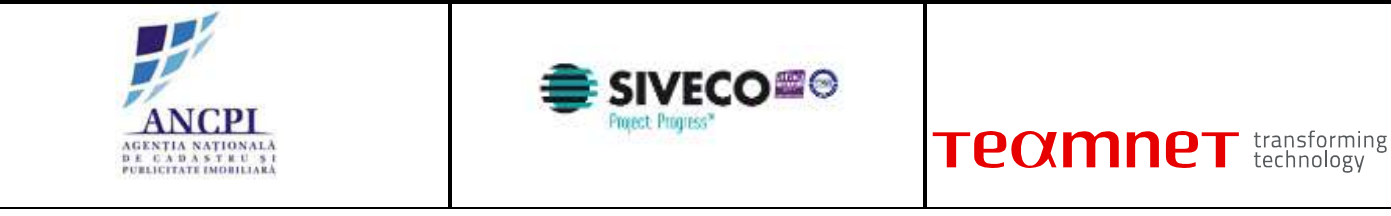

| 1 | Printes                | Tipriture     | Desumes d'un | methicality strains | Locarrane<br>Diba lufa | Sitare  | Fazzandie        | Vizualizare proces  |
|---|------------------------|---------------|--------------|---------------------|------------------------|---------|------------------|---------------------|
| 2 | Proces desfintare drum | Bulley and ut | Motiler      | -                   | Alba tulia             | Aylanii | Contrast Apprend | Vizilalizare proces |
|   |                        |               |              | Salvaana            |                        |         |                  |                     |
| _ |                        |               |              |                     |                        |         |                  |                     |

Fig. 2-70 Respingere proiect de HCL de comasare drumuri

# 2.1.3.7 Proces intern de editare atribute drumuri

In acest flux sunt cuprinse procesele de elaborare dosar si verificare dosar de editare atribute drum. Acest proces are loc doar in cadrul primariilor si include doar modificarea atributelor de mai jos:

- Tip drum: camp obligatoriu selectat de utilizator din nomenclator definit in sistem;
- Tip persoana: camp obligatoriu selectat de utilizator din nomenclator definit in sistem;
- Referinta de tip hyperlink: camp optional de tip hyperlink;
- Toponimie: camp text completat de utilizator;
- Atasamente: document de tip PDF, Word, JPG;
- Informatii suplimentare (ani domnie, ani nastere deces etc): camp optional de tip text, introdus de utilizator;
- Tip teren: camp optional selectat de utilizator din nomenclator definit in sistem.

## 2.1.3.7.1 Elaborare dosar de editare drumuri

Pentru existenta unui nomenclator cat mai actualizat cu informatii din intreaga tara, utilizatorii autorizati vor avea posibilitatea de a elabora dosare de editare pentru atributele drumurilor (pentru drumurile disponibile in UAT-ul din care utilizatorul face parte conform autentificarii prealabile).

Este posibila modificarea urmatoarelor atribute:

Pentru drumurile create printr-un dosar de HCL:

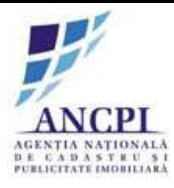

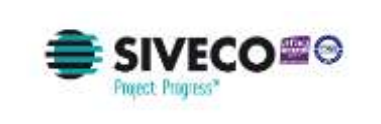

- Denumire dosar atribuie o denumire dosarului ce urmeaza a fi elaborat (Titlu camp obligatoriu de tip alfanumeric completat de utilizator);
- Data dosar utilizatorul selecteaza data dosarului (Data camp obligatoriu de tip data campul contine ca valoare implicita data curenta);
- Tip drum : camp obligatoriu selectat de utilizator din nomenclator definit in sistem;
- Tip persoana: camp obligatoriu selectat de utilizator din nomenclator definit in sistem;
- Referinta de tip hyperlink: camp optional de tip hyperlink;
- Toponimie: camp text completat de utilizator;
- Atasamente: document de tip PDF, Word, JPG;
- Informatii suplimentare (ani domnie, ani nastere deces etc): camp optional de tip text, introdus de utilizator;
- Tip teren: camp optional selectat de utilizator din nomenclator definit in sistem.

Pentru drumurile create in urma migrarii:

- Denumire dosar atribuie o denumire dosarului ce urmeaza a fi elaborat (Titlu camp obligatoriu de tip alfanumeric completat de utilizator);
- Data dosar utilizatorul selecteaza data dosarului (Data camp obligatoriu de tip data campul contine ca valoare implicita data curenta);
- Tip drum : camp obligatoriu selectat de utilizator din nomenclator definit in sistem;
- Denumire drum camp obligatoriu completat de Utilizator;
- Indicativ drum camp obligatoriu completat de utilizator;
- Sufix indicativ drum camp obligatoriu completat de utilizator;
- Tip persoana: camp obligatoriu selectat de utilizator din nomenclator definit in sistem;
- Referinta de tip hyperlink: camp optional de tip hyperlink;
- Toponimie: camp text completat de utilizator;
- Atasamente: document de tip PDF, Word, JPG;
- Informatii suplimentare (ani domnie, ani nastere deces etc): camp optional de tip text, introdus de utilizator;
- Tip teren: camp optional selectat de utilizator din nomenclator definit in sistem.

Informatiile modificate nu sunt suprascrise ci pastrate ca istoric (versionate).

Daca la momentul actionarii optiunii de salvare:

- campul "Tip drum " nu are o valoare selectata, campul este evidentiat iar in pagina este afisat mesajul de eroare: "Atentie: Campurile marcate cu steluta sunt obligatorii." (eroarea este blocanta);
- este selectata optiunea de salvare informatii, informatiile sunt salvate, iar dosarul se regaseste in zona de procese alocate (utilizatorul poate actualiza informatiile incluse in dosar);
- este selectata optiunea de salvare informatii si transmitere catre Consiliul Local, informatiile sunt salvate, iar dosarul se regaseste in zona de procese in desfasurare (informatiile sunt needitabile).

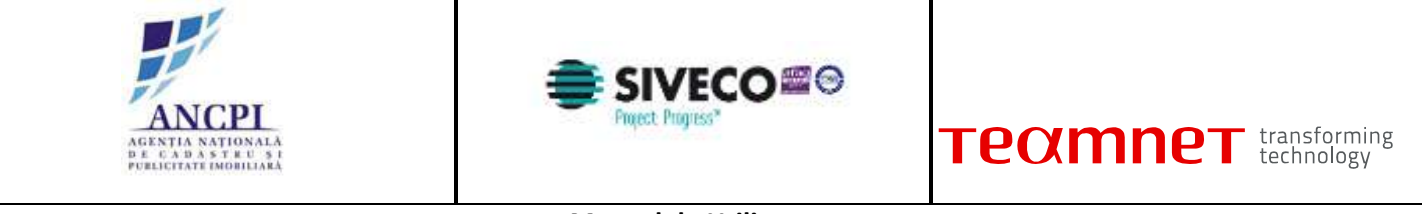

| Detail (Transpane) ( ist | oric donumine   fatoric operatio | Malantan Balantan Interfagence Spellum CA Spellum CA Aprilan |
|--------------------------|----------------------------------|--------------------------------------------------------------|
| UAT                      | Altre Iulia                      | Seis tradit the ·                                            |
| Localitate               | Albe Iulia                       |                                                              |
| Tip Drum*                | Bullecard                        | P BARA CARL CAR THE PARTY NAME                               |
| indicatly drum*          |                                  |                                                              |
| Denumire drum*           | Motilue                          |                                                              |
| Tip persoona             |                                  |                                                              |
| Sufix indicativ drum     |                                  |                                                              |
| rtyperimi,               |                                  |                                                              |
| Toponim                  | [                                |                                                              |
| Tip teren                | Intravelian                      |                                                              |
| Artera superioanii       |                                  |                                                              |
| informatili suplimentare |                                  |                                                              |
| Adauga fislere           | Adauga geometrie 🌽               |                                                              |

Fig. 2-71 Elaborare dosar de editare drumuri

## 2.1.3.7.2 Editare dosar de editare drumuri

Sistemul permite utilizatorilor autorizati actualizarea informatiilor dosarelor existente de editare drumuri. Utilizatorii nu pot modifica decat dosarele de editare drumuri din UAT-ul din care fac parte conform autentificarii prealabile.

Pentru a actualiza informatiile aferente unui dosar de editare drumuri, utilizatorul acceseaza dosarul de editare din zona de procese alocate.

Se vor putea edita urmatoarele informatii:

Pentru drumurile create printr-un dosar de HCL:

- Denumire dosar atribuie o denumire dosarului ce urmeaza a fi elaborat (Titlu camp obligatoriu de tip alfanumeric completat de utilizator);
- Data dosar utilizatorul selecteaza data dosarului (Data camp obligatoriu de tip data campul contine ca valoare implicita data curenta);
- Tip drum : camp obligatoriu selectat de utilizator din nomenclator definit in sistem;
- Tip persoana: camp obligatoriu selectat de utilizator din nomenclator definit in sistem;
- Referinta de tip hyperlink: camp optional de tip hyperlink;
- Toponimie: camp text completat de utilizator;
- Atasamente: document de tip PDF, Word, JPG;

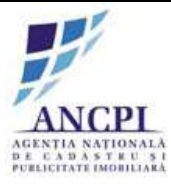

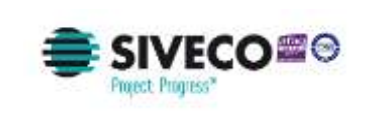

- Informatii suplimentare (ani domnie, ani nastere deces etc): camp optional de tip text, introdus de utilizator;
- Tip teren: camp optional selectat de utilizator din nomenclator definit in sistem.

Pentru drumurile create in urma migrarii:

- Denumire dosar atribuie o denumire dosarului ce urmeaza a fi elaborat (Titlu camp obligatoriu de tip alfanumeric completat de utilizator);
- Data dosar utilizatorul selecteaza data dosarului (Data camp obligatoriu de tip data campul contine ca valoare implicita data curenta);
- Tip drum : camp obligatoriu selectat de utilizator din nomenclator definit in sistem;
- Denumire drum camp obligatoriu completat de Utilizator;
- Indicativ drum camp obligatoriu completat de utilizator;
- Sufix indicativ drum camp obligatoriu completat de utilizator;
- Tip persoana: camp obligatoriu selectat de utilizator din nomenclator definit in sistem;
- Referinta de tip hyperlink: camp optional de tip hyperlink;
- Toponimie: camp text completat de utilizator;
- Atasamente: document de tip PDF, Word, JPG;
- Informatii suplimentare (ani domnie, ani nastere deces etc): camp optional de tip text, introdus de utilizator;
- Tip teren: camp optional selectat de utilizator din nomenclator definit in sistem.

Informatiile modificate nu sunt suprascrise ci pastrate ca istoric (versionate).

Daca la momentul actionarii optiunii de salvare:

- campul "Tip drum " nu are o valoare selectata, campul este evidentiat iar in pagina este afisat mesajul de eroare: "Atentie: Campurile marcate cu steluta sunt obligatorii." (eroarea este blocanta);
- este selectata optiunea de salvare informatii, informatiile sunt salvate, iar dosarul se regaseste in zona de procese alocate (utilizatorul poate actualiza informatiile incluse in dosar);
- este selectata optiunea de salvare informatii si transmitere catre Consiliul Local, informatiile sunt salvate, iar dosarul se regaseste in zona de procese in desfasurare (informatiile sunt needitabile).

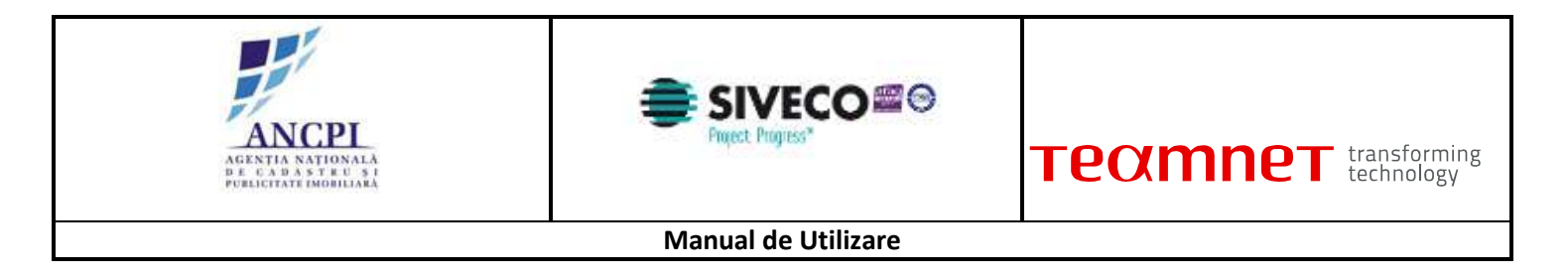

| Editare/stergere detalii d | Irum                                |                                                                                                    |
|----------------------------|-------------------------------------|----------------------------------------------------------------------------------------------------|
| Detail Tronscarve ( iste   | oric donumire     Intoric operatium | Radifies Barries Insulations Wellers 22 Territors 52 Renders                                                                                                    |
| UAT                        | Albe fulla                          | Selecture att - Constant and a select att a select att att att att att att att att att a                                                                                                    |
| Localitate                 | Altur Iulia                         |                                                                                                    |
| Tip Drum*                  | Strada                              |                                                                                                    |
| Indicativ dram*            |                                     |                                                                                                    |
| Denumire drum*             | Florilar                            |                                                                                                    |
| Tip persoana               |                                     |                                                                                                    |
| Sufix indicativ drum       |                                     |                                                                                                    |
| Hyperiksk                  |                                     |                                                                                                    |
| Toponim                    | La fipri                            | Participation of the second second seco |
| Tip Ioren                  | Intravilari •                       |                                                                                                    |
| Artera superioara          |                                     |                                                                                                    |
| informatil suplimentare    | -                                   |                                                                                                    |
| Adauga fisilere            | Adauga geometris 🎾                  | Selveaza schite Sterge schite Andersza                                                                                                    |

Fig. 2-72 Editare dosar de editare drumuri

## 2.1.3.7.3 Stergere dosar de editare drumuri

Sistemul permite stergerea dosarelor de editare drumuri daca acestea nu au fost procesate pe fluxul de verificare (starea acestora este "Proiect").

Pentru a sterge un dosar de editare drumuri, utilizatoru acceseaza zona de procese alocate apoi actioneaza optiunea de stergere dosar din dreptul inregistrarii selectate.

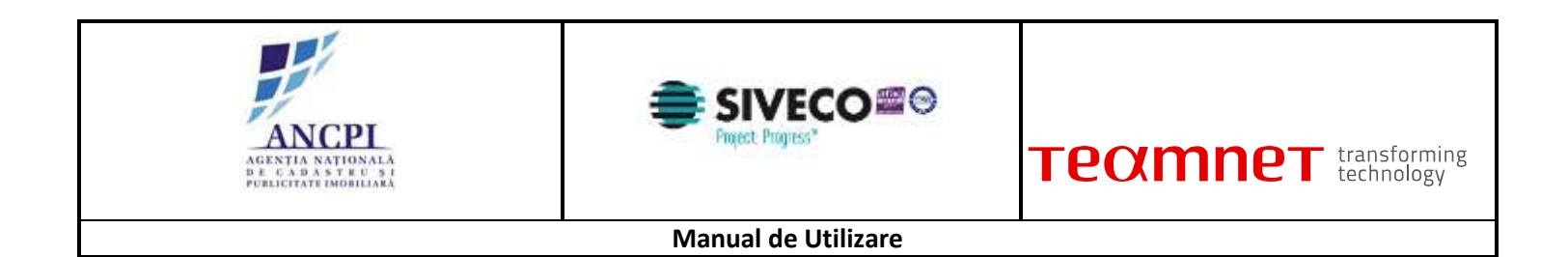

|               | din             | data de 01/02/2015 |               | O Formu        | lar HOL 🛃 Ad | auga fisiere | i vi | zualizare document | to 👷 | Asociaza propue |
|---------------|-----------------|--------------------|---------------|----------------|--------------|--------------|------|--------------------|------|-----------------|
| Adauga proces | Proces de comas | sare dumut         |               |                |              |              |      |                    |      |                 |
| he .          | Process         | Terdnov            | Describe dism | Indicativ down | (Lincoltate) | Blare        |      |                    |      |                 |
|               |                 |                    |               |                |              |              |      |                    |      |                 |
|               |                 |                    |               |                |              |              |      |                    |      |                 |
|               |                 |                    |               |                |              |              |      |                    |      |                 |
|               |                 |                    |               |                |              |              |      |                    |      |                 |
|               |                 |                    |               |                |              |              |      |                    |      |                 |
| Coservatik    |                 |                    |               |                |              |              |      |                    |      |                 |
| Coervalli     |                 |                    |               | Salvoaza       |              |              |      |                    |      |                 |
| Observatik    |                 |                    |               | Salveaza       |              |              |      |                    |      |                 |

#### Fig. 2-73 Stergere dosar de editare drumuri

## 2.1.3.7.4 Adoptare dosar de editare drum

Sistemul permite utilizatorilor autorizati din cadrul consiliilor publice locale sa adopte dosarele de editare drumuri.

La momentul adoptarii utilizatorul efectueaza urmatoarele actiuni:

- Completeaza campul observatii camp optional de tip text completat de utilizator;
- Incarca documente;
- Actioneaza optiunea de adoptare.

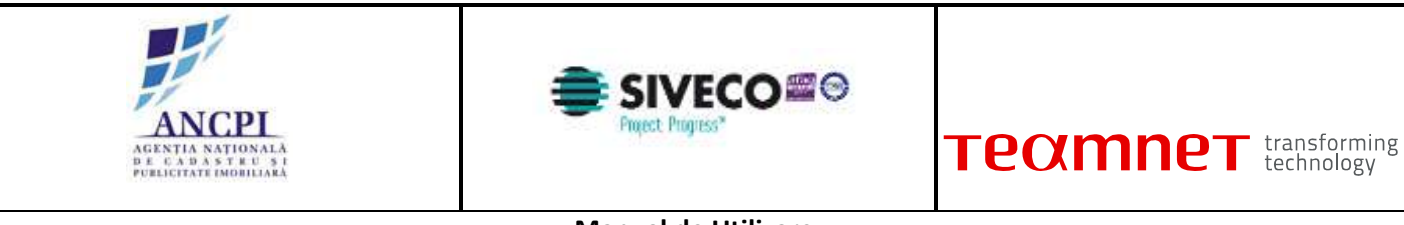

|   | Plicas                | Crude      | Clariminaria dataria | forget ages agreed                       | Links Lulis | Thes. | Harnine        | Vizializare proces |
|---|-----------------------|------------|----------------------|------------------------------------------|-------------|-------|----------------|--------------------|
| 2 | Proces desfintare dum | Bulevardul | Motilor              |                                          | Alba lulia  | Arthe | AND A DATABASE | Vizualizare proces |
|   |                       |            |                      | (2010-0000000000000000000000000000000000 |             |       |                |                    |
|   |                       |            |                      | Salveaza                                 |             |       |                |                    |

Fig. 2-74 Adoptare dosar de editare drum

## 2.1.3.7.5 Respingere dosar de editare drum

Sistemul permite utilizatorilor autorizati din cadrul consiliilor publice locale sa respinga dosarele de editare drumuri.

La momentul procesarii utilizatorul autorizat (din cadrul consiliilor publice locale) completeaza motivul respingerii dosarului - camp text obligatoriu completat de utilizator.

Pentru a respinge un dosar de editare utilizatorii autorizati efectueaza urmatoarele actiuni:

- completeaza in campul "observatii" motivul respingerii dosarului (camp de tip text completat de utilizator);
- incarca documente;
- actioneaza optiunea de respingere.

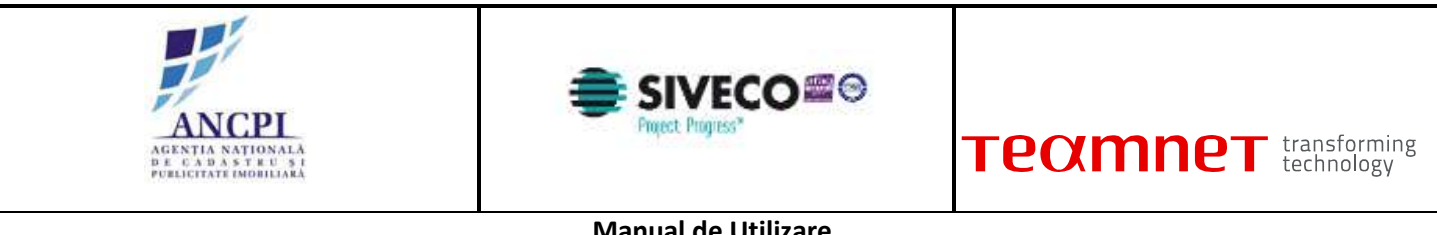

| ivianual de Utilizare |
|-----------------------|
|-----------------------|

| P  | oces atribuire deturnite drum | Shada         | Floritor | Heat all the second | Alba julia | Antal  | Astrat have able | Vizualizare proces  |
|----|-------------------------------|---------------|----------|---------------------|------------|--------|------------------|---------------------|
| Pr | oces desfiintare drum         | Bulley and ut | Motiler  |                     | Alba tulia | Awaran |                  | Vizilalizare proces |
|    |                               |               |          | Salvoara            |            |        |                  |                     |
|    |                               |               |          |                     |            |        |                  |                     |

#### Fig. 2-75 Respingere dosar de editare drum

# 2.1.3.8 Proces de validare drumuri importate

In urma importului datelor initiale de nomenclatura stradala, referentul are posibilitatea de a vizualiza si trimite spre validare denumirile de drum importate in sistem.

#### 2.1.3.8.1 Procesare drum importat

In urma vizualizarii listei drumurilor importate in sistem, utilizatorul din cadrul primariei verifica fiecare inregistrare daca aceasta este corecta sau daca necesita corectare.

Corectarea se poate face doar la nivelul denumirii unui drum nu si asupra geometriei. Pentru corectarea geometriei unui drum utilizatorul va urma procesul de modificare a geometriei de drumuri.

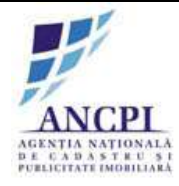

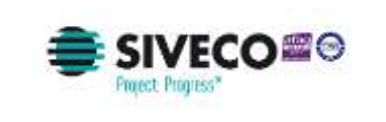

Validati urmatoarele drumuri si adrese administrative importate in aplicatie pentru UAT-ul de care apartineti.

Atentie, o adresa nu poate fi validata inainte ca drumul de care apartine sa fie validat!

Mai tarziu

🗹 Drum 🔲 Adresa

| Numar | Denumire drum          | Propunere corectare                                               |              |
|-------|------------------------|-------------------------------------------------------------------|--------------|
| 1     | Strada Eugen Lovinescu | Corectare geometrie drum                                          | Vezi detalii |
| 2     | Strada Eugen Lovnescu  | Corectare denumire strada in "Eugen Lovinescu"                    | Vezi detalii |
| 3     | Strada Calea Florilor  | Corectare tip strada in "Strada Florilor" sau "Calea<br>Florilor" | Vezi detalii |

🗐 Drum 🛛 🕅 Adresa

| Numar | Numar adresa administrativa | Denumire drum          | Propunere corectare           |              |
|-------|-----------------------------|------------------------|-------------------------------|--------------|
| 1     | 1 A                         | Strada Eugen Lovinescu | Corect                        | Vezi detalii |
| 2     | 2                           | Strada Eugen Lovinescu | Corectare geometrie<br>adresa | Vezi detalii |
| 3     | 124-A-1                     | Strada Eugen Lovinescu | Corectare numar adresa        | Vezi detalii |

Fig. 2-76 Procesare drum importat

# 2.1.3.9 Procese gestiune drumuri

Sistemul permite referirea la procese multiple de gestiune in cadrul aceluiasi HCL.

HCL-ul redactat poate contine referiri la mai multe procese (operatiuni) de gestiune - HCL-ul poate contine informatii referitoare la oricare din procesele de mai jos (in orice combinatie de procese):

- Proces de atribuire denumiri drumuri;
- Proces de modificare denumiri drumuri;
- Proces de corectare denumiri drumuri;
- Proces de desfiintare drumuri;
- Proces de dezmembrare drumuri;
- Proces de comasare drumuri.

Dosarul de proiect de HCL ce implica multiple procese este creat si insusit in cadrul primariei locale, transmis spre verificare catre Comisia de atribuire (sunt transmise informatiile aferente proceselor ce implica atribuirea de denumiri noi de drumuri) si supus spre adoptare Consiliului local din cadrul primariei.

Adoptarea sau respingerea unui proiect de HCL ce implica multiple procese de gestiune duce la adoptarea (adoptarea) sau respingerea automata a tuturor proceselor aferente HCL-ului.

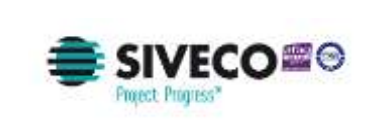

## 2.1.3.9.1 Redactare HCL de gestiune drumuri

Referentul din cadrul primariei are posibilitatea de a completa, in cadrul sistemului, un HCL ce implica initierea mai multor procese de gestiune. HCL-ul nu are un format standard. HCL-ul completat este salvat de sistem in format pdf.

HCL-ul redactat poate contine referiri la urmatoarele procese (operatiuni) de gestiune (in orice combinatie si numar identic de procese):

- Proces de atribuire denumiri drumuri;
- Proces de modificare denumiri drumuri;
- Proces de corectare denumiri drumuri;
- Proces de desfiintare drumuri;
- Proces de dezmembrare drumuri;
- Proces de comasare drumuri.
  La momentul redactarii HCL-ului utilizatorul efectueaza urmatoarele actiuni:
- Atribuie (completeaza) o denumire HCL-ului redactat in campul dedicat (Titlu camp obligatoriu de tip alfanumeric completat de utilizator);
- Selecteaza data hotararii de consiliu local (Data camp obligatoriu de tip data campul contine ca valoare implicita data curenta);
- Completeaza corpul documentului proiectului de HCL zona de tip text completata de utilizator;
- Completeaza observatii camp optional de tip text completat de utilizator;
- Salveaza intormatiile completate (prin actionarea optiunii de salvare). Salvarea informatiilor presupune:
  - Crearea unui nou dosar de proiect de HCL in baza de date caruia i se atribuie unui numar de dosar distinct;
  - Crearea unui dosar (director) de proiect cu o structura predefinita (structura dosarelor (directoarelor) este descrisa in capitolul de incarcare si vizualizare documente) - in care este inclus automat documentul redactat, salvat in format PDF / Word (documentul este salvat in directorul aferent redactarii);
- Tipareste HCL-ul redactat utilizatorul poate tipari documentul redactat doar daca a fost actionata optiunea de salvare (optiunea de tiparire este inactiva pana la momentul salvarii documentului redactat), iar dupa actionarea acesteia nu a mai fost actualizata nici o informatie in fereastra de redactare;
- Incarca noi documente utilizatorul poate adauga noi documente utilizand optiunea de incarcare documente disponibila in fereastra. Documentele sunt incarcate in dosarul (directorul) aferent redactarii;
- Renunta la HCL-ul redactat prin actionarea optiunii de anulare informatiile completate nu sunt salvate in sistem;
- Actioneaza optiunea de elaborare dosar. Actionarea acestei optiuni acceseaza pagina de elaborare HCL.

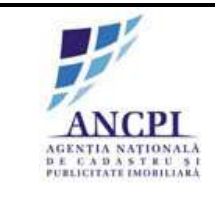

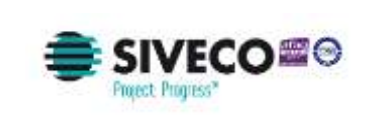

| HCL:                   | din data de 10002/201 | 15 Creat de. Januaries Contra Liter |                                                  |
|------------------------|-----------------------|-------------------------------------|--------------------------------------------------|
|                        |                       |                                     |                                                  |
| rare:                  |                       |                                     |                                                  |
|                        |                       |                                     |                                                  |
|                        |                       |                                     |                                                  |
| raste:                 |                       |                                     |                                                  |
|                        |                       |                                     |                                                  |
|                        |                       |                                     |                                                  |
|                        |                       |                                     | 1211 4421                                        |
|                        | Responsabil 1:        | 1                                   | Responsabil 2:                                   |
|                        | Responsabil 1:        | ]                                   | Responsabil 2:<br>functive<br>futures, pressures |
| Natu                   | Responsabil 1:        |                                     | Responsabil 2:<br>fractin<br>istima, pianema     |
| watte                  | Responsabil 1:        | Salveaza                            | Responsabil 2:<br>functim<br>nume, prenume       |
| Natu<br>Adauga fisiere | Responsabil 1:        | (Salveaza)                          | Responsabil 2:<br>fractim<br>name, prenume       |

Fig. 2-77 Redactare HCL de gestiune drumuri

## 2.1.3.9.2 Editare HCL de gestiune drumuri

Referentul din cadrul primariei are posibilitatea de a actualiza HCL redactat la un moment anterior daca procesele incluse in cadrul HCL-ului sunt in starea de "Schita".

Pentru a actualiza informatiile din HCL, utilizatorul acceseaza dosarul de HCL, apoi acceseaza formularul si activeaza editarea informatiilor prin actionarea butonului de editare disponibil in ecran (daca optiunea de editare nu este marcata campurile sunt needitabile).

La momentul editarii utilizatorul poate actualiza urmatoarele informatii aferente documentului de HCL:

- Denumire HCL (titlul) camp obligatoriu de tip alfanumeric completat de utilizator;
- Data hotararii (Data camp obligatoriu de tip data);
- Corpul documentului documentului proiectului de HCL zona de tip text completata de utilizator;

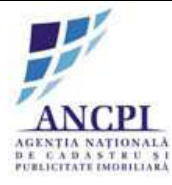

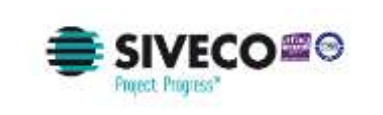

La momentul redactarii HCL-ului utilizatorul poate efectua urmatoarele actiuni:

- Actualizeaza denumirea HCL-ului redactat in campul dedicat (Titlu camp obligatoriu de tip alfanumeric completat de utilizator);
- Actualizeaza data documentului de HCL (Data camp obligatoriu de tip data campul contine ca valoare implicita data curenta);
- Actualizeaza corpul documentului proiectului de HCL zona de tip text completata de utilizator;
- Salveaza intormatiile actualizate (prin actionarea optiunii de salvare). Salvarea informatiilor actualizate presupune suprascrierea documentului redactat, salvat in format PDF / Word (documentul este salvat in directorul aferent redactarii marcand-se versiunea acestuia).
- Tipareste HCL-ul modificat utilizatorul poate tipari documentul actualizat doar daca a fost actionata optiunea de salvare (optiunea de tiparire este inactiva pana la momentul salvarii documentului redactat), iar dupa actionarea acesteia nu a mai fost actualizata nici o informatie in fereastra de redactare;
- Incarca noi documente utilizatorul poate adauga noi documente utilizand optiunea de incarcare documente disponibila in fereastra. Documentele sunt incarcate in dosarul (directorul) aferent redactarii;
- Renunta la modificari prin actionarea optiunii de anulare informatiile actualizate nu sunt salvate in sistem.

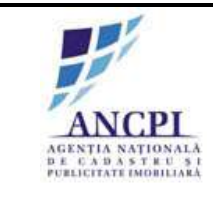

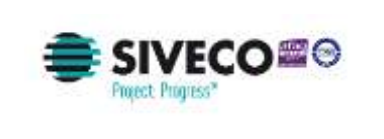

| Josar 2 | din data de  01/02 | V2015 Creat d | Constraint Constant Lacow |                          |
|---------|--------------------|---------------|---------------------------|--------------------------|
| HCL:    |                    |               |                           |                          |
| arare:  |                    |               |                           |                          |
|         |                    |               |                           |                          |
| araste; |                    |               |                           |                          |
|         |                    |               |                           |                          |
|         |                    |               |                           |                          |
|         |                    |               |                           |                          |
|         | Responsabil 1:     |               |                           | Responsabil 2:           |
|         | Responsabil 1:     |               |                           | Responsabil 2:           |
| irvati  | Responsabil 1:     |               |                           | Responsabil 2:<br>fixede |
| matt    | Responsabil 1:     |               | Salvuaza                  | Responsabil 2:<br>fixede |

Fig. 2-78 Editare HCL de gestiune drumuri

## 2.1.3.9.3 Stergere HCL de gestiune drumuri

Referentul din cadrul primariei are posibilitatea de a sterge un dosar HCL redactat doar daca in cadrul acestuia nu exista nici un proces (operatiune) elaborat.

Pentru a sterge un dosar de HCL, referentul actioneaza optiunea de stergere, optiune disponibila in ecranul dosarului de HCL. Stergerea este permisa doar pentru dosarele aflate in starea "Schita" si care nu au procese elaborate.

La momentul actionarii optiunii de stergere:

- In cazul in care este dosarul contine procese elaborate, este returnat un mesaj de eroare in care este specificat ca dosarul nu poate fi sters;
- Dosarul nu contine procese elaborate, este afisata o fereastra in care utilizatorul:
  - poate confirma stergerea dosarului HCL;
  - poate anula stergerea dosarului.

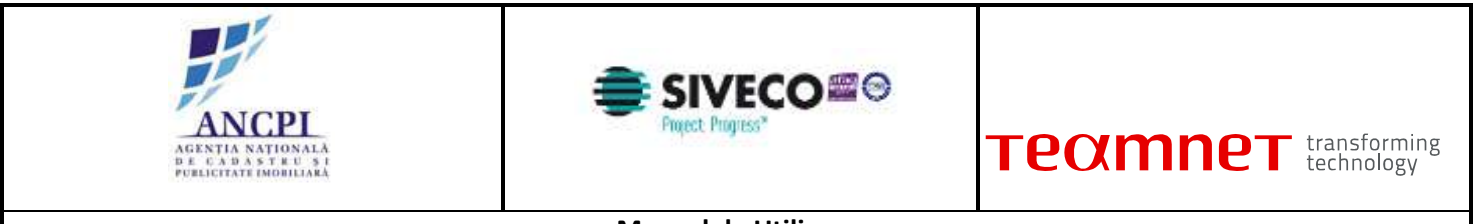

| Addar 34      | din dat            | a de 01/02/2015 |               | Pomu           | lar HCL 🛃 Adas | ga fisiere | Vizue | Azare documente | 80 | Asociaza propune |
|---------------|--------------------|-----------------|---------------|----------------|----------------|------------|-------|-----------------|----|------------------|
| Adauga proces | Proces de comisses | dumuri          |               |                |                |            |       |                 |    |                  |
| 精工            | Princas            | Tip draw        | Describe dtan | Indicativ down | Linatiate      | Stare      |       |                 |    |                  |
|               |                    |                 |               |                |                |            |       |                 |    |                  |
|               |                    |                 |               |                |                |            |       |                 |    |                  |
|               |                    |                 |               |                |                |            |       |                 |    |                  |
|               |                    |                 |               |                |                |            |       |                 |    |                  |
|               |                    |                 |               |                |                |            |       |                 |    |                  |
| Coservatik    |                    |                 |               |                |                |            |       |                 |    |                  |
| Ctraervallik  |                    |                 |               | Salwaza        |                |            |       |                 |    |                  |
| Observatik    |                    |                 |               | Salvuaza       |                |            |       |                 |    |                  |

Fig. 2-79 Stergere HCL de gestiune drumuri

2.1.3.9.4 Elaborare detalii proiecte de HCL

Pentru a elabora detaliile aferente proiectelor de HCL, referentul are posibilitatea sa selecteze procesele (operatiunile) ale caror informatii urmeaza a fi completate si transmise catre primar pentru insusire.

Referentul poate selecta, pentru completarea informatiilor necesare, oricare din optiunile de mai jos (in orice combinatie si pentru un numar nelimitat de operatiuni identice).

Pentru a selecta o optiune referentul actioneaza optiunea de adaugare proces in urma careia se activeaza o lista derulanta ce contine valorile tuturor optiunilor de elaborare:

- Elaborare detalii proiect de HCL de atribuire denumire drum;
- Elaborare detalii proiect de HCL de modificare denumire drum;
- Elaborare detalii proiect de HCL de corectare denumire drum;
- Elaborare proiect de HCL desfiintare drum;
- Elaborare proiect de HCL de dezmembrare drum;
- Elaborare proiect de HCL de comasare drumuri.

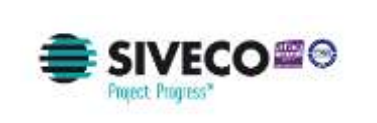

Dupa selectarea unei valori, referentul actioneaza optiunea de elaborare detalii si completeaza informatiile necesare in fereastra deschisa respectand validarile specifice de ecran ale procesului selectat (regulile de validare aferente operatiunilor selectate sunt disponibile in pasul de elaborare detalii proiecte de HCL aferente fiecarui proces).

Dupa completarea si salvarea informatiilor completate, informatiile aferente fiecarui proces (operatiune) adaugat sunt afisate sub forma tabelara in fereastra. Sunt disponibile pentru vizualizare urmatoarele informatii:

- Denumire proces;
- Tip drum;
- Indicativ drum;
- Denumire drum;
- Localitate;
- Stare.

Sistemul permite:

- Editarea sau stergerea oricarei din inregistrarile (procesele / operatiunile) adaugate;
- Incarcarea de noi documente utilizatorul poate adauga noi documente utilizand optiunea de incarcare documente disponibila in fereastra. Documentele sunt incarcate in dosarul (directorul) aferent elaborarii;
- Marcarea (sistemul permite selectie multipla) propunerilor adoptate ce urmeaza sa fie inchise prin procesele incluse in dosar;
- Adaugarea de observatii camp optional de tip text completat de utilizator.

| Adauga proces | Proces modificare | denumme alum | *              | Pormu         | tar HCL 🎽 | Adauga fisiere | Vizualizan | r documente | 80 / | sociaza prepu |
|---------------|-------------------|--------------|----------------|---------------|-----------|----------------|------------|-------------|------|---------------|
| 10<br>10      | Photos            | Taldum       | Desimilarities | lediatic dure | lauter    | 50m            |            |             |      |               |
|               |                   |              |                |               |           |                |            |             |      |               |
|               |                   |              |                |               |           |                |            |             |      |               |
|               |                   |              |                |               |           |                |            |             |      |               |
| )bservatik    |                   |              |                |               |           |                |            |             |      |               |
| Observatik    | -                 |              |                | Salvaza       |           |                |            |             |      |               |

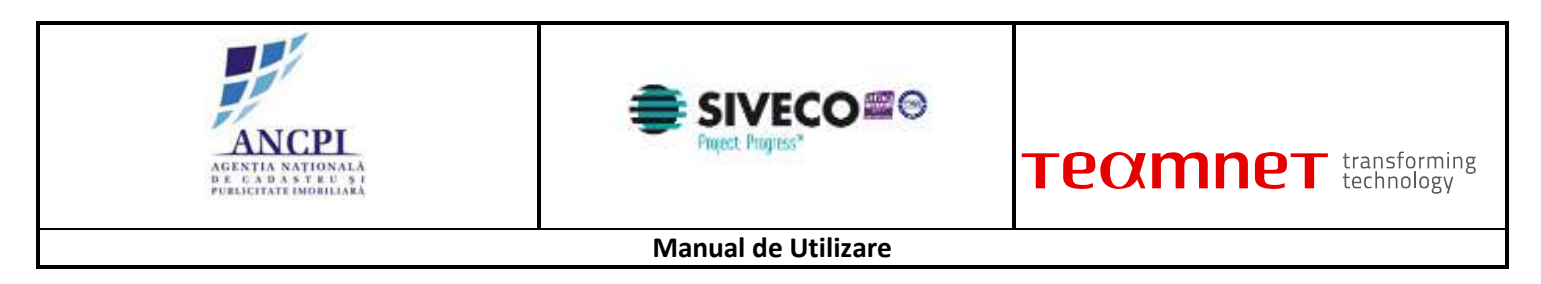

Fig. 2-80 Elaborare detalii proiecte de HCL

## 2.1.3.9.5 Editare operatiuni proiecte de HCL

Sistemul permite editarea informatiilor introduse la momentul elaborarii de HCL-uri daca acestea nu au fost transmise spre insusire.

Referentul poate actualiza detaliile tuturor proceselor initiate la momentul elaborarii.

Pentru a actualiza informatiile unui proces de elaborare, referentul actioneaza optiunea de editare din dreptul fiecarei inregistrari din ecranul de elaborare dosare. Regulile de validare aferente procesului (operatiunii) selectat sunt disponibile in pasul de elaborare detalii proiect de HCL aferent fiecarui proces.

| Editare/stergere detalii | drum                                 |                                                        |
|--------------------------|--------------------------------------|--------------------------------------------------------|
| Detall (Tronscarre) ( is | toric denumire     Istoric operation | Netters Bannes Incorepter Webres 24 Temperes 21 Autors |
| UAT                      | Alte tulla                           | Searchard and a                                        |
| Localitate               | Alta Iulia                           |                                                        |
| Tip Drum*                | Strada                               |                                                        |
| Indicativ dram*          |                                      |                                                        |
| Denumite drum*           | Florilar                             |                                                        |
| Tip persoana             |                                      |                                                        |
| Suffix indicatily drum   |                                      |                                                        |
| Hyperitrik               |                                      |                                                        |
| Toponim                  | La flori                             | · · · · · · · · · · · · · · · · · · ·                  |
| Tip teren                | Intravilian                          |                                                        |
| Artera superioara        |                                      |                                                        |
| informată suplimentare   |                                      |                                                        |
|                          |                                      |                                                        |
| Adauna Ssiere            | Adauga geometria                     |                                                        |
|                          | and a grant of a                     | Selveaza schita Sterge schita Andeaza                  |

Fig. 2-81 Editare operatiuni proiecte de HCL

# 2.1.3.9.6 Stergere operatiuni proiect de HCL

Sistemul permite utilizatorilor autorizati stergerea proceselor (operatiunilor incluse in dosarul de HCL) pentru entitatile aflate in starea de "schita".

Nu este permisa stergerea unei inregistrari aflata intr-o alta stare decat starea de "schita". Stergerea unei schite presupune stergerea logica atat a atributelor cat si stergerea geometriei drumului vectorizat.
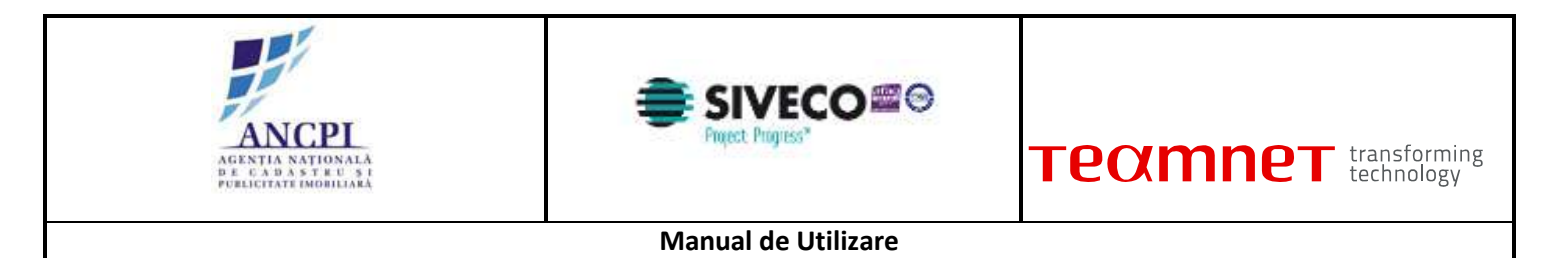

Pentru stergerea unui proces (operatiune) utilizatorul actioneaza optiunea de stergere disponibila in dreptul fiecarei inregistrari.

2.1.3.9.7 Transmitere dosar proiect de HCL catre primar

Referentul transmite dosarul proiect de de HCL de atribuire catre primar pentru insusire prin actionarea optiunii de transmitere disponibila in fereastra de elaborare.

Pentru ca un dosar de proiect de HCL sa poata fi transmis catre primar pentru insusire, este necesar ca in urma validarii geometriei si campurilor de atribute, aferente fiecarui proces (operatiune) inclus in dosarul de HCL, sa nu fie returnata nici o eroare blocanta.

Regulile de validare aferente proceselor (operatiunilor) selectate sunt disponibile in pasul de transmitere proiect de HCL aferente fiecarui proces.

| cit. | Proces                         | - Tip dism | Denamile thats | Didition/coules | Localitate | Steel   | Recolution      | 200000000000   |
|------|--------------------------------|------------|----------------|-----------------|------------|---------|-----------------|----------------|
| 1.   | Proces atribuire denumire drum | Strada     | Flotilor       |                 | Adba iulia | Proinct | Aviant favorabi | Vizuenzere pro |
| 2    | Proces desflintane drum        | Buleyardul | Motion         |                 | Alba lulia | Promot  |                 | STRUMPTON DID  |
| bsen | vatie                          |            |                |                 |            |         |                 |                |
| bsen | rafit                          |            |                | Salveaza        |            |         |                 |                |

Fig. 2-82 Transmitere dosar proiect de HCL catre primar

## 2.1.3.9.8 Corectare informatii operatiuni HCL

In cazul in care in pasul de insusire proiect de HCL, primarul nu isi insuseste datele receptionate, acestea sunt transmise spre corectare catre Referent. Sistemul permite corectarea datelor aferente fiecarui proces inclus in dosarul de HCL.

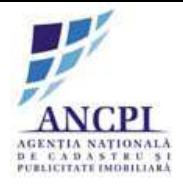

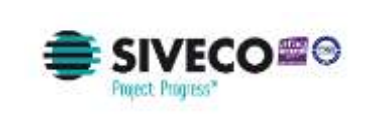

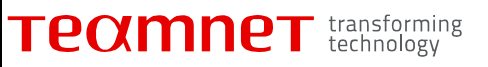

Pentru a corecta informatiile aferente dosarului de proiect de HCL neinsusit de primar, referentul acceseaza dosarul de HCL din zona de procese alocate.

La accesarea dosarului de proiect de HCL neinsusit de primar, din zona de procese alocate, se deschide fereastra de elaborare de HCL in care utilizatorul vizualizeaza motivul transmiterii dosarului spre corectare (observatiile completate de primar la momentul verificarii).

La momentul corectarii utilizatorul poate efectua urmatoarele operatiuni:

- Editeaza informatiile aferente proceseor de HCL incluse in dosar. Pentru a corecta informatiile unui proces de elaborare, referentul actioneaza optiunea de editare din dreptul fiecarei inregistrari. Regulile de validare aferente procesului (operatiunii) selectat sunt Disponibile in pasul de corectare detalii proiect de HCL aferent fiecarui proces;
- Sterge inregistrari incluse in dosar prin actionarea optiunii de stergere disponibila in dreptul fiecarei inregistrari;
- Adauga noi procese (operatiuni) conform regulilor descrise in pasul de elaborare;
- Incarca noi documente utilizatorul poate adauga noi documente utilizand optiunea de incarcare documente disponibila in fereastra. Documentele sunt incarcate in dosarul (directorul) aferent elaborarii;
- Adauga o noua observatie camp optional de tip text completat de utilizator.

| Adauga proces | din data<br>Proces modificare de | de 01/02/2015 | •             | Form          | ılar HCL 🕤 | Adauga fisiere | <b></b> | lzualizare documente | 2 | Asociaza prepun |
|---------------|----------------------------------|---------------|---------------|---------------|------------|----------------|---------|----------------------|---|-----------------|
| No. 1         | Proces                           | Taldure       | Desimilar dam | ledcatic dure | Louiters   | State:         |         |                      |   |                 |
|               |                                  |               |               |               |            |                |         |                      |   |                 |
|               |                                  |               |               |               |            |                |         |                      |   |                 |
|               |                                  |               |               |               |            |                |         |                      |   |                 |
| Observatii    |                                  |               |               |               |            |                |         |                      |   |                 |
|               |                                  |               |               |               |            |                |         |                      |   |                 |
|               |                                  |               |               | Samuer        |            |                |         |                      |   |                 |

Fig. 2-83 Corectare informatii operatiuni HCL

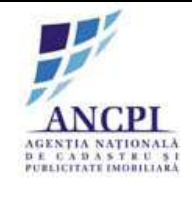

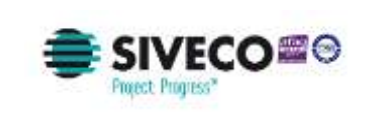

2.1.3.9.9 Insusire proiect de HCL

Pentru insusirea unui proiect de HCL, sistemul permite utilizatorilor cu rol de primar, selectarea unui dosar proiect de HCL transmis spre insusire, verificarea si insusirea informatiilor aferente dosarului.

Pentru verificarea si insusirea informatiilor aferente dosarului de proiect de HCL, primarul acceseaza dosarul de HCL din zona de procese alocate.

La accesarea dosarului de proiect de HCL, din zona de procese alocate, se deschide fereastra de insusire (similara cu cea de elaborare) unde primarul poate verifica procesele incluse in dosarul de proiect de HCL si poate efectua urmatoarele operatii:

- Vzualizare informatii procese (operatiuni) primarul poate actiona operatiunea de vizualizare din dreptul fiecarei inregistrari si vizualiza informatiile procesului deschis (informatiile receptionate in dosar sunt needitabile);
- Vizualizare documente primarul poate actiona optiunea vizualizare documente atasate;
- Poate respinge (refuza) insusirea dosarului de HCL prin actionarea optiunii de respingere. Pentru a
  putea actiona aceasta optiune este necesarea completarea unei observatii de catre primar dosarul
  de HCL este intors la referent pentru corectarea informatiilor proceselor incluse in dosar;
- Completare observatii camp de tip text completat de utilizator:
  - Campul este optional: daca este actionata optiunea de insusire;
  - Campul este obligatoriu: daca este actionata optiunea de respingere dosar;
- Incarcare de noi documente utilizatorul poate adauga noi documente utilizand optiunea de incarcare documente disponibila in fereastra. Documentele sunt incarcate in dosarul (directorul) aferent pasului de insusire;
- Insusire primarul isi poate insusi informatiile incluse in dosarul de HCL prin actionarea optiunii de insusire dosar de HCL. Insusirea presupune transmiterea automata catre Comisia de atribuire denumiri a dosarului de proiect de HCL.

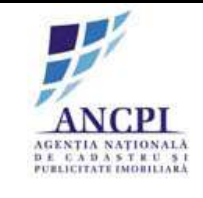

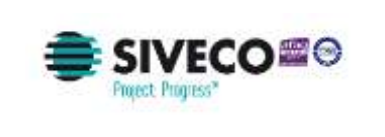

| nt.   | Proces                         | Tip drum   | Denumine drum | Indicativ dram | Localitate | Stille |                  |
|-------|--------------------------------|------------|---------------|----------------|------------|--------|------------------|
| 1     | Proces atribuire denumire drum | Strada     | Floritor      |                | Alba Iulia | Sahite | Vizualizare proc |
| 2     | Proces desflintare drum        | Bulevardul | Motilor       |                | Albe Iulia | Schite | Vizualizare proc |
| )bser | vatii                          |            |               |                |            |        |                  |
| )bser | vatii                          |            |               | Salveaza       |            |        |                  |

Fig. 2-84 Insusire proiect de HCL

#### 2.1.3.9.10 Corectare proiect de HCL in urma avizarii

In urma procesului de verificare, in cazul avizarii favorabile cu obiectiuni sau nefavorabile, Referentul poate corecta si retransmite catre Comisia de atribuire informatiile aferente proceselor (operatiunilor) inlcuse in dosarul de HCL.

Sistemul permite utilizatorilor corectarea datelor aferente fiecarui proces inclus in dosarul de HCL.

Pentru a corecta informatiile aferente dosarului de proiect de HCL, ce contine procese avizate nefavorabil sau favorabil cu obiectiuni, referentul acceseaza dosarul de HCL din zona de procese alocate.

La accesarea dosarului de proiect de HCL, din zona de procese alocate, se deschide o fereastra similara cu cea de la elaborare procese, in care utilizatorul vizualizeaza motivul avizarii nefavorabile sau favorabile cu obiectiuni (observatiile completate de Comisia de atribuire denumiri la momentul avizarii).

La momeentul corectarii utilizatorul poate efectua urmatoarele operatiuni:

• Editeaza informatiile aferente proceseor de HCL incluse in dosar. Pentru a corecta informatiile unui proces de elaborare, referentul actioneaza optiunea de editare din dreptul fiecarei inregistrari. Regulile de validare aferente procesului (operatiunii) selectat sunt disponibile in pasul

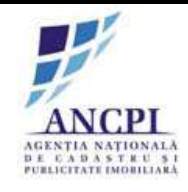

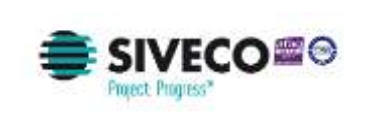

de corectare detalii proiect de HCL aferent fiecarui proces;

- Incarca noi documente utilizatorul poate adauga noi documente utilizand optiunea de incarcare documente disponibila in fereastra. Documentele sunt incarcate in dosarul (directorul) aferent elaborarii;
- Adauga o noua observatie camp optional de tip text completat de utilizator;
- Poate actiona optiunea de salvare informatii si transmitere catre Comisia de atribuire denumiri in urma acestei actiuni informatiile sunt salvate in baza de date si transmise catre Comisia de atribuire denumiri pentru reverificare;
- Poate actiona optiunea salvare informatii in urma acestei actiuni informatiile sunt salvate in baza de date iar starea este "avizata".

| trt. | Proces                         | Tip drum   | Denumire drum | indicativ dram   | Localitate | Starw  |                 |
|------|--------------------------------|------------|---------------|------------------|------------|--------|-----------------|
| 1    | Proces atribuire denumire drum | Strada     | Floritor      |                  | Alba Iulia | Sabité | Vizualizare pro |
| 2    | Proces desflintare drum        | Bulevardul | Motilor       |                  | Alba Iulia | Schita | Vizualizare pro |
| bser |                                |            |               | - and the second |            |        |                 |
| bser |                                |            |               | (Salveaza)       |            |        |                 |

Fig. 2-85 Corectare proiect de HCL in urma avizarii

2.1.3.9.11 Verificare proiect de HCL

Sistemul permite utilizatorilor autorizati din cadrul Comisiei de atribuire verificarea denumirilor drumurilor receptionate prin procesele (operatiunile) incluse in dosarul de HCL.

In urma verificarii proiectului de HCL, Comisia de atribuire poate aviza distinct denumirile de drumuri aferente operatiunilor incluse in dosarul HCL.

Fiecare proces receptionat in care este solicitata atribuirea unei noi denumiri poate fi avizat:

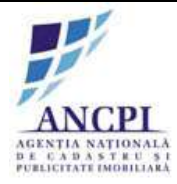

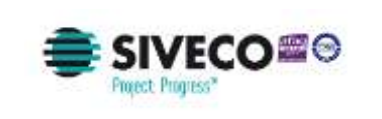

- Favorabil;
- Nefavorabil;
- Favorabil cu obiectiuni.

Pentru verificarea si avizarea informatiilor aferente dosarului de proiect de HCL, primarul acceseaza dosarul de HCL din zona de procese alocate.

La accesarea dosarului de proiect de HCL, din zona de procese alocate, se deschide fereastra de verificare (similara cu cea de insusire) unde utilizatorul poate verifica procesele (operatiunile) incluse in dosarul de proiect de HCL ce presupun atribuirea unei denumiri noi si poate efectua urmatoarele operatii:

- Vizualizare informatii aferente proceselor ce presupun atribuirea de denumiri noi:
  - Pentru a vizualiza informatiile utilizatorul actioneaza optiunea de vizualizare disponibila in dreptul fiecarei inregistrari: dispun de optiunea de vizualizare doar inregistrarile aferente proceselor de mai jos (informatiile nu pot fi editate):
    - Proces de atribuire denumiri drumuri;
    - Proces de modificare denumiri drumuri;
    - Proces de corectare denumiri drumuri;
    - Proces de dezmembrare drumuri;
    - Proces de comasare drumuri in cazul in care in urma comasarii este atribuita o noua denumire drumului nou infiintat;
  - Procesele neincluse in lista de mai sus sunt disponibile in fereastra de verificare insa vor avea optiunea de verificare inactiva.
- Vizualizare documente primarul poate actiona optiunea vizualizare documente atasate;
- Vizualizare observatii;
- Selectare tip avizare: camp obligatoriu selectat de utilizator din lista de valori predefinita in sistem ("Favorabil"; "Nefavorabil"; "Favorabil cu obiectiuni").
  - Tipul de avizarii este selectat pentru fiecare proces (operatiune) in parte;
  - Daca la momentul actionarii optiunii de salvare campul "Tip avizare " nu are o valoare selectata pentru operatiunile care permit verificarea (avizarea), campul aferent procesului pentru care nu s-a selectat tipul avizarii este evidentiat, iar in pagina este afisat un mesaj de eroare. (Eroarea este blocanta).
- Incarcare de noi documente utilizatorul poate adauga noi documente utilizand optiunea de incarcare documente disponibila in fereastra. Documentele sunt incarcate in dosarul (directorul) aferent pasului de verificare (avizare);
- Completare observatii camp de tip text completat de utilizator:
  - Campul este optional: daca la momentul actionarii optiunii de salvare, toate operatiunile ce permit avizarea unei noi denumiri au valoarea "Favorabil" selectata la tip avizare;
  - Campul este obligatoriu: daca la momentul actionarii optiunii de salvare, este selectat cel putin un tip de avizare diferit de "Favorabil";

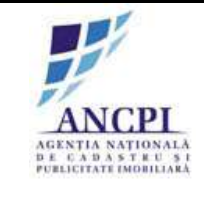

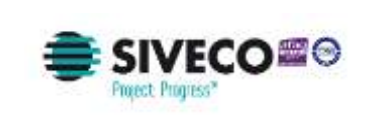

| nt.   | Proces                         | Tip drum   | Denumine drum | Indicativ dram | Localitate | Starw  |                  |
|-------|--------------------------------|------------|---------------|----------------|------------|--------|------------------|
| 1     | Proces atribuire denumire drum | Strada     | Florilor      |                | Alba Iulia | Schite | Vizualizare proc |
| 2     | Proces desflintare drum        | Bulevardul | Motilor       |                | Albe Iulia | Schite | Vizualizare proc |
| )bser | valn.                          |            |               | en an an       |            |        |                  |
| )bser | van.                           |            |               | Salveaza       |            |        |                  |

Fig. 2-86 Verificare proiect de HCL

2.1.3.9.12 Transmitere dosar proiect de HCL la adoptare

In urma procesului de verificare, referentul poate actualiza informatiile aferente proceselor (operatiunilor) incluse in dosar si transmite catre Consiliul local dosarul de HCL.

Pentru a transmite catre Consiliul Local informatiile aferente dosarului de proiect de HCL, referentul acceseaza dosarul de HCL din zona de procese alocate.

La accesarea dosarului de proiect de HCL verificat de Comisia de atribuire denumiri, din zona de procese alocate, se deschide o fereastra similara cu fereastra de elaborare de HCL, in care utilizatorul vizualizeaza informatiile dosarului si poate actiona optiunea de transmitere dosar catre Consiliul local pentru adoptare.

Inainte de a transmite dosarul catre Consiliul Local, referentul poate efectua urmatoarele operatiuni:

- Editeaza informatiile aferente proceseor incluse in dosar (atat atribute cat si geometrie). Pentru a
  corecta informatiile unui proces de elaborare, referentul actioneaza optiunea de editare din
  dreptul fiecarei inregistrari. Regulile de validare aferente procesului (operatiunii) selectat sunt
  Disponibile in pasul de corectare detalii proiect de HCL aferent fiecarui proces;
- Incarca noi documente utilizatorul poate adauga noi documente utilizand optiunea de incarcare

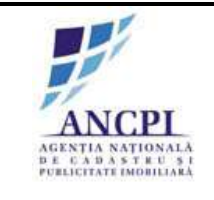

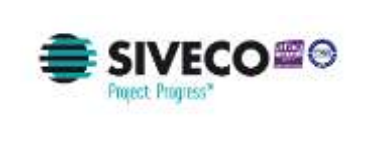

documente disponibila in fereastra. Documentele sunt incarcate in dosarul (directorul) aferent elaborarii;

- Adauga o noua observatie camp optional de tip text completat de utilizator;
- Actioneaza optiunea de transmitere catre consiliul local. In urma acestei actiuni dosarul este transmis catre Consiliul local pentru validarea finala.

| cit. | Proces                         | - Sith grown | Ownamite Balls | Distance of the | Localitate | :30ee   | Rezolutie        | Linus and parts    |
|------|--------------------------------|--------------|----------------|-----------------|------------|---------|------------------|--------------------|
| 1.   | Proces atribuire denumire drum | Strada       | Flotilor       |                 | Adba Iulia | Phoent  | Availf.finionibi | Victoria and Alia  |
| 2    | Proces destilintarie drum      | Buleyardul   | Motilor        |                 | Alba Iulia | Provedt |                  | THE OWNER OF LEVEL |
| bsen | atic                           |              |                |                 |            |         |                  |                    |
| bsen | atic                           |              |                | _ (Salveaza)    |            |         |                  |                    |

Fig. 2-87 Transmitere dosar proiect de HCL la adoptare

2.1.3.9.13 Amanare proiect de HCL

Sistemul permite utilizatorilor autorizati din cadrul consiliilor publice locale sa amane proiectele de HCL verificate de Comisia de atribuire, indiferent de rezolutia obtinuta in urma verificarii (Avizata favorabil sau Avizata nefavorabil sau Avizata favorabil cu obiectiuni).

Pentru a amana un dosar de proiect de HCL utilizatorii autorizati efectueaza urmatoarele actiuni:

- Selecteaza din zona de procese alocate (procese aflate in pasul de adoptare) dosarul pentru care vor sa actioneze optiunea de amanare;
- Completeaza campul observatii camp obligatoriu de tip text completat de utilizator;
- Actioneaza optiunea de amanare.

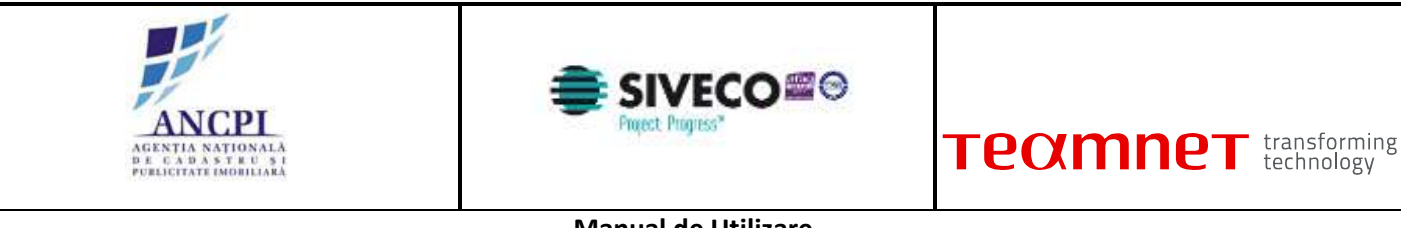

|   | rm(m)                      | rep dawn  | Lucinos suns | white able courts | Locartate  | - there | Hezonitie          | Visualization concerns |
|---|----------------------------|-----------|--------------|-------------------|------------|---------|--------------------|------------------------|
| 1 | Proces allibute denume dum | Bidavathd | Hotlar       |                   | Albe Iulia | Avant.  | Averal Securitable | Vizuelizare proces     |
|   |                            |           |              | (Selveaze)        |            |         |                    |                        |
|   |                            |           |              |                   |            |         |                    |                        |

Fig. 2-88 Amanare proiect de HCL

2.1.3.9.14 Adoptare proiect de HCL

Sistemul permite utilizatorilor autorizati din cadrul consiliilor publice locale sa adopte:

- proiectele de HCL verificate de Comisia de atribuire, indiferent de rezolutia obtinuta in urma verificarii;
- proiectele de HCL amanate (solutionate ca Amanate) de catre utilizatorii autorizati din cadrul consiliului primariei.

Pentru a adopta un dosar de proiect de HCL utilizatorii autorizati efectueaza urmatoarele actiuni:

- Selecteaza din zona de procese alocate (procese aflate in pasul de adoptare) dosarul pentru care vor sa actioneze optiunea de adoptare;
- Completeaza campul observatii camp optional de tip text completat de utilizator;
- Incarca documente;
- Actioneaza optiunea de adoptare.

Prin adoptarea unui dosar de HCL:

- fiecare proces inclus in dosar produce efecte diferite in sistem, in conformitate cu actiunile descrise in pasii de adoptare proiect de HCL aferenti fiecarui proces;
- starea propunerilor asociate va deveni "Inchisa".

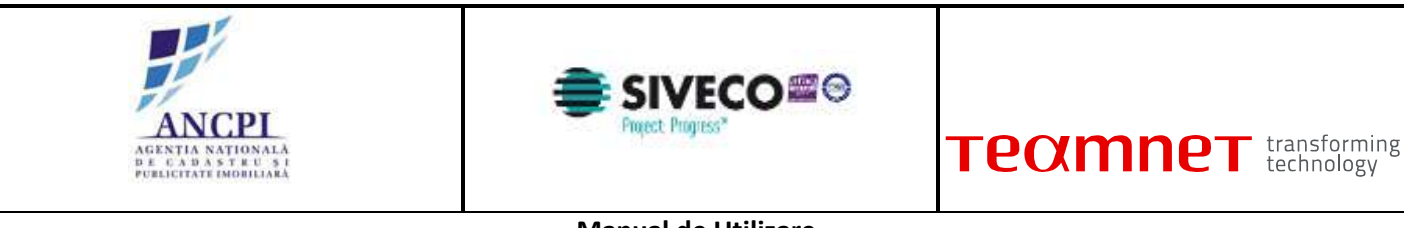

|   | Printing and a second second | Courts     | Luminare dure | form when where | Later Later | a faire. | Harmon       | Vitualizare uncos |
|---|------------------------------|------------|---------------|-----------------|-------------|----------|--------------|-------------------|
| 2 | Process desfiintare drum     | Bulevardul | Motilor       |                 | Alba Iulia  | Actal    | And a second | YIZURIZAR MOCEL   |
|   |                              |            |               | C.C.B. States   |             |          |              |                   |
|   |                              |            |               | Salveala        |             |          |              |                   |

Fig. 2-89 Adoptare proiect de HCL

## 2.1.3.9.15 Respingere proiect de HCL

Sistemul permite utilizatorilor autorizati din cadrul consiliilor publice locale sa respinga:

- proiectele de HCL verificate de Comisia de atribuire, indiferent de rezolutia obtinuta in urma verificarii;
- proiectele de HCL amanate (solutionate ca Amanate) de catre utilizatorii autorizati din cadrul consiliului primariei.

Pentru a respinge un dosar de proiect de HCL utilizatorii autorizati efectueaza urmatoarele actiuni:

- Selecteaza din zona de procese alocate (procese aflate in pasul de adoptare) dosarul pentru care vor sa actioneze optiunea de respingere;
- Incarca documente;
- Completeaza campul observatii camp obligatoriu de tip text completat de utilizator;
- Actioneaza optiunea de respingere.

Prin respingerea unui dosar de HCL fiecare proces inclus in dosar produce efecte diferite in sistem, in conformitate cu actiunile descrise in pasii de respingere proiect de HCL aferenti fiecarui proces.

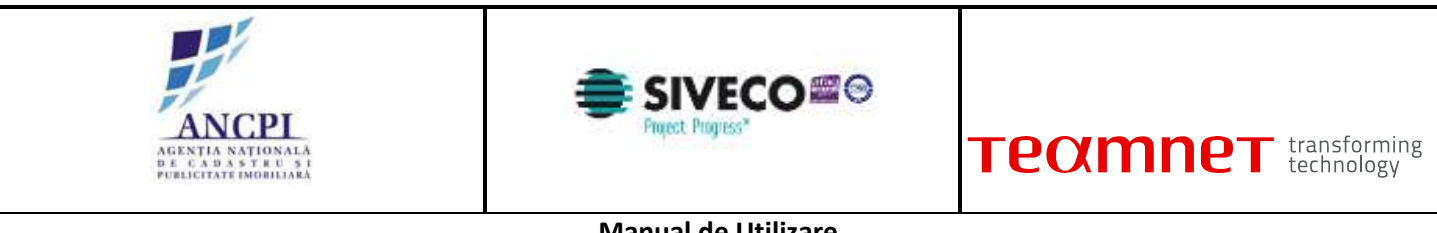

| Pro | es atribuire denumire drum | Shada         | Floritor |          | Alba Julia | Aritat  | Aniant fairmable | Vizializare prices  |
|-----|----------------------------|---------------|----------|----------|------------|---------|------------------|---------------------|
| Pro | ens deuffintare drum       | Bulley and ut | Motiliar |          | Alba tulia | Aylanit |                  | Vizilalizare proces |
|     |                            |               |          | Salveaza |            |         |                  |                     |
|     |                            |               |          |          |            |         |                  |                     |

Fig. 2-90 Respingere proiect de HCL

#### 2.1.3.10 Proces modificare geometrie drumuri

Utilizatorii autorizati din cadrul comisiilor publice locale pot propune modificarea reprezentarii grafice a drumurilor din UAT-ul de care apartin. Pentru a putea actualiza geometriile drumurilor, utilizatorii pot crea dosare de modificare in care este vectorizata noua geometrie. In cazul in care dosarul de modificare geometrie nu a trecut prin procesul de verificare (din cadrul consiliului local) este permisa editarea geometriei acestora.

Elaborare dosar modificare geometrie

#### 2.1.3.10.1 Elaborare dosar modificare geometrie

Utilizatorii autorizati pot crea un dosar pentru modificarea reprezentarii grafice a drumului (pe harta) conform optiunilor descrise in zona "Vectorizare / editare geometrie drumuri", fara a modifica alte atribute.

Crearea dosarului de modificare geometrie nu poate fi procesata decat pentru drumurile aflate in starea "Adoptata".

Utilizatorul va avea posibilitatea de a selecta zona de harta ce contine geometria drumului modificat si de a o tipari.

La momentul elaborarii dosarului de modificare geometrie, utilizatorul efectueaza urmatoarele actiuni:

• Atribuie o denumire dosarului ce urmeaza a fi elaborat - (Titlu - camp obligatoriu de tip alfanumeric completat de utilizator);

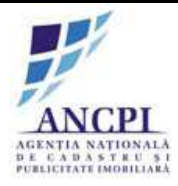

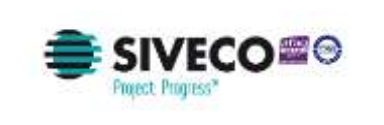

- Utilizatorul selecteaza data dosarului (Data camp obligatoriu de tip data campul contine ca valoare implicita data curenta);
- Adauga observatii camp optional de tip text completat de utilizator;
- Incarca documente;
- Actioneaza optiunea de salvare. Daca la momentul actionarii optiunii de salvare:
  - este selectata optiunea de salvare informatii, informatiile sunt salvate, iar dosarul se regaseste in zona de procese alocate (utilizatorul poate actualiza informatiile incluse in dosar);
  - este selectata optiunea de salvare informatii si transmitere catre Consiliul Local, informatiile sunt salvate, iar dosarul se regaseste in zona de procese in desfasurare (informatiile sunt needitabile).

| Dosar intern 5           | din data de 01/02/20         | 15      |                               |                                  |
|--------------------------|------------------------------|---------|-------------------------------|----------------------------------|
| Proces intern de editare | e geometrie drum             |         |                               |                                  |
| Detall Tronsoarie Is     | Abric denumine   Tetoric ope | natione | Selecteurs afte               |                                  |
| LIAT                     | Alta Iulia                   |         |                               | CONTRACTOR OF THE CONTRACTOR     |
| Localitate               | Aita Iulia                   |         | CONTRACT CONTRACTOR           | and the particular of the second |
| Tip Drum*                | Stroda                       |         | 12 martin                     |                                  |
| Indicativ drum*          | 14                           |         |                               |                                  |
| Denumire drum*           | Fiorifor                     |         |                               |                                  |
| Tip persoana             |                              |         |                               |                                  |
| Suffx indicativ drum     | l)                           |         |                               |                                  |
| Hyperlink                | Ŭ.                           |         | -                             | The star star                    |
| Teponan                  | La flort                     |         |                               | Manager and the second second    |
| Tip teren                | Hemavilian .                 |         |                               | ST- AL SOUTH CASES               |
| Artera superioara        |                              |         | 1 2 1 tall                    |                                  |
| Informatis suplimentare. |                              |         | 1 Fr Mark                     |                                  |
| Adapted States           | Modifica acconatria          | 2       | Salveaza schita Sterge schita | Aralaara                         |

Fig. 2-91 Elaborare dosar modificare geometrie

#### 2.1.3.10.2 Modificare geometrie prin vectorizare linie

Sistemul permite desenarea (vectorizare) drumurilor pe harta sub forma de linie sau arc de cerc. Vectorizarea este permisa doar prin continuarea unui drum existent si nu este permisa salvarea a doua tronsoane neconectate.

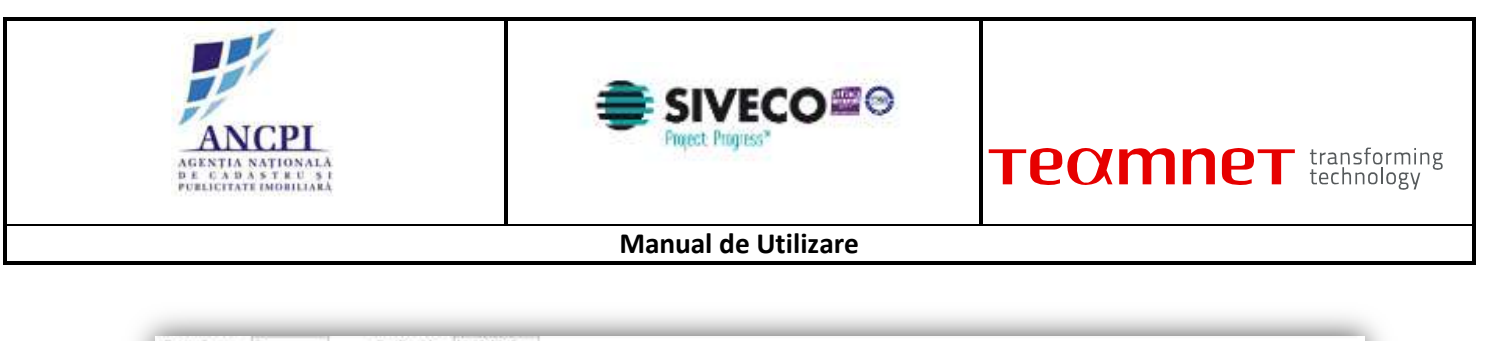

| Defail Tronscame In      | storic denumire   Istoric | operation | Selectuary. |                  |                                                                                                    |                  |
|--------------------------|---------------------------|-----------|-------------|------------------|----------------------------------------------------------------------------------------------------|------------------|
| UAT                      | Alba ixita                |           | 12.4        | A State          | C. TELL BAR                                                                                                    |                  |
| Localitate               | Alba iulia                |           |             | ZZISIAH          | THE PART                                                                                                    |                  |
| Tip Drum*                | Strada                    |           |             |                  | 10 12 1 1 1 1 1 1 1 1 1 1 1 1 1 1 1 1 1                                                                                                    | <b>人主用均</b> 为    |
| Indicativ drum*          |                           |           | 107.2000    | all and a second |                                                                                                    |                  |
| Denumite drum*           | Flatia                    |           | 4 - A - A   | ALC: NO          |                                                                                                    |                  |
| Tip persoana             |                           |           |             |                  |                                                                                                    |                  |
| Sultx indicativ drum     |                           |           | 10-1-00-00  | 20100            | 19 Mary                                                                                                    | ALL ST SALE T    |
| Hyperlink                |                           |           |             | 201              | Contraction of the second                                                                                                    | ATTER HE         |
| Toponim                  | La flori                  |           |             |                  | in the set                                                                                                    |                  |
| Tip teren                | Intravilan                |           |             | 1 1 1            | - 1. 5.5                                                                                                    |                  |
| Artera superioaca        | 10                        |           | 1 - 11      | 3 1051 353       | and the second second s | The state of the |
| informatii supiimentare: |                           |           | 7.19        |                  | 1 /21                                                                                                    | Z ALL            |
|                          |                           |           |             | MAL ME           |                                                                                                    | REAL COLOR       |

Fig. 2-92 Modificare geometrie prin vectorizare linie

#### 2.1.3.10.3 Modificare geometrie prin imbinare linii

Sistemul permite imbinarea a doua sau mai multe linii existente lipite la capete. Este permisa imbinarea inclusiv a unei linii si arc de cerc.

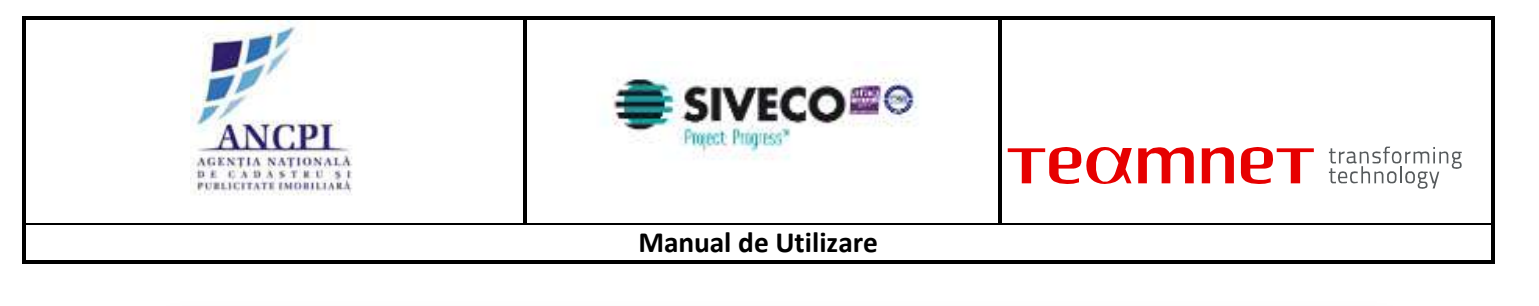

| Dosar Intern 5           | ifin data de 01/02/20         | 15     |                                                |
|--------------------------|-------------------------------|--------|------------------------------------------------|
| Proces intern de editare | geometrie drum                |        |                                                |
| Defaili Tronsoame Ist    | toric denumine   Isloric oper | (NUTRO | finished att. •                                |
| UAT                      | Alba lula                     |        |                                                |
| Localitate               | Alba tutie                    |        |                                                |
| Tip Drum*                | Strada                        | •      |                                                |
| Indicativ drum*          |                               |        |                                                |
| Denumire drum*           | Flatier                       |        |                                                |
| Tip persoana             |                               |        |                                                |
| Suttx indicativ drum     |                               |        |                                                |
| Hyperlink                |                               |        | VI PUPP                                        |
| Topanim                  | La fori                       |        |                                                |
| Tip teren                | Intravilari                   |        |                                                |
| Artera supenciara        | 11                            |        | ALL AND ALL ALL ALL ALL ALL ALL ALL ALL ALL AL |
| informati suplimentare   |                               | _      |                                                |
|                          |                               | 1.0    |                                                |
| Arthursh Sellers         | Double a commercie            | 8      | Sulveaza schka Steige schite Anuleaza          |
| Cat. completization      | unneren Securitaria Sa        | ÷7.    |                                                |

Fig. 2-93 Modificare geometrie prin imbinare linii

## 2.1.3.10.4 Modificare geometrie prin divizare linie

Sistemul permite divizarea unei linii in doua sau mai multe tronsoane. Tronsoanele rezultate preiau atributele liniei pentru care se efectueaza operatiunea de divizare. Fiecare tronson va avea id si coordonate diferite ("shape")

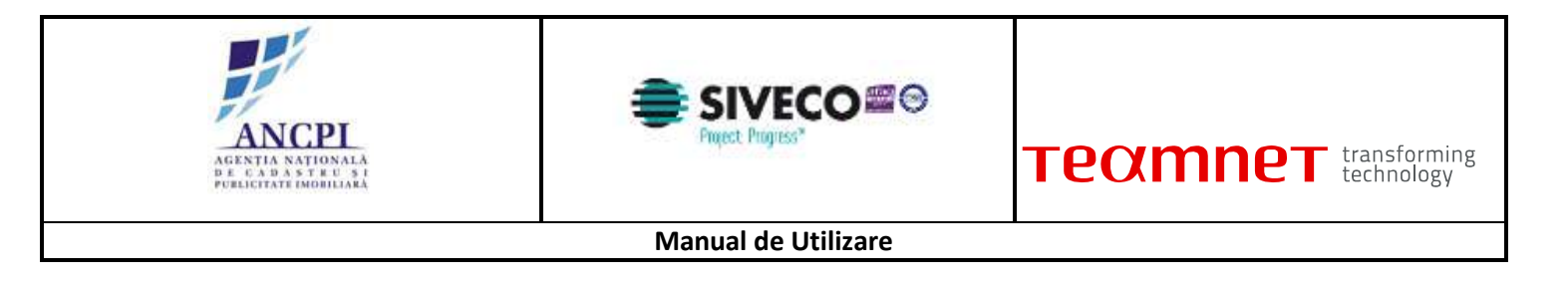

| Dosar Jotem 5            | elin data de 01/0          | 2/2015     |                                                                                                    |
|--------------------------|----------------------------|------------|----------------------------------------------------------------------------------------------------|
| Proces intern de editare | geometrie drum             |            |                                                                                                    |
| Defail Tronscame) [1st   | toric denumire     Istoric | operations | Selected attra                                                                                                    |
| UAT                      | Alba iulta                 |            |                                                                                                    |
| Localitate               | Alba lulia                 |            |                                                                                                    |
| Tip Drum*                | Stada                      | •          |                                                                                                    |
| Indicativ drum*          |                            |            |                                                                                                    |
| Demumite drum*           | Flatfor                    |            |                                                                                                    |
| Tip persoana             |                            |            |                                                                                                    |
| Sulta indicativ drum     |                            |            |                                                                                                    |
| Hyperlink                |                            |            | VIDE ALL AND ALL AND A |
| Toponim                  | La fiori                   |            |                                                                                                    |
| Tip teren                | Intravillam                |            |                                                                                                    |
| Artera superioaca        | 11                         |            |                                                                                                    |
| Informatil suplimentare: |                            |            |                                                                                                    |
|                          |                            |            |                                                                                                    |
| Arthursh Sellers         | Dodifica connected         |            | Salvears schite Sterge schite Arulears                                                                                                    |
| Car manife states        | And a second second        | and a      |                                                                                                    |

Fig. 2-94 Modificare geometrie prin divizare linie

#### 2.1.3.10.5 Modificare geometrie prin editare linie

Utilizatorii autorizati pot edita linia de drum.

Modificarea presupune alungirea sau scurtarea liniei selectate si repozitionarea acesteia.

Sistemul nu va permite ca o linie sa se intersecteze peste ea insasi sau sa treaca peste corpuri de proprietate.

#### 2.1.3.10.6 Modificare geometrie prin stergere linie

Utilizatorii autorizati pot sterge linia de drum de pe harta. Acest proces nu va afecta atributele drumului.

#### 2.1.3.10.7 Editare dosar modificare geometrie

Utilizatorii autorizati pot actualiza dosarele de modificare geometrie aflate in starea "proiect". In cadrul aceste modificari utilizatorul poate edita reprezentarea grafica (conform optiunilor descrise in zona "Vectorizare / editare geometrie drumuri") a dosarelor ce nu au trecut prin procesul de verificare (sunt in starea de proiect).

Utilizatorul va avea posibilitatea de a selecta zona de harta ce contine geometria drumului modificat si de a o tipari.

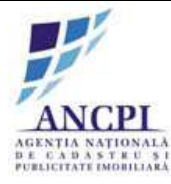

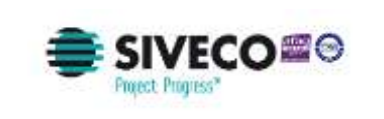

Pentru a edita informatiile aferente dosarului de modificare geometrie drum, utilizatorul acceseaza dosarul din zona de procese alocate.

Utilizatorul poate actualiza urmatoarele informatii:

- Modificare denumire dosar (Titlu camp obligatoriu de tip alfanumeric completat de utilizator);
- Modificare datadosar (Data camp obligatoriu de tip data campul contine ca valoare implicita data curenta);
- Modificare geometrie;
- Adauga observatii camp optional de tip text completat de utilizator;
- Incarcare documente;
- Actioneaza optiunea de salvare. Daca la momentul actionarii optiunii de salvare:
  - este selectata optiunea de salvare informatii, informatiile sunt salvate, iar dosarul se regaseste in zona de procese alocate (utilizatorul poate actualiza informatiile incluse in dosar);
  - este selectata optiunea de salvare informatii si transmitere catre Consiliul Local, informatiile sunt salvate, iar dosarul se regaseste in zona de procese in desfasurare (informatiile sunt needitabile).

| Proces intern de editare | e geometrie drum            |            | 100.00         | NAME AND AND ADDRESS OF | of a charter a second balance by a second                                                                                                    |
|--------------------------|-----------------------------|------------|----------------|-------------------------|----------------------------------------------------------------------------------------------------|
| Detail Tronscame Is      | storic denumire     Isloric | operations | Subschusta a   | IL COPPAGE              |                                                                                                    |
| UAT                      | Alba iula                   |            | A 92.94        |                         | A THE WAR AND A PARTY OF                                                                                                    |
| Localitate               | Alba lulia                  |            |                |                         | THE PARTY STATES                                                                                                    |
| Tip Drum*                | Stada                       | •          |                |                         | A. P. A. A. A. A. A. A. A. A. A. A. A. A. A.                                                                                                    |
| Indicativ drum*          |                             |            | 10. Junio      | Phone And               |                                                                                                    |
| Demumite drum*           | Flatfar                     |            |                | AL AL                   | A State State State                                                                                                    |
| Tip persoana             | 0                           |            |                |                         |                                                                                                    |
| Sutta indicativ drum     |                             |            |                | Ren Maria               |                                                                                                    |
| Hyperlink                |                             |            |                | C . De                  | THE REAL PROPERTY OF THE PARTY OF THE PARTY |
| Toponim                  | La fiori                    |            |                |                         | Mary And Ball                                                                                                    |
| Tip teren                | Intravilari                 |            | 1 3 1 37       | 3                       |                                                                                                    |
| Artera supenoara         | 11                          |            | 1 - 1          | 1 mill State            |                                                                                                    |
| informatii suplimentare: |                             | _          | 1.14           |                         |                                                                                                    |
| 6                        |                             |            | Salvears achka | Sterge schite           | Analages                                                                                                    |

Fig. 2-95 Editare dosar modificare geometrie

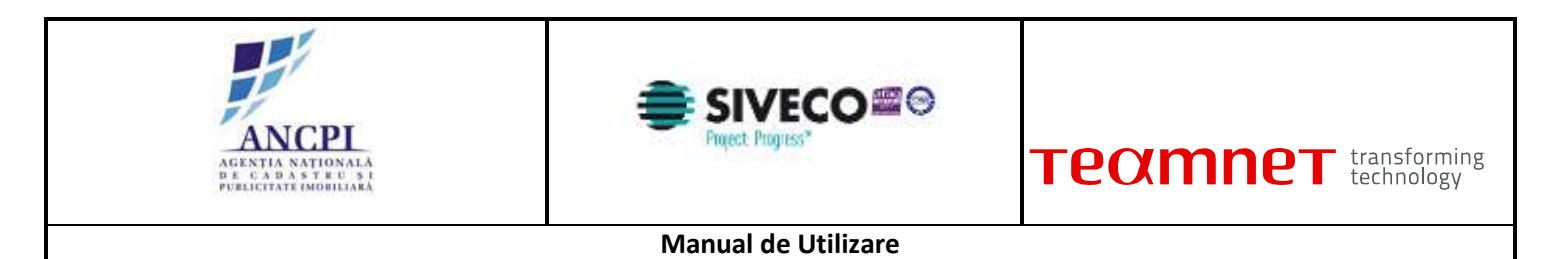

2.1.3.10.8 Stergere dosar modificare geometrie

Sistemul permite utilizatorilor autorizati stergerea dosarelor de modificare geometrie drumuri daca acestea nu au fost procesate pe fluxul de verificare intern (starea dosarelor este "Proiect"). Pentru a sterge un dosar de modificare geometrie, utilizatorul:

- Acceseaza zona de procese alocate;
- Selecteaza dosarul;
- Actioneaza optiunea de stergere dosar.

#### 2.1.3.10.9 Adoptare dosar modificare geometrie

Sistemul permite utilizatorilor autorizati din cadrul consiliilor publice locale sa adopte dosarele de modificare geometrie.

| The second | Process                                               | ile aus    | Deruman drum | Indeath duni | Liscalities | 21000 | Hiszoute     | Vitualitare onces |
|------------|-------------------------------------------------------|------------|--------------|--------------|-------------|-------|--------------|-------------------|
| 1          | Proces andure benumire dnim<br>Proces destantare dnim | Bulevordul | Motion       |              | Alba lulla  | Aveat | NOT B MINDER | Transform proces  |
|            |                                                       |            |              |              |             |       |              |                   |
| BI         | 1911                                                  |            |              |              |             |       |              |                   |
| en         |                                                       |            |              | Salvedza     |             |       |              |                   |

Fig. 2-96 Adoptare dosar modificare geometrie

#### 2.1.3.10.10Respingere dosar modificare geometrie

Sistemul permite utilizatorilor autorizati din cadrul consiliilor publice locale sa respinga dosarele de modificare de geometrie.

La momentul procesarii utilizatorul autorizat (din cadrul consiliilor publice locale) completeaza motivul respingerii dosarului de modificare geometrie - camp text obligatoriu completat de utilizator.

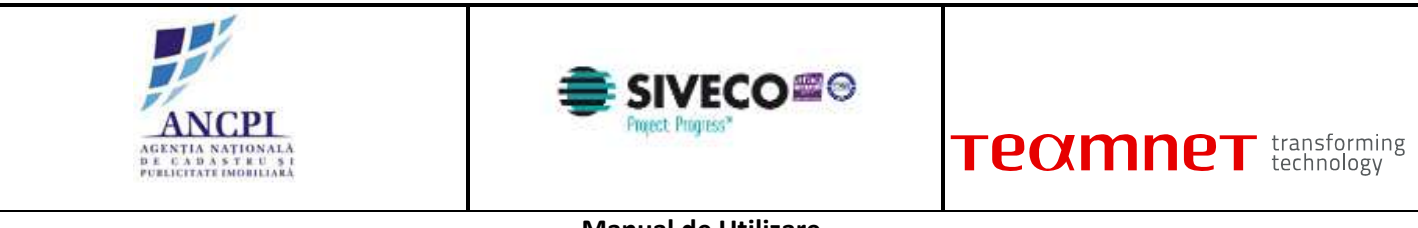

| - | PTOCOS                                  | Tip diam | Continue date | makany drugs | Listerture               | 1000  | Fishinge       | ( Water and Street |
|---|-----------------------------------------|----------|---------------|--------------|--------------------------|-------|----------------|--------------------|
|   | Proces atribuire denumire drum          | Strada   | Florilor      | -            | Alba tulia<br>Alba tulia | Autor | August Spendbl | Visializare proces |
|   |                                         |          |               | Salvenza     |                          |       |                |                    |
|   |                                         |          |               |              |                          |       |                |                    |
|   | T I I I I I I I I I I I I I I I I I I I |          |               |              |                          |       |                |                    |

Fig. 2-97 Respingere dosar modificare geometrie

# 2.1.4 Gestiune adrese administrative

Sistemul permite o gestiune facila a adreselor, fiind disponibile actiuni ca:

- Adaugare adresa administrativa;
- Editare/Modificare adresa administrativa;
- Desfiintare/Revocare adresa administrativa;
- Comasare adrese administrative;
- Dezmembrare adrese administrative.

## 2.1.4.1 Proces de adaugare adresa administrative

In cadrul procesului de adaugare adresa administrativa sunt descrisi pasii prin care trece un dosar pana cand acesta este adoptat.

#### 2.1.4.1.1 Elaborare dosar de adaugare adresa administrative

Sistemul permite utilizatorilor autorizati adaugarea de noi adrese administrative pe drumurile ce apartin de UAT-ul utilizatorului autentificat.

Utilizatorii autorizati din cadrul primariilor utilizeaza drumurile aflate in starea "Adoptata" pentru a crea dosare de adaugare adrese administrative.

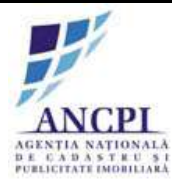

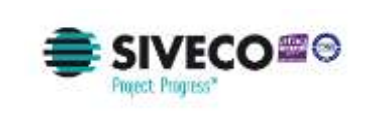

Pentru adaugarea unei noi adrese administrative sunt necesare:

- selectarea unui drum existent (nu sunt disponibile pentru adaugare adrese drumuri aflate in alta stare decat starea Adoptata);
- completarea urmatoarelor informatii:
  - Numar adresa administrativa: camp obligatoriu de tip text, introdus de utilizator;
  - Coordonata X: camp obligatoriu de tip numeric, completat automat de sistem prin pozitionarea punctului pe harta;
  - Coordonata Y: camp obligatoriu de tip numeric, completat automat de sistem prin pozitionarea punctului pe harta;
  - Toponim: camp optional de tip text, introdus de utilizator;
  - Informatii suplimentare: camp optional de tip text, introdus de utilizator;
  - Incarcare atasament: document de tip PDF, Word, JPG;
  - Marcare geometrie punct pe harta.

Sistemul permite adaugarea de adrese administrative, in cadrul aceluiasi proces, pentru mai multe drumuri.

Sistemul nu permite adaugarea a doua numere administrative identice pe acelasi drum.

| Completati umatoarele informatil pe<br>Strada Ion Oreanoa                                                   | entre o adougo o odrosa<br>Cauta dru |   |           | E C ME |     |
|----------------------------------------------------------------------------------------------------|--------------------------------------|---|-----------|--------|-----|
| Adauga adresa<br>Decunite drum                                                                              | Strade for Crearge                   |   | or the la |        | 是四次 |
| Namur adresa<br>administrative<br>Subadresa<br>Kilometru<br>Marcheszx adresa/intrare pe har<br>Coordonale X | Coordonata Y                         | • |           | A DAY  |     |
| Teporim Zona Butoale<br>Informatii<br>suplimentare                                                          |                                      |   |           | a and  |     |
| Numar atresa<br>administrativa                                                                              | Adauge adress pe alt de              |   |           |        |     |

Fig. 2-98 Elaborare dosar de adaugare adresa administrative

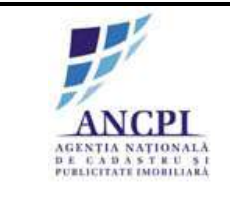

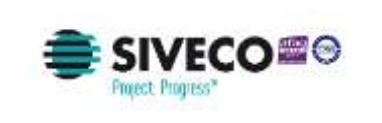

| <b>Γεαπηε</b> τ | transforming<br>technology |
|-----------------|----------------------------|
|-----------------|----------------------------|

## 2.1.4.1.2 Editare dosar de adaugare adresa administrative

Sistemul permite utilizatorilor autorizati editarea informatiilor aferente dosarelor de adaugare adrese administrative existente. Utilizatorii nu pot modifica decat dosarele de adaugare adresa din UATul din care fac parte conform autentificarii prealabile.

Pot fi modificate urmatoarele informatii:

- Drumul caruia i se atribuie noua adresa administrativa;
- Atributele adresei administrative:
  - Numar adresa administrativa: camp obligatoriu de tip text, introdus de utilizator;
  - Coordonata X: camp obligatoriu de tip numeric, completat automat de sistem prin pozitionarea punctului pe harta;
  - Coordonata Y: camp obligatoriu de tip numeric, completat automat de sistem prin pozitionarea punctului pe harta;
  - Toponim: camp optional de tip text, introdus de utilizator;
  - Informatii suplimentare: camp optional de tip text, introdus de utilizator;
  - Atasament: document de tip PDF, Word, JPG;
  - Geometrie punct pe harta.

Sistemul nu permite adaugarea a doua numere administrative identice pe acelasi drum.

| tada lon Dieenge                 | G                        | uta dium |       | a to          | THE FULL PARTY                                                                                                    | 1.6           |                 |
|----------------------------------|--------------------------|----------|-------|---------------|----------------------------------------------------------------------------------------------------|---------------|-----------------|
| auge adresa<br>Distumini drum    | Strade for Croange       |          | 1     | N Y           |                                                                                                    |               | 当四"             |
| Numiar adresia<br>edministrative | Seleare nume             | w.       |       | D.S OF        | 1 1 1                                                                                                    | -             | ET LA           |
| Subadreea                        | T Delease automase       |          |       | Solla Eller   | and the second                                                                                                    | and a state   | The Part of the |
| Kitometru                        |                          |          |       | CONTRACTOR OF | and the second second sec | CONTRACTOR OF |                 |
| Marchenza adressfintrare p       | oe harta: 🥜 Rintrane dat | incta 🗖  | 1.665 | 行為周生          |                                                                                                    | a bear        | 1. 1.           |
| Coordonate X                     | Coordonata Y             |          | -     |               | WI STATE BE                                                                                                    |               |                 |
| Toponim Zone Butoa               |                          |          | 1 1.1 |               | MATOR                                                                                                    |               | THE CASE        |
| Informatili<br>suplimentare      |                          |          |       |               | St. L. CO.                                                                                                    |               |                 |
| Numar adresa                     | Seleaze numer            | V        |       | Carl Sa       | 1                                                                                                    |               | 16.6E           |

Fig. 2-99 Editare dosar de adaugare adresa administrative

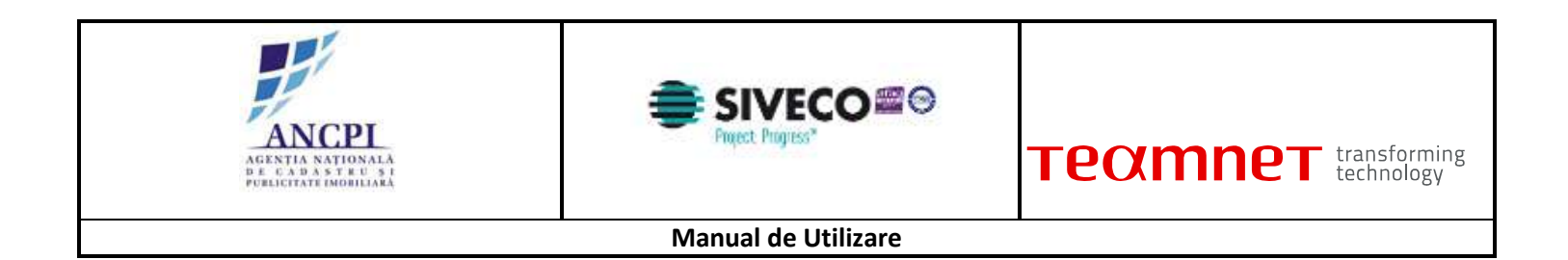

## 2.1.4.1.3 Stergere dosar de adaugare adresa administrative

Sistemul permite stergerea dosarelor de adaugare adrese administrative daca acestea nu au fost procesate pe fluxul de verificare (starea acestora este "Proiect").

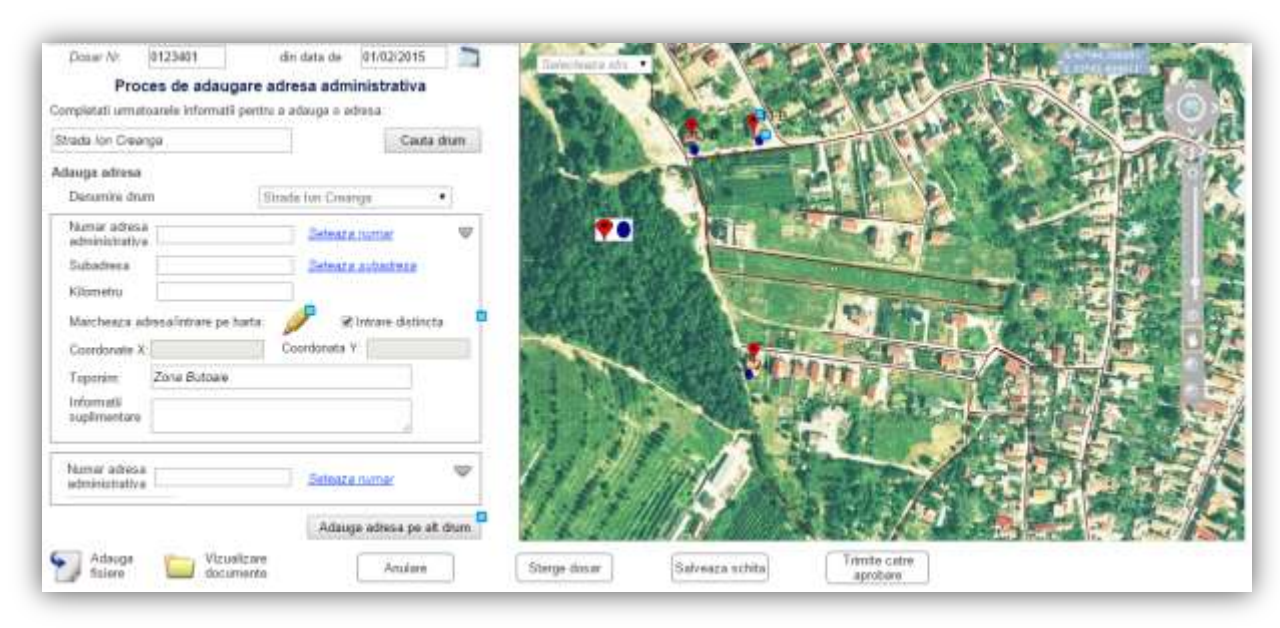

Fig. 2-100 Stergere dosar de adaugare adresa administrative

#### 2.1.4.1.4 Adoptare dosar de adaugare adresa administrative

Sistemul permite utilizatorilor autorizati din cadrul consiliilor publice locale sa aprobe dosarele de adaugare adresa administrativa.

La adoptarea unui dosar de adaugare adresa administrativa, sistemul va genera automat un cod unic de atribuire al adresei, prin intermediul caruia se vor putea identifica UAT-ul de apartenenta a adresei, tipului de drum si denumirii de drum asociate.

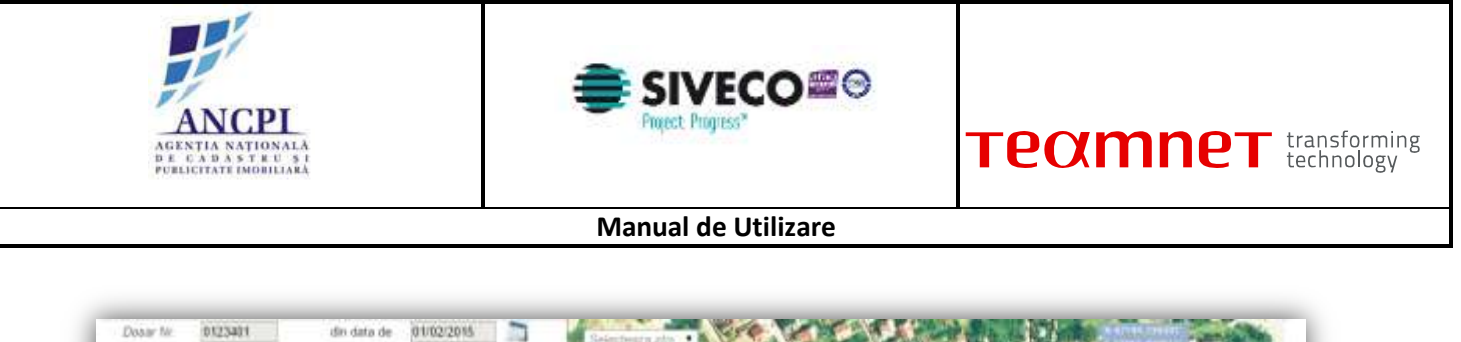

| umar advesa administrativa                      | (PRA                                      | 1.1 | A RESIDENT        |                  | and the second                                                                                                    | PARTE -            | State State  |         |
|-------------------------------------------------|-------------------------------------------|-----|-------------------|------------------|----------------------------------------------------------------------------------------------------|--------------------|--------------|---------|
|                                                 | Faredatura V                              |     | San Carlo         | and the second   |                                                                                                    | And the second     | and a        | 2-00    |
| oordonele A                                     | Cooldennia 1.                             |     | Coll Galder Bolt  |                  | H. I.                                                                                                    | 21.20              |              |         |
| oponim Zone Butoke                              |                                           | h   | Statistics of the | Con a literation | The second second secon | 10-1-1-1           |              |         |
| formată inte<br>gilmentare                      | vea ce face din Strada Fibri              | 0.  |                   |                  | and the second second                                                                                                    | A COLUMN THE OWNER | and I am     |         |
| Elminare distincta                              |                                           | _   |                   |                  |                                                                                                    |                    | · · · ·      |         |
| umar adresa adreinistrativa                     | 13.8                                      | Ŷ   |                   |                  | 0                                                                                                    | 1 Y                |              |         |
| enumire drum                                    | Calua Uniti                               | •   |                   |                  | ALL T                                                                                                    |                    | The second   |         |
| Sec.                                            | -                                         |     | 1                 |                  | A STREET, STREET, STRE |                    |              | Acres 1 |
| Vizializare decumente                           | Doc 2                                     |     | and the fills     |                  | 图: 首在                                                                                                    |                    | LE FRANK     | 1       |
|                                                 | Doc.3                                     |     |                   | Cost 1           | A STREET STREET                                                                                                    | All services       | Pail S. 18   | 1       |
| baarvatii Dosand este resp<br>pozitionata coroc | oins decarece adreso nu est<br>1 pe harta | ė.  | 1.1.21            | 1122 4 3         |                                                                                                    | and the            | a mana       | 3 L     |
| 124                                             | A.                                        |     | 1 2 3 34          |                  | S                                                                                                    | Sec. Sec. 1        | and the loss | 2000    |

Fig. 2-101 Adoptare dosar de adaugare adresa administrative

2.1.4.1.5 Respingere dosar de adaugare adresa administrative

Sistemul permite utilizatorilor autorizati din cadrul consiliilor publice locale sa respinga dosarele de adaugare adrese administrative.

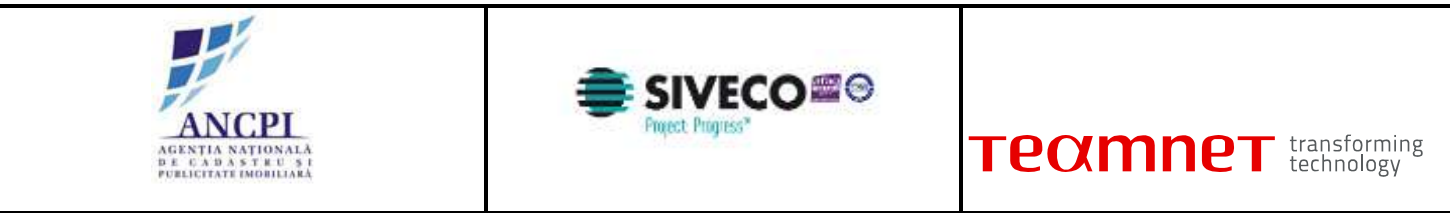

La momentul procesarii utilizatorul autorizat (din cadrul consiliilor publice locale) completeaza motivul respingerii dosarului - camp text obligatoriu completat de utilizator.

| Denumire drum                                    | Strada lun Cimenga                          | • | A STALL        |             | E ANGE  | C. SER     |
|--------------------------------------------------|---------------------------------------------|---|----------------|-------------|---------|------------|
| Coordonaté X                                     | 13.A<br>Coordonata Y                        | 9 | ALL -          |             |         | SEMA-F     |
| Toponim Zona Butoeve                             |                                             |   | CONTRACTION OF |             | T ELING |            |
| leformată intra<br>supilementane                 | area ee face din Strada Filonio             |   |                |             | 1       | and have a |
| 2 Initiare distincta                             |                                             |   |                | VI-         |         |            |
| iumar edresa administrativa:                     | 13.8                                        | v |                |             | LITY.   |            |
| Denumire drum                                    | Calue Unit                                  | • | In             | A Statistic |         |            |
| Vizualizare decumante                            | Doc 1<br>Doc 2<br>Doc 3                     |   | 1.17           | AFL         |         |            |
| Clinervatil Dosarul este res<br>pozitionata coro | pins decarece adresa nu este<br>ct pe harta |   | 1 Fills        |             | 141     | the factor |

Fig. 2-102 Respingere dosar de adaugare adresa administrative

## 2.1.4.2 Proces de modificare adresa administrative

In cadrul procesului de modificare adresa administrativa sunt descrisi pasii prin care trece un dosar pana cand acesta este adoptat.

#### 2.1.4.2.1 Elaborare dosar de modificare adresa administrative

Pentru existenta unui nomenclator cat mai actualizat cu informatii din intreaga tara, utilizatorii autorizati vor avea posibilitatea de a crea dosare de modificare pentru adresele administrative (pentru adresele administrative disponibile in UAT-ul din care utilizatorul face parte).

Se vor putea edita urmatoarele informatii:

- atribute:
  - Numar adresa administrativa: camp obligatoriu de tip text, introdus de utilizator;
  - Toponim: camp optional de tip text, introdus de utilizator;
  - Informatii suplimentare: camp optional de tip text, introdus de utilizator;
  - Incarcare atasament: document de tip PDF, Word, JPG;
  - Geometria (modificare referinta spatiala cu posibilitate de editare din harta);

Sistemul nu permite adaugarea a doua numere administrative identice pe acelasi drum.

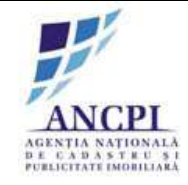

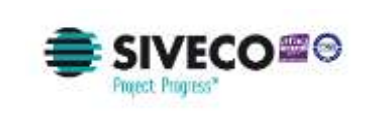

| Donar Nr. 0123402 din data de 01/02/2015<br>Proces de modificare adresa administrativa<br>Completati umatosnele informati pentru a adauga o adresa |                                                                                                    |
|----------------------------------------------------------------------------------------------------|----------------------------------------------------------------------------------------------------|
| Strada Jon Creange Cauta dham                                                                                                    |                                                                                                    |
| Modifica adresa                                                                                                    |                                                                                                    |
| Denumire drum Strada tan Cikanga 🔹                                                                                                    |                                                                                                    |
| Namar adresa administrativa It3 A                                                                                                    |                                                                                                    |
| Marchesca adresa/intrare pe harta 🥜 🗷 Intrare distincta 🌼                                                                                          |                                                                                                    |
| Coordonate X Coordonate Y                                                                                                    |                                                                                                    |
| Toponim: Zona Botoaw                                                                                                    |                                                                                                    |
| Information // Information // Information                                                                                                    | The second second secon |
| Starga                                                                                                    |                                                                                                    |
| farmar adresa administrativa. (13 B<br>Sterge                                                                                                    |                                                                                                    |
| Adaugs fairer Doc 1<br>Doc 2                                                                                                    |                                                                                                    |
| Starge dosar                                                                                                    | Salveaca schita Trimite catte aprobare                                                                                                    |

Fig. 2-103 Elaborare dosar de modificare adresa administrative

#### 2.1.4.2.2 Editare dosar de modificare adresa administrative

Sistemul permite utilizatorilor autorizati editarea informatiilor dosarelor de modificare adrese administrative existente. Utilizatorii nu pot modifica decat dosarele de adaugare adresa din UAT-ul din care fac parte conform autentificarii prealabile.

Pot fi modificate urmatoarele informatii:

- Atributele adresei administrative:
  - Numar adresa administrativa: camp obligatoriu de tip text, introdus de utilizator;
  - Toponim: camp optional de tip text, introdus de utilizator;
  - Informatii suplimentare: camp optional de tip text, introdus de utilizator;
  - Atasament: document de tip PDF, Word, JPG;
  - Geometrie punct pe harta.

Sistemul nu permite adaugarea a doua numere administrative identice pe acelasi drum.

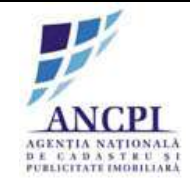

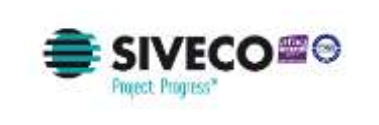

| Comer Ne 0123402 din data de 01103/2015     Proces de modificare adresa administrativa     Completati umatoanie informati pentu a advoga o advoa |                                        |
|----------------------------------------------------------------------------------------------------|----------------------------------------|
| Strods Jon Creange                                                                                                    |                                        |
| Modifica adresa                                                                                                    |                                        |
| Denumire drum Strada ian Changa •                                                                                                    |                                        |
| Numer adresa administrativa 13 A<br>Manchesca administrativa pe harta 🥜 Øintrare distincta 📍                                                     |                                        |
| Coordonate X                                                                                                    |                                        |
| Toponim Zana Botoalw                                                                                                    |                                        |
| Starpa                                                                                                    |                                        |
| Namar adresa administrativa. (13 B                                                                                                    | WIT A MERINE                           |
| Adaugs fisiere Doc 2<br>Doc 3                                                                                                    |                                        |
| Sherge dose                                                                                                    | t Salveaza schia Timble catre aprobare |

Fig. 2-104 Editare dosar de modificare adresa administrative

#### 2.1.4.2.3 Stergere dosar de modificare adresa administrative

Sistemul permite stergerea dosarelor de modificare adrese administrative daca acestea nu au fost procesate pe fluxul de verificare (starea acestora este "Proiect").

#### 2.1.4.2.4 Adoptare dosar de modificare adresa administrative

Sistemul permite utilizatorilor autorizati din cadrul consiliilor publice locale sa aprobe dosarele de modificare adresa administrativa.

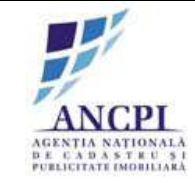

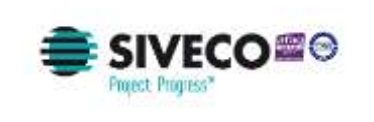

| Doner Arr 0123402 din data de 01/02/2015<br>Proces de modificare adresa administrativa<br>Modifica adresa               |                 |
|----------------------------------------------------------------------------------------------------|-----------------|
| Denumire drum Siteada Ion Greange                                                                                       |                 |
| Name adress administrative: 13.4 @ Intrare distincts<br>Coordonate X: Coordonata Y                                      |                 |
| Toponim. Zona Butoaie                                                                                                   |                 |
| Informatii<br>supëmertare<br>Vezi advesa pe harta<br>Vizualizare documente<br>Doc.1<br>Stada Plorifor<br>Adauga fisiere |                 |
| Dos al<br>Obsorvalii: Dosarul este respins decarece adresa na este<br>pozitionata corect pe harta                       |                 |
| -                                                                                                    | Raspings Adapta |

Fig. 2-105 Adoptare dosar de modificare adresa administrative

#### 2.1.4.2.5 Respingere dosar de modificare adresa administrative

Sistemul permite utilizatorilor autorizati din cadrul consiliilor publice locale sa respinga dosarele de modificare adrese administrative.

La momentul procesarii utilizatorul autorizat (din cadrul consiliilor publice locale) completeaza motivul respingerii dosarului - camp text obligatoriu completat de utilizator.

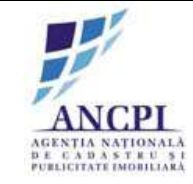

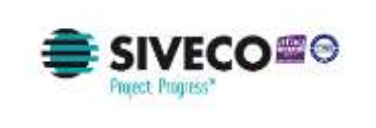

| Dozar Mr. 0123402 diri data de 01/02/2015                                                |                   |
|------------------------------------------------------------------------------------------|-------------------|
| Modifica adresa                                                                          |                   |
| Denumire drum Strata Ion Georga •                                                        |                   |
| Numer adres a administrativa: 13 A ≥ intrare distincta ■<br>Coordonate X Coordonate Y    |                   |
| Toporém Zona Buloaie                                                                     |                   |
| Informati<br>suplimentare                                                                |                   |
| . Vezi adresa pe harta                                                                   |                   |
| Vibuelizare documente Doc 1 Madauga fisiere<br>Doc 3                                     |                   |
| Chisorvalii: Dosanul este respins decarece adresa nu este<br>pozitionata corect pe harta | 1111 JAN ALE BERT |
| -                                                                                        |                   |
| Respinge                                                                                 | Adopta            |

Fig. 2-106 Respingere dosar de modificare adresa administrative

## 2.1.4.3 Proces de desfiintare adresa administrative

In cadrul procesului de desfiintare adresa administrativa sunt descrisi pasii prin care trece un dosar pana cand acesta este adoptat.

#### 2.1.4.3.1 Elaborare dosar de desfiintare adresa administrative

Sistemul permite utilizatorilor autorizati crearea unui dosar de desfiintare adresa administrativa.

La momentul crearii dosarului de desfiintare adresa administrativa, sistemul permite utilizatorului completarea urmatoarelor campuri:

- data desfiintarii adresei administrative camp obligatoriu de tip data, completat de utilizator;
- motivul desfiintarii adresei camp obligatoriu de tip text, completat de utilizator;
- adaugare de atasamente document de tip PDF, Word, JPG.

In urma acestei actiuni, adresa devine "Propusa spre desfiintare".

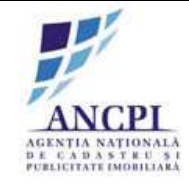

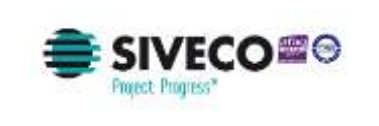

| Cocar /le: 0123402 dio data de 01/02/2015     Proces de desflintare adresa administrativa     Congletati amateanée informati pectru a adaugo o atresa: |                                       |
|----------------------------------------------------------------------------------------------------|---------------------------------------|
| Strada for Creange Califa drum                                                                                                    |                                       |
| Detalli adrese administrative<br>Decanite drum Strada Ion Oreange •                                                                                    | 日本であるので                               |
| Panar schesa administrativa. 13 A<br>Veci admesa pe harte P Rimare distincte<br>Coordonate X Coordonata Y                                              |                                       |
| Toporém Zaria Butasie<br>Informatii<br>supfimentam Infrance se face din Strade Florido                                                                 |                                       |
| Propanere deullintare de data de: 01/02/2015                                                                                                    |                                       |
| Locuinta de la aceasta adresa a fost demolata conform Aprobarii Nr                                                                                     |                                       |
| Propune Inca o advesa administrativa spre desfiritare 🔶                                                                                                | Balveaza actila Trimète come aprobane |

Fig. 2-107 Elaborare dosar de desfiintare adresa administrative

#### 2.1.4.3.2 Stergere dosar de desfiintare adresa administrative

Sistemul permite stergerea dosarelor de desfiintare adrese administrative daca acestea nu au fost procesate pe fluxul de verificare (starea acestora este "Proiect").

### 2.1.4.3.3 Adoptare dosar de desfiintare adresa administrative

Sistemul permite utilizatorilor autorizati din cadrul consiliilor publice locale sa adopte dosarele de desfiintare adresa administrativa.

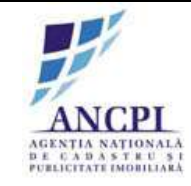

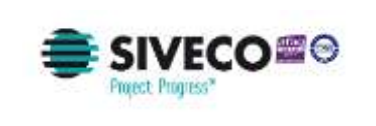

| Doser In: 0123482 din data de 01/02/2015<br>Proces de modificare adresa administrativa  |                     |
|-----------------------------------------------------------------------------------------|---------------------|
| Modifica adress                                                                         |                     |
| Denumine drum Illitrada Inn Crostoga •                                                  |                     |
| Nerrar admisa administrativa 13.4 ≥ Intrare dialincta ■<br>Coordonate X Coordonate Y    |                     |
| Toponim Zone Butoare                                                                    |                     |
| Informatii Antonea ae face din Strada Flovlor<br>suplimentare                           |                     |
| Vezi udesia pe harta                                                                    |                     |
| Vizualizare documenter Doc 1<br>Doc 2<br>Doc 3                                          |                     |
| Observalii. Dosand ente respins desarece adresa na este<br>pozitioneta curect pe harta. | 1111 AND ALL BRIEFS |
|                                                                                         | 111 A BAR AND A SA  |
| Ru                                                                                      | spinge Adopta       |

Fig. 2-108 Adoptare dosar de desfiintare adresa administrative

#### 2.1.4.3.4 Respingere dosar de desfiintare adresa administrative

Sistemul permite utilizatorilor autorizati din cadrul consiliilor publice locale sa respinga dosarele de adaugare adrese administrative.

La momentul procesarii dosarului de desfiintare adresa administrativa utilizatorul autorizat completeaza motivul respingerii dosarului - camp text obligatoriu completat de utilizator.

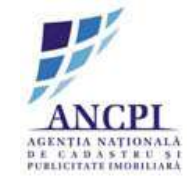

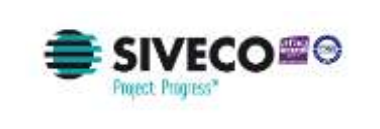

| Doser Nr. 0123492 dn date de 01/02/2015                                             |                                       |
|-------------------------------------------------------------------------------------|---------------------------------------|
| Denumbe drum Strada (vr Crossga •                                                   |                                       |
| Nernar administrativa 13.4 El intrare dialincta                                     | · · · · · · · · · · · · · · · · · · · |
| Toponim Zone Butoale                                                                |                                       |
| Informatii Antranea se face din Strada Florior<br>suplimentam                       |                                       |
| . Vezi adresa po harta:                                                             |                                       |
| Vizualizare documente Doc 1 Mar Adaugo fínicos<br>Doc 2 Doc 2                       |                                       |
| Observali Dosand ente respins desavece advesa nu este<br>pozitisnata corect pe hana | 111 A Start                           |
| -                                                                                   |                                       |
| Respinge                                                                            | Adopta                                |

Fig. 2-109 Respingere dosar de desfiintare adresa administrative

## 2.1.4.4 Proces de comasare adrese administrative

Sistemul permite comasarea adreselor administrative de catre utilizatorii autorizati. Aceasta actiune este marcata in sistem corespunzator.

#### 2.1.4.4.1 Elaborare dosar de comasare adrese administrative

Sistemul permite comasarea a doua sau mai multe adrese (numere) administrative aferente aceluiasi drum.

Pentru crearea unui dosar comasare a numerelor administrative aferente aceluiasi drum, utilizatorii autorizati efectueaza urmatoarele operatiuni:

- selecteaza numerele administrative pe care doresc sa le alipeasca (in urma comasarii acestora rezultand o singura adresa administrativa) numerele selectate sunt afisate distinct pe harta;
- completeaza numarul administrativ text obligatoriu: sistemul sugereaza ca numar al adresei cea mai mica valoare dintre numerele selectate pentru comasare;
- marcheaza noua geometrie a adresei administrative obtinute in urma comasarii;
- Incarcare atasament: document de tip PDF, Word, JPG.

Sistemul nu permite:

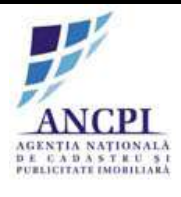

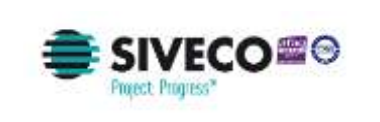

- adaugarea a doua numere administrative identice pe acelasi drum sistemul nu permite ca noua valoare (introdusa de utilizator) a numarului administrativ sa existe deja pe acelasi drum;
- suprapunerea a doua puncte pe harta: sistemul nu permite suprapunerea noului punct de adresa administrativa peste un punct de adresa administrativa existent in starea adoptata.

#### 2.1.4.4.2 Editare dosar de comasare adrese administrative

Sistemul permite modificarea informatiilor aferente unui dosar de comasare adrese administrative ce nu a fost inclus pe procesul de verificare (este in continuare in starea "Proiect").

Utilizatorii autorizati pot modifica urmatoarele informatii:

- selectie numere administrative pe care doresc sa le alipeasca pot fi selectate numere noi sau deselectate numere existente
- valoare numar administrativ camp obligatoriu sistemul sugereaza ca numar al adresei cea mai mica valoare dintre numerele selectate pentru comasare;
- geometrie drum.

Sistemul nu permite:

• adaugarea a doua numere administrative identice pe acelasi drum - sistemul nu permite ca noua valoare (introdusa de utilizator) a numarului administrativ sa existe deja pe acelasi drum;

suprapunerea a doua puncte pe harta: sistemul nu permite suprapunerea noului punct de adresa administrativa peste un punct de adresa administrativa existent in starea adoptata.

| Ocaar AV [0123401] din data de [01/02/0015]<br>Proces de comasare adrese administrative<br>Selectat adresele ce vor fi comasale                                                                                                    |                                                                                                    |
|----------------------------------------------------------------------------------------------------|----------------------------------------------------------------------------------------------------|
| Strada Ion Creange Cauta adrese                                                                                                    | The second of the second second second second second second second second second second second second second se                                                                                                    |
| Structa ion Creange<br>1 1 45 5 0 000<br>2 10 6 000<br>2 10 7 010<br>4 01 011<br>5 00 012                                                                                                    |                                                                                                    |
| BTada Camil Petroscu         A           STada Camil Petroscu         A           S1         D 50         D 00           S2         S6         D 00           S3         S7         D 10           S4         D 8         D 11           S5         S9         D 12           S5A         D 3A         D 13 | Do the second second se |
| Detahi comasare                                                                                                    |                                                                                                    |
| Numar adresa rezultat in uma comonsorit(54                                                                                                    | a 🕤 Adauga falere 🥁 Vizualizare documente                                                                                                    |
| Toponim Zona Bubbare<br>Informati<br>soplimentare:                                                                                                    |                                                                                                    |
| Biterge Biterge dosar                                                                                                    | Salveaza schita Trinvte catte aprobani                                                                                                    |

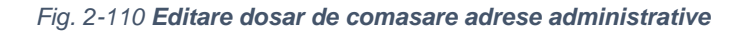

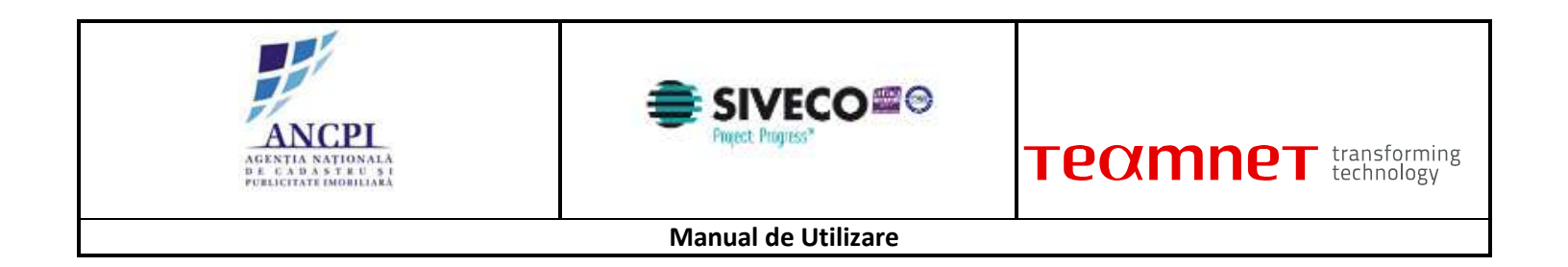

#### 2.1.4.4.3 Stergere dosar de comasare adrese administrative

Sistemul permite stergerea dosarelor de comasare adrese administrative ce nu au fost incluse in procesul de verificare de verificare (sunt in starea "Proiect").

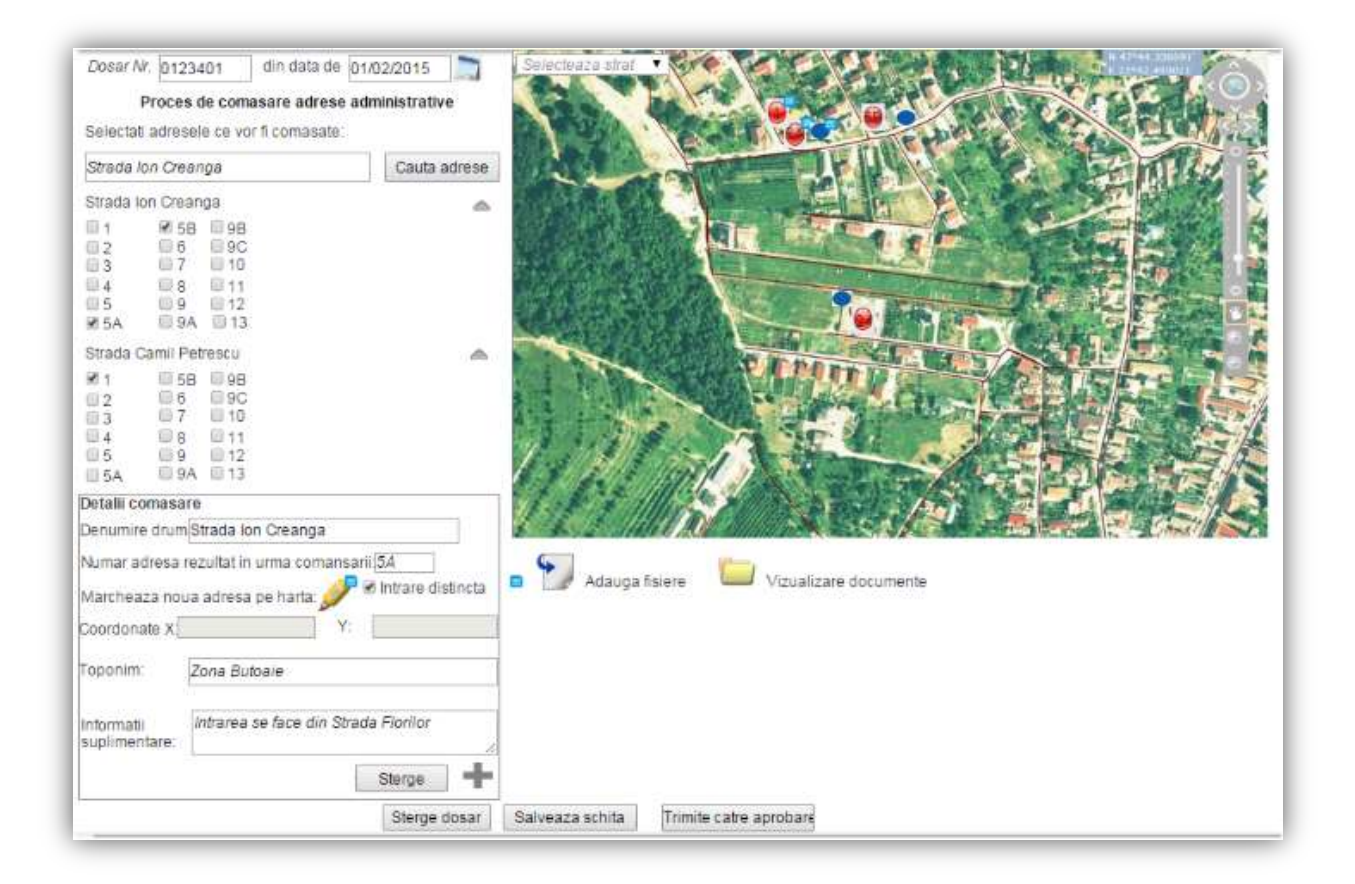

Fig. 2-111 Stergere dosar de comasare adrese administrative

#### 2.1.4.4.4 Adoptare dosar de comasare adrese administrative

Utilizatorii autorizati pot aproba dosarele de comasare adrese administrative (in starea de proiect) initiate de referenti.

In urma aprobarii, informatiile nu sunt suprascrise. Acestea sunt pastrate in stari distincte si sunt disponibile ca informatii istorice:

• Adresele administrative incluse in procesul de comasare isi schimba starea in "Inchisa";

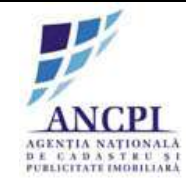

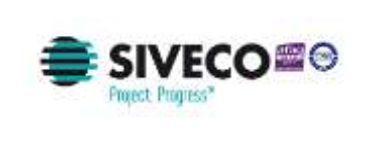

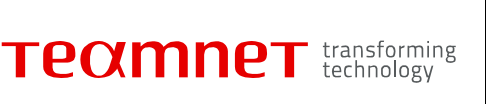

• Adresa administrativa rezultata in urma procesului de comasare va avea starea "Adoptata".

| Dosar Nr. 0123401 din data de<br>Proces de comasare adrese | 01/02/2015        | Selectesza strut | $X \sim x$         |              | Since 10       |
|------------------------------------------------------------|-------------------|------------------|--------------------|--------------|----------------|
| Strada Ion Creanga                                         | Cauta adrese      | A DEC N          |                    | E ANOTA      | 2 EL           |
| Adrese pe strada lon Creanga<br>1 3 5 858<br>2 4 854 6     | \$                | -                | -44                |              | 王同学            |
| Adrese pe strada Camil Petrescu<br>1 3 5<br>2 4 5A         | ^                 |                  |                    | 1            |                |
| Detalii comasare                                           |                   |                  | 0                  | The comments |                |
| Denumire drum Strada Camil Petrescu                        |                   |                  |                    |              | AND A PROPERTY |
| Numar adresa rezultat in urma comansa                      | nii 34            |                  | CAPERE             |              |                |
| Marcheaza noua adresa pe harta: 🍠                          | Intrare distincta |                  |                    | Con State    | Shipe CE       |
| Coordonate X                                               | <u>(</u>          | 11.72            |                    |              |                |
| Toponimi Zona Butoale                                      |                   | 11 1.1 1         |                    |              | 四時一方代          |
| Informatii<br>suplimentare:                                | ada Fionilor      | 11111111         | / Re               | 121 - 6      | 2 a 5/6        |
| Inapol Respinge                                            | Aproba            | Adauga fisiere   | Vizualizare docume | nte          |                |

*Fig. 2-112* **Adoptare dosar de comasare adrese administrative** 

2.1.4.4.5 Respingere dosar de comasare adrese administrative

Sistemul permite utilizatorilor autorizati din cadrul consiliilor publice locale sa respinga dosarele de comasare adrese administrative.

La momentul procesarii respingerii dosarului de comasare adrese administrative utilizatorul autorizat completeaza motivul respingerii dosarului - camp text obligatoriu completat de utilizator.

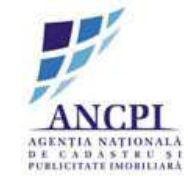

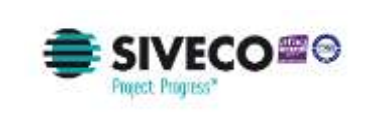

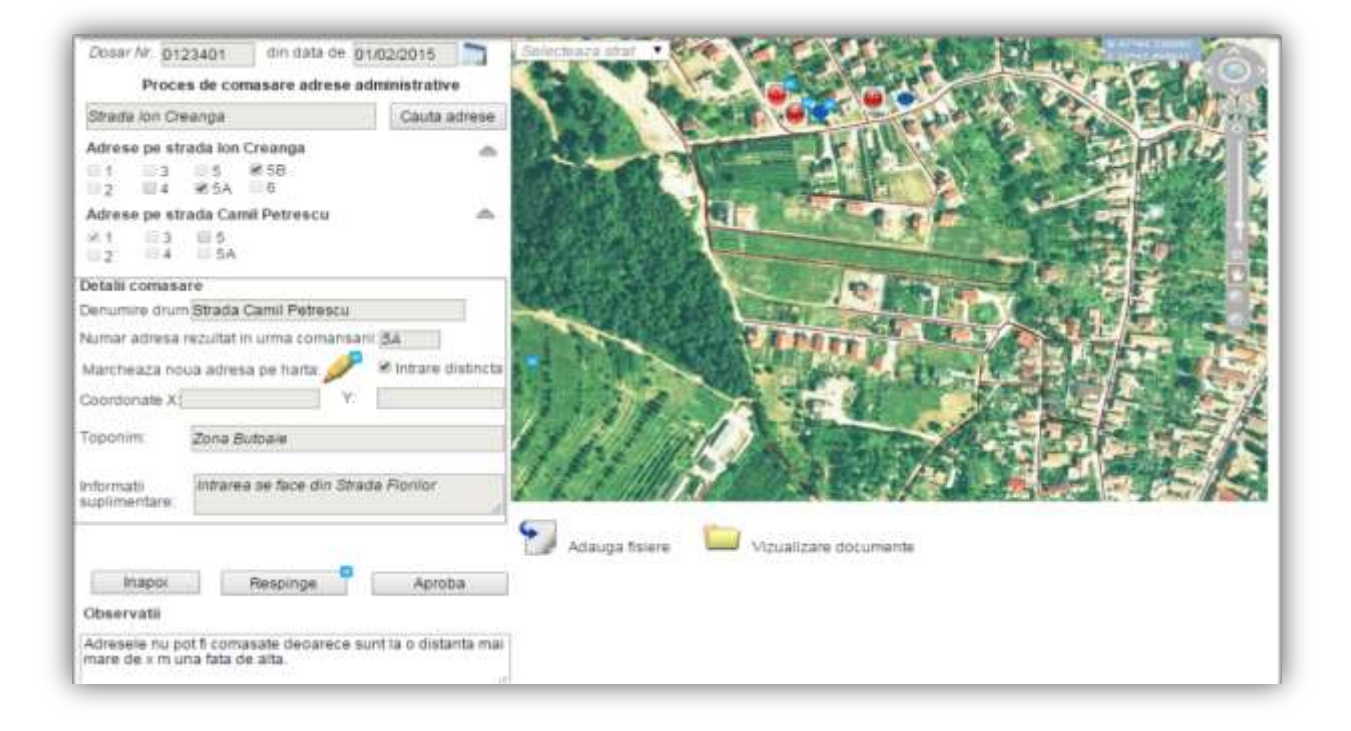

Fig. 2-113 Respingere dosar de comasare adrese administrative

# 2.1.4.4.6 Elaborare dosar de comasare adrese administrative (drumuri diferite)

Sistemul permite comasarea a doua sau mai multe adrese (numere) administrative aferente unor drumuri diferite.

Pentru crearea unui dosar comasare a numerelor administrative aferente unor drumuri diferite, utilizatorii autorizati efectueaza urmatoarele operatiuni:

- selecteaza drumurile aferente adreselor administrative pe care doreste sa le comaseze;
- selecteaza numerele administrative pe care doresc sa le alipeasca (in urma comasarii acestora rezultand o singura adresa administrativa) numerele selectate sunt afisate distinct pe harta;
- selecteaza drum de care va apartine noul numar administrativ;
- completeaza numarul administrativ (final) text obligatoriu: sistemul sugereaza ca numar al adresei cea mai mica valoare a numarului administrativ aferent drumului careia ii va fi asociat noul numar;
- marcheaza noua geometrie a adresei administrative obtinute in urma comasarii;
- Incarcare atasament: document de tip PDF, Word, JPG.

Sistemul nu permite

• adaugarea a doua numere administrative identice pe acelasi drum - sistemul nu permite ca noua valoare (introdusa de utilizator) a numarului administrativ sa existe deja pe acelasi drum;

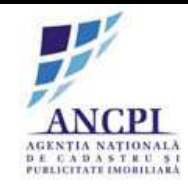

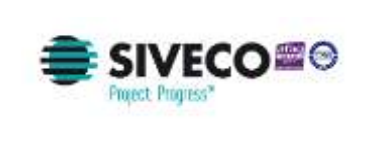

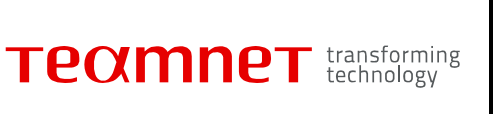

• suprapunerea a doua puncte pe harta: sistemul nu permite suprapunerea noului punct de adresa administrativa peste un punct de adresa administrativa existent in starea adoptata.

| Dosar Nr 0123401 din data de 01<br>Proces de comasare adrese adre<br>Selectati adreseis ce vor fi comasate | /02/2015              | electropy etc. |             |            | ALL A          |          | E C     |
|----------------------------------------------------------------------------------------------------|-----------------------|----------------|-------------|------------|----------------|----------|---------|
| Strada Jon Creange Nr. 12                                                                                  | Cauta adrese          |                | (area       |            | C.L.           |          |         |
| Strada Ion Greanga Nr. 123 X<br>Strada Camil Petrescu Nr. 57 X                                             | ^                     |                | C           |            | -121           | See 1    |         |
| Detalii comasare                                                                                           |                       | P 이 타 타        | AN ANT      | 100        |                |          |         |
| Denumire drum Strada Ion Creanga                                                                           |                       | R. G.          | Ale a state |            | A los          |          |         |
| Numar adresa rezultat in uma comansari                                                                     | 123                   |                |             | And States |                | 1.5.5    |         |
| Marcheaza noua adresa pe harta: 🦻                                                                          | 😢 intrare distincta   |                | 2200 20     | 1 P 1      | and the second |          | 354 500 |
| Coordonate X                                                                                               |                       |                |             | 1          |                | Carles - |         |
| Toponim: Zone Butoale                                                                                      |                       | 111            |             | (POT)      |                |          |         |
| Informatii<br>suplimentare:                                                                                | ta Florilor           |                |             | 1          | GU -           |          |         |
|                                                                                                    | Sterge 🕂              |                | 11          |            | Loff to        |          | 1994日产  |
| Adauga Bolece 🔛 Vizualiza                                                                                  | ire documente         | 11             |             |            | 1/201          |          |         |
| Sterge d                                                                                                   | osar   Salveaza schit | Trimite cat    | e aprobare  |            |                |          |         |

Fig. 2-114 Elaborare dosar de comasare adrese administrative (drumuri diferite)

2.1.4.4.7 Editare dosar de comasare adrese administrative (drumuri diferite)

Sistemul permite modificarea informatiilor aferente unui dosar de comasare adrese administrative ce nu a fost procesat pe fluxul de verificare (este in continuare in starea "Proiect"). Utilizatorii autorizati pot modifica urmatoarele informatii:

- selectia drumurilor aferente adreselor administrative pe care doreste sa le comaseze;
- selectia numerelor administrative pe care doreste sa le alipeasca (in urma comasarii acestora rezultand o singura adresa administrativa) numerele selectate sunt afisate distinct pe harta;
- selectia drumului de care va apartine noul numar administrativ;
- editeaza numarul administrativ (final) text obligatoriu: sistemul sugereaza ca numar al adresei valoarea cea mai mica a numarului administrativ aferent drumului careia va ii fi asociat noul numar;
- modifica geometria adresei administrative obtinute in urma comasarii;
- modifica atasament: document de tip PDF, Word, JPG.

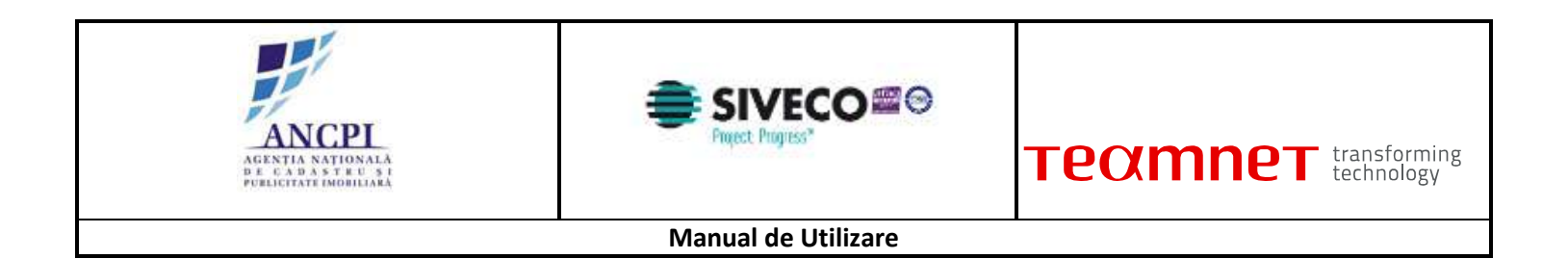

Sistemul nu permite

• adaugarea a doua numere administrative identice pe acelasi drum - sistemul nu permite ca noua valoare (introdusa de utilizator) a numarului administrativ sa existe deja pe acelasi drum;

suprapunerea a doua puncte pe harta: sistemul nu permite suprapunerea noului punct de adresa administrativa peste un punct de adresa administrativa existent in starea adoptata.

| Doner Nr. 0123401 din deta de joi<br>Proces de comasare adrese adr<br>Selectati adresele ce vor fi comasate | /02/2015             |                        |                | tet a                |                     |
|----------------------------------------------------------------------------------------------------|----------------------|------------------------|----------------|----------------------|---------------------|
| Strada Ion Creange Nr. 12                                                                                   | Cauta adrese         |                        |                | C PROVIDE -          |                     |
| Strada Ion Creanga Nr. 123 🗙<br>Strada Camil Petrescu Nr. 57 🗙                                              | -                    | Trans.                 |                |                      | 一部四次                |
| Detalil comasare                                                                                            | 1991                 |                        |                |                      | A DECEMPENT OF CARD |
| Denumire drum Strada Ion Creanga                                                                            |                      | R. OA BUL              | A CONTRACTOR   | A lost of the second | S.C.E.S. & L        |
| Numar adresa rezultat in urma comansarii                                                                    | 123                  |                        |                | the second           |                     |
| Marcheaza noua adresa pe harta 🍠                                                                            | 2 Intrare distincta  | 10000000               | 9              |                      | A SEA TON           |
| Coordonate X                                                                                                | No.                  | 国际的组织                  | 1.             | 1 1 1                |                     |
| Toponim Zona Butoaie                                                                                        |                      |                        | STRATT         | ADT                  |                     |
| Informatii Intrarea se face din Strat<br>suplimentare                                                       | ta Flonior           |                        | and the second | CU >                 |                     |
|                                                                                                    | Storge +             | MIL ST                 | 1.4            | 5/ 4                 | <b>等日的</b> 日本       |
| 🕤 Adauga fisiere 📁 Vizualiz                                                                                 | ire documente        |                        |                |                      |                     |
| Sterge d                                                                                                    | osar Salveaza schita | Trimite catre aprobare |                |                      |                     |

Fig. 2-115 Editare dosar de comasare adrese administrative (drumuri diferite)

2.1.4.4.8 Stergere dosar de comasare adrese administrative (drumuri diferite)

Sistemul permite stergerea dosarelor de comasare adrese administrative ce nu au fost procesate pe fluxul de verificare (sunt in starea "Proiect").

2.1.4.4.9 Adoptare dosar de comasare adrese administrative (drumuri diferite)

Utilizatorii autorizati pot aproba dosarele de comasare adrese administrative (in starea de proiect) initiate de referenti.

In urma aprobarii, informatiile nu sunt suprascrise. Acestea sunt pastrate in stari distincte si sunt disponibile ca informatii istorice:
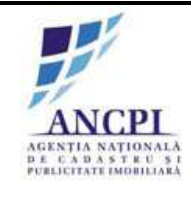

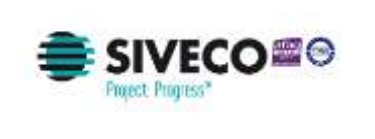

- Adresele administrative incluse in procesul de comasare isi schimba starea in "Inchisa";
- Adresa administrativa rezultata in urma procesului de comasare va avea starea "Adoptata" preluand atributele drumului selectate in procesul de elaborare al dosarului de comasare adrese administrative de pe doua drumuri diferite.

| Dosar Ar. 0123401 din data de 01<br>Proces de comasare adrese ad | 02/2015             | teata atul     |                |                            | WHE KO                         |
|------------------------------------------------------------------|---------------------|----------------|----------------|----------------------------|--------------------------------|
| Strada lon Creanga                                               | Cauta adrese        | ALC: NO        |                | E PARTE                    | CELCT.                         |
| Adrese pe strada lon Creanga<br>1 03 05 1658<br>02 04 1654 06    | <u>^</u>            |                |                | Prove a                    | の日間の多く                         |
| Adrese pe strada Camil Petrescu<br>1 3 5<br>2 4 5A               | ^                   |                |                | 111                        |                                |
| Detalii comasare                                                 | 97                  |                | 12-11          | D. Mark comment            | Constant State and Provide the |
| Denumire drum Strada Camil Petrescu                              |                     | 用目的目光          |                |                            | CONTENTS A                     |
| Numar adresa rezultat in urma comansarii                         | 64                  |                | CAPER.         |                            |                                |
| Marcheaza noua adresa pe harta: 🎤                                | R Intrare distincta |                |                | CH-IE                      |                                |
| Coordonate X                                                     |                     | 1.78           | ASP            |                            | a le la la la                  |
| Toponim Zona Butoaie                                             | 1                   | 1.1 %          |                | and the state of the state | 同時時代                           |
| informatii<br>suplimentare:                                      | a Florifor          |                |                | - / * · ·                  | 20.5K                          |
| Inapol Respinge                                                  | Aproba              | Adauga fisiere | Vizualizare do | cumente                    |                                |

### Fig. 2-116 Adoptare dosar de comasare adrese administrative (drumuri diferite)

2.1.4.4.10 Respingere dosar de comasare adrese administrative (drumuri diferite)

Sistemul permite utilizatorilor autorizati din cadrul consiliilor publice locale sa respinga dosarele de comasare adrese administrative.

La momentul procesarii respingerii dosarului de comasare adrese administrative utilizatorul autorizat completeaza motivul respingerii dosarului - camp text obligatoriu completat de utilizator.

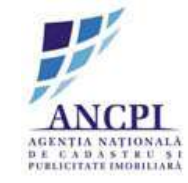

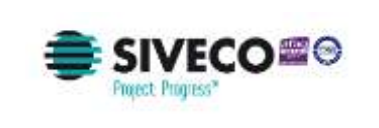

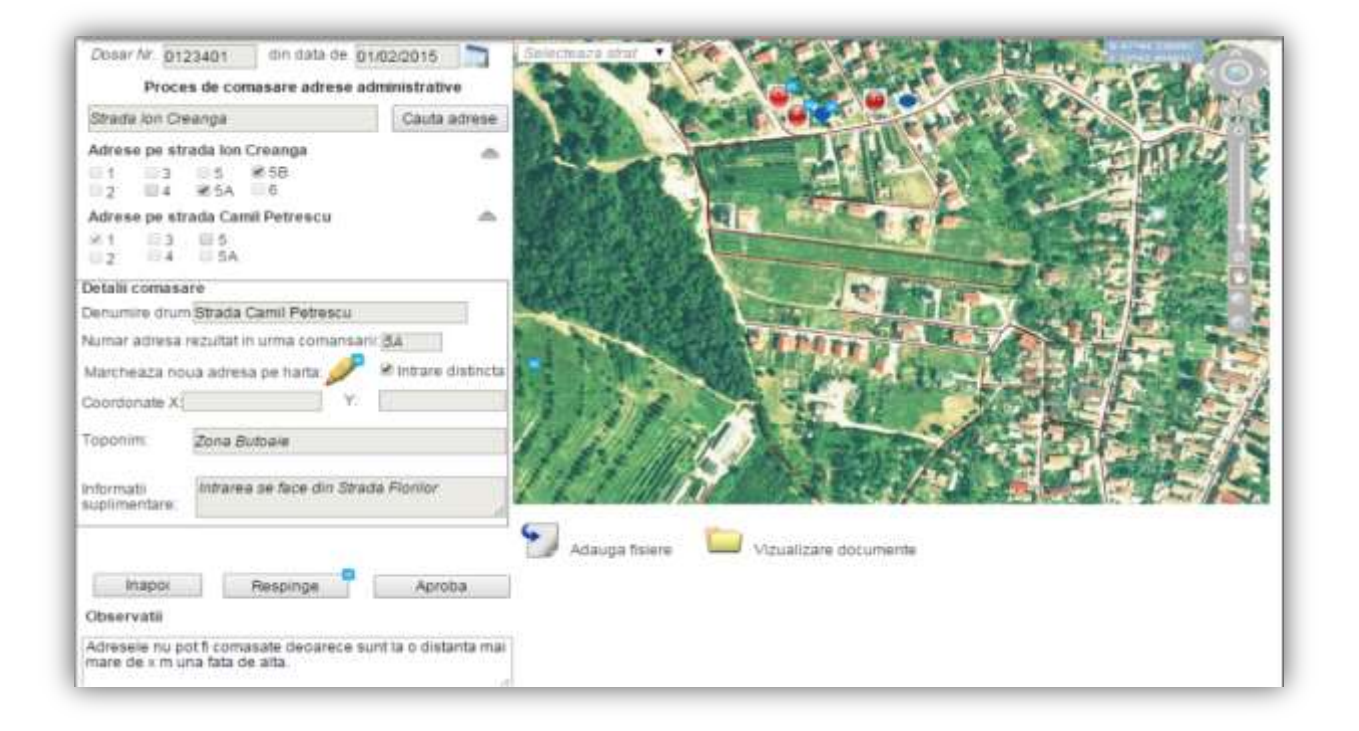

Fig. 2-117 Respingere dosar de comasare adrese administrative (drumuri diferite)

### 2.1.4.5 Proces de dezmembrare adresa administrative

In cadrul procesului de dezmembrare a unei adrese administrative sunt descrisi pasii prin care trece un dosar pana cand acesta este adoptat.

#### 2.1.4.5.1 Elaborare dosar de dezmembrare adresa administrative

Sistemul permite dezmembrarea adreselor administrative (in doua sau mai multe adrese) prin crearea unor dosare de dezmembrare si transmiterea lor pe fluxul de validare.

Pentru crearea unui dosar de dezmembrare adresa administrativa utilizatorii autorizati efectueaza urmatoarele operatiuni:

- plecand de la adresa administrativa selectata utilizatorul adauga atributele adreselor administrative ce urmeaza a fi adaugate in sistem prin procesul de dezmembrare;
  - numar administrativ nou ;
  - Toponimie;
  - Informatii suplimentare: camp optional de tip text, introdus de utilizator;
- modifica atat geometria adresei initiale si adauga geometria adreselor rezultate prin dezmembrare acestea sunt afisate distinct pe harta;
- Incarcarca atasament: document de tip PDF, Word, JPG;

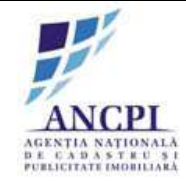

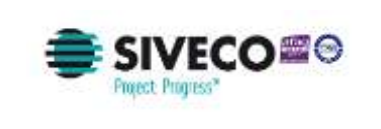

| Dosar Nr. D1                     | 23401 din data de 01/02/2015 🛅         | Serecteans strat   |                                                                                                    |
|----------------------------------|----------------------------------------|--------------------|----------------------------------------------------------------------------------------------------|
| Proce                            | s de dezmembrare adresa administrativa | 100 M              | The second second second second second second second second second second second second second second second se |
| Strada Jon Cre                   | eange nr. 2 Cauta adresa               | A A Y              | Card international and an entry of the second                                                                   |
| Strada lon Cri<br>Detalli dezmer | eanga Ne. 2                            | 1200               | 一日 一 一 一 一 一 一 一 一 一 一 一 一 一 一 一 一 一 一                                                                          |
| Denumire drun                    | nStrada Ion Creanga                    | A Philade          |                                                                                                    |
| Numar adresa                     | rezultat in urma dezmentbrani (24 🔄 🏓  |                    |                                                                                                    |
| Coordonate X                     | Y.                                     | Sector Ref.        |                                                                                                    |
| Toponim                          | Zona Butoaie                           |                    |                                                                                                    |
| informatii<br>suplimentare       | Intrarea se face din Strada Ronior     | 1.19               | A FLOW AND HARA                                                                                                 |
|                                  | Sterge                                 | 1.1.               |                                                                                                    |
| Numar adresa                     | rezultat in urma dezmembrarii 28 🔰 🍠   | 5 5 2 Jahr         |                                                                                                    |
| Coordonate X                     | y. (8                                  | P 🔛 Adauga fisiere | Vizualizare documente                                                                                           |
| Toponim:                         | Zona Butoaie                           |                    |                                                                                                    |
| Informatir<br>suplimentare       | Intrarea se face din Strada Florifor   |                    |                                                                                                    |
|                                  | Storge                                 |                    |                                                                                                    |
|                                  | Steinge dos                            | ar Salveaza schita | Trimite satre aprobare                                                                                          |

Fig. 2-118 Elaborare dosar de dezmembrare adresa administrative

### 2.1.4.5.2 Editare dosar de dezmembrare adresa administrative

Sistemul permite modificarea informatiilor aferente unui dosar de dezmembrare adrese administrative ce nu a fost inclus in procesul de verificare (este in continuare in starea "Proiect"). Utilizatorii autorizati pot modifica urmatoarele informatii:

- pot adauga noi adresa administrative ce urmeaza a fi obtinute in urma procesului de dezmembrare;
- pot elimina din adresele adaugate (anterior) in procesul de elaborare dosar de dezmembrare adrese administrative
- pot modifica atributele adreselor administrative ce urmeaza a fi adaugate in sistem prin procesul de dezmembrare;
- pot modifica atat geometria adresei initiale cat si geometria adreselor rezultate prin dezmembrare acestea sunt afisate distinct pe harta;
- pot incarcarca atasamente: document de tip PDF, Word, JPG.

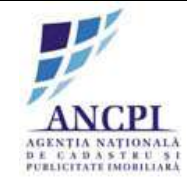

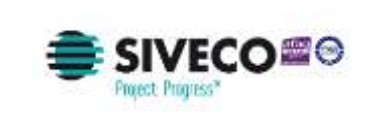

| Dosar Nr. 0123401 din data de 01/02/2015 Proces de dezmembrare adresa administrativa |                                                  |
|--------------------------------------------------------------------------------------|--------------------------------------------------|
| Streda Ion Creange nr. 2 Cauta adresa                                                | AND WERE AND AND AND AND AND AND AND AND AND AND |
| Strada Ion Creanga Nr. 2                                                             |                                                  |
| Denumire drum/Strada Ion Greanga                                                     |                                                  |
| Numar adresa rezultat in urma dezmembrani 24 // // // // // // // // // // // // //  |                                                  |
| Toponim: Zona Butpale                                                                | Albin Chicks                                     |
| Informatii<br>suplimentare                                                           | IN STATE MERINA                                  |
| Storge                                                                               |                                                  |
| Numar adresa rezultat in urma dezmembraril:28                                        | Artauna faise                                    |
| Toponim: Zona Butbare                                                                | Paarage Hannel                                   |
| Informatii<br>suplimentare                                                           |                                                  |
| Starge -                                                                             |                                                  |
| Sterge dosar                                                                         | Salveaza schita Trimite catre aprobare           |

Fig. 2-119 Editare dosar de dezmembrare adresa administrative

2.1.4.5.3 Stergere dosar de dezmembrare adresa administrative

Sistemul permite stergerea dosarelor de comasare adrese administrative ce nu au fost procesate pe fluxul de verificare (sunt in starea "Proiect").

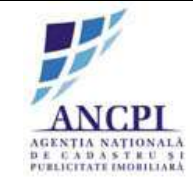

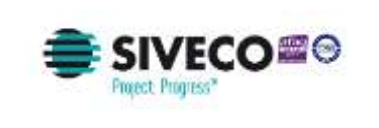

| Dosar Nr. 0123401 din data de 01/02/2015                                                | Sentenza arri                                 |
|-----------------------------------------------------------------------------------------|-----------------------------------------------|
| Strada Ion Creange nr. 2 Cauta adresa                                                   | STATE AND AND AND AND AND AND AND AND AND AND |
| Strada Ion Creanga Nr. 2                                                                | 11日本の11日本の11日間にある                             |
| Denumire drum Strada Ion Creanga                                                        |                                               |
| Numar adresa rezultat in urma dezmenibrani (24 ) 🌽<br>Entrare distincta<br>Coordonate X |                                               |
| Toponim. Zona Butoaie                                                                   |                                               |
| Informatii Intrarea se face din Strada Flonior<br>suplimentare                          | THE ALL MELLER                                |
| Sterge                                                                                  |                                               |
| Numar adresa rezultat in urma dezmembrarii 28 🛛 🌽                                       |                                               |
| Coordonate X                                                                            | Adauga fisiere 🔛 Vizualizare documente        |
| Toponiny Zona Butoale                                                                   |                                               |
| Informatii Infrarea se face din Strada Fionior<br>suplimentare                          |                                               |
| Sterge                                                                                  |                                               |
| Stierge dosa                                                                            | r Salveaza schita Trimite satre aprobare      |

Fig. 2-120 Stergere dosar de dezmembrare adresa administrative

#### 2.1.4.5.4 Adoptare dosar de dezmembrare adresa administrative

Utilizatorii autorizati pot adopta dosarele de dezmembrare adrese administrative (in starea de proiect) initiate de referenti.

In urma aprobarii:

- adresa administrativa initiala ramane in starea "Adoptata" singura modificare asupra acesteia fiind repozitionarea punctului de adresa;
- adresele administrative adaugate / rezultate prin dezmembrare:
  - preiau atributele drumului adresei initiale;
  - dispun de geometrii marcate prin puncte distincte pe harta.

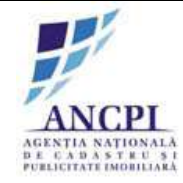

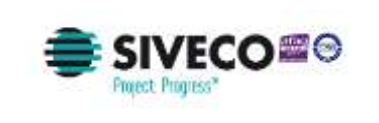

| Dosar Nr. 012                    | 23401 din data de       | 01/02/2015         | Selectiviza introl    | 29 A 2 2             | 24/22/01    |                |
|----------------------------------|-------------------------|--------------------|-----------------------|----------------------|-------------|----------------|
| Proce                            | s de dezmembrare adr    | esa administrativa | 10 m 4                |                      | Port In     | STATISTICS.    |
| Strada Ion Cre                   | sanga nr. 2             | Cauta adresa       |                       | C- IN                | T THE PARTY | A STATEMAN     |
| Strada Ion Cre<br>Detalii dezmen | nanga Nr. 2 🗹           |                    | 1000                  | 1                    |             | 人、完而化          |
| Denumire drum                    | Strada Ion Creanga      |                    | and the               | Yon With             |             |                |
| Numar adresa r                   | ezultat in uma dezmem   | brarii * 2A 🥏      |                       |                      | 0.000       |                |
| Coordonate X:                    | Y                       | ¢ [                |                       |                      |             | Constanting of |
| Toponim                          | Zona Butowe             |                    |                       |                      |             |                |
| Informatii<br>suplimentare       | Intrarea se face din St | rada Fionlor       | 1.11                  | SAT                  |             |                |
|                                  |                         | Storge             | 1.1.4                 |                      |             |                |
| Numar adresa r                   | ezultat in uma dezmeni  | brarii 28 😸        | P 2 6 2 11/11         |                      |             |                |
| Coordonate X:                    | 3                       | (.#[               | 📑 🈏 Adauga fisier     | e 🛄 Vizualizar       | e documente |                |
| Toponim:                         | Zone Butoaie            |                    |                       |                      |             |                |
| Informatii<br>suplimentare:      | intrarea se face din St | trada Florilor     |                       |                      |             |                |
|                                  |                         | Sterge             |                       |                      |             |                |
|                                  |                         | Sterge d           | losar Salveaza schita | Trimite catre aproba | re          |                |

Fig. 2-121 Adoptare dosar de dezmembrare adresa administrative

2.1.4.5.5 Respingere dosar de dezmembrare adresa administrative

Sistemul permite utilizatorilor autorizati din cadrul consiliilor publice locale sa respinga dosarele de dezmembrare adrese administrative.

La momentul procesarii respingerii dosarului de dezmembrare adrese administrative utilizatorul autorizat completeaza motivul respingerii - camp text obligatoriu completat de utilizator.

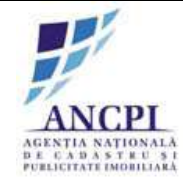

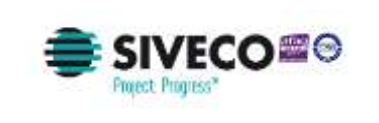

| Dosar Nr. 012                    | 23401 din data de (       | 01/02/2015       | Selectiviza utrat  | CAN PY               | PANSA I.  |         |               |
|----------------------------------|---------------------------|------------------|--------------------|----------------------|-----------|---------|---------------|
| Proce                            | s de dezmembrare adres    | a administrativa | 10 M. 26           |                      | THE T     | AND     | and all and a |
| Strada (on Cre                   | eanga nr. 2               | Cauta adresa     | ALC: N             |                      | TOUT POWY | 1 A     |               |
| Strada Ion Cre<br>Detalii dezmer | eonga Nr. 2 🗹             |                  | 1                  | 1                    | E PER ST  | スト語     | 四级 天          |
| Denumire drum                    | Strada Ion Creanga        |                  | an Sin             |                      | Con Fai   |         |               |
| Numar adresa i                   | rezultat in urma dezmemb  | arii.* 2A 🌽      |                    |                      |           |         |               |
| Coordonate X:                    | ×.                        |                  |                    | Carry C              |           | X in T  | Part 1        |
| Toponim                          | Zona Butoale              |                  |                    | - Sura               |           | 2 IS    |               |
| Informatii<br>suplimentare       | Intrarea se face din Stra | da Fionlor       | 1.11               | AT                   | 1         | all h   |               |
|                                  |                           | Storge           | 9.641              |                      |           | 商学信     | LE IS         |
| Numar adresa i                   | rezultat in uma dezmemb   | ranîi 28 🖋       | 5 6. 2. Juli       |                      | SAME 3    | Barry R |               |
| Coordonate X:                    | Y:                        | *                | P 🛃 Adauga fisiere | Vizualizare          | documente |         |               |
| Topanim                          | Zone Butoale              |                  |                    |                      |           |         |               |
| Informatii<br>suplimentare:      | Intrarea se face din Stra | ida Florilor     |                    |                      |           |         |               |
|                                  |                           | Sterge           |                    |                      |           |         |               |
|                                  |                           | Sterge dos       | ar Salveaza schita | Trimite catre aproba | re        |         |               |

Fig. 2-122 Respingere dosar de dezmembrare adresa administrative

# 2.1.4.6 Proces de administrare adrese administrative importate

In urma importului datelor initiale de nomenclatura stradala, referentul are posibilitatea de a vizualiza si trimite spre validare adresele administrative importate in sistem.

### 2.1.4.6.1 Procesare adresa administrativa importata

In urma vizualizarii listei adreselor marcate ca fiind neconforme sau valide in urma migrarii, referentul din cadrul primariei are responsabilitate de a verifica fiecare inregistrare. Corectarea adreselor sa va face in cadrul proceselor specifice gestiunii de adreselor administrative.

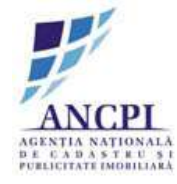

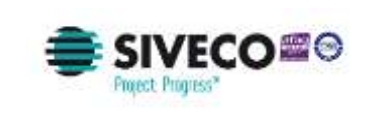

| Atenti | e, o adresa nu poate fi validata i<br>m 🛛 🗐 Adresa | nainte ca drumul de care apa       | artine sa fie validat!                                            | Mai tara     |
|--------|----------------------------------------------------|------------------------------------|-------------------------------------------------------------------|--------------|
| Nun    | nar Denumire drum                                  | Propunere                          | e corectare                                                       |              |
| 1      | Strada Eugen Lovinescu                             | Corectare ge                       | ometrie drum                                                      | Vezi detalii |
| 2      | Strada Eugen Lovnescu                              | Corectare denumire stra            | Corectare denumire strada in "Eugen Lovinescu"                    |              |
| 3      | Strada Calea Florilor                              | Corectare tip strada in "S<br>Flor | Corectare tip strada in "Strada Florilor" sau "Calea<br>Florilor" |              |
| 🖹 Dru  | m 🗷 Adresa                                         |                                    |                                                                   |              |
| Numar  | Numar adresa administrativa                        | Denumire drum                      | Propunere corectare                                               |              |
| 1      | 1 A                                                | Strada Eugen Lovinescu             | Corect                                                            | Vezi detalii |
| 2      | 2                                                  | Strada Eugen Lovinescu             | Corectare geometrie<br>adresa                                     | Vezi detalii |
| 3      | 124-A-1                                            | Strada Eugen Lovinescu             | Corectare numar adresa                                            | Vezi detalii |

Fig. 2-123 Procesare adresa administrativa importata

# 2.1.4.7 Marcare geometrie punct de adresa administrative

Utilizatorii autorizati pot marca geometria punctului de adresa direct pe harta.

### 2.1.4.7.1 Desenare punct de adresa administrative

Sistemul permite marcarea geometriei adresei administrative prin punct direct pe harta . Nu este permisa suprapunearea a doua puncte.

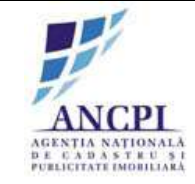

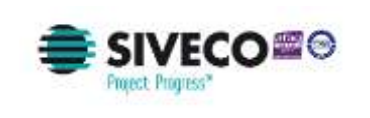

| Desar Nr 9123401 den data de 0102/2015 S<br>Proces de adaugare adresa administrativa<br>Compistati umatoanie informati pentru a odauga o adresa | A CARLON DE CON                                                                                                    |
|----------------------------------------------------------------------------------------------------|----------------------------------------------------------------------------------------------------|
| Strade Ion Creange Cauta drum                                                                                                    | En and an and a state of the second second s |
| Adauga adresa                                                                                                    |                                                                                                    |
| Denumire dram Stituda lan Cisanga 🔹                                                                                                    |                                                                                                    |
| Nemor adresa adorinistrativa: r3 A                                                                                                    |                                                                                                    |
| Marcheaza adresa/intrare pe harta: 🥜 🗷 Intrare distincta 🌼                                                                                      |                                                                                                    |
| Coordonate X Coordonata Y                                                                                                    |                                                                                                    |
| Toporém Zine Butsaw                                                                                                    |                                                                                                    |
| Informatis<br>auplimentare. Sterge -                                                                                                    |                                                                                                    |
| Numar administrativa; 138<br>Storge +                                                                                                    | 111 A CARLER                                                                                                    |
| Adauga Solere Adauga adrosa pe att drum                                                                                                    |                                                                                                    |
| Doc 1<br>Doc 2<br>Doc 2                                                                                                    | reace nchite Trimite catre adaptare                                                                                                    |

Fig. 2-124 Desenare punct de adresa administrativa

### 2.1.4.7.2 Repozitionare punct de adresa administrative

Utilizatorii autorizati pot edita punctul de adresa administrativa. Modificarea presupune repozitionarea acestuia pe harta (drag and drop).

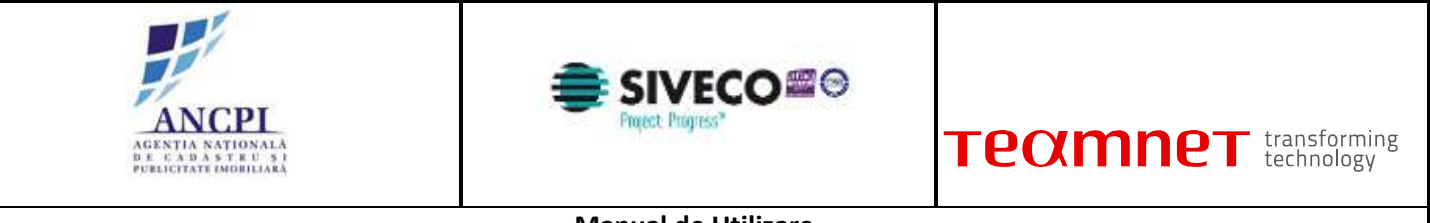

| Proces de adaugare adresa admin<br>Iompietati umatoanle internatil pentru a odauga o adro | istrativa<br>ta                                                                                                |                             | a tert to a                             | CAR 64                      |
|-------------------------------------------------------------------------------------------|----------------------------------------------------------------------------------------------------|-----------------------------|-----------------------------------------|-----------------------------|
| Strada Jon Creanga                                                                        | Cauto drum                                                                                                    | Carl Carl                   | THE THE PARTY                           | The second                  |
| Adauga adresa                                                                             |                                                                                                    | APRIL -                     | AL PARAMENT                             | A 100月14月                   |
| Denumire drum Stituda hun Creange                                                         | - ALC: 1                                                                                                    | COR WHEN                    | ALL PROPERTY AND A                      |                             |
| Numor adresa administrativa: 13.A                                                         |                                                                                                    |                             |                                         | A REPORT NO                 |
| Marcheaza adresa/intraes pe harta 🥜 🕫 In                                                  | mww.distincta                                                                                                  | CARLES AND                  |                                         |                             |
| Coordonate X Coordonata Y                                                                 |                                                                                                    |                             | Contraction of the second second second |                             |
| Toornim Ziria Butoare                                                                     | 157 AN 22                                                                                                    |                             | and an all the same of                  |                             |
| hand street in                                                                            | No. of Concession, Name                                                                                        |                             | DE LA DESTRUCTION                       | ALC TELE TIL                |
| InformatE intravea as face din Strad                                                      | u Fionlar                                                                                                    |                             | Population State                        |                             |
| Sterge                                                                                    | + 1.1 3                                                                                                    | A Second Second             |                                         |                             |
|                                                                                           | ( and the second second second second second second second second second second second second second second se |                             |                                         | and the second              |
| Nemar adresa administrativa; 73 B                                                         | - 11 to                                                                                                    | 115                         | 10 44                                   |                             |
| Steep                                                                                     | +                                                                                                    | A Trast N                   |                                         |                             |
|                                                                                           | - 18.8                                                                                                    | 2 ///Gla 2/200              | A DESCRIPTION OF THE REAL PROPERTY OF   |                             |
| Adauga Ssiere                                                                             | adrosa pe att drum                                                                                             |                             |                                         |                             |
| Doo 1 ×                                                                                   | P. BAR                                                                                                    | Contraction of the second   |                                         | LE MARTINE AL MARTINE STATE |
| Don 2 X                                                                                   | Storge dosar Satveaca a                                                                                        | chita Trimite catre adoptar |                                         |                             |

Fig. 2-125 Repozitionare punct de adresa administrative

### 2.1.4.7.3 Stergere punct de adresa administrative

Utilizatorii autorizati pot sterge punctul de adresa administrativa de pe harta.

# 2.1.4.8 Procese gestiune adrese administrative

Sistemul permite gestiunea adreselor administrative prin elaborarea dosarelor de gestiune adrese si transmiterea acestora spre adoptare catre Consiliului local din cadrul primariei.

In cadrul unui dosar de gestiune poate fi inclus un singur proces de gestiune de adrese administrative:

- Proces de adaugare adresa administrativa;
- Proces de modificare adresa administrativa;
- Proces de desfiintare adresa administrativa;
- Proces de comasare adrese administrative;
- Proces de dezmembrare adresa administrativa.

### 2.1.4.8.1 Elaborare dosar

Sistemul permite utilizatorilor autorizati adaugarea de noi adrese administrative pe drumurile ce apartin de UAT-ul utilizatorului autentificat.

Utilizatorii autorizati din cadrul primariilor utilizeaza drumurile aflate in starea "Adoptata" pentru a

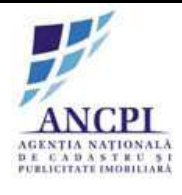

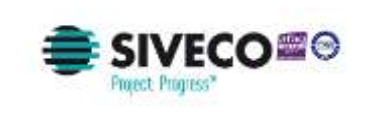

crea dosare de adaugare adrese administrative.

Pentru adaugarea unei noi adrese administrative utilizatorul efectueaza urmatoarele actiuni:

- Acceseaza optiunea de elaborare dosar de gestionare adrese;
- In fereastra deschisa efectueaza urmatoarele actiuni:
  - Atribuie o denumire dosarului ce urmeaza a fi elaborat (Titlu camp obligatoriu de tip alfanumeric completat de utilizator);
  - Selecteaza data dosarului (Data camp obligatoriu de tip data campul contine ca valoare implicita data curenta);
  - Selecteaza procesul ce va fi inclus in dosar (poate fi selectat un singur proces):
    - Proces de adaugare adresa administrativa;
    - Proces de modificare adresa administrativa;
    - Proces de desfiintare adresa administrativa;
    - Proces de comasare adrese administrative;
    - Proces de dezmembrare adresa administrativa.
  - Actioneaza optiunea de completare informatii. Ulterior actionarii acestei optiuni se deschide fereastra de elaborare aferenta procesului selectat anterior. In aceasta fereastra utilizatorul:
    - Completeaza informatiile din fereastra respectand regulile de validare descrise in pasii de proces de elaborare ale procesului de gestionare adrese administrative selectat;
    - Incarcarea de noi documente utilizatorul poate adauga noi documente utilizand optiunea de incarcare documente disponibila in fereastra. Documentele sunt incarcate in dosarul (directorul) aferent elaborarii;
    - Adauga observatii camp optional de tip text completat de utilizator;
    - Salveaza informatiile actionand una din optiunile de mai jos:
      - Salvare informatii: ulterior actionarii acestei optiuni informatiile sunt salvate in sistem iar dosarul este disponibil in zona de procese alocate (sistemul permite editarea informatiilor de catre referent);
      - Salvare informatii si transmitere catre consiliul local: ulterior actionarii acestei optiuni informatiile sunt salvate in sistem iar dosarul este transmis catre consiliul local pentru adoptare (informatiile nu mai pot fi editate de catre referent);
- Marcheaza/asociaza (sistemul permite selectie multipla) propunerile adoptate ce urmeaza sa fie inchise prin procesele incluse in dosar.

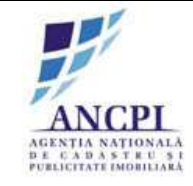

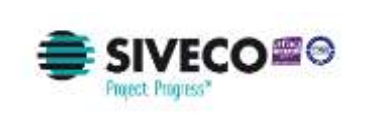

| Gestiune dosa | ar adrese administrative                                                                                                    |   |            |
|---------------|----------------------------------------------------------------------------------------------------|---|------------|
| Adauga proces | (Selecteaza proces)<br>(Selecteaza proces)<br>Proces adaugare adresa administrativa<br>Proces modificare adresa administrativa<br>Proces comasare adrese administrative<br>Proces desfiintare adresa administrativa<br>Proces dezmembrare adresa administrativa | • | Elaboreaza |

Fig. 2-126 Elaborare dosar

#### 2.1.4.8.2 Editare dosar

Sistemul permite utilizatorilor autorizati editarea informatiilor aferente dosarelor de adaugare adrese administrative existente. Utilizatorii nu pot modifica decat dosarele de adaugare adresa din UATul din care fac parte conform autentificarii prealabile.

Pentru a edita un dosar de gestiune adrese administrative utilizatorul acceseaza zona de procese alocate apoi actioneaza optiunea de continuare proces disponibila in dreptul inregistrarii dosarului de gestiune adrese.

Dupa selectarea optiunii de continuare proces utilizatorul efectueaza urmatoare actiuni:

- Actualizeaza informatiile din fereastra respectand regulile de validare descrise in pasii de proces de elaborare ale procesului de gestionare adrese administrative selectat;
- Incarcarea de noi documente utilizatorul poate adauga noi documente utilizand optiunea de incarcare documente disponibila in fereastra. Documentele sunt incarcate in dosarul (directorul) aferent elaborarii;
- Adauga noi observatii camp optional de tip text completat de utilizator;
- Salveaza informatiile actionand una din optiunile de mai jos:
  - Salvare informatii: ulterior actionarii acestei optiuni informatiile sunt salvate in sistem iar dosarul este disponibil in zona de procese alocate (sistemul permite editarea informatiilor de catre referent);
  - Salvare informatii si transmitere catre consiliul local: ulterior actionarii acestei optiuni informatiile sunt salvate in sistem iar dosarul este transmis catre consiliul local pentru adoptare (informatiile nu mai pot fi editate de catre referent).

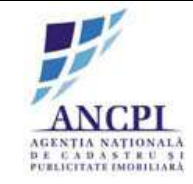

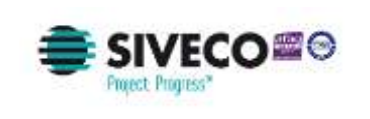

| Donar Nr. 9123401 din slata da 01/02/2015                                                            | Sectors of the sector of the sector of the s |
|----------------------------------------------------------------------------------------------------|----------------------------------------------------------------------------------------------------|
| Proces de adaugare adresa administrativa<br>Completali umatoanie internatil pentru a odauga o adreta | CALL AND THE OLD AND A PERIOD                                                                                                    |
| Strade Jon Creenge Caste drum                                                                        | A REAL PROPERTY OF A REAL PROPERTY OF A REAL PROPER |
| Adauga adresa                                                                                        | A STATE AND A STATE OF THE REAL                                                                                                    |
| Denumire dram filitada lun Cisariga 🔹                                                                |                                                                                                    |
| Numor adresa administrativa: 13 A                                                                    |                                                                                                    |
| Marcheaza adresa/intrare pe harta 🥜 🗷 Intravo distincta 🌼                                            |                                                                                                    |
| Coordonate X Coordonata Y                                                                            |                                                                                                    |
| Toporém Zárie Butoaw                                                                                 |                                                                                                    |
| Informatili<br>subdimentaria                                                                         |                                                                                                    |
| Starge                                                                                               |                                                                                                    |
| Namer administrative; 13.8 Sterge                                                                    |                                                                                                    |
| Adauga adresa pe att drum                                                                            |                                                                                                    |
| Doc 1<br>Doc 2<br>Doc 2                                                                              | Salreace achita Trimito catro adoptare                                                                                                    |

Fig. 2-127 Editare dosar

### 2.1.4.8.3 Stergere dosar

Sistemul permite stergerea dosarelor de gestiune adrese administrative daca acestea nu au fost procesate pe fluxul de verificare (starea acestora este "Proiect").

Pentru a sterge un dosar de gestiune adrese administrative utilizatorul acceseaza zona de procese alocate si actioneaza optiunea de stergere din dreptul dosarului de gestiune adrese selectat.

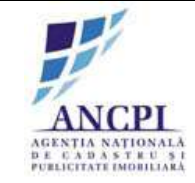

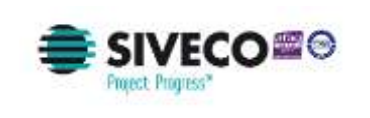

| Dosar Mr. (1123401 din data da (1102/2015 )<br>Proces de adaugare adresa administrativa<br>Compietari umatoanie intornati pentru a odauga o adresa |                                        |
|----------------------------------------------------------------------------------------------------|----------------------------------------|
| Strada Jon Greonga Cauta drum                                                                                                    |                                        |
| Adauga adresa<br>Denumiyo dram Ilinada han Cisanga 🔻                                                                                               |                                        |
| Namor adresa adresia latrativa: 13 A<br>Marcheaza adresa/intrare pe harta<br>Coordonate X<br>Coordonate Y<br>Toporim<br>Zona Butsaw                |                                        |
| Informatii<br>supërnantare<br>Sterge                                                                                                    |                                        |
| Namar administrativa: 13 B<br>Sterge                                                                                                    |                                        |
| Adougs Solere Adaugs adross pe att drum                                                                                                    | Safrenza nchita Trimito catro adoptare |

### Fig. 2-128 Stergere dosar

#### 2.1.4.8.4 Adoptare dosar

Sistemul permite utilizatorilor autorizati din cadrul consiliilor publice locale sa aprobe dosarele de gestiune adrese administrative.

Pentru a adopta un dosar de gestiune adrese utilizatorii acceseaza zona de activitati alocate unde sunt afisate dosarele de gestiune adrese aflate in pasul de adoptare.

Utilizatorii din cadrul Consiliul Local acceseaza dosarul de gestiune adrese administrative pe care doresc sa il adopte, iar in fereastra deschisa pot efectua urmatoarele actiuni:

- Incarca noi documente utilizatorul poate adauga noi documente utilizand optiunea de incarcare documente disponibila in fereastra. Documentele sunt incarcate in dosarul (directorul) aferent pasului de adoptare;
- Adauga noi observatii camp optional de tip text completat de utilizator;
- Actioneaza optiunea de adoptare dosar. Adoptarea unui dosar de gestiune adrese administrative produce efecte diferite in sistem, in conformitate cu actiunile descrise in pasii de adoptare dosar aferenti fiecarui proces.

In urma adoptarii unui dosar starea propunerilor asociate va deveni "Inchisa".

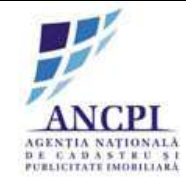

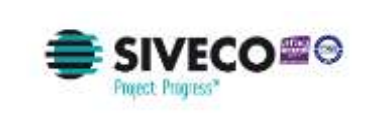

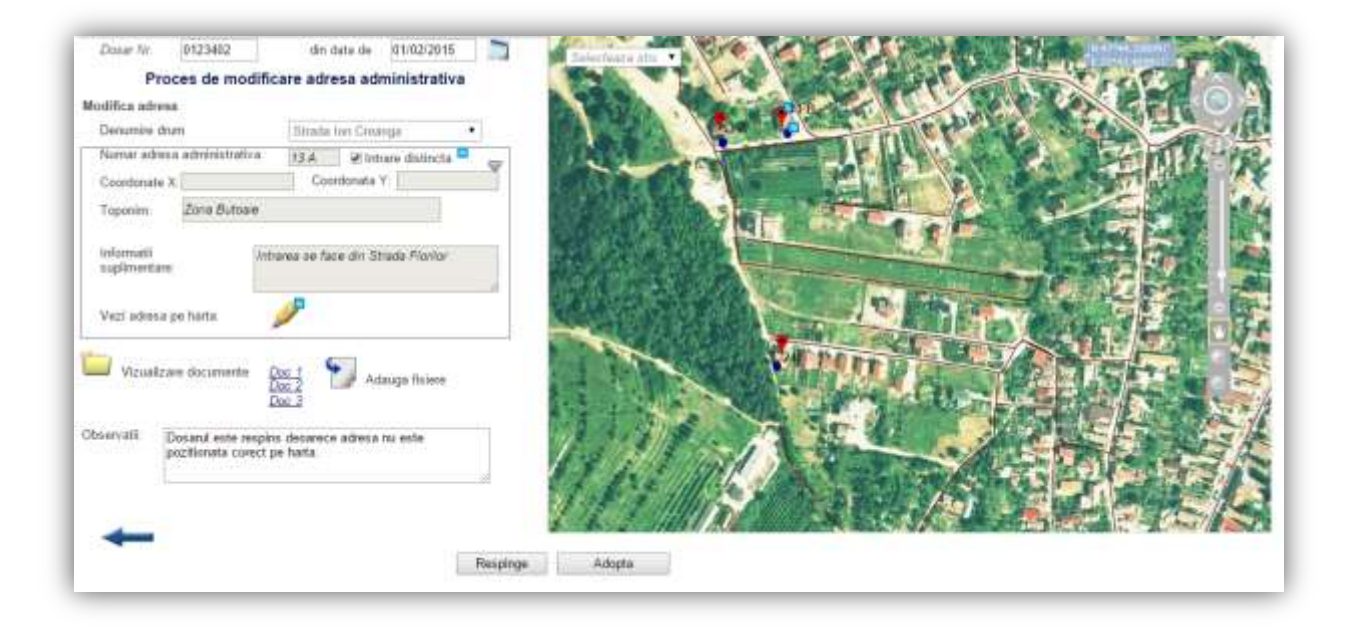

Fig. 2-129 Adoptare dosar

### 2.1.4.8.5 Respingere dosar

Sistemul permite utilizatorilor autorizati din cadrul consiliilor publice locale sa respinga dosarele de gestiune adrese administrative.

Pentru a respinge un dosar de gestiune adrese utilizatorii acceseaza zona de activitati alocate unde sunt afisate dosarele de gestiune adrese aflate in pasul de adoptare.

Utilizatorii din cadrul Consiliul Local acceseaza dosarul de gestiune adrese administrative, iar in fereastra deschisa pot efectua urmatoarele actiuni:

- Incarca noi documente utilizatorul poate adauga noi documente utilizand optiunea de incarcare documente disponibila in fereastra. Documentele sunt incarcate in dosarul (directorul) aferent pasului de adoptare;
- Adauga noi observatii camp obligatoriu de tip text completat de utilizator;
- Actioneaza optiunea de respingere dosar. Respingerea unui dosar de gestiune adrese administrative produce efecte diferite in sistem, in conformitate cu actiunile descrise in pasii de respingere dosare aferenti fiecarui proces.

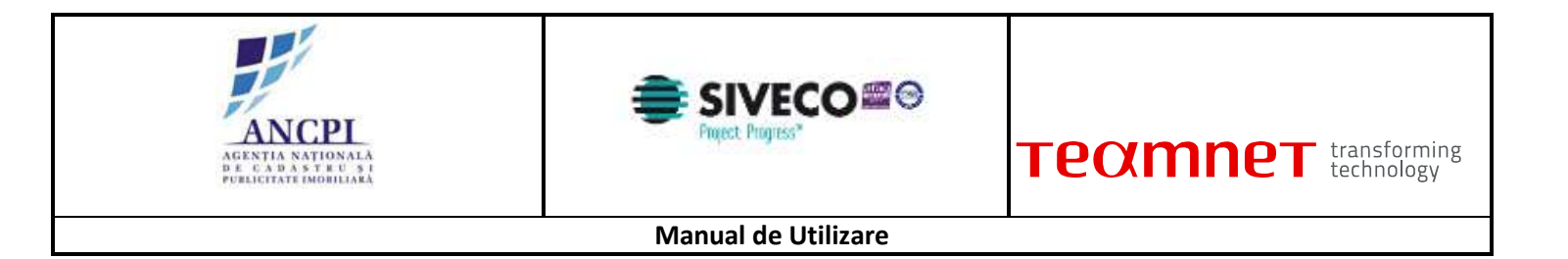

| Doser Nr. 0123482 din data de 01/02/2015 Troces de modificare adresa administrativa Modifica adresa |                                                                                                    |
|----------------------------------------------------------------------------------------------------|----------------------------------------------------------------------------------------------------|
| Denumine drum Bitradia Inn Croanga •                                                                |                                                                                                    |
| Nervar admus administrativa 13.4 2 Intrare distincts -                                              |                                                                                                    |
| Coordonate X Coordonate Y                                                                           |                                                                                                    |
| Toponim Zona Butoare                                                                                | the second second second second second second second second second second second second second second second s |
| Informatii Informa se face din Strade Pionlor<br>suplimentare                                       |                                                                                                    |
| . Vezi adresa po harta                                                                              |                                                                                                    |
| Vizualizare documente Doc 1<br>Doc 2<br>Doc 3                                                       |                                                                                                    |
| Observalii Dosand ente respins decenerce adresa nu este<br>pozitionata curect pe hasta              | 1111 Description                                                                                               |
| +                                                                                                   |                                                                                                    |
| Feaspinge                                                                                           | Adopta                                                                                                    |

Fig. 2-130 Respingere dosar

# 2.1.4.9 Gestiune tip drum

In cadrul modulului de gestiune a nomenclaturii stradale exista o zona de administrare a nomenclatoarelor din aplicatie.

### 2.1.4.9.1 Propunere adaugare tip drum

Utilizatorii din administratiile publice locale propun adaugarea unui nou tip de drum, completand campurile:

- Denumire tip nou de drum: camp obligatoriu de tip text introdus de utilizator;
- Motivul adaugarii prefixului: camp obligatoriu de tip text introdus de utilizator;
- Atasamente: document de tip PDF, Word, JPG;
- Alte observatii: camp text optional;

In cazul in care tipul de drum propus pentru adaugare a fost respins intr-un proces de validare anterior, sistemul avertizeaza utilizatorul printr-un mesaj.

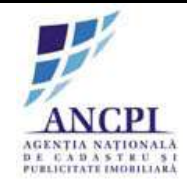

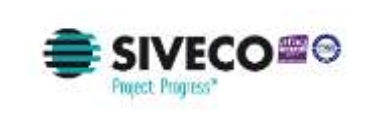

| Denumire tip drum<br>propus*:    |  |
|----------------------------------|--|
| Motiv adaugare tip<br>drum nou*: |  |
| Alte observatii:                 |  |
| Adauga documente: 🚺              |  |

### Fig. 2-131 Propunere adaugare tip drum

## 2.1.4.10 Editare propunere adaugare tip drum

Sistemul permite editarea propunerilor de adaugare tip drum daca acestea nu au fost deja incluse in procesul de validare de catre ANCPI.

Utilizatorul actualizeaza urmatoarele campuri:

- Denumire tip nou de drum: camp obligatoriu de tip text introdus de utilizator;
- Motivul adaugarii prefixului: camp obligatoriu de tip text introdus de utilizator;
- Atasamente: document de tip PDF, Word, JPG;
- Alte observatii: camp text optional;

In cazul in care tipul de drum propus pentru adaugare a fost respins intr-un proces de validare anterior, sistemul avertizeaza utilizatorul printr-un mesaj.

## 2.1.4.11 Stergere propunere adaugare tip drum

Sistemul permite stergerea propunerilor de adaugare tip drum, daca acestea nu au fost deja incluse in procesul de validare de catre ANCPI.

Utilizatorul acceseaza lista propuneri adaugare tip artera, selectand inregistrarea care urmeaza a fi stearsa. Actionand optiunea stergere, utilizatorul are posibilitatea sa confirme sau sa anuleze stergerea. Daca utilizatorul confirma stergerea, inregistrarea este stearsa. In caz contrar, utilizatorul are posibilitatea de a selecta o alta inregistrare.

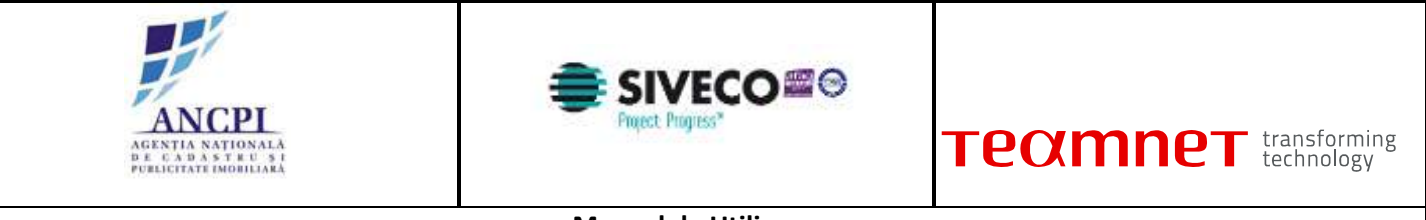

| Manual | de | Uti | lizare |
|--------|----|-----|--------|
|--------|----|-----|--------|

| Denumire tip drum<br>propus*:    |  |
|----------------------------------|--|
| Motiv adaugare tip<br>drum nou*: |  |
| Alte observatii:                 |  |
| Adauga documente: 🚺              |  |

Fig. 2-132 Stergere propunere adaugare tip drum

# 2.1.4.12 Vizualizare lista tip drumuri

Sistemul permite utilizatorilor autorizati cautarea si vizualizarea in format tabelar a tipurilor de drumuri.

Cautarea se poate face folosind urmatoarele filtre:

- Tip drum: camp text completat de utilizator;
- Stare: selectie din lista predefinita.

Utilizatorul acceseaza sectiunea nomenclatoare, dupa care acceseaza sectiunea tip artera. Completand filtrele de cautare, utilizatorul actioneaza butonul de cautare.

In rezultat, sunt afisate urmatoarele informatii:

- Tip drum;
- Stare;
- Data adaugarii/modificarii;
- Utilizatorul care a efectuat modificarea.

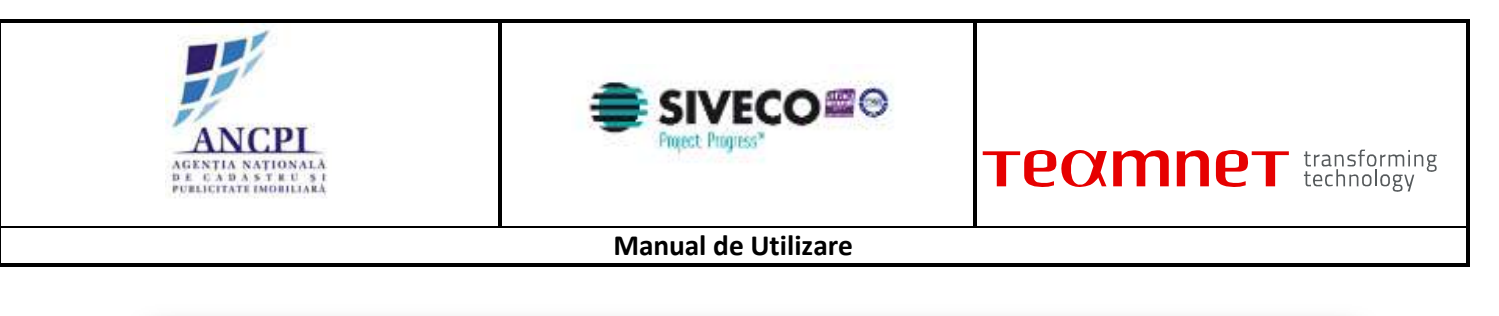

| Adauga propunere                    |                       |        |
|-------------------------------------|-----------------------|--------|
| Selecteaza tip propunere            | Selecteaza propunere  | Adauga |
| Lista tipurilor de drum din sistem: | Vezi tipurile de drum |        |

Fig. 2-133 Vizualizare lista tip drumuri

# 2.1.4.13 Vizualizare lista mapare tipuri drumuri

Sistemul permite utilizatorilor autorizati din cadrul primariilor sa vizualizeze lista de mapare intre tipurile de drum istorice si tipurile de drum disponibile pentru selectare la adaugarea drumurilor. Accesand sectiune nomenclatoare, iar apoi lista mapare, utilizatorul ale posibilitatea sa filtreze rezultatele dupa Tip drum si/sau Tip drum arhivat

| Tip drum arhivat: Selecteaza tip drum arhivat |            |        |            |      |             |         |
|-----------------------------------------------|------------|--------|------------|------|-------------|---------|
|                                               |            |        |            |      |             | Cautare |
| crt.                                          | Tip drum a | rhivat | Data       |      | Tip drum in | vigoare |
| 1.                                            | Fundad     | ;      | 01/06/2015 | Alee |             |         |
|                                               |            |        |            |      |             |         |

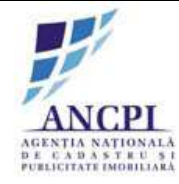

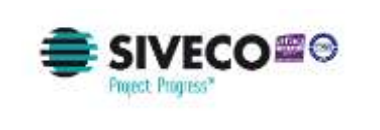

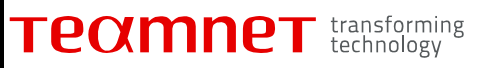

Fig. 2-134 Vizualizare lista mapare tipuri drumuri

# 2.1.4.14 Interactiuni cu harta

Zona de tip harta cuprinde urmatoarele functionalitati:

- control al continutului de harta;
- desenare pe harta;
- modificari geometrie puncte;
- definire si amplasare de texte si etichete;
- navigare pe harta;
- tiparirea zonei de interes.

### 2.1.4.14.1 Interactiuni continut harta

Zona de continut harta se refera la straturile si temele disponibile in aplicatie. Aceasta zona permite selectia de straturi si teme ce sunt afisate ca harta de fundal. In aceasta zona, utilizatorii vor putea:

- sa vizualizeze lista de teme si straturi;
- sa selecteze din lista de teme si straturi;
- sa stabileasca ordinea de afisare a straturilor si a temelor.

### 2.1.4.14.1.1 Vizualizare lista de teme

Utilizatorul are posibilitatea de a vizualiza temele din sistem sub forma de lista, accesand zona cu teme existente.

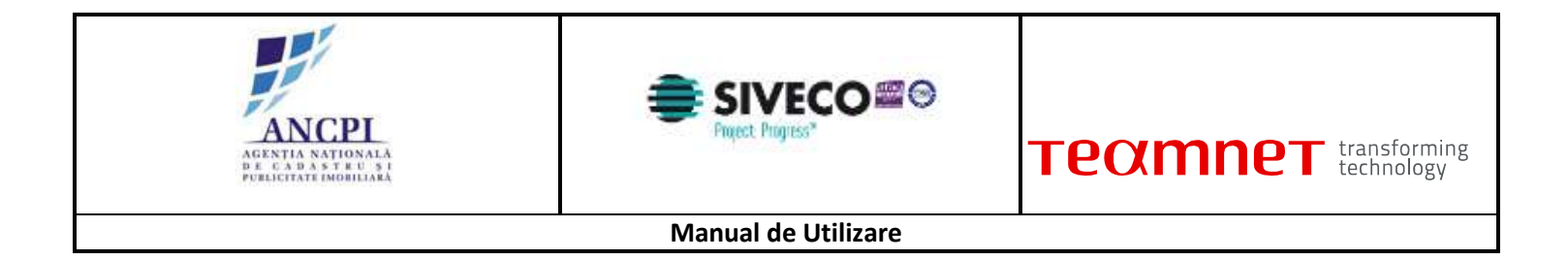

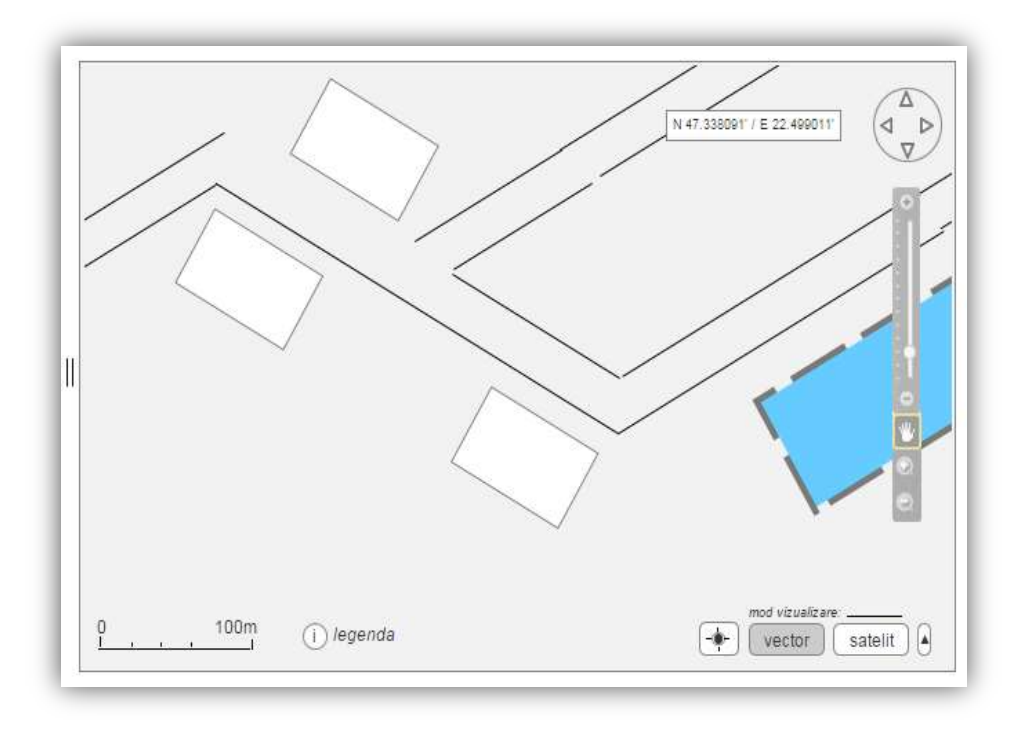

Fig. 2-135 Vizualizare lista de teme

### 2.1.4.14.1.2 Selectare tema dorita

Din lista temelor existente in sistem, utilizatorii pot selecta tema de care sunt interesati. Tema selectata se va suprapune peste harta de fundal si va putea fi vizualizata de utilizator. De asemenea, utilizatorii pot deselecta temele care nu prezinta interes.

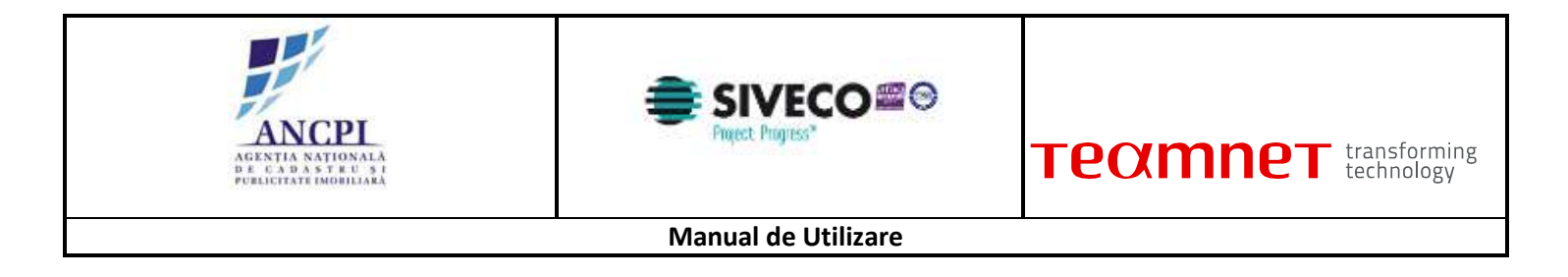

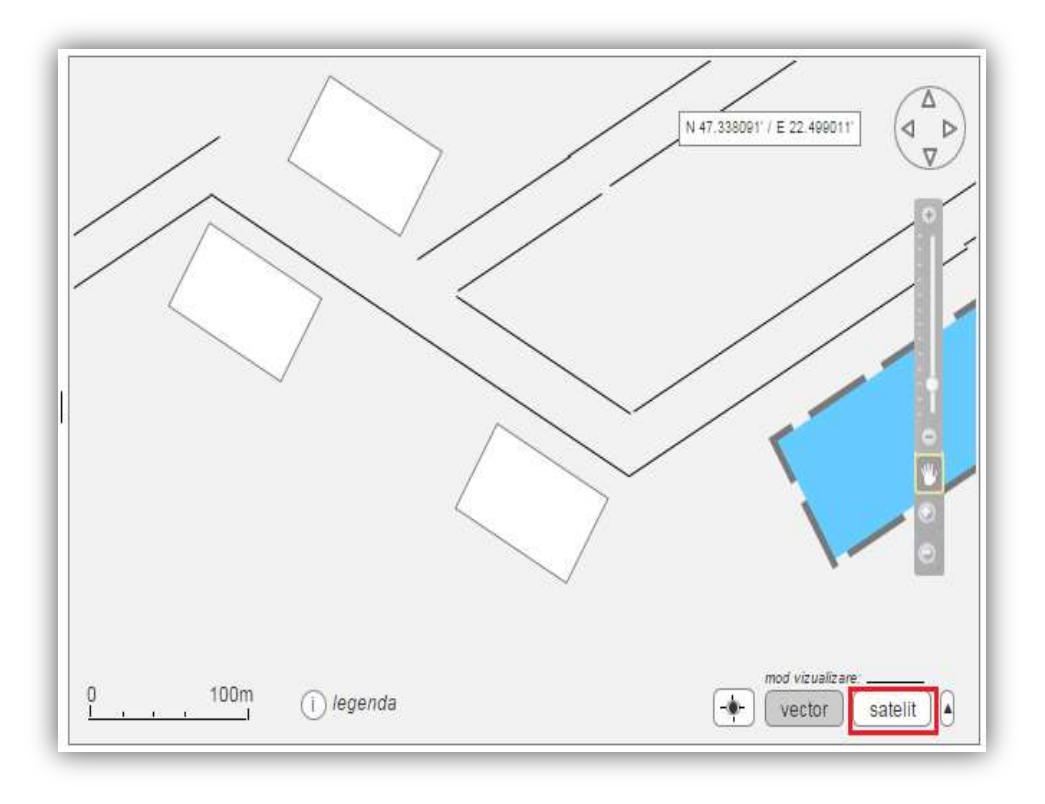

Fig. 2-136 Selectare tema dorita

### 2.1.4.14.1.3 Vizualizare lista straturi existente

Aplicatia pune la dispozitia utilizatorului mai multe straturi care vor putea fi suprapuse peste harta de fundal. Utilizatorul va putea vizualiza straturile existente sub forma de lista. Lista va cuprinde denumirile de straturi si o casuta in care utilizatorul va putea selecta / deselecta stratul.

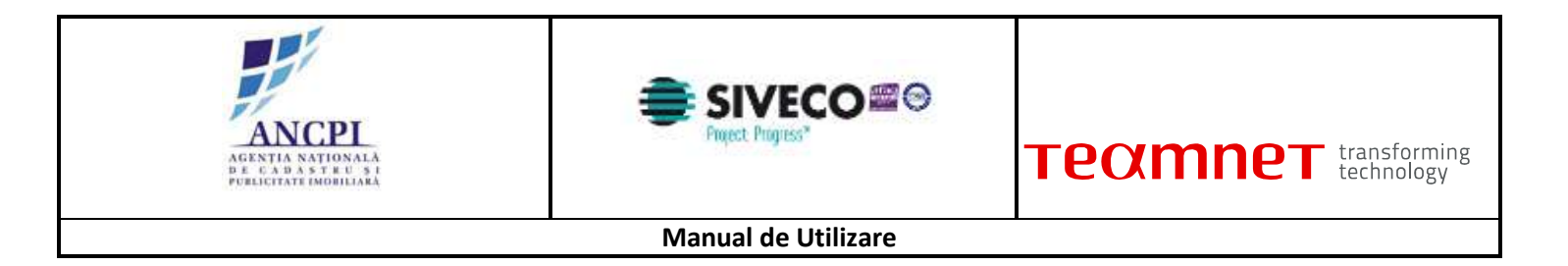

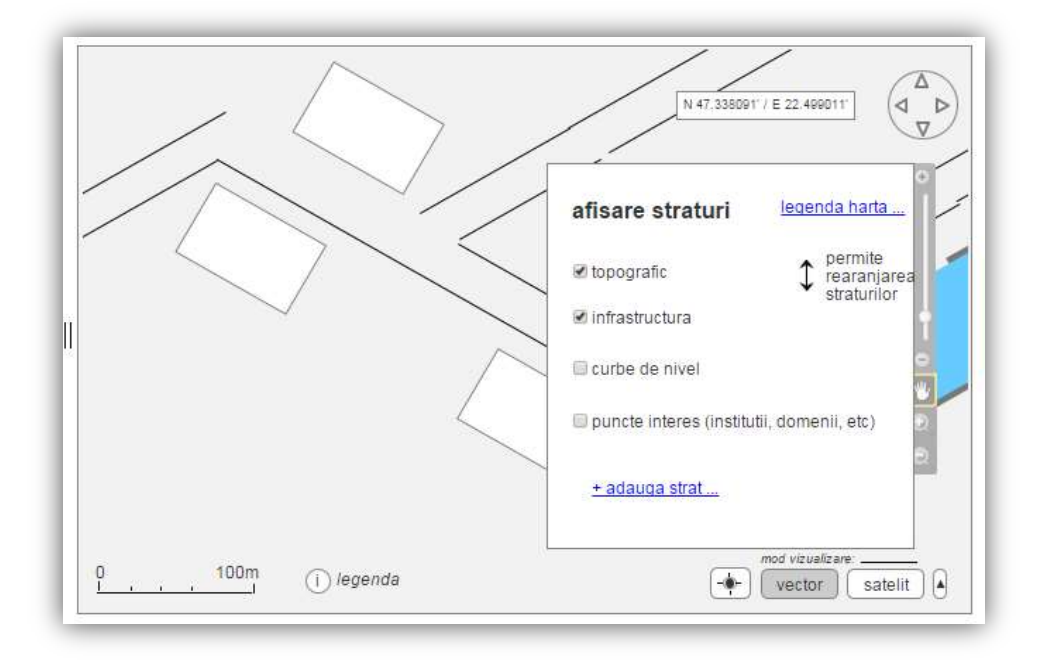

Fig. 2-137 Vizualizare lista straturi existente

### 2.1.4.14.1.4 Selectare straturi

Suportul de harta oferit de aplicatie va fi alcatuit dintr-o harta de fundal care este alcatuita mai multe straturi operationale ce vor putea fi selectate de catre utilizator. Utilizatorul va afisa / ascunde aceste straturi prin bifarea unei casute.

Temele definite in aplicatie contin mai multe straturi. La selectarea unei teme, utilizatorul are posibilitatea de a vizualiza in harta toate straturile din tema respectiva sau doar straturile care il intereseaza.

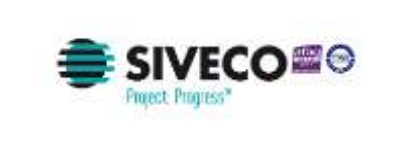

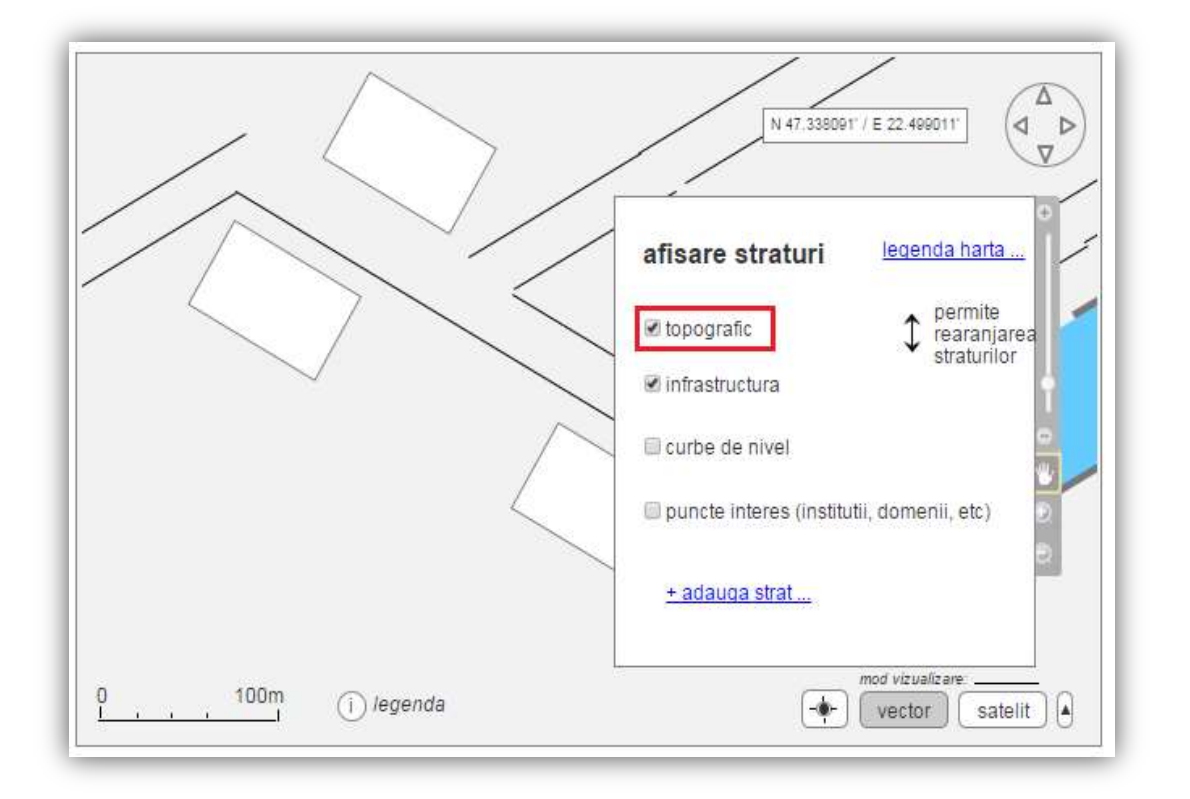

#### Fig. 2-138 Selectare straturi

### 2.1.4.14.1.5 Selectare ordine de afisare straturi si teme

Accesand functionalitatea selectare straturi, utilizatorului i se ofera posibilitatea de a selecta ordinea de afisare a straturilor si temelor. Aceasta functionalitate va fi disponibila dupa selectarea temelor / straturilor care se vor utiliza.

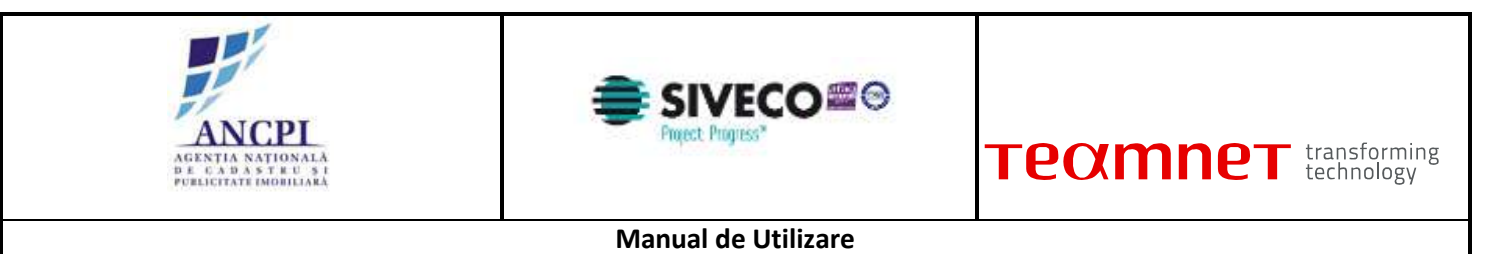

|          | / |
|----------|---|
| $\frown$ |   |

|                    | N 47.338091' / E 22.499011'                              |
|--------------------|----------------------------------------------------------|
|                    | afisare straturi                                         |
|                    | le topografic<br>↓ permite<br>rearanjarea<br>straturilor |
|                    | Ø infrastructura                                         |
|                    | Curbe de nivel                                           |
|                    | 🗆 puncte interes (institutii, domenii, etc)              |
|                    | + adauga strat                                           |
| 0 100m (i) legenda | mod vizuelizare                                          |

Fig. 2-139 Selectare ordine de afisare straturi si teme

### 2.1.4.14.2 Navigare pe harta

Aplicatia va pune la dispozitia utilizatorilor o componenta de navigare in modul de vizualizare date geografice, permitand acestora sa interactioneze cu harta folosind o serie de actiuni specifice.

2.1.4.14.2.1 Accesare functionalitate de marire / micsorare harta

Utilizatorul are posibilitatea de a modifica nivelul de marire / micsorare prin mai multe metode, precum:

- Cu ajutorul rotitei de la mouse si prin actionarea butoanelor afisate pe ecran.
- Selectarea zonei ce se doreste a fi afisata pe intreg ecranul in timp ce este apasat butonul de focalizare. In acest fel se va mari harta astfel incat zona selectata sa fie afisata pe intreg ecranul.
- Actiunea de marire se poate face si prin dublu click pe zona dorita.

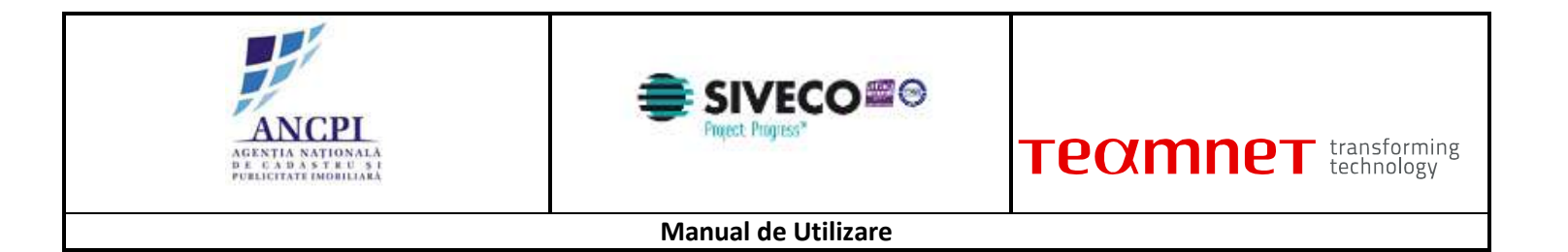

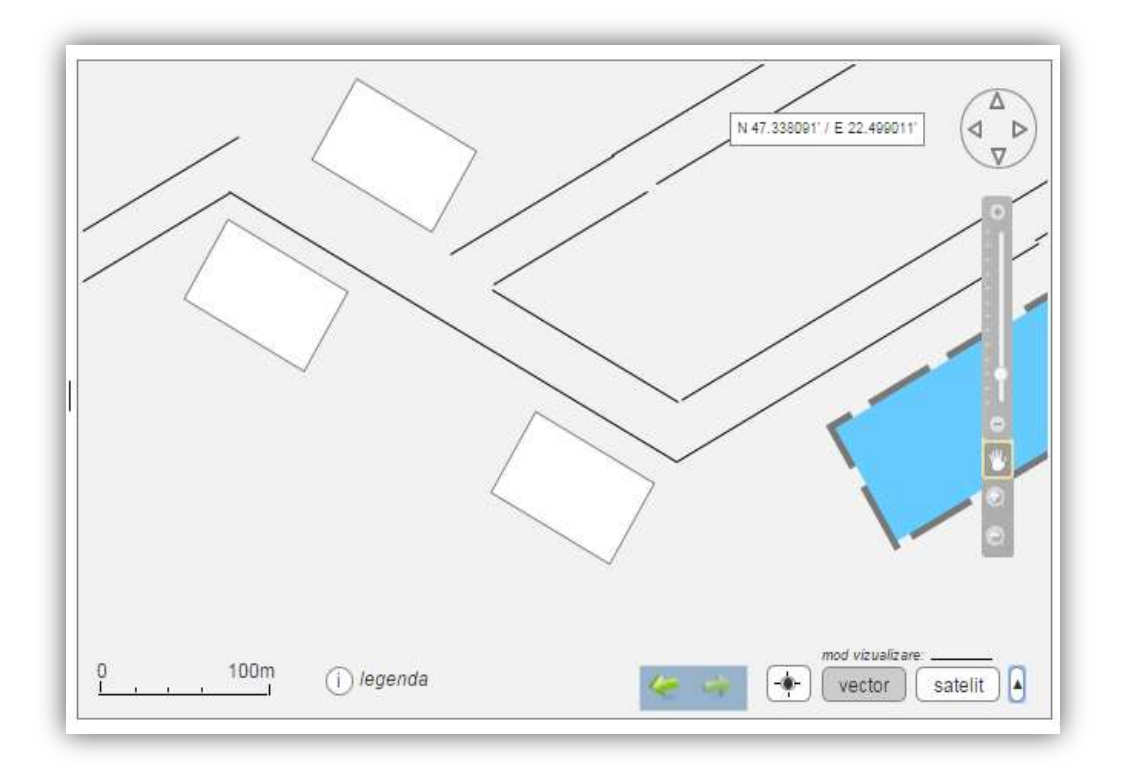

Fig. 2-140 Accesare functionalitate de marire / micsorare harta

2.1.4.14.2.2 Accesare functionalitate de deplasare cadru harta

Utilizatorul are posibilitatea de deplasarea pe harta a cadrului vizualizat (functionalitate de plan). Deplasarea se face cu ajutorul mouse-ului in directia dorita.

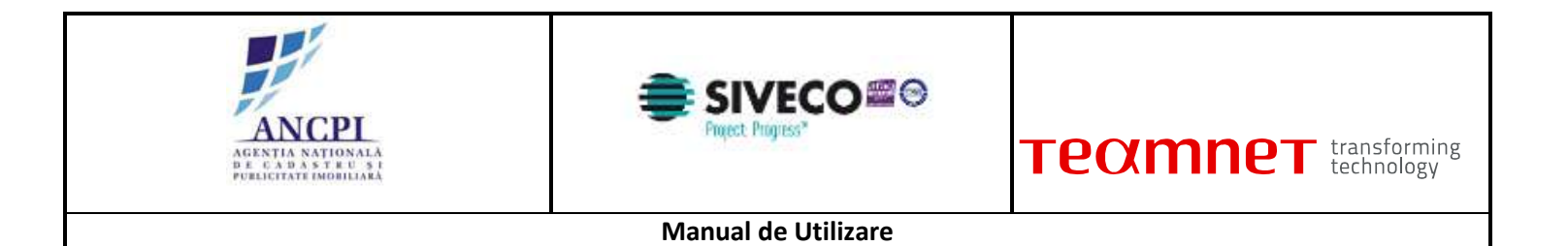

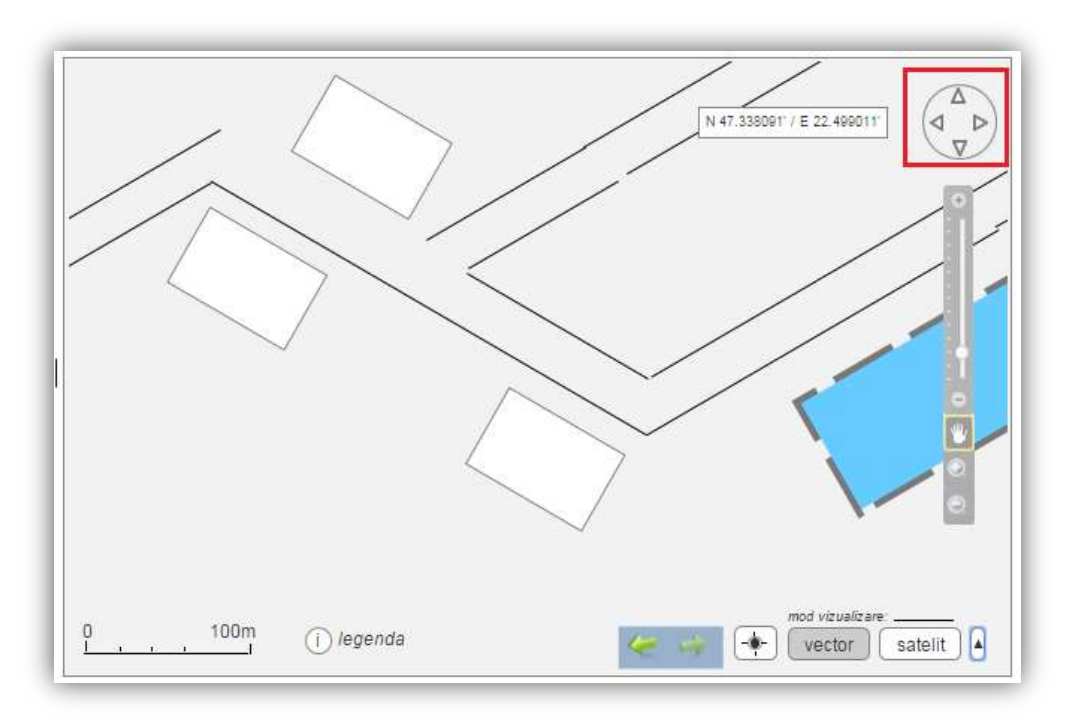

Fig. 2-141 Accesare functionalitate de deplasare cadru harta

2.1.4.14.2.3 Accesare functionalitate de navigare pe harta

Utilizatorul poate naviga facil pe harta, dispunand de urmatoarele functionalitati:

- deplasare harta in directii predefinite
- deplasarea zonei afisate in mod interactiv
- deplasarea inainte-inapoi intre diversele zone vizitate de utilizator (navigare cadre harta)
- micsorarea / marirea scarii de afisare
- afisarea intregii harti pe ecran.

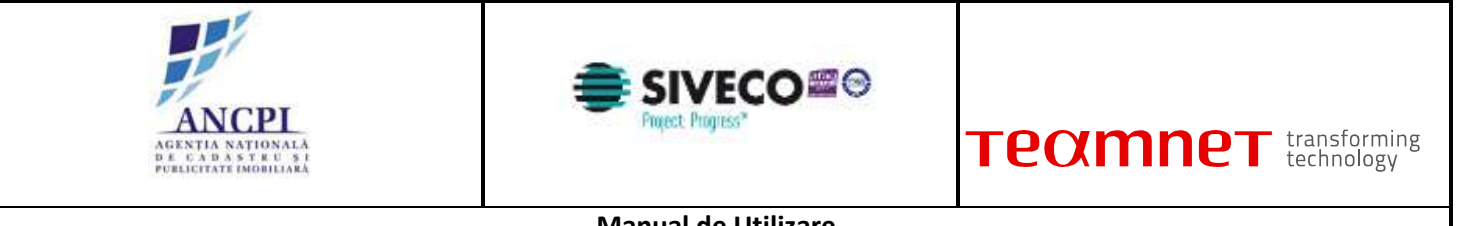

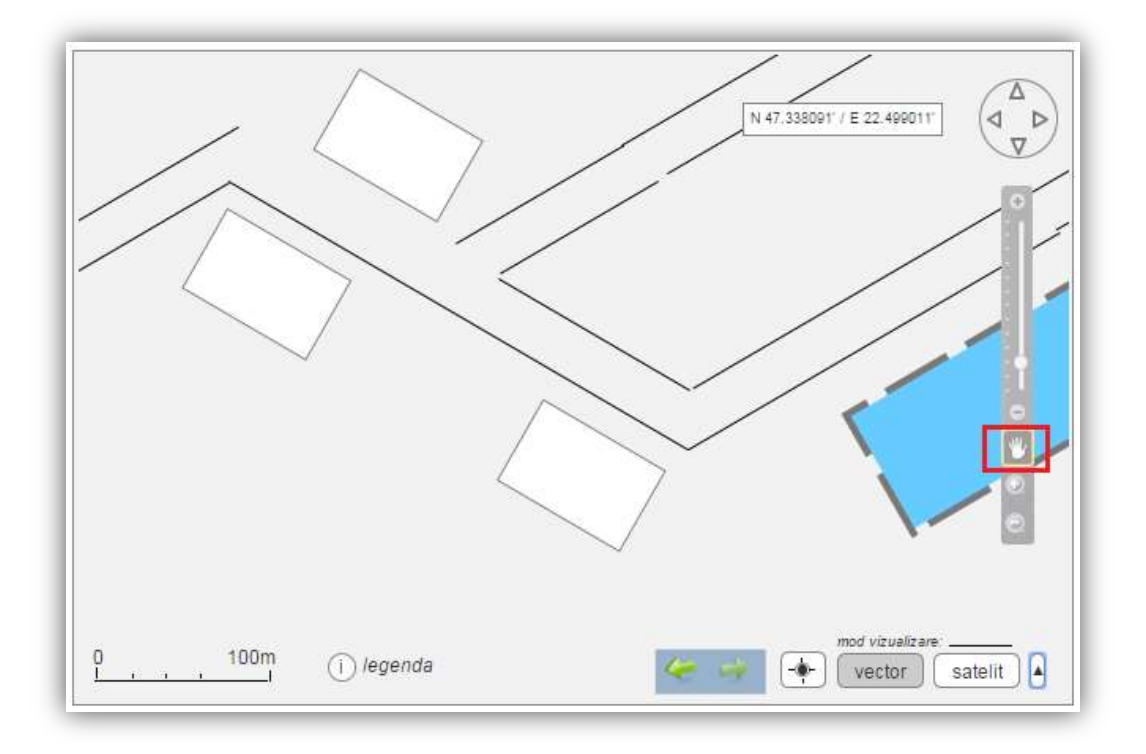

Fig. 2-142 Accesare functionalitate de navigare pe harta

2.1.4.14.2.4 Accesare functionalitate de definire zona de interes

Utilizatorul isi poate defini in cadrul aplicatiei zone de interes pentru el. Exemplu zone de interes: judet, comuna, drum, adresa. Utilizatorul poate salva zonele de interes definite.

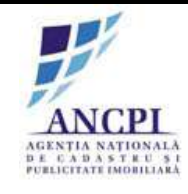

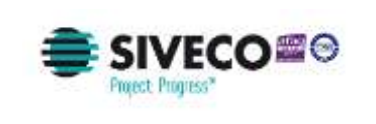

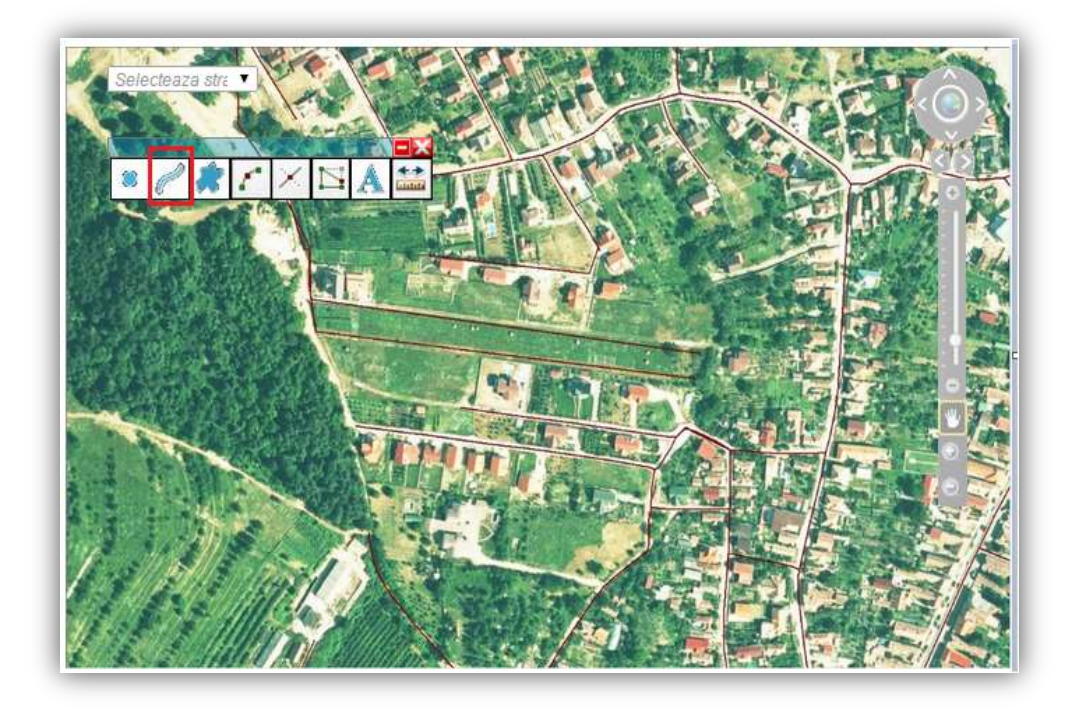

Fig. 2-143 Accesare functionalitate de definire zona de interes

2.1.4.14.2.5 Accesare functionalitate de delimitare zona geografica

Utilizatorul are posibilitatea de a delimita si a vizualiza pe harta a zonelor geografice cum ar fi: judete, comune, rauri.

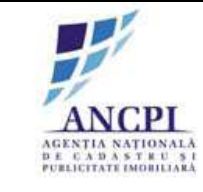

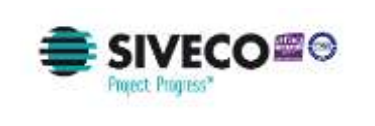

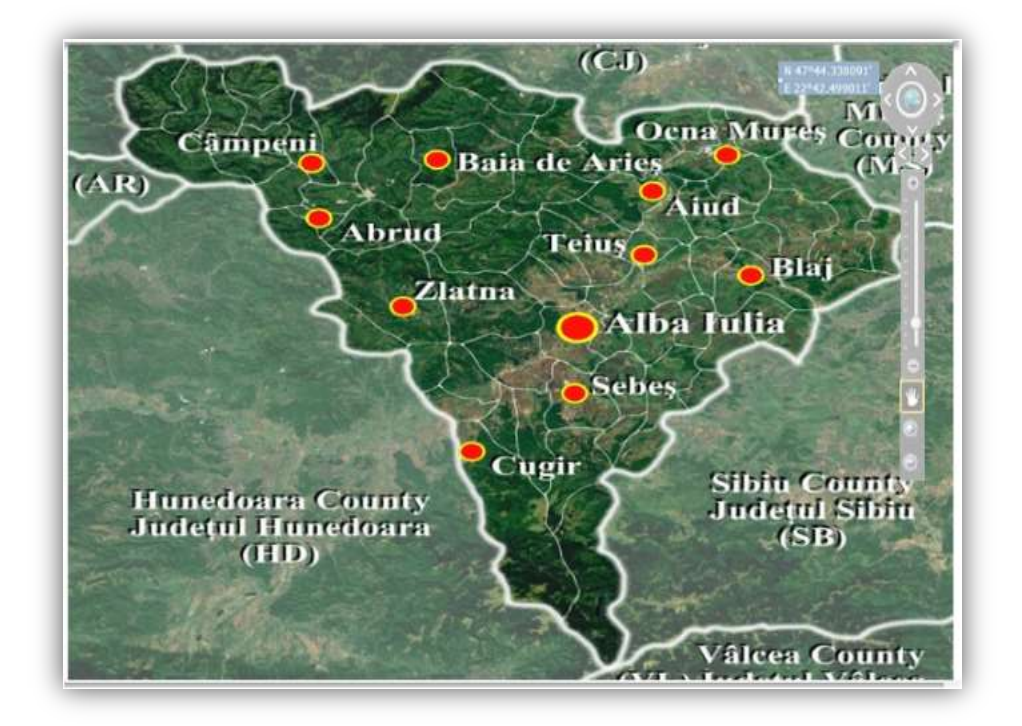

Fig. 2-144 Accesare functionalitate de delimitare zona geografica

2.1.4.14.2.6 Accesare functionalitate de deplasare inainte / inapoi

Prin actionarea sagetilor inainte / inapoi existente in ecran, utilizatorul se poate deplasa inainte si inapoi intre zonele vizitate.

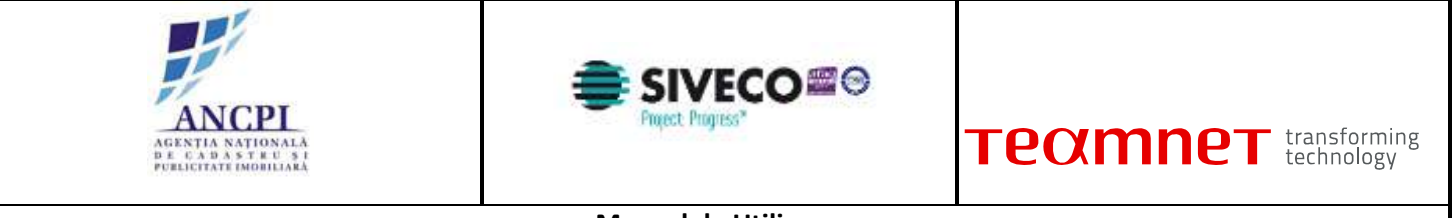

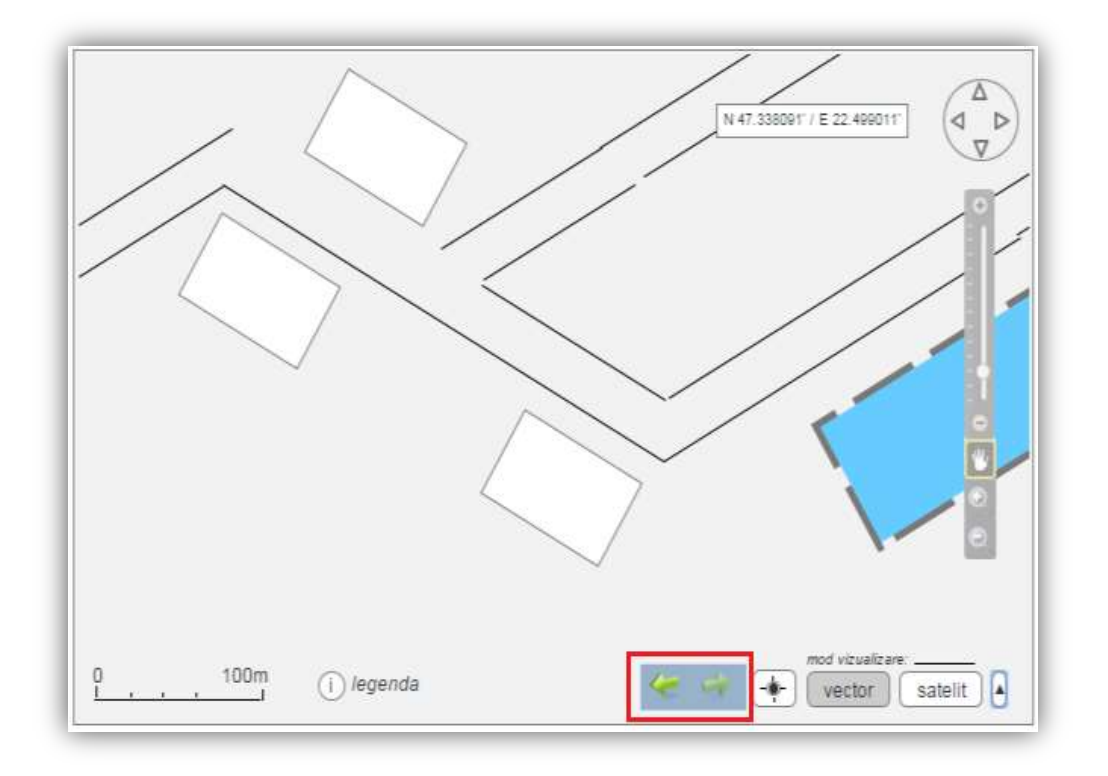

#### Fig. 2-145 Accesare functionalitate de deplasare inainte / inapoi

#### 2.1.4.14.3 Accesare functionalitate de deplasare inainte / inapoi

In zona de bare de unelte, aplicatia pune la dispozitia utilizatorilor uneltele necesare pentru:

- Vectorizare;
- Masurare;
- Afisare coordonate;
- Modificare geometrii;
- Salvare;
- Vizualizare etichete;
- Cautare.

### 2.1.4.14.3.1 Accesare functionalitate de afisare harta intreaga

Sistemul ofera utilizatorului posibilitatea de afisare harta intreaga. Aceasta optiune este accesata din bara de unelte. Dupa selectarea optiunii, harta este centrata si nivelul de focus este setat automat de sistem astfel incat intreaga harta sa fie vizibila pe ecran.

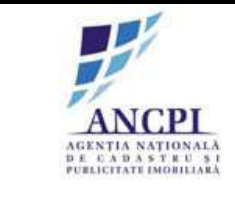

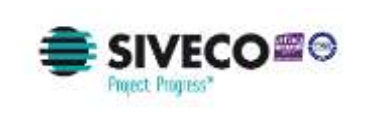

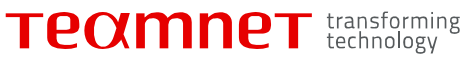

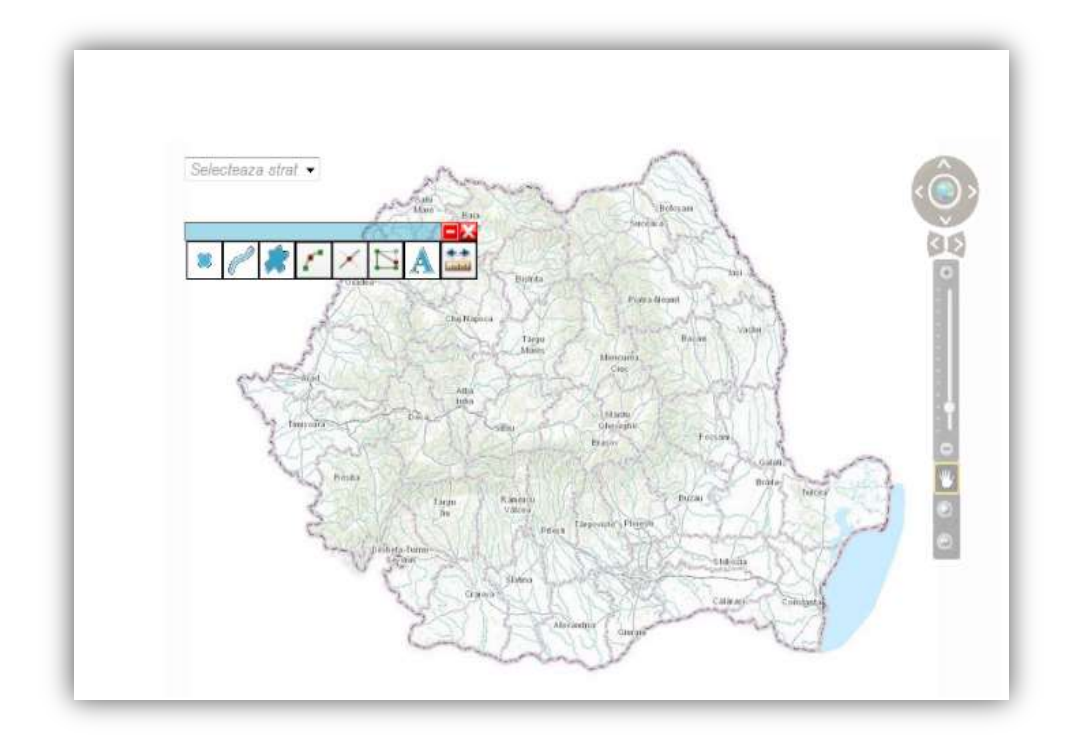

Fig. 2-146 Accesare functionalitate de afisare harta intreaga

### 2.1.4.14.3.2 Accesare functionalitate punct

Sistemul permite utilizatorului vectorizarea punctelor pe harta. Aceste puncte sunt utilizate in special pentru evidentierea adreselor administrative. Functionalitatea este cuprinsa in bara de unelte.

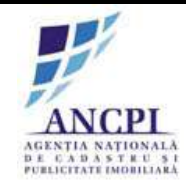

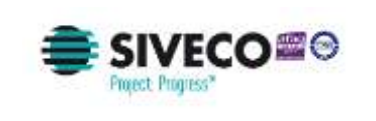

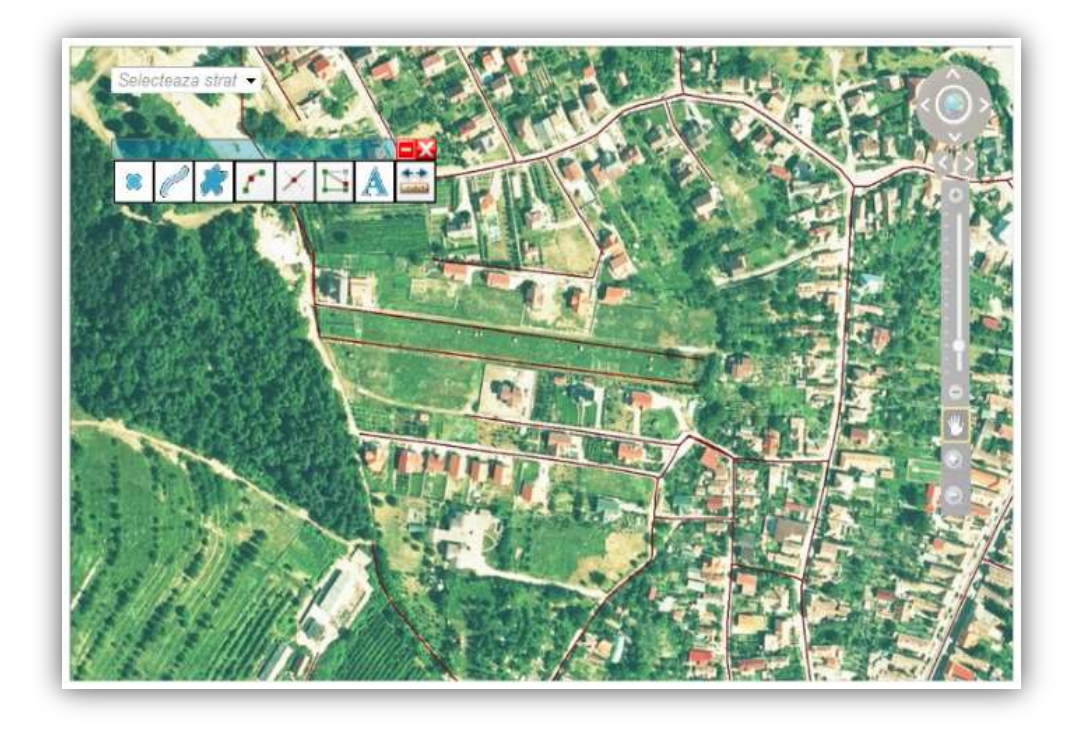

Fig. 2-147 Accesare functionalitate punct

2.1.4.14.3.3 Accesare functionalitate polilinie

Utilizatorul are posibilitatea de vectorizare a poliliniilor pe harta. Aceste polilinii sunt utilizate in special pentru evidentierea drumurilor. Functionalitatea este cuprinsa in bara de unelte.

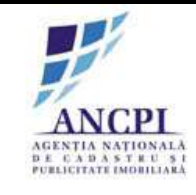

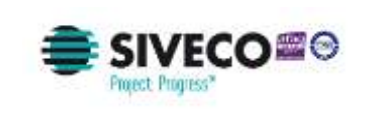

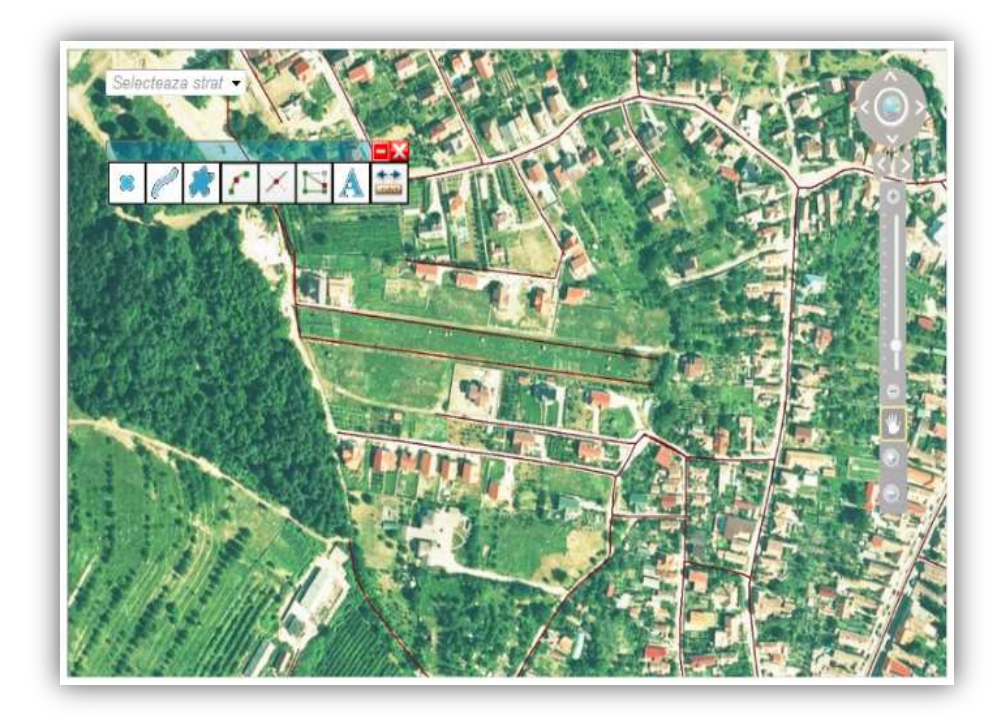

Fig. 2-148 Accesare functionalitate polilinie

## 2.1.4.14.3.4 Accesare functionalitate poligon

Sistemul permite utilizatorului vectorizarea poligonului pe harta. Aceasta functionalitate este cuprinsa in bara de unelte. Dupa selectarea poligonului din lista de unelte, utilizatorul are posibilitatea de a vectoriza poligonul pe harta.

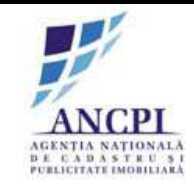

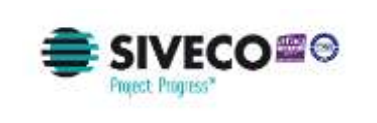

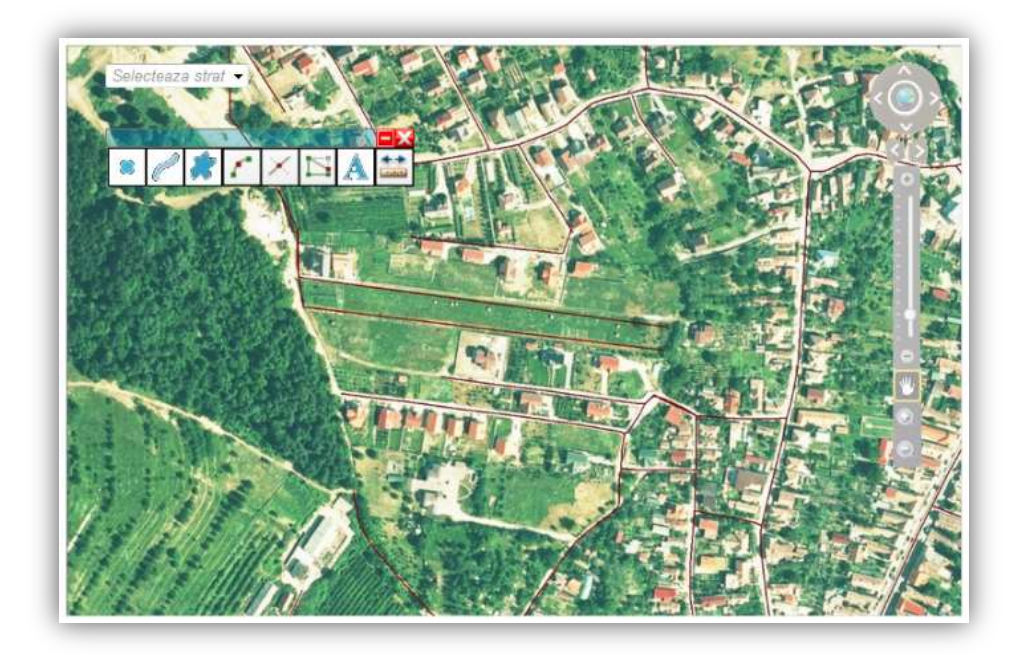

Fig. 2-149 Accesare functionalitate poligon

2.1.4.14.3.5 Accesare functionalitate arc de cerc

Utilizatorul poate vectoriza arcului de cerc pe harta. Arcul de cerc este folosit in special pentru evidentierea intersectiilor. Aceasta functionalitate este accesata din bara de unelte.

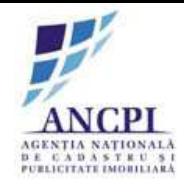

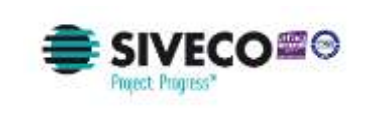

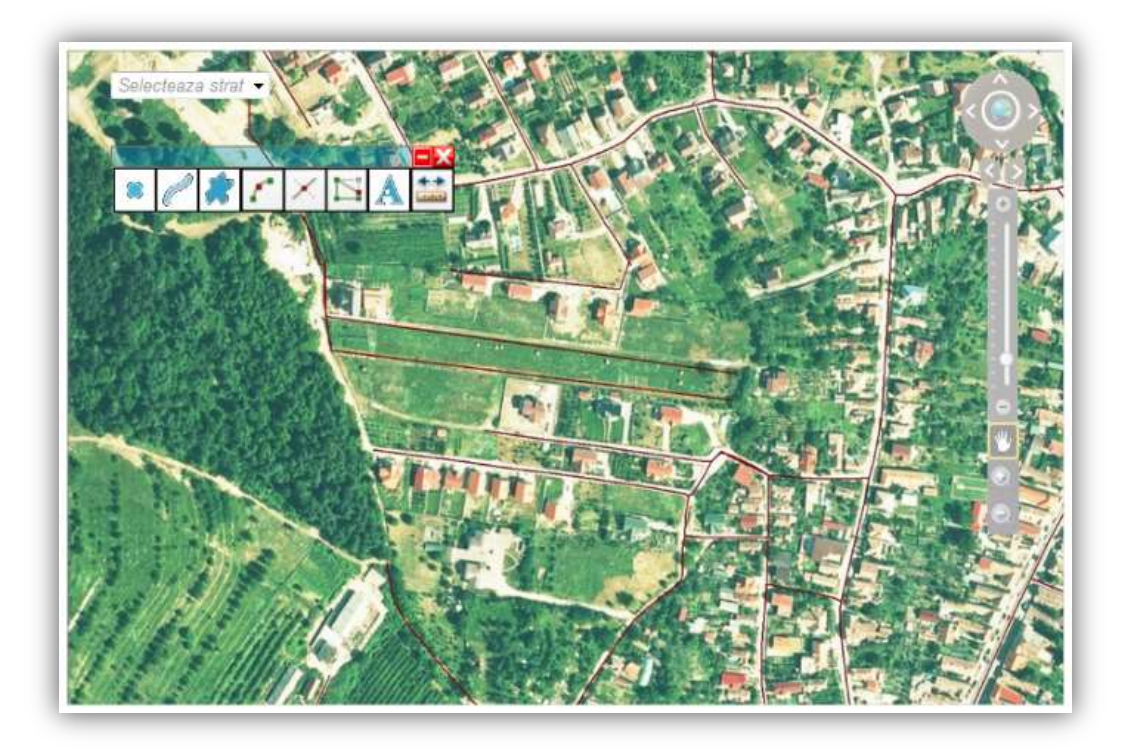

Fig. 2-150 Accesare functionalitate arc de cerc

2.1.4.14.3.6 Accesare functionalitate de masurare distanta

Utilizatorul are posibilitatea de masurare a distantei dintre punctele existente pe harta. Aceasta functionalitate poate fi accesata prin selectarea din meniul de instrumente a optiunii de masurare. Masurarea se face intre doua sau mai multe puncte si se afiseaza lungimea direct pe harta urmata de unitatea de masura pe care a ales-o utilizatorul inainte de a selecta optiunea de masurare. Daca distanta care urmeaza a fi masurata este definita din trei sau mai multe puncte, sistemul afiseaza lungimea pe fiecare segment precum si lungimea totala.
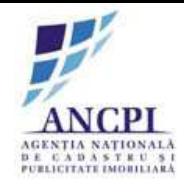

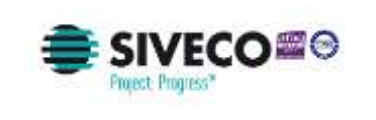

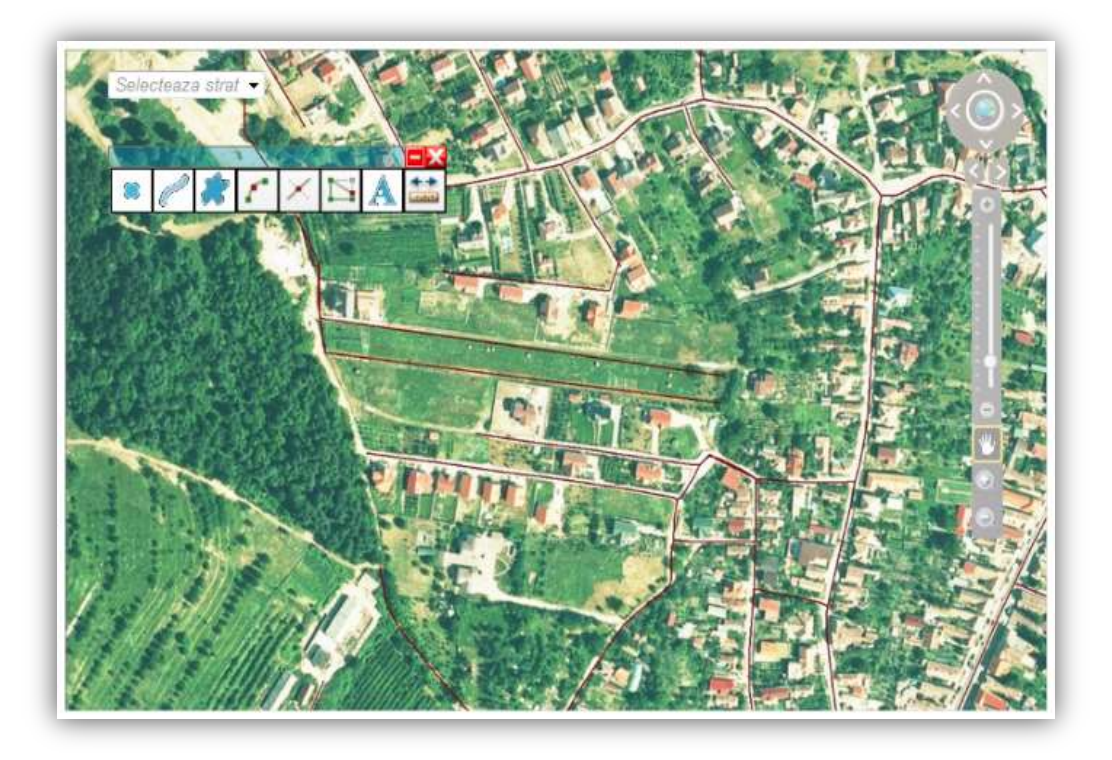

Fig. 2-151 Accesare functionalitate de masurare distanta

2.1.4.14.3.7 Accesare functionalitate afisare coordonate punct

Sistemul ofera posibilitatea utilizatorului de vizualizare de coordonate pentru punctele definite. Aceasta functionalitate utilizatorul o acceseaza prin selectarea punctului pentru care doreste vizualizarea de coordonate dupa accesarea functionalitatii din bara de unelte.

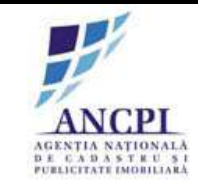

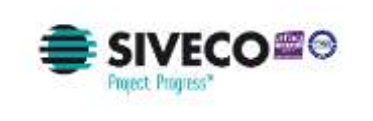

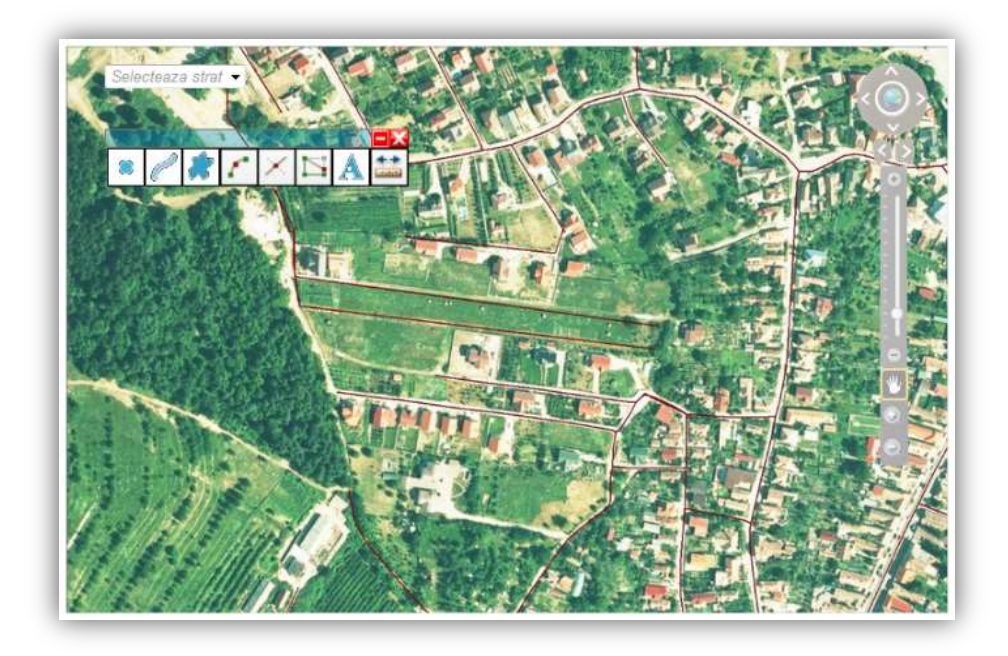

Fig. 2-152 Accesare functionalitate afisare coordonate punct

# 2.1.4.14.3.8 Accesare functionalitate de imbinare

Utilizatorul poate folosi functionalitatea de imbinare, in cazul poliliniilor. Aceasta functionalitate permite utilizatorului sa imbine doua sau mai multe polilinii. Functionalitatea este accesata din Bara de unelte dupa selectarea poliliniilor.

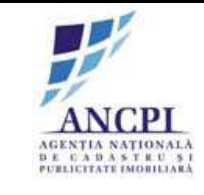

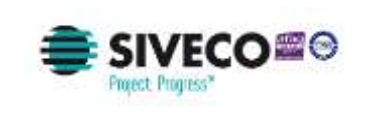

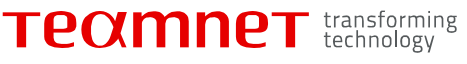

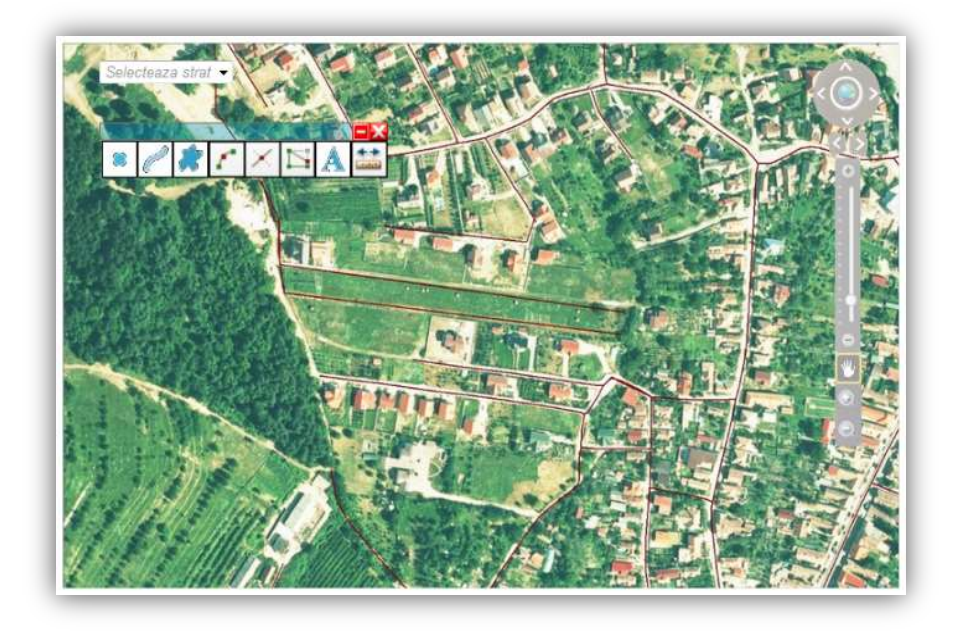

Fig. 2-153 Accesare functionalitate de imbinare

## 2.1.4.14.3.9 Accesare functionalitate de divizare

Aplicatia permite utilizatorului folosirea functionalitatii de divizare polilinii (functionalitate de split). Aceasta functionalitate permite utilizatorului sa imparta o polilinie in doua sau mai multe polilinii. Functionalitatea este accesata din Bara de unelte dupa selectarea poliliniilor.

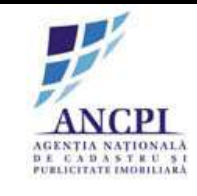

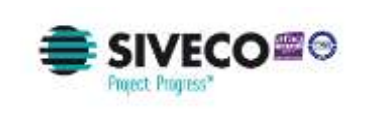

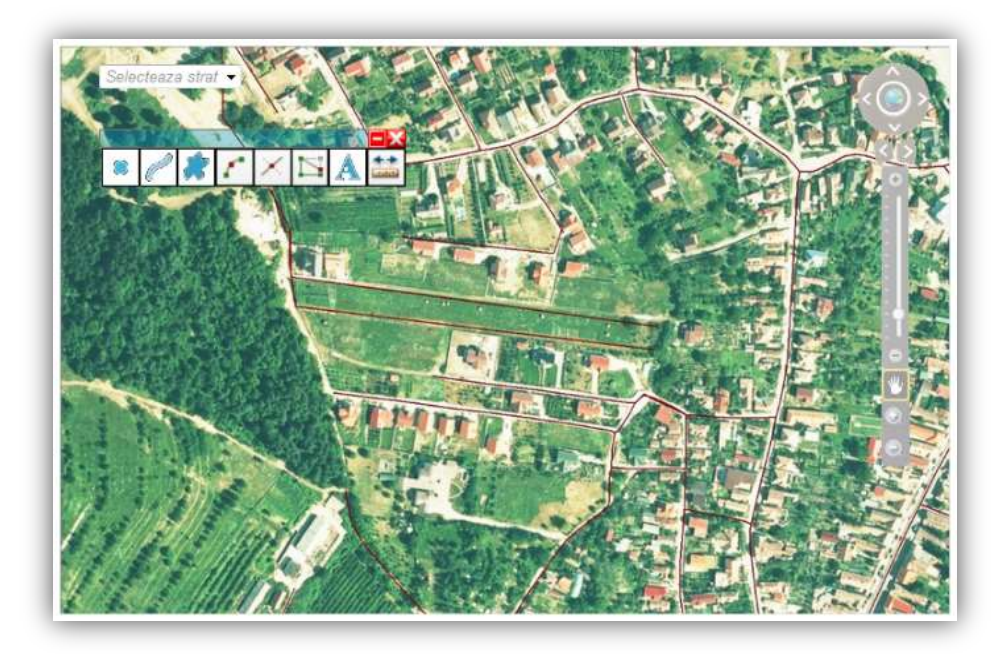

Fig. 2-154 Accesare functionalitate de divizare

# 2.1.4.14.3.10 Accesare functionalitate de snap

Utilizatorul poate continua capatul altui tronson prin functionalitatea de snap. Aceasta functionalitate este automat definita in sistem. Functionalitatea este accesata prin accesarea functionalitatii de vectorizare polilinie, iar apoi pozitionarea punctului de inceput in continuarea tronsonului deja existent.

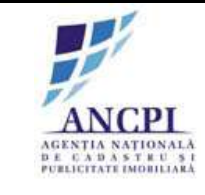

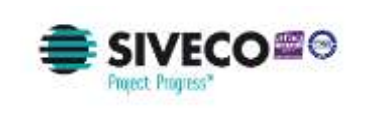

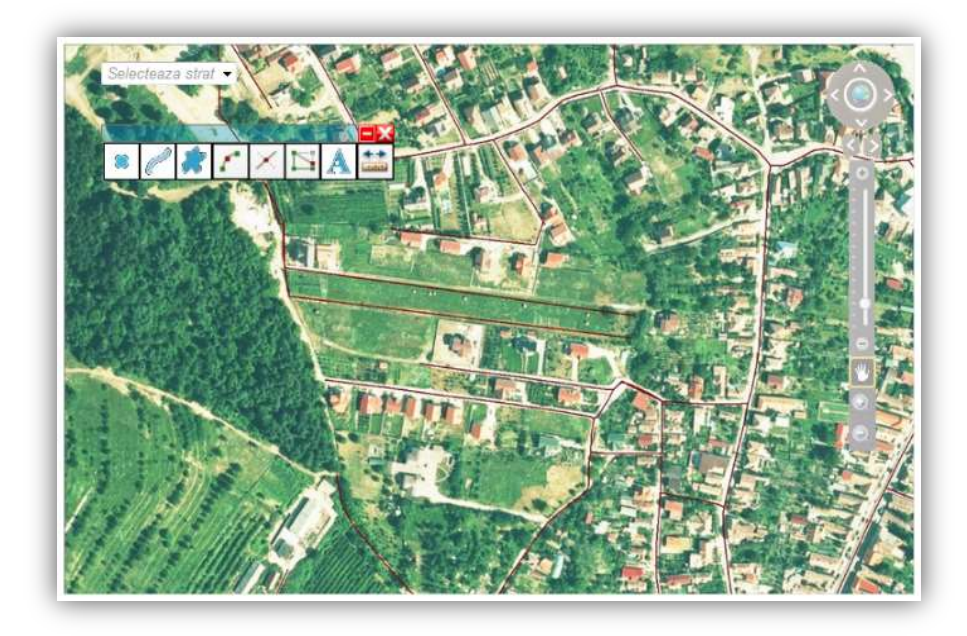

Fig. 2-155 Accesare functionalitate de snap

# 2.1.4.14.3.11 Accesare functionalitate de adaugare text si eticheta

Utilizatorul are posibilitatea de a adauga un text pe zona de harta selectata. Acesta poate fi o eticheta asociata unui element existent pe harta. Functionalitatea poate fi accesata din Bara de unelte.

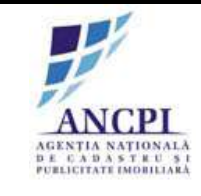

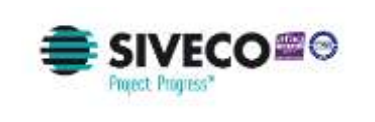

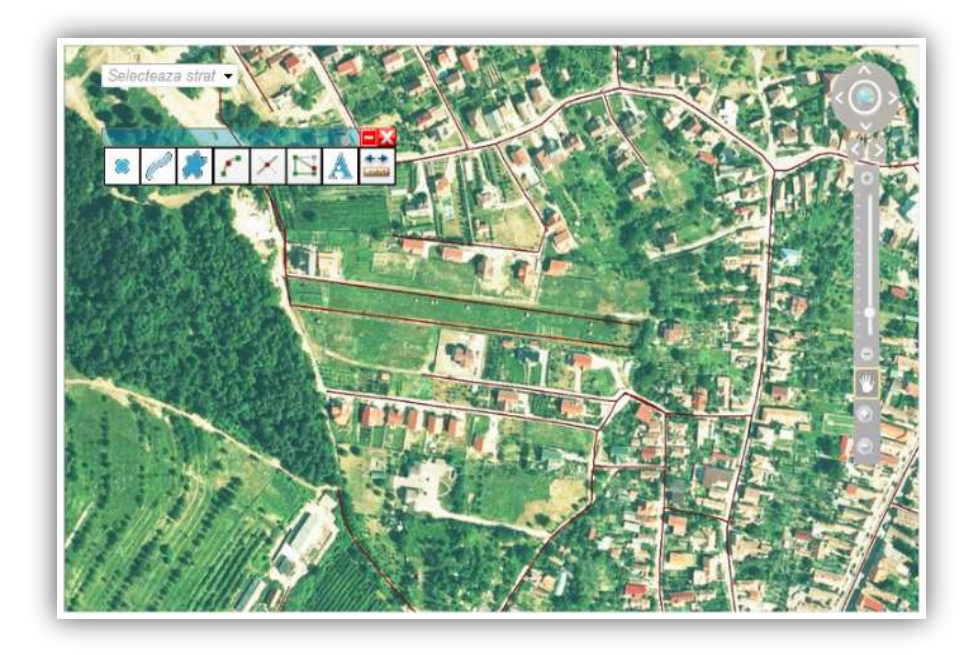

Fig. 2-156 Accesare functionalitate de adaugare text si eticheta

# 2.1.4.14.3.12 Vizualizare / ascundere etichete

Aplicatia permite utilizatorului vizualizarea si ascunderea etichetelor asociate elementelor in functie de preferintele acestuia. Pentru a accesa aceasta functionalitate, utilizatorul poate bifa / debifa optiunea de afisare etichete.

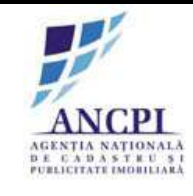

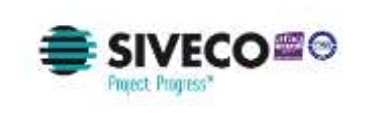

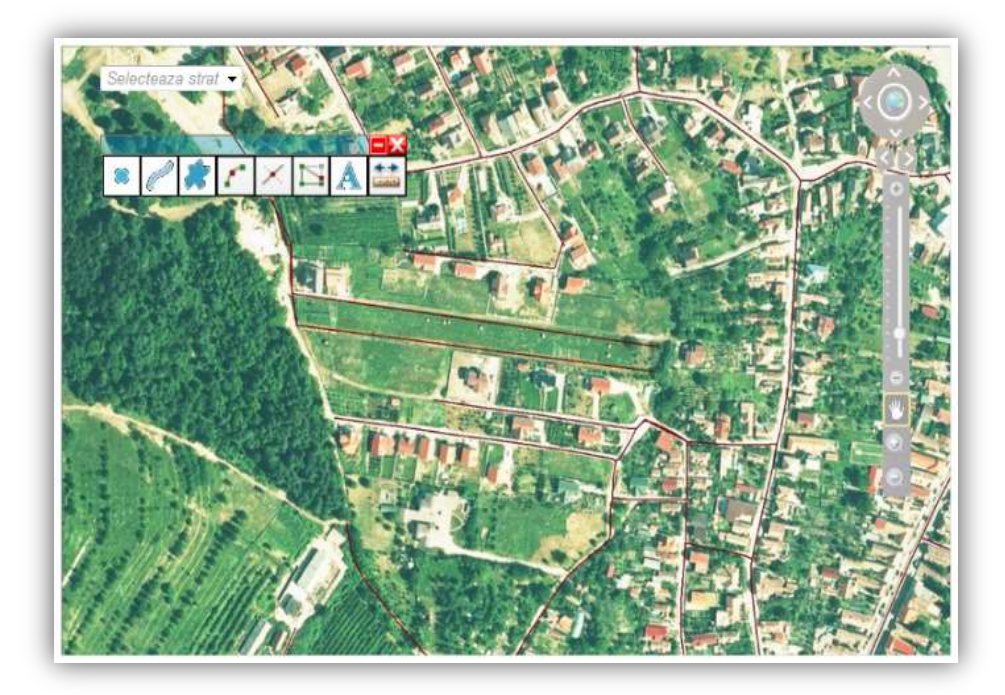

Fig. 2-157 Vizualizare / ascundere etichete

2.1.4.14.3.13 Accesare functionalitate de mutare puncte

Utilizatorul are posibilitatea sa mute punctele existente. Aceasta functionalitate este disponibila in zona de bara de unelte si permite utilizatorului mutarea punctelor pe harta.

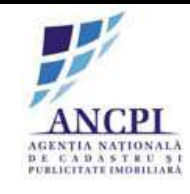

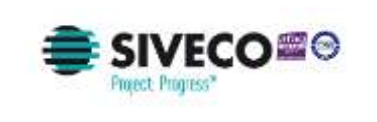

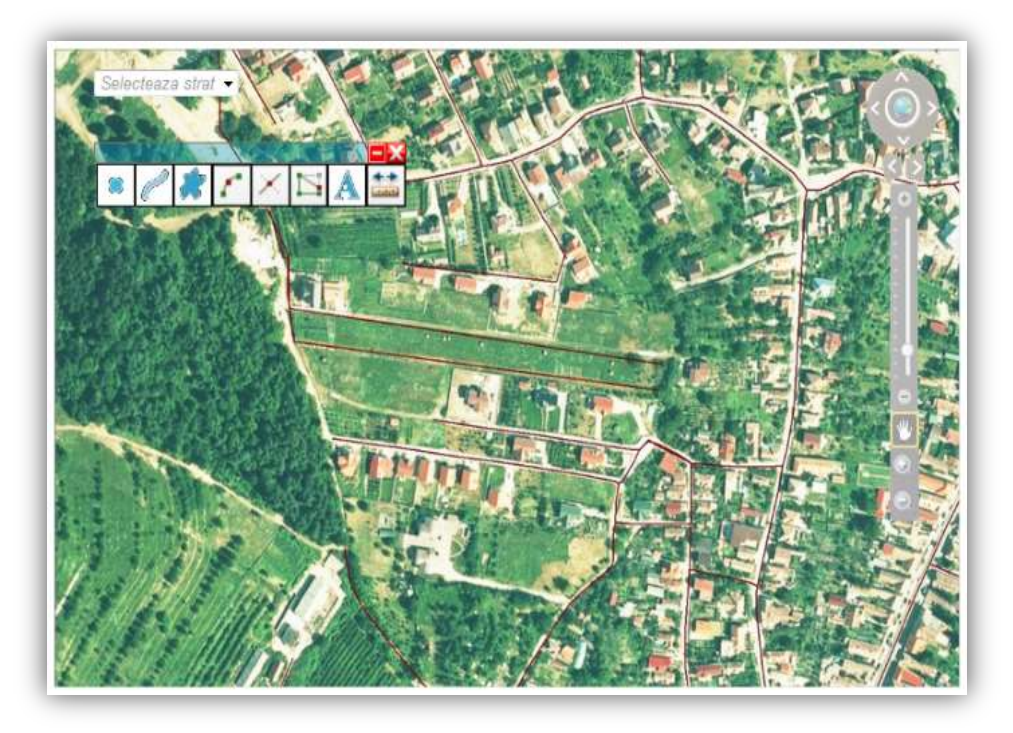

Fig. 2-158 Accesare functionalitate de mutare puncte

2.1.4.14.3.14 Accesare functionalitate mutare linie

Utilizatorul are posibilitatea de mutare a tronsoanelor existente. Aceasta functionalitate poate fi accesata din zona de bare de unelte si permite utilizatorului mutarea liniilor pe harta.

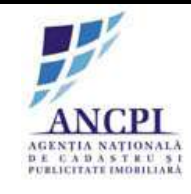

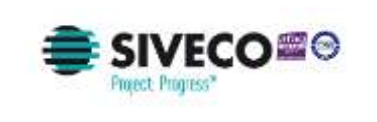

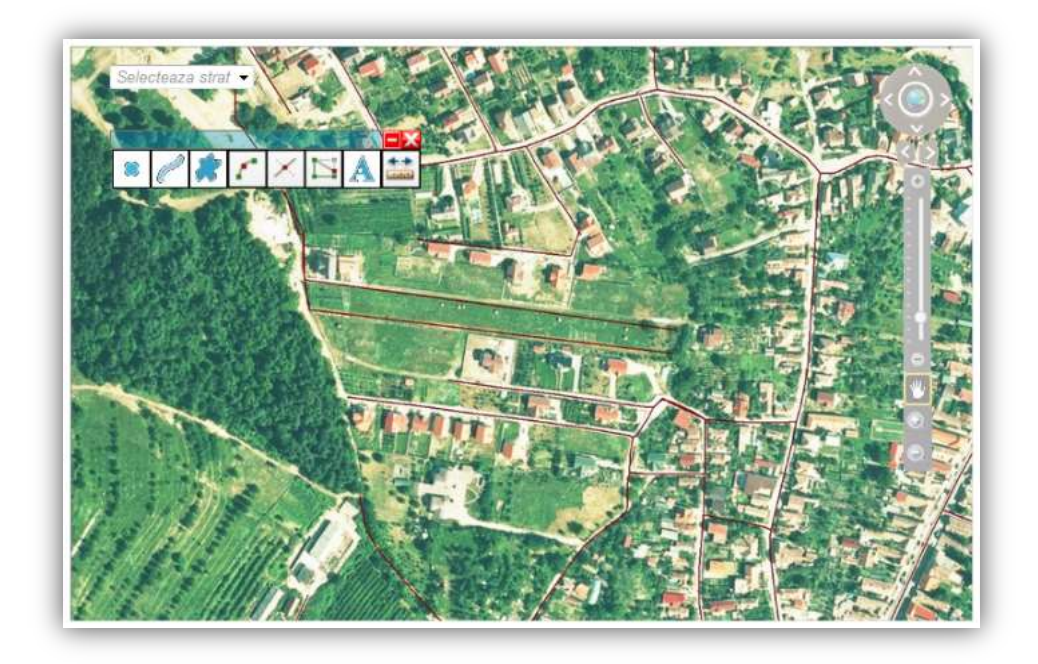

Fig. 2-159 Accesare functionalitate mutare linie

2.1.4.14.3.15 Accesare functionalitate editare geometrie linie

Utilizatorul are posibilitatea de editare geometriei liniei. Pentru accesarea acestei functionalitati, utilizatorul trebuie sa selecteze prin dublu click linia pentru care doreste editarea. Dupa aceasta operatiune, linia selectata este definita de vertex pe care utilizatorul poate sa-i mute cu ajutorul mouseului.

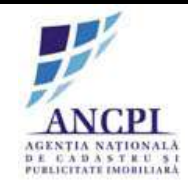

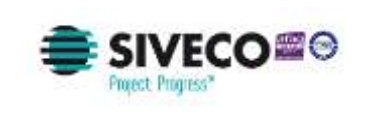

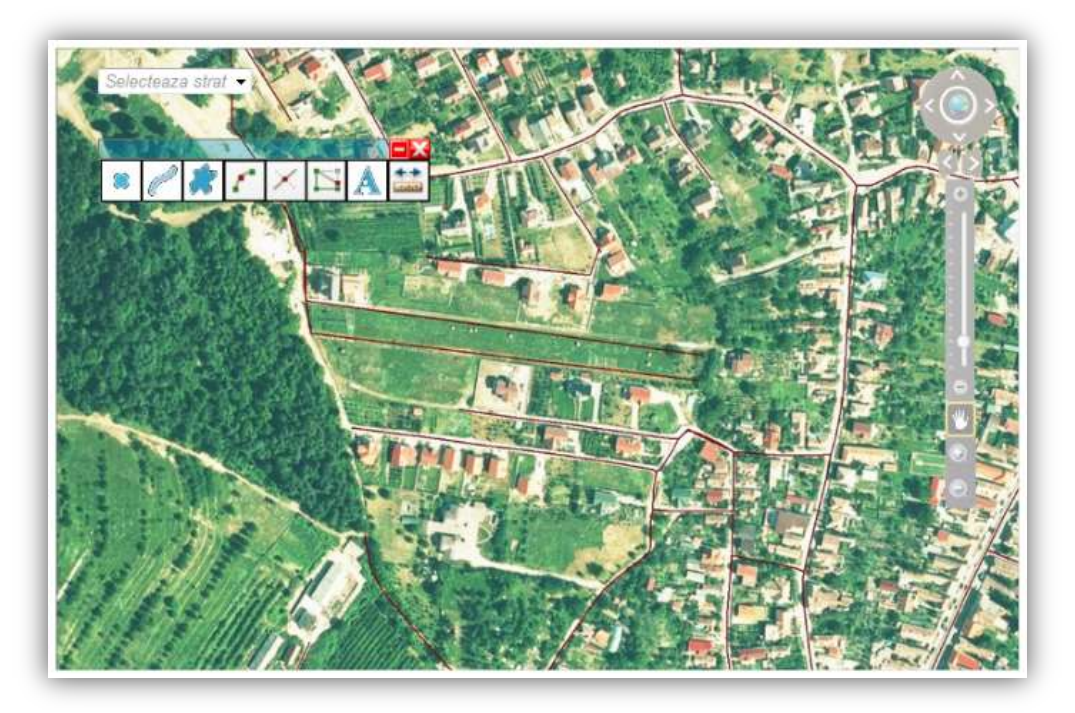

Fig. 2-160 Accesare functionalitate editare geometrie linie

## 2.1.4.14.3.16 Accesare functionalitate de salvare elemente generate / editate

Utilizatorul are posiblitatea de salvare a elementelor generate si editate. Functionalitatea este actionata dupa ce utilizatorul acceseaza si genereaza / editeaza elementele.

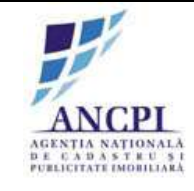

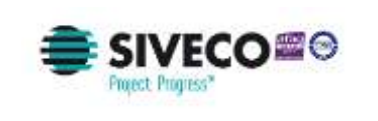

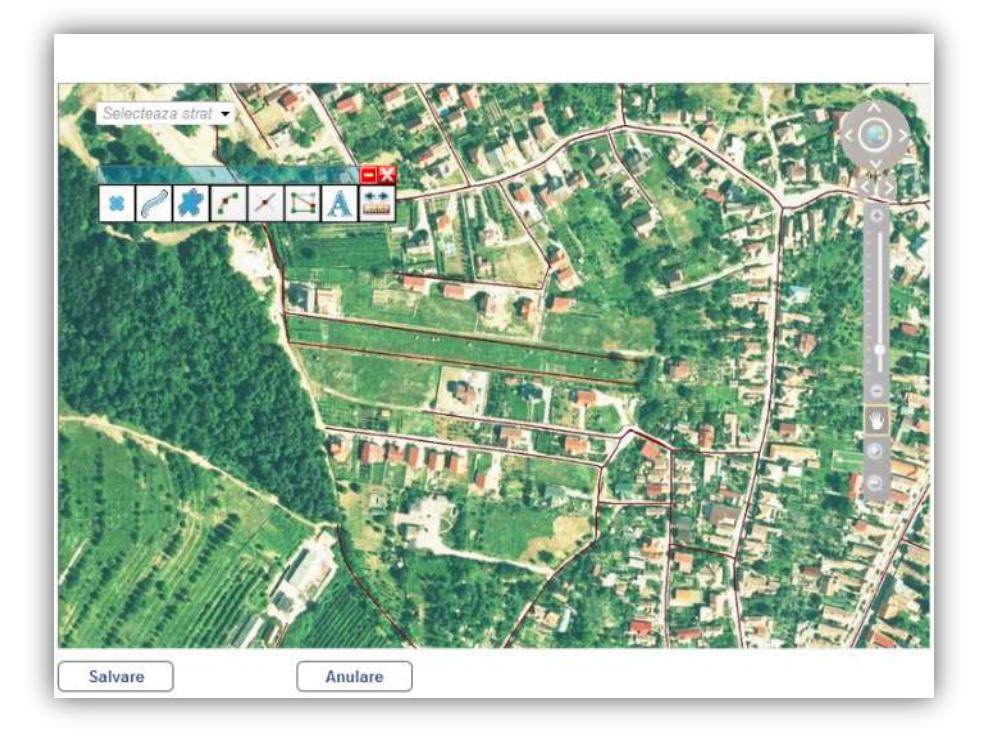

Fig. 2-161 Accesare functionalitate de salvare elemente generate / editate

2.1.4.14.3.17 Accesare functionalitate de cautare adresa pe harta

Utilizatorul poate cauta elemente pe harta prin intermediul motorului de cautare. Cautarea se poate face dupa:

- Strada;
- Adresa;
- Obiectiv;
- Localitate.

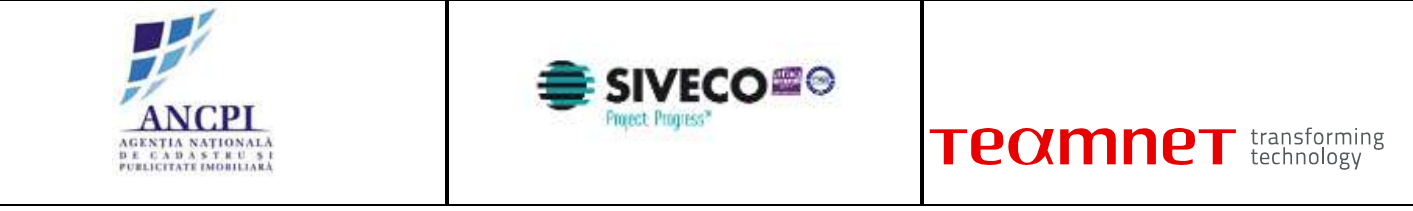

| ip drum:<br>idicativ drum:<br>drusa<br>dministrativa: | Selectosza         | <ul> <li>Topor</li> <li>Stare:</li> <li>Artera</li> <li>Stare admir</li> </ul> | nim:<br>:<br>: superioara;<br>adresa<br>nistrativa; | Selectea<br>Selectea | en •                    |                          | Ž                                                                                                    |   |   | No. |      | - ANA |         |
|-------------------------------------------------------|--------------------|--------------------------------------------------------------------------------|-----------------------------------------------------|----------------------|-------------------------|--------------------------|----------------------------------------------------------------------------------------------------|---|---|-----|------|-------|---------|
| Storge fil                                            | Itre               | Y:                                                                             | Denumire                                            | Indicativ            | Stary                   |                          |                                                                                                    |   |   | 0   |      | Ē,    | No. No. |
| 1. Alba tulia<br>2. Alba tulia<br>2. Alba tulia       | Alba luka<br>Oaxta | Strata<br>Calaa                                                                | Floritor<br>Motilor                                 | - Protosta           | Adoptata<br>Desfiintata | Vezi detaŭ<br>Vezi detaŭ | The second second second second second second second second second second second second second second second se | 7 | N | 1   | l'us |       |         |

Fig. 2-162 Accesare functionalitate de cautare adresa pe harta

## 2.1.4.14.3.18 Accesare functionalitate de stergere elemente

Utilizatorul are posibilitatea de a sterge elementele existente dupa accesarea hartii si selectarea acestora.

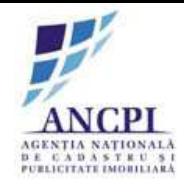

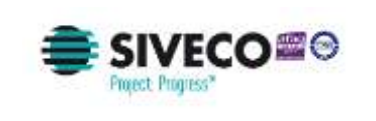

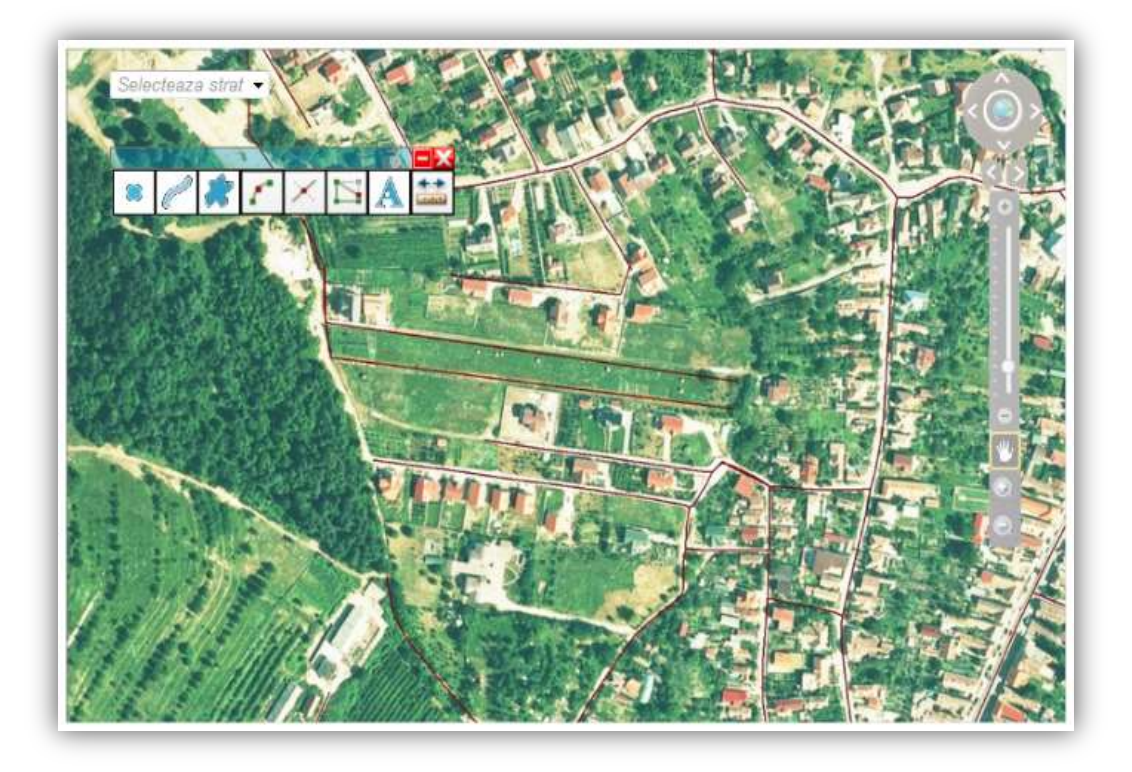

Fig. 2-163 Accesare functionalitate de stergere elemente

## 2.1.4.14.4 Interactiuni cu zona de meniuri

Aplicatia dispune de un meniu ce ofera functii de grupare si afisare a actiunilor asociate.

## 2.1.4.14.4.1 Accesare functionalitate desenare elemente

Utilizatorul are posibilitatea de a desena elemente de tip puncte, polilinii si poligoane pe harta. Utilizatorul poate accesa meniul de desenare de elemente din zona de Bare de Unelte si poate alege de acolo functionalitatea dorita.

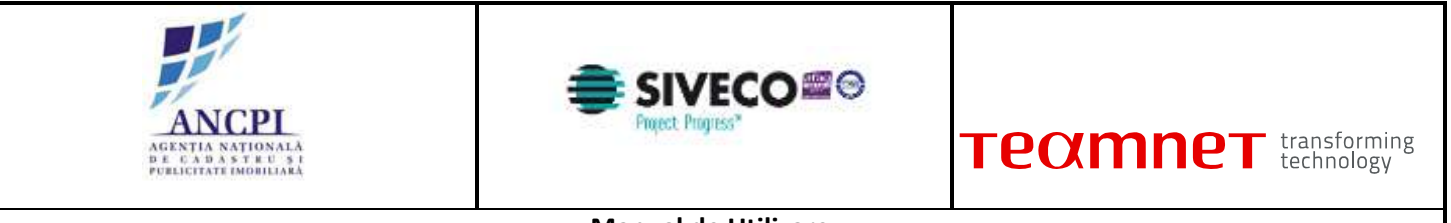

| koar 2                  | din data de 01/02/2015                |                                                                                                    |
|-------------------------|---------------------------------------|----------------------------------------------------------------------------------------------------|
| Proce                   | es de adaugare drum                   | Nontre Deures Incelsione Wefster D. Tersman D. Access                                                                                                    |
| Detali   Trohecone      | ( istore denumine ) [ latore spectrum |                                                                                                    |
| TAL                     | Alka kala                             |                                                                                                    |
| .ocalitate              | Albe hale                             |                                                                                                    |
| tę-Drum*                | Selectears .                          | and the second second sec                                                                                                    |
| nticativ trum*          |                                       |                                                                                                    |
| Serumere drum*          |                                       |                                                                                                    |
| ip persoana             |                                       |                                                                                                    |
| Buta indicativ drum     |                                       |                                                                                                    |
| Hypertink               |                                       |                                                                                                    |
| Tapanen                 |                                       | CONTRACT OF A STATE                                                                                                    |
| To teren                | Inizavilan                            |                                                                                                    |
| stera superioara        |                                       |                                                                                                    |
| ritorinatii supiimentar | e                                     | A Start Start A Start A Start |
|                         |                                       |                                                                                                    |
| 4                       | vyseconsect 🥒                         |                                                                                                    |
| Adauga buiete           | Adauga (secreture                     | Salvare                                                                                                    |

Fig. 2-164 Accesare functionalitate desenare elemente

2.1.4.14.4.2 Accesare functionalitate de afisare atribute tip lista

Utilizatorul are posibilitatea de a afisa atributele (de tip text) intr-o lista de atribute. Aceste informatii sunt afisate intr-o fereastra de tip lista. Aceasta functionalitate este disponibila prin actionarea functionalitatii de afisare atribute tip lista.

| Caut           | are avans<br>legis libre: | sta e Drum | <ul> <li>Adre</li> </ul> | sa admini            | istrativa         | Zona de    | e interes    | 10.11  | AND ADDA | 10              | 89          | (PPA)          |       | 1    | 2.4   | i ô         |       |
|----------------|---------------------------|------------|--------------------------|----------------------|-------------------|------------|--------------|--------|----------|-----------------|-------------|----------------|-------|------|-------|-------------|-------|
| UAT:           |                           | Atolia     | Denu                     | nine drum            |                   |            |              | 120    | 24       | 1               | and a state | 1.10           |       |      | 5 Y * | dan 1       | 6     |
| Local          | tate:                     | Albo Isla  | • Topor                  | tint:                | -                 |            |              |        |          | S- 14           | A Martin    | 1              | die . |      | TE    | <b>L</b> SA | A     |
| Tip di         | uesc.                     | Selecteaza | • Stare                  |                      | Selected          |            |              |        |          | a second second | TR          |                | 重要    |      | 10    | 1           | 語     |
| Indica         | div dram:                 |            | Artur                    | apetoara             | -                 |            |              |        |          | 1               | 124         | P.P.V          |       |      | 131   |             | 14    |
| Adres<br>admin | e<br>ionative             |            | Stare                    | adrese<br>shorativa: | Selector          | • 10       |              |        |          | 100             | 1           | 1 1            |       | 1    |       |             | N.    |
| Cound          | ionane A                  | 1          |                          |                      |                   |            |              |        |          |                 |             |                | EN.   |      |       |             | -     |
|                | Starge                    | lize       |                          | lasta                |                   |            |              |        |          | E               | . 1         | 1 7            | 7     |      |       | E D         | 21    |
| N.             | UNT                       | Localitate | Tip dam                  | Denomine<br>drame    | theicathe<br>sham | Stere      |              |        |          | 4.1             | PORT        |                |       |      | THE P | -<br>-      | 1     |
| 1              | Alta lake                 | Alter Isla | Stock                    | Flation              |                   | Adoptata   | L'est detail | 1      |          | 2 E.            | L. Fler     | 1 ch           | -1.   | ēb)。 | Bra.  |             | 1     |
| 20             | Altra tutta               | Oarta      | Caleot                   | Matter               |                   | Desficiate | Ver ovve     | 18 1   | 50       | No.             | 1           | and the second | 10    | Sel  |       |             | 16    |
| 13             | Espert and                | Ca topo    | 1 a a                    |                      | -                 |            |              | Anster |          | 4               |             |                |       |      |       |             | Sunt? |

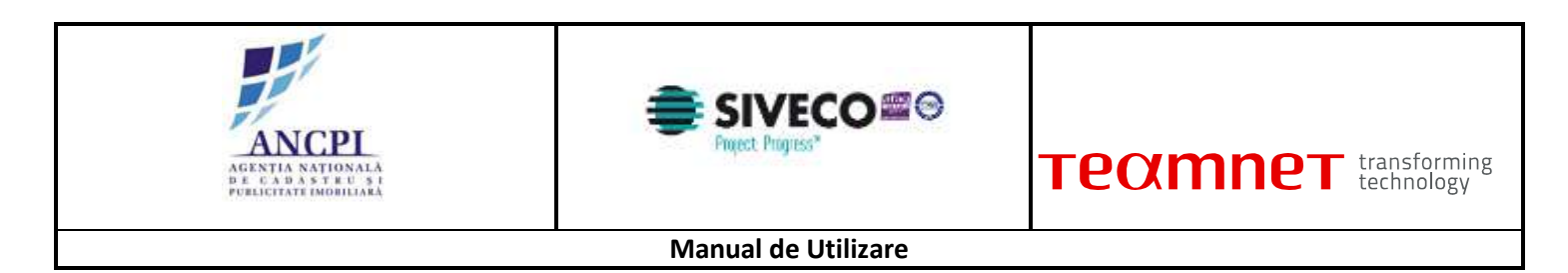

| Fig. 2-165 Accesare | e functionalitate | de afisare | atribute | tip | lista |
|---------------------|-------------------|------------|----------|-----|-------|
|---------------------|-------------------|------------|----------|-----|-------|

2.1.4.14.4.3 Accesare functionalitate de afisare atribute tip fisa

Utilizatorului I se ofera posibilitatea afisarii atributelor de tip text prin functie fereastra de tip fisa. Aceasta functionalitate este disponibila prin actionarea functionalitatii de afisare atribute tip fisa.

| Selec           | tare avans                 | ata = Drum                         | Adre                        | sa admini                             | stratīva          | ⊜ Zona d                         | e interes                  | Demohest & et | - ere | AP                                                                                                    |                                                                                                    | tu P         | 1.100                                                                                                    |                                                                                                    |            |
|-----------------|----------------------------|------------------------------------|-----------------------------|---------------------------------------|-------------------|----------------------------------|----------------------------|---------------|-------|----------------------------------------------------------------------------------------------------|----------------------------------------------------------------------------------------------------|--------------|----------------------------------------------------------------------------------------------------|----------------------------------------------------------------------------------------------------|------------|
| UAT:            |                            | Albahisa                           | . Domar                     | nico drumo                            |                   |                                  |                            | Con.          | P.C.  | 1000                                                                                                    | Server 1                                                                                                    |              | S S                                                                                                    | 1 Aven                                                                                                    | nort       |
| Local           | Italeci                    | Abside                             | + Topos                     | im.                                   |                   |                                  |                            | 100           | 1     | T AL                                                                                                    | 2                                                                                                    |              |                                                                                                    | AR                                                                                                    | 1          |
| Tip di          | NATE:                      | Selecteraza                        | · Stare                     |                                       | Selected          |                                  |                            | 1 Sec. 1      |       |                                                                                                    | nu l                                                                                                    | N.           | 5 F                                                                                                    | 2 HIL                                                                                                    | 1.         |
| ndica           | div drum:                  |                                    | Actors                      | superioara                            | 1                 |                                  |                            | 1000          | 1. 1. | 1                                                                                                    | The state                                                                                                    |              | 1                                                                                                    |                                                                                                    | <b>a</b> ( |
| Ádres<br>Idreir | a<br>sistrativa:           |                                    | Starn<br>admin              | adresa<br>İstrativa:                  | Salector          | e                                |                            |               |       | -                                                                                                    |                                                                                                    |              | and the second                                                                                                 |                                                                                                    |            |
| Coper           | tunate X:                  |                                    | Y1                          |                                       |                   |                                  |                            | He (1998)     |       | Contraction of the local division of the local division of the loc | -                                                                                                    | NO           |                                                                                                    |                                                                                                    | 100        |
|                 |                            |                                    |                             |                                       |                   |                                  |                            |               |       | and the second second se                                                                                                    | the second second second second second second second second second second second second second second second se |              | the second second second second second second second second second second second second second second second s | and the second second se |            |
| Nr.<br>crt.     | UAT                        | Localitate                         | Tip drum                    | Detumito                              | Indicativ<br>dram | Stan                             |                            | The           |       | NITTE OF                                                                                                    |                                                                                                    | $\downarrow$ | Su.                                                                                                    |                                                                                                    |            |
| Nr.<br>ent      | UAT<br>Alta luita          | Localitate<br>Atta iulia           | Tip drum<br>Strats          | Detunite<br>drum<br>Flottor           | Indicativ<br>dram | Stare<br>Adoptata                | Vezi detati                |               |       | a ing                                                                                                    |                                                                                                    | Ş            |                                                                                                    |                                                                                                    |            |
| Nr.<br>en.<br>1 | UAT<br>Alta Wir<br>Alta Wa | Localitate<br>Atta iulia<br>Ciaria | Tip drum<br>Strats<br>Calie | Detamice<br>dram<br>Florter<br>Watter | Indicativ<br>dram | Stare<br>Adoptato<br>Desfiintato | Vez, detail<br>Vez, detail |               |       |                                                                                                    |                                                                                                    |              |                                                                                                    | THE REAL                                                                                                    |            |

Fig. 2-166 Accesare functionalitate de afisare atribute tip fisa

2.1.4.14.4.4 Localizare interfete in limba romana

Interfata grafica a sistemului este localizata in limba romana si foloseste o terminologie adaptata mediului si vocabularului profesional al utilizatorului.

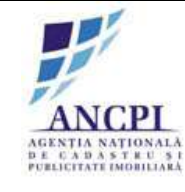

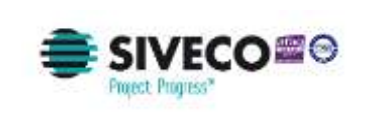

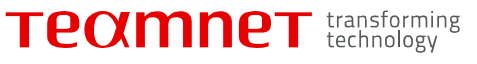

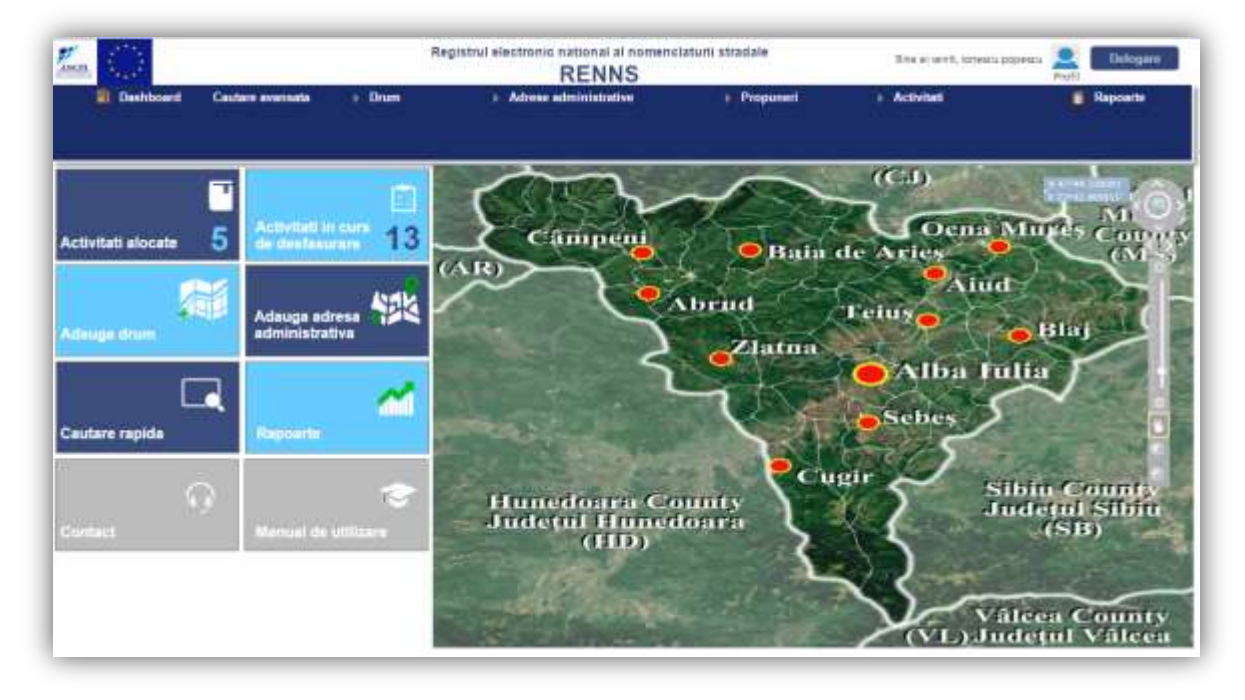

Fig. 2-167 Localizare interfete in limba romana

2.1.4.14.4.5 Accesare functionalitate de vizualizare nomenclator stradal

Sistemul permite utilizatorului accesarea zonei de nomenclator stradal din meniul principal. Nomenclatorul este afisat sub forma unei liste cu detaliile aferente existand si posibilitatea editarii informatiilor din acest ecran.

| Cauf<br>Selec<br>UAT:<br>Local<br>Tip di<br>Ameri | tare drum<br>cleaza filiw:<br>fitate:<br>rum:<br>a superioara:<br>Stuej | Aita ista<br>Aita tuka<br>Selecteaza<br>pe filme | Denu     Topo     Indic | mire drum:<br>nim:<br>attv dnam:<br>Gauta |                   |          |                     |
|---------------------------------------------------|-------------------------------------------------------------------------|--------------------------------------------------|-------------------------|-------------------------------------------|-------------------|----------|---------------------|
| Nr.<br>crt.                                       | шат                                                                     | Localitate                                       | Tip drum                | Denumire<br>drum                          | Indicativ<br>drum | Store    |                     |
| 1.                                                | Alta luía                                                               | Abalufia                                         | Statia                  | Florifor                                  |                   | Adoptata | Selecteaza          |
| 2                                                 | Alba lulut                                                              | Corda                                            | Caleo                   | Wetler                                    |                   | Adoptata | <u>Vezi detalir</u> |
|                                                   | _                                                                       |                                                  | 1.                      | 1. 888                                    |                   |          |                     |

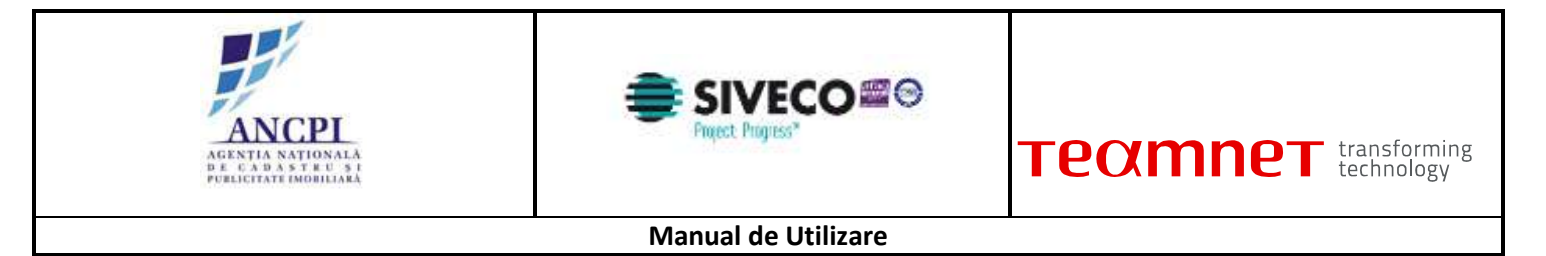

Fig. 2-168 Accesare functionalitate de vizualizare nomenclator stradal

## 2.1.4.14.5 Validare atribute drumuri si adrese

Modulul de gestiune cuprinde o zona in care sunt descrise regulile de validare atat pentru geometria drumurilor si adreselor administrative, cat si pentru validarea campurilor din cadrul ecranelor de introducere al datelor.

#### 2.1.4.14.5.1 Reguli de validare geometrie

Sistemul cuprinde o zona in care sunt detaliate regulile de validare ale geometriei drumurilor si adreselor administrative.

#### 2.1.4.14.5.1.1 Unire tronsoane

Un tronson incepe sau continua capatul altui tronson din UAT-ul in care utilizatorul are drepturi de editare. Aceasta functionalitate este facuta automat de sistem, dupa selectarea optiunii de editare, in momentul in care se incepe vectorizarea, cursorul este automat pozitionat in capatul tronsonului anterior. In caz contrar, tronsonul nou creat nu poate fi salvat si utilizatorul este anuntat printr-un mesaj de avertizare ca noul tronson nu a fost vectorizat in continuarea celuilalt. Utilizatorul trebuie sa editeze sau sa stearga si sa vectorizeze din nou tronsonul.

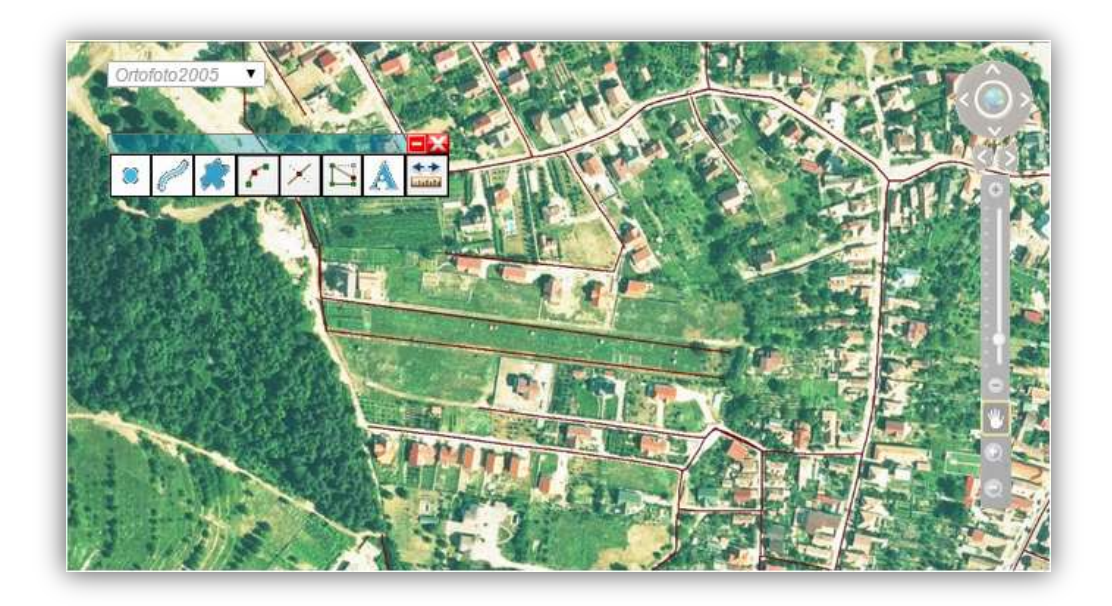

Fig. 2-169 Unire tronsoane

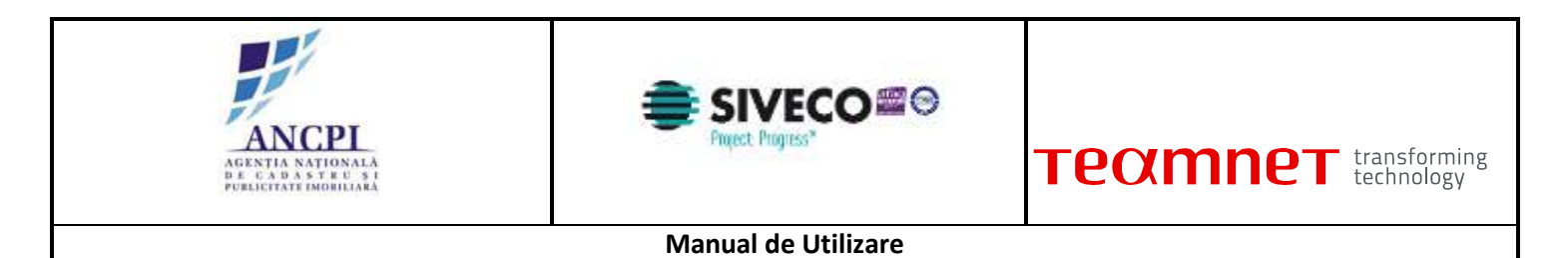

#### 2.1.4.14.5.1.2 Continuare tronson in afara UAT-ului

Aceasta regula de validare permite utilizatorului autorizat sa continue vectorizarea tronsoanelor si in afara UAT-ului din care apartine. In momentul in care utilizatorul trece cu tronsonul de limita UAT-ului este atentionat printr-un mesaj ca a depasit limita.

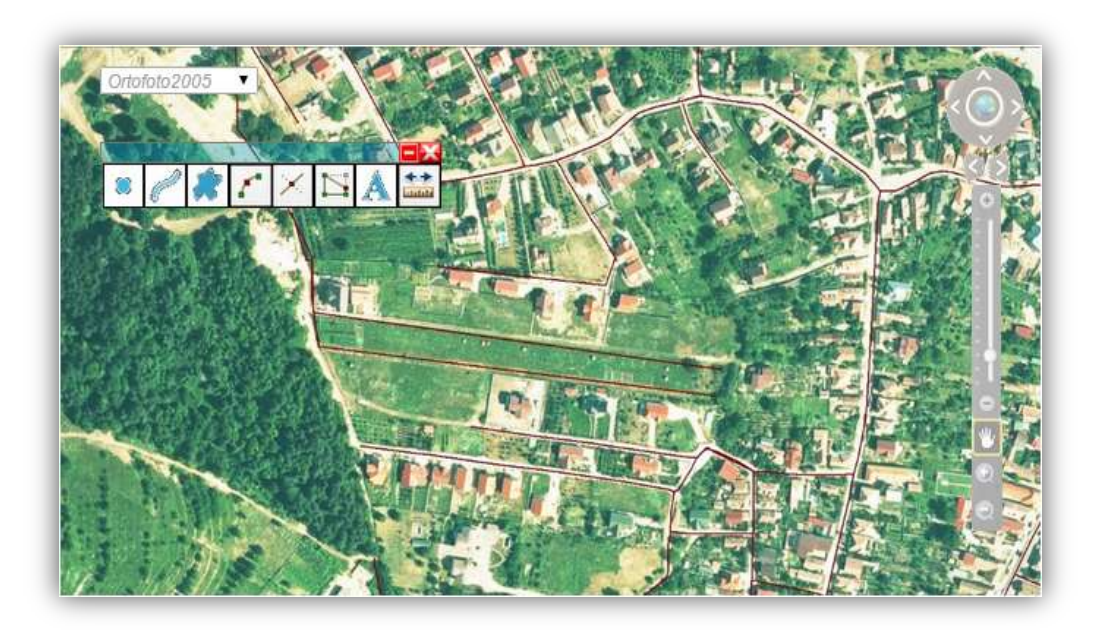

Fig. 2-170 Continuare tronson in afara UAT-ului

#### 2.1.4.14.5.1.3 Intersectare proprietati

In momentul vectorizarii sau editarii geometriei de drum, tronsoanele nu intersecteza proprietatile. In momentul vectorizarii tronsonului peste corpurile de proprietate existente, utilizatorul primeste un mesaj de avertizare prin care este informat ca tronsonul pe care il traseaza se suprapune peste corpuri de proprietate. Aceasta eroare nu este blocanta, utilizatorul poate continua vectorizarea.

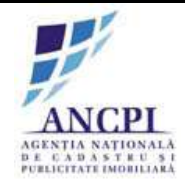

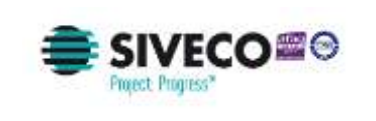

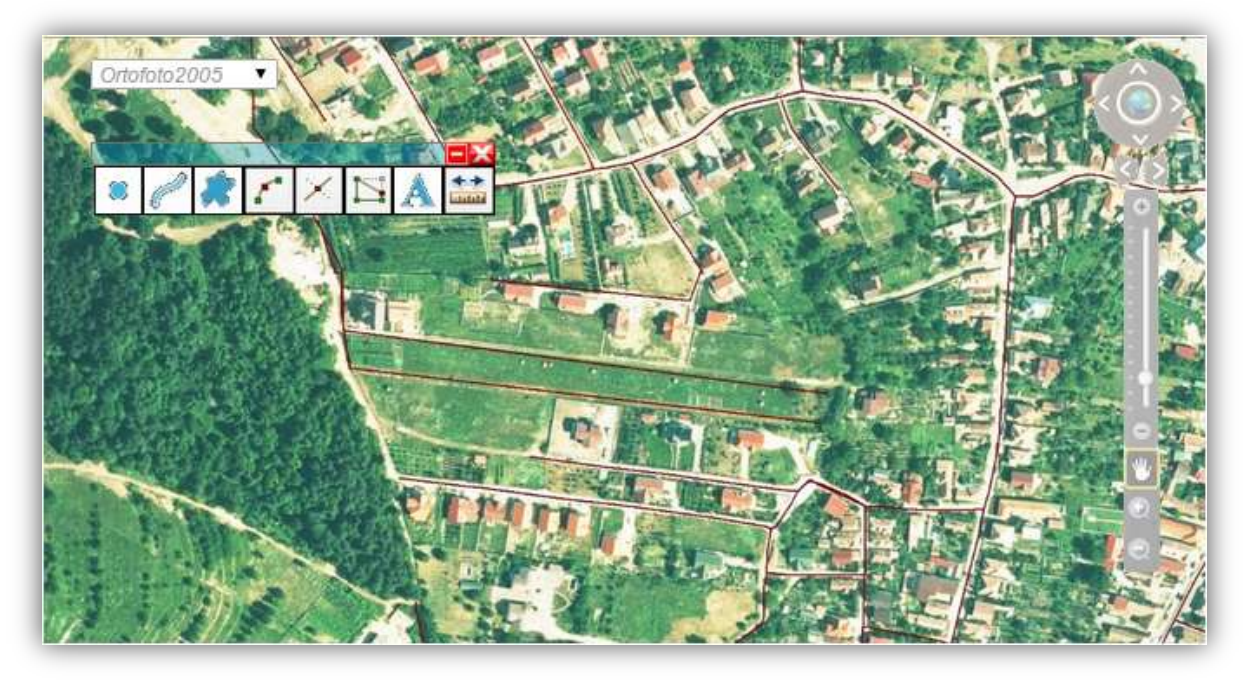

Fig. 2-171 Intersectare proprietati

## 2.1.4.14.5.1.4 Intersectare tronsoane drum

Tronsoanele unui drum nu se intersecteaza cu ele insele. In cazul in care, utilizatorul intersecteaza tronsonul pe care il vectorizeaza, sistemul nu ii permite salvarea. Acesta este avertizat printr-un mesaj si trebuie sa stearga sau sa editeze tronsonul creat.

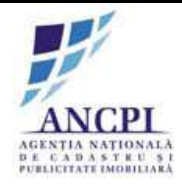

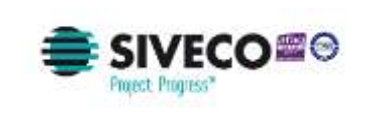

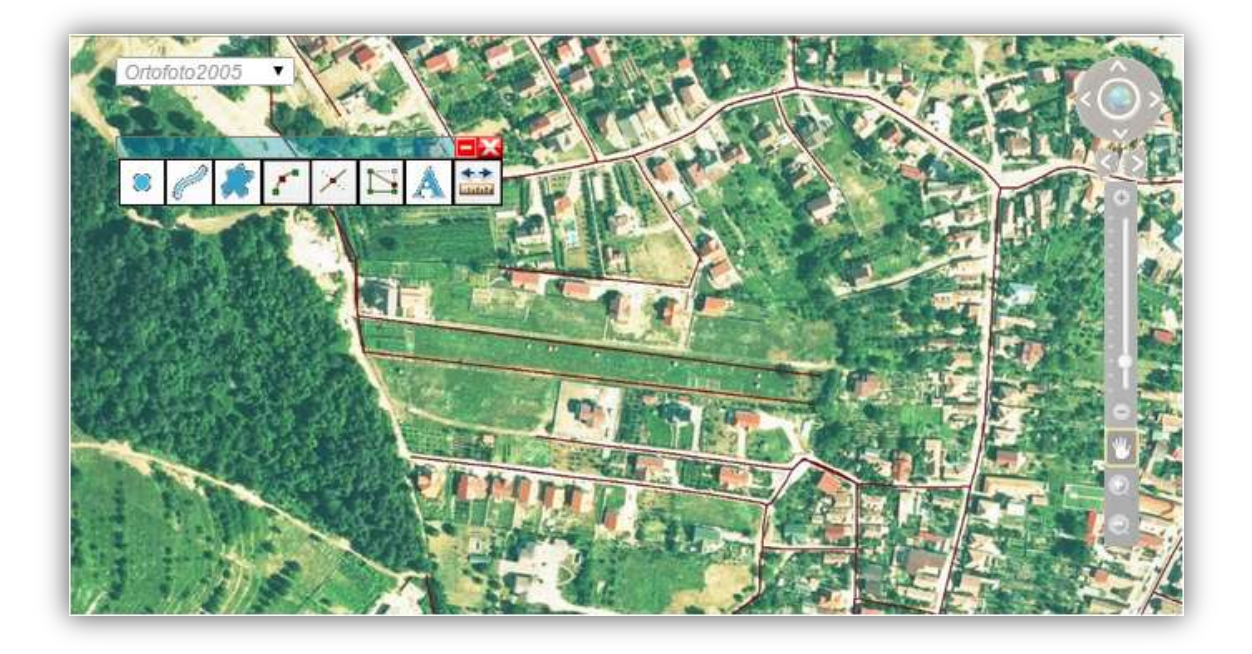

## Fig. 2-172 Intersectare tronsoane drum

## 2.1.4.14.5.1.5 Suprapunere tronson cu alt drum

Tronsoanele nou create sau cele editate nu se suprapun peste tronsoanele din drumuri diferite. In momentul salvarii, utilizatorul este atentionat printr-un mesaj ca tronsonul se suprapune peste un tronson diferit. Aceasta eroare nu este una blocanta, utilizatorul poate salva tronsonul creat.

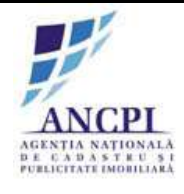

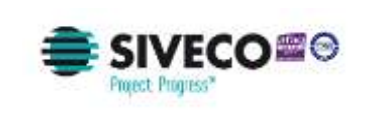

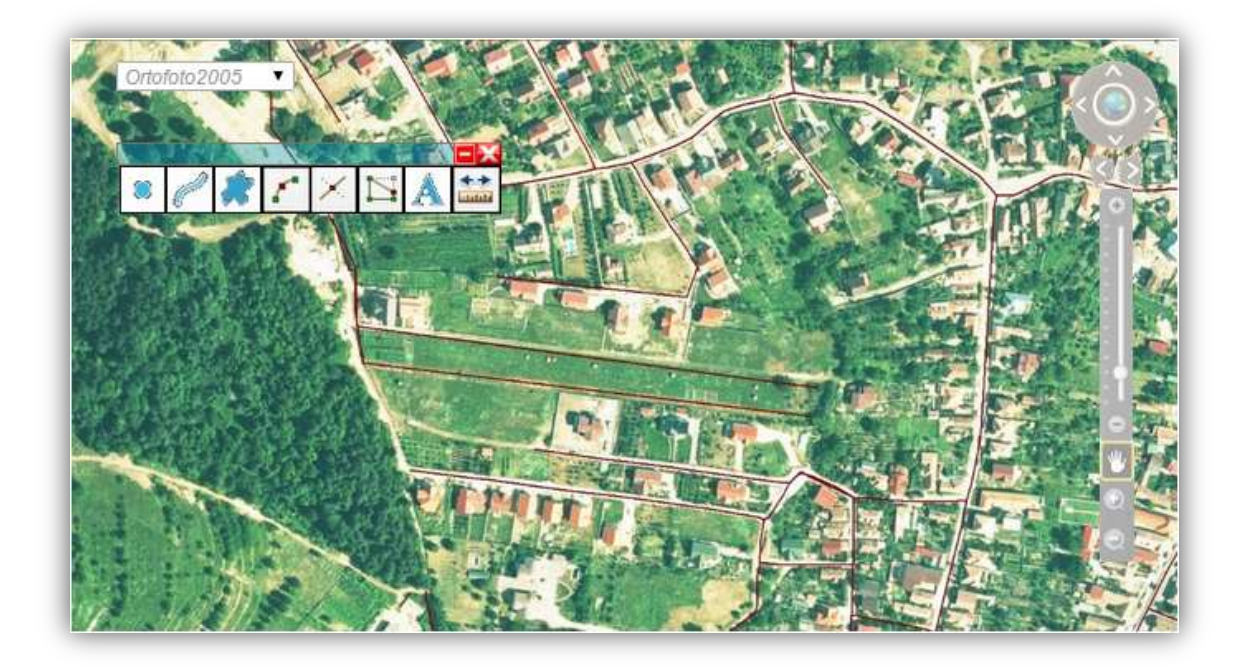

## Fig. 2-173 Suprapunere tronson cu alt drum

#### 2.1.4.14.5.1.6 Numar unic pe drum

La nivel textual, adaugarea numerelor administrative respecta regula de unicitate (numar unic pe drum). In cazul in care utilizatorul adauga un numar existent deja pe drum, sistemul emite un mesaj de avertizare si nu permite salvarea.

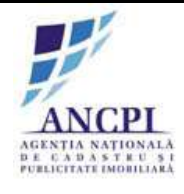

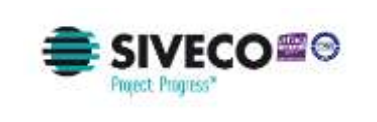

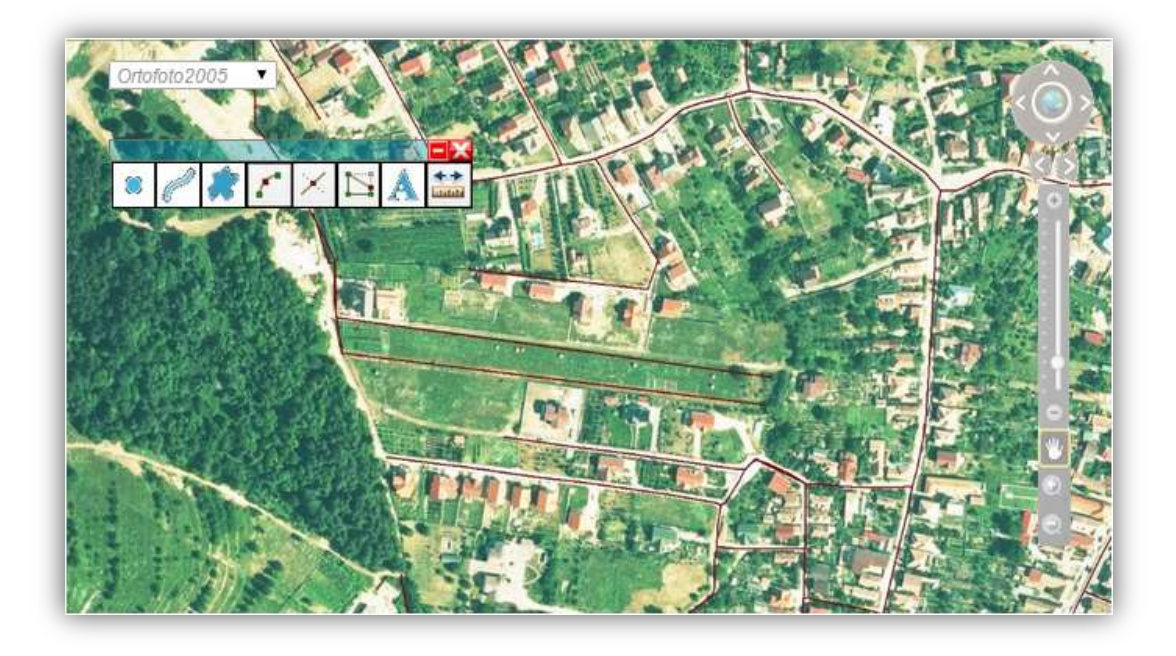

## Fig. 2-174 Numar unic pe drum

#### 2.1.4.14.5.1.7 Suprapunere adrese administrative

In momentul adaugarii punctului de adresa, utilizatorul nu i se permite suprapunerea adreselor administrative. In acest caz, sistemul nu permite salvarea punctului de adresa introdus.

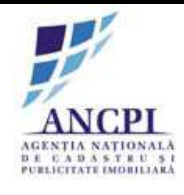

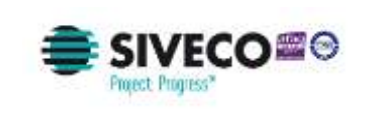

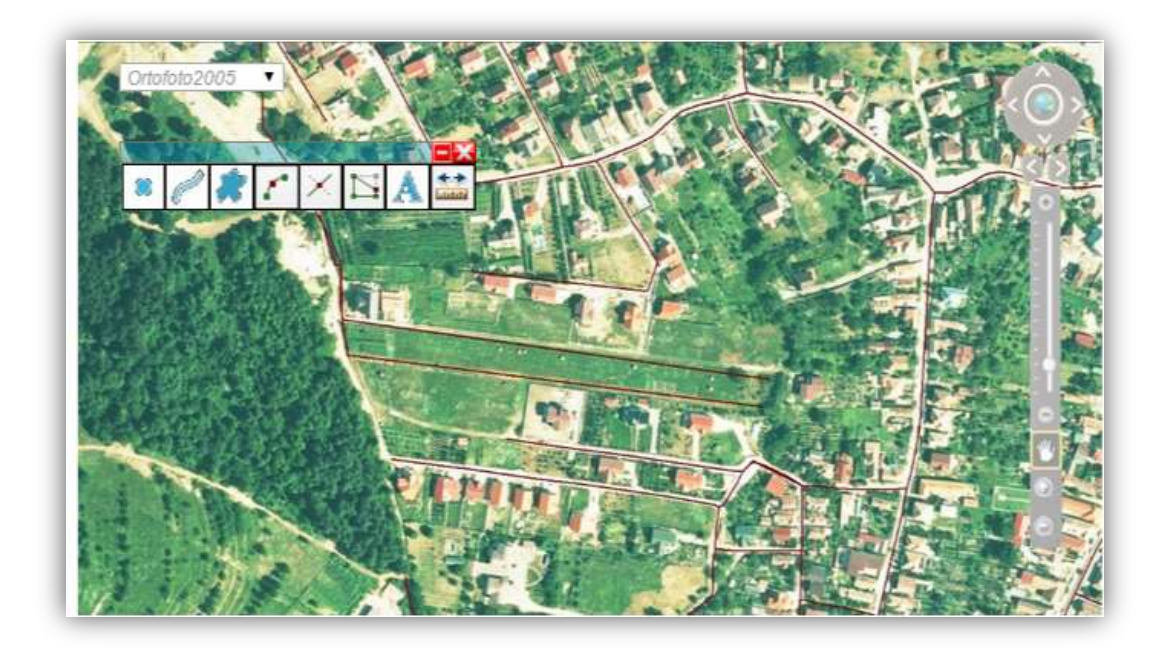

Fig. 2-175 Suprapunere adrese administrative

# 2.1.4.14.5.2 Reguli de validare ecran gestionare

Sistemul cuprinde o zona in care sunt detaliate regulile de validare pentru campurile completate de utilizator.

## 2.1.4.14.5.2.1 Completare Indicativ drum

Utilizatorul are posibilitatea de a completa campul "Indicativ drum". Campul "Indicativ drum":

- este de tip alfanumeric;
- poate ramane necompletat (caz in care va fi obligatorie completarea campului "Denumire drum").

In cazul in care acest camp contine caractere de alt tip decat aflanumerice: campul este evidentiat, iar in pagina este afisat mesajul "Campul contine caractere nepermise".

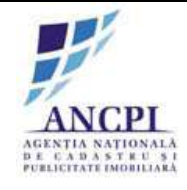

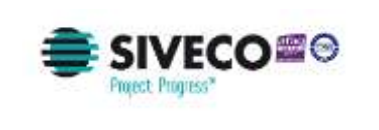

| Proces de adaugare drum      |                           |  |  |  |  |  |
|------------------------------|---------------------------|--|--|--|--|--|
| Detalii Tronsoane Istoric de | enumire Storic operatiuni |  |  |  |  |  |
| UAT                          | Alba Iulia 🗧              |  |  |  |  |  |
| Localitate                   | Alba Iulia 🗧              |  |  |  |  |  |
| Tip Drum*                    | Selecteaza 🔻              |  |  |  |  |  |
| Indicati∨ drum*              |                           |  |  |  |  |  |
| Denumire drum*               |                           |  |  |  |  |  |
| Tip persoana                 |                           |  |  |  |  |  |
| Sufix indicativ drum         |                           |  |  |  |  |  |
| Hyperlink                    |                           |  |  |  |  |  |
| Toponim                      |                           |  |  |  |  |  |
| Tip teren                    | Intravilan 🔻 🗖            |  |  |  |  |  |
| Artera superioara            |                           |  |  |  |  |  |

Fig. 2-176 Completare Indicativ drum

## 2.1.4.14.5.2.2 Completare Sufix indicativ drum

Sistemul permite utilizatorului completarea campului "Sufix indicativ drum".

Campul "Sufix indicativ drum":

- este de tip alfanumeric;
- poate ramane necompletat
- devine activ pentru completare doar daca este completat campul "Indicativ drum"

In cazul in care acest camp contine caractere de alt tip decat aflanumerice: campul este evidentiat iar in pagina este afisat mesajul "Campul contine caractere nepermise".

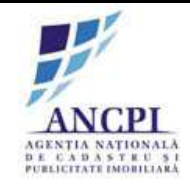

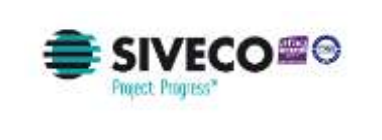

| Proces de adau               | gare drum                 |
|------------------------------|---------------------------|
| Detalii Tronsoane Istoric de | numire Istoric operatiuni |
| UAT                          | Alba Iulia                |
| Localitate                   | Alba lulia                |
| Tip Drum*                    | Selecteaza 🔻              |
| Indicativ drum*              |                           |
| Denumire drum*               |                           |
| Tip persoana                 | 8                         |
| Sufix indicativ drum         |                           |
| Hyperlink                    | =                         |
| Toponim                      |                           |
| Tip teren                    | Intravilan 🔻              |
| Artera superioara            |                           |

Fig. 2-177 Completare Sufix indicativ drum

#### 2.1.4.14.5.2.3 Completare Denumire drum

Sistemul permite utilizatorilor completarea campului "Denumire drum".

Campul "Denumire drum":

- este de tip alfanumeric;
- poate ramane necompletat (doar in cazul in care este deja completat campul "Indicativ drum)
- dispune de sugestie de propuneri de denumiri, sinonime si formatarile acestora acceptate la nivel national, conform textului completat de utilizator (ordonarea sugestiilor se face in functie de numarul de utilizari al unei denumiri);

In cazul in care acest camp contine:

- caractere de alt tip decat aflanumerice, campul este evidentiat, iar in pagina este afisat mesajul "Campul contine caractere nepermise".
- alte valori decat cele sugerate de sistem, in pagina este afisat mesajul "Campul denumire contine valori inexistente in catalogul de denumiri de drum".

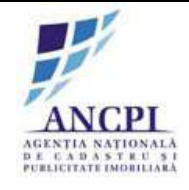

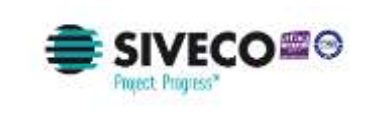

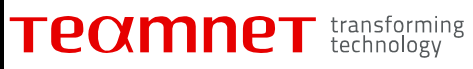

| Proces de adau               | igare drum                |
|------------------------------|---------------------------|
| Detalii Tronsoane Istoric de | enumire Storic operatiuni |
| UAT                          | Alba Iulia 🗧              |
| Localitate                   | Alba Iulia                |
| Tip Drum*                    | Selecteaza 🔻              |
| Indicativ drum*              |                           |
| Denumire drum*               |                           |
| Tip persoana                 |                           |
| Sufix indicativ drum         |                           |
| Hyperlink                    |                           |
| Toponim                      |                           |
| Tip teren                    | Intravilan 🔻              |
| Artera superioara            |                           |

Fig. 2-178 Completare Denumire drum

## 2.1.4.14.5.2.4 Completare Tip persoana (sufix)

Utilizatorul are posibilitatea de a completa campul "Tip persoana" ("Sufix"). Campul "Tip persoana":

- este de tip text;
- poate ramane necompletat;
- dispune de sugestie de propuneri de denumiri tip persoana, sinonime si formatarile acestora acceptate la nivel national, conform textului completat de utilizator (ordonarea sugestiilor se face in functie de numarul de utilizari al unei denumiri);

In cazul in care acest camp contine:

- caractere de alt tip decat text, campul este evidentiat, iar in pagina este afisat mesajul "Campul contine caractere nepermise".
- alte valori decat cele sugerate de sistem, in pagina este afisat mesajul "Campul Tip persoana / Sufix contine valori inexistente in catalogul de sufixe".

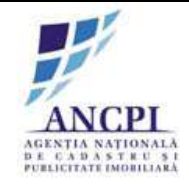

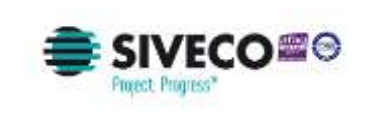

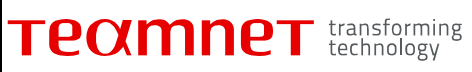

| Proces de adaugare drum      |                            |  |  |  |  |  |
|------------------------------|----------------------------|--|--|--|--|--|
| Detalii Tronsoane Istoric de | enumire Istoric operatiuni |  |  |  |  |  |
| UAT                          | Alba Iulia                 |  |  |  |  |  |
| Localitate                   | Alba lulia 🧧               |  |  |  |  |  |
| Tip Drum*                    | Selecteaza 🔻               |  |  |  |  |  |
| Indicativ drum*              |                            |  |  |  |  |  |
| Denumire drum*               |                            |  |  |  |  |  |
| Tip persoana                 |                            |  |  |  |  |  |
| Sufix indicati∨ drum         |                            |  |  |  |  |  |
| Hyperlink                    |                            |  |  |  |  |  |
| Toponim                      |                            |  |  |  |  |  |
| Tip teren                    | Intravilan 🔻               |  |  |  |  |  |
| Artera superioara            |                            |  |  |  |  |  |

Fig. 2-179 Completare Tip persoana (sufix)

## 2.1.4.14.5.2.5 Completare Referinta

Utilizatorul poate completa campul "Referinta".

Campul "Referinta":

- este de tip hyperlink;
- poate ramane necompletat.

In cazul in care acest camp contine alte valori decat hyperlink, campul este evidentiat, iar in pagina este afisat mesajul "Valoarea introdusa nu este hyperlink".

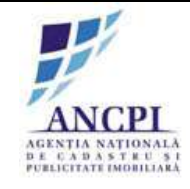

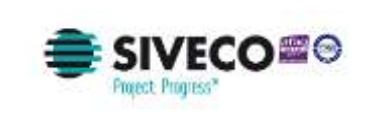

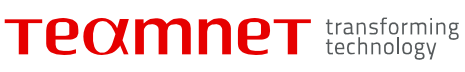

| Detalii Tronsoane Istoric o | lenumire Istoric operatiuni |
|-----------------------------|-----------------------------|
| UAT                         | Alba Iulia                  |
| Localitate                  | Alba Iulia                  |
| Tip Drum*                   | Selecteaza ▼                |
| Indicativ drum*             |                             |
| Denumire drum*              |                             |
| Tip persoana                |                             |
| Sufix indicativ drum        |                             |
| Referinta                   |                             |
| Toponim                     |                             |
| Tip teren                   | Intravilan 🔻                |
| Artera superioara           |                             |
| Informatii suplimentare:    |                             |
|                             |                             |
| Adauga fisiere              | Adauga geometrie 🏓          |

Fig. 2-180 Completare Referinta

#### 2.1.4.14.5.2.6 Completare Toponimie

Utilizatorului i se permite completarea campului "Toponim".

- Campul "Toponim":
- este de tip alfanumeric;
- poate ramane necompletat.

In cazul in care acest camp contine caractere de alt tip decat alfanumerice, campul este evidentiat, iar in pagina este afisat mesajul "Campul contine caractere nepermise".

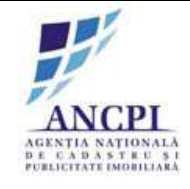

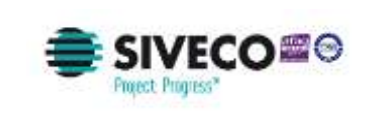

| Proces de ada               | ugare drum                 |
|-----------------------------|----------------------------|
| Detalii Tronsoane Istoric d | enumire Istoric operatiuni |
| UAT                         | Alba Iulia 🧧               |
| Localitate                  | Alba lulia                 |
| Tip Drum*                   | Selecteaza 🔻               |
| Indicativ drum*             |                            |
| Denumire drum*              | =                          |
| Tip persoana                |                            |
| Sufix indicativ drum        | =                          |
| Hyperlink                   |                            |
| Toponim                     |                            |
| Tip teren                   | Intravilan 🔻               |
| Artera superioara           |                            |

Fig. 2-181 Completare Toponimie

## 2.1.4.14.5.2.7 Completare Informatii suplimentare

Sistemul permite utilizatorilor completarea campului " Informatii suplimentare ".

- Campul "Informatii suplimentare":
- este de tip alfanumeric;
- poate ramane necompletat.

In cazul in care acest camp contine caractere de alt tip decat alfanumerice, campul este evidentiat, iar in pagina este afisat mesajul "Campul contine caractere nepermise".

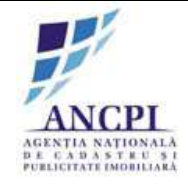

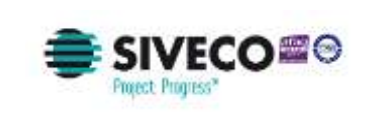

| Proces de adai               | ugare drum                 |
|------------------------------|----------------------------|
| Detalii Tronsoane Istoric de | enumire Istoric operatiuni |
| UAT                          | Alba Iulia                 |
| Localitate                   | Alba Iulia                 |
| Tip Drum*                    | Selecteaza 🔻               |
| Indicativ drum*              |                            |
| Denumire drum*               |                            |
| Tip persoana                 | <b>a</b>                   |
| Sufix indicativ drum         | <b></b>                    |
| Hyperlink                    |                            |
| Toponim                      | =                          |
| Tip teren                    | Intravilan 🔻 🗖             |
| Artera superioara            |                            |
| Informatii suplimentare:     |                            |
|                              |                            |
| Adauga fisiere               | Adauga geometrie 🔎         |

Fig. 2-182 Completare informatii suplimentare

## 2.1.4.14.5.2.8 Completare Tip teren

Utilizatorului i se permite sa selecteze tipul de teren aferent drumului dintr-o lista definita in sistem.

Lista contine urmatoarele valori:

- Intravilan;
- Extravilan.

Campul nu este obligatoriu - selectarea unei valori (din lista), ca atribut pentru un drum, este optionala (in ecranele in care sistemul permite editarea acestuia).

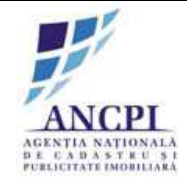

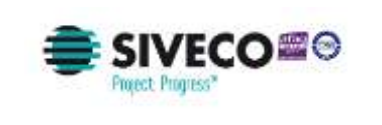

| Proces de adau               | igare drum                 |
|------------------------------|----------------------------|
| Detalii Tronsoane Istoric de | enumire Istoric operatiuni |
| UAT                          | Alba Iulia 🗧               |
| Localitate                   | Alba Iulia                 |
| Tip Drum*                    | Selecteaza 🔻               |
| Indicativ drum*              |                            |
| Denumire drum*               |                            |
| Tip persoana                 |                            |
| Sufix indicativ drum         |                            |
| Hyperlink                    | <b>a</b>                   |
| Toponim                      |                            |
| Tip teren                    | Intravilan 🔻               |
| Artera superioara            |                            |
| Informatii suplimentare:     |                            |
|                              |                            |
| Adauga fisiere               | Adauga geometrie 🎤         |

#### Fig. 2-183 Completare Tip teren

#### 2.1.4.14.5.2.9 Completare Tip avizare

La momentul verificarii, specialistul din cadrul comisiei de atribuire selecteaza tipul de avizare dintr-o lista de valori disponibila in sistem.

Lista contine urmatoarele valori:

- favorabil;
- nefavorabil;
- favorabil cu obiectiuni.

Campul este obligatoriu - selectarea unei valori (din lista), ca atribut pentru un drum, este obligatorie (in ecranele in care sistemul permite editarea acestuia).

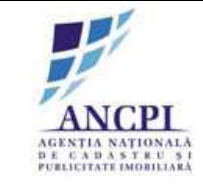

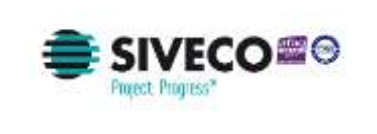

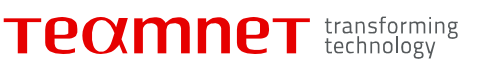

| Dosar      | 2              | din data d       | e 01/02/2015       |         |            |                  |               |                 |                     |
|------------|----------------|------------------|--------------------|---------|------------|------------------|---------------|-----------------|---------------------|
|            | Proces         | de adaugare dri  | um - Comisie       | Readine | Eleborare  | Insusive primar. | Verificare GA | Transmittere CL | Aprobate            |
| Detalii    | Tronsoane      | Istoric denumire | Istoric operatiuni |         |            | THE VIEW OF      |               |                 | WY CHEMICAL DRIVE   |
| UAT        |                | Alba Iulia       | a                  | 10 A    | Selecteaza | stre 🔹           |               |                 | A CAN               |
| Localitate | 2              | Alba Iulia       | a                  |         | 520        |                  | and a         |                 | 1747                |
| Tip Drum   | <b>1*</b> 5    | Strada           |                    |         | 144        | 1.6              |               | Contract.       | Tall P Par          |
| Indicativ  | drum*          |                  |                    |         | ~~~        | and and          | NY COM        | Fal             | PP -                |
| Denumire   | e drum*        | Florilor         |                    |         |            | Miles-           |               | 2               | PH C                |
| Tip perso  | ana            |                  |                    | 1       |            | 13801            | P-12          |                 |                     |
| Sufix indi | icativ drum    |                  |                    |         | u y Sh     |                  |               |                 | A REAL PROPERTY AND |
| Hyperlink  |                |                  |                    |         |            | 5 12 F           |               | 1               |                     |
| Toponim    |                | Parc             |                    |         | 100        |                  | 2             | C.P.C.P.        |                     |
| Tip teren  |                | Intravita        | n •                |         |            | 1100             |               |                 | 1 Cers              |
| Artera su  | perioara       |                  |                    |         |            | 13               |               | Ser. 6          | 1                   |
| Informatii | i suplimentare |                  |                    |         | · //#      |                  | 1)            |                 |                     |
|            |                | 10               |                    | 8       |            | Illin            |               | X               |                     |
| Ad         | lauga fisiere  | Vizualiz         | are documente      | Tip a   | avizare 🛐  | Selecteaza       |               | Sah             | /eaza               |

Fig. 2-184 Completare Tip avizare

#### 2.1.4.14.5.2.10 Completare numar administrativ

Utilizatorului i se permite completarea campului "Numar adresa administrativa".

Campul "Numar adresa administrativa":

- este de tip alfanumeric;
- este obligatoriu;

In cazul in care campul numar adresa administrativa:

- contine caractere de alt tip decat alfanumerice, campul este evidentiat iar in pagina este afisat mesajul "Campul contine caractere nepermise".
- nu este completat la momentul salvarii informatiilor, campul este evidentiat, iar in pagina este afisat mesajul "Campurile marcate cu steluta sunt obligatorii".

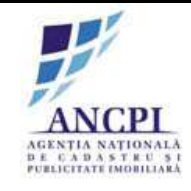

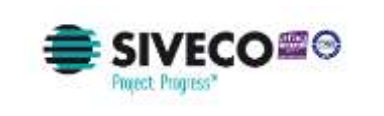

| Proces de adaugar<br>Completati urmatoarele informatii p | r <b>e adresa administrativa</b><br>entru a adauga o adresa: |
|----------------------------------------------------------|--------------------------------------------------------------|
| Strada lon Creanga                                       | Cauta drum                                                   |
| Adauga adresa                                            |                                                              |
| Denumire drum                                            | Strada Ion Creanga 🔹                                         |
| Numar adresa administrativa:                             | 13 A 🛛                                                       |
| Marcheaza adresa/intrare pe ha                           | arta: 🚀 🕜 Intrare distincta 📍                                |
| Coordonate X                                             | Coordonata Y:                                                |
| Toponim: Zona Butoaie                                    |                                                              |
| Informatii Intra<br>suplimentare:                        | rea se face din Strada Florilor                              |

Fig. 2-185 Completare Numar administrativ

2.1.4.14.5.2.11 Completare Numar adresa rezultat in urma dezmembrarii

La momentul dezmembrarii unei adrese administrative, utilizatorului i se permite completarea campului "Numar adresa rezultat in urma dezmembrarii".

Campul "Numar adresa rezultat in urma dezmembrarii":

- este de tip alfanumeric;
- este obligatoriu;
- Are valoare implicita (editabila de utilizator) formata astfel:
  - daca ultimul caracter al numarului administrativ care se dezmembreaza este o cifra, atunci numarul administrativ este format din numarul administrativ initial la care se adauga prima litera disponibila;
  - daca ultimul caracter al numarului administrativ care se dezmembreaza este o litera, atunci numarul administrativ este format din numarul administrativ initial la care se adauga prima cifra disponibila;

In cazul in care campul numar administrativ:

- contine caractere de alt tip decat aflanumerice, campul este evidentiat, iar in pagina este afisat mesajul "Campul contine caractere nepermise".
- nu este completat la momentul salvarii informatiilor, campul este evidentiat, iar in pagina este afisat mesajul "Campurile marcate cu steluta sunt obligatorii".

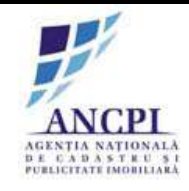

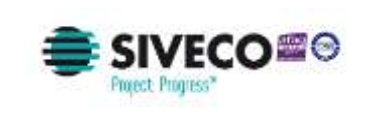

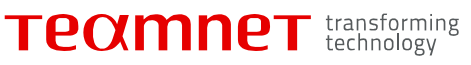

| Dosar Nr.                                           | 0123401            | din data de                 | 01/02/2015         |
|-----------------------------------------------------|--------------------|-----------------------------|--------------------|
| Pro                                                 | oces de dez        | zmembrare adı               | esa administrativa |
| Strada lon                                          | Creanga nr         | : 2                         | Cauta adres        |
| Strada lon                                          | Creanga N          | r. 2                        |                    |
| Detalii dezn                                        | nembrare           |                             | 1                  |
| Denumire d                                          | rumStrada          | Ion Creanga                 |                    |
| Numar adre                                          | sa rezultat i      | in urma dezmei              | mbrarii:* 2A 🛛     |
|                                                     |                    |                             |                    |
|                                                     |                    |                             | Intrare distincta  |
| Coordonate                                          | x                  | Y                           | Intrare distincta  |
| Coordonate<br>Toponim:                              | X:<br>Zona B       | lutoaie                     | Intrare distincta  |
| Coordonate<br>Toponim:<br>Informatii<br>suplimentai | X<br>Zona B<br>re: | lutoaie<br>a se face din Si | Intrare distincta  |

Fig. 2-186 Completare numar administrativ nou

2.1.4.14.5.2.12 Completare Toponimie adresa

La adaugarea unei adrese administrative, utilizatorului i se permite completarea campului "Toponim".

Campul "Toponim":

- este de tip alfanumeric;
- poate ramane necompletat.

In cazul in care acest camp contine caractere de alt tip decat alfanumerice, campul este evidentiat, iar in pagina este afisat mesajul "Campul contine caractere nepermise".

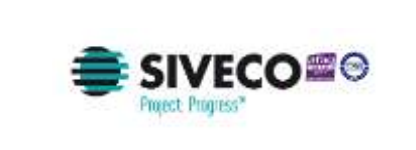

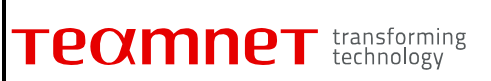

| Dosar Nr.                  | 0123401         |          | din dat     | a de     | 01/02/20    | 15      |      |
|----------------------------|-----------------|----------|-------------|----------|-------------|---------|------|
| Pro                        | ces de adai     | ıgare    | adresa      | admi     | nistrati    | va      |      |
| Completati urma            | toarele inform  | atii per | ntru a ada  | uga o a  | adresa:     |         |      |
| Strada Ion Crea            | nga             |          |             |          | Ca          | uta dr  | um   |
| Adauga adresa              |                 |          |             |          |             |         |      |
| Denumire dru               | um              | ;        | Strada lor  | Crear    | iga         | •       | ]    |
| Numar adres                | a administrati  | va: 1    | 3 A         |          |             |         |      |
| Marcheaza a                | dresa/intrare ( | pe hart  | a: 🎤        |          | ntrare dist | tincta  | •    |
| Coordonate                 | X               |          | Coordo      | onata Y  | :           |         |      |
| Toponim:                   | Zona Butoai     | e        |             |          |             |         |      |
| Informatii<br>suplimentare | e [             | Intrare  | a se face ( | din Stra | ada Florile | or      |      |
| Numar adres                | a administrati  | va: 1    | 3 B         |          |             | +       |      |
| Adauga                     | fisiere         |          | A           | dauga    | adresa p    | e alt d | irum |

Fig. 2-187 Completare Toponimie adresa

2.1.4.14.5.2.13 Completare Data intrarii in vigoare

Utilizatorului i se permite completarea/editarea campului "Din data de" prin selectarea unei valori dintr-un widget de tip calendar.

Campul "Din data de":

- este de tip data zz/ll/aaaa; (zz = zi, ll = luna, aaaa = an)
- este obligatoriu;

In cazul in care utilizatorul introduce un numar administrativ care:

• are alt format decat zz/ll/aaaa, campul este evidentiat, iar in pagina este afisat mesajul "Campul are un format nepermis".

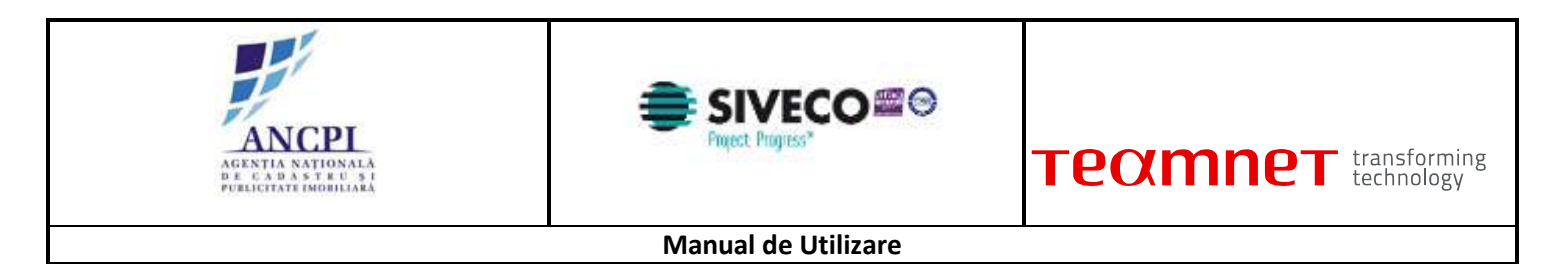

 nu este completat la momentul salvarii informatiilor, campul este evidentiat iar in pagina este afisat mesajul "Campurile marcate cu steluta sunt obligatorii".

| in and the  | din                | data de 01/02/2015 | <u>81</u> 17  |                | Ad         | auga fisiere | 🛄 Vizualizare | documente | 2 | Asociaza propur |
|-------------|--------------------|--------------------|---------------|----------------|------------|--------------|---------------|-----------|---|-----------------|
| Adauga proc | es (Selecteaza pro | cea)               | ×             |                |            |              |               |           |   |                 |
| ter<br>unt  | Proces             | Tip-drum           | Denumire crum | Indisativ drum | Localitate | Stare        |               |           |   |                 |
|             |                    |                    |               |                |            |              |               |           |   |                 |
|             |                    |                    |               |                |            |              |               |           |   |                 |
|             |                    |                    |               |                |            |              |               |           |   |                 |
|             |                    |                    |               |                |            |              |               |           |   |                 |
|             |                    |                    |               |                |            |              |               |           |   |                 |
| losevalu    | -                  |                    |               |                |            |              |               |           |   |                 |
| )bservatir. |                    |                    |               | Salves 25      |            |              |               |           |   |                 |
| lbservati.  |                    |                    |               | .8 (Salvesza)  |            |              |               |           |   |                 |
| ibservati.  |                    |                    |               | .s (Sahreaza)  |            |              |               |           |   |                 |

Fig. 2-188 Completare Data intrarii in vigoare

## 2.1.4.14.5.2.14 Completare Data desfiintarii

Utilizatorul are posibilitatea de a completa/edita campul "Propunere desfiintare din data de" prin selectarea unei valori dintr-un widget de tip calendar.

Campul "Propunere desfiintare din data de":

- este de tip data (zz/ll/aaaa; (zz = zi, ll = luna, aaaa = an)
- este obligatoriu;

In cazul in care campul Propunere desfiintare din data de:

- are alt format decat zz/ll/aaaa, campul este evidentiat iar in pagina este afisat mesajul "Campul are un format nepermis".
- nu este completat la momentul salvarii informatiilor, campul este evidentiat iar in pagina este afisat mesajul "Campurile marcate cu steluta sunt obligatorii".
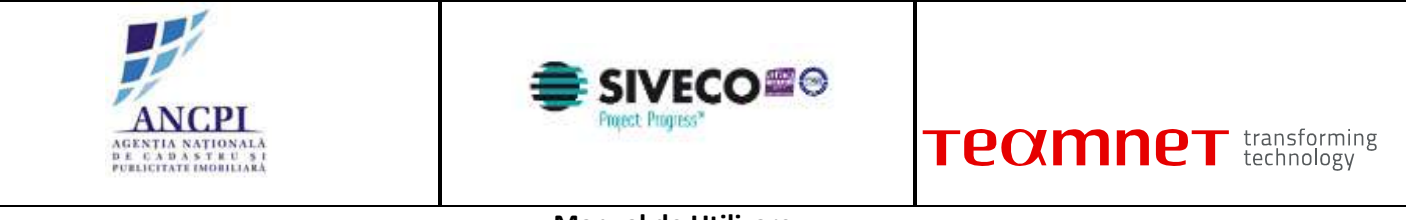

| Dosar Nr.                 | 0123402           | di            | n data de    | 01/02/2015       |                    |
|---------------------------|-------------------|---------------|--------------|------------------|--------------------|
| Pro                       | oces de desfi     | intare a      | dresa adı    | ministrativa     |                    |
| Completati urm            | atoarele informa  | atii pentru a | a adauga o   | adresa:          |                    |
| Strada lon Cre            | anga              |               |              | Cauta d          | drum               |
| Detalii adresa            | administrativa    |               |              |                  |                    |
| Denumire d                | rum               | Strac         | da lon Crea  | inga             | •                  |
| Numar adre                | sa administrativ  | a: 13 A       |              |                  | $\bigtriangledown$ |
| Vezi adresa               | pe harta:         | <i>&gt;</i>   | V            | Intrare distinct | a 📍                |
| Coordonate                | X                 | C             | oordonata    | Y:               |                    |
| Toponim:                  | Zona Butoaie      | )             |              |                  |                    |
| Informatii<br>suplimentar | re:               | intrarea se   | face din St  | rada Florilor    |                    |
| Propunere des             | fiintare din data | de:           |              | 01/02/2015       |                    |
| Observatii:               |                   |               |              |                  |                    |
| Locuinta de la            | aceasta adresa    | a fost dem    | iolata confo | orm Aprobarii N  | lr                 |
|                           |                   |               |              |                  | -/-                |

Fig. 2-189 Completare Data desfiintarii

2.1.4.14.5.2.15 Corectare date prin intermediul algoritmilor de validare denumire drum

In urma introducerii datelor de catre utilizator, sistemul corecteaza denumirea drumului, aplicand urmatorii algoritmi de verificare:

- Se verifica sa nu existe mai mult de un spatiu intre doua componente ale numelui de drum;
- Se verifica daca prima litera a numelui de drum este scrisa cu litera mare;
- Daca utilizatorul completeaza prefixul cu o abreviere, se va sugera folosirea cuvantului intreg;
- Daca "." nu este ultimul caracter, atunci dupa "." trebuie sa existe un spatiu;
- Daca "(" nu este primul caracter, atunci inainte de "(" trebuie sa existe un spatiu;
- Daca "(" nu este ultimul caracter, atunci dupa "(" nu trebuie sa existe nici un spatiu;
- Daca ")" nu este primul caracter, atunci inainte de ")" nu trebuie sa existe nici un spatiu;
- Daca ")" nu este ultimul caracter, atunci dupa ")" trebuie sa existe un spatiu;
- Daca "." este primul sau ultimul caracter, atunci exista o eroare;
- Daca "(" este primul sau ultimul caracter, atunci exista o eroare;
- Daca ")" este primul caracter, atunci exista o eroare;
- Daca exista unul sau mai multe spatii alaturate la inceput sau la sfarsit, acestea trebuie eliminate.

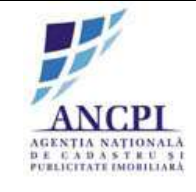

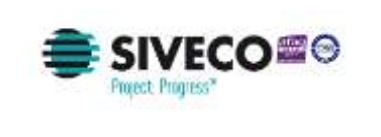

|                | Proces de adaugare drum                                                                                                    |         |
|----------------|----------------------------------------------------------------------------------------------------|---------|
| Detalii T      | Denumire drum                                                                                                    | ×       |
| UAT            | Note                                                                                                    | <b></b> |
| Localitate     | Camp obligatoriu* de tip alfanumeric.<br>Sistemul asista utilizatorul prin sugerarea de<br>propuperi de sinopime sau formatari | •       |
| Tip Drum*      | acceptate la nivel national, conform textului<br>completat de utilizator; ordonarea                                            | •       |
| Indicativ drun | utilizari al unei denumiri.                                                                                                    | 7       |
| Denumire dru   | m*                                                                                                    |         |
| Tip persoana   |                                                                                                    |         |

#### Fig. 2-190 Corectare date prin intermediul algoritmilor de validare denumire drum

### 2.1.4.14.5.2.16 Sugerare denumiri apropiate

Sistemul asista utilizatorul prin sugerarea de propuneri de sinonime sau formatari acceptate la nivel national (utilizarea majusculelor pentru prima litera, eliminarea spatiilor multiple sau a semnelor de punctuatie), conform textului completat de utilizator.

Ordonarea sugestiilor returnate se face in functie de numarul de utilizari al unei denumiri.

|                | Proces de adaugare drum                                                                                                    |         |
|----------------|----------------------------------------------------------------------------------------------------|---------|
| Detalii T      | Denumire drum                                                                                                    | ×       |
| UAT            | Note                                                                                                    | <b></b> |
| Localitate     | Camp obligatoriu* de tip alfanumeric.<br>Sistemul asista utilizatorul prin sugerarea de<br>propuneri de sinonime sau formatari | •       |
| Tip Drum*      | acceptate la nivel national, conform textului<br>completat de utilizator; ordonarea                                            |         |
| Indicativ drun | utilizari al unei denumiri.                                                                                                    | 72      |
| Denumire dru   | m*                                                                                                    |         |
| Tip persoana   |                                                                                                    |         |

Fig. 2-191 Sugerare denumiri apropiate

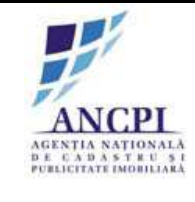

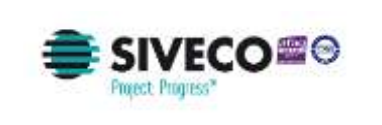

### 2.1.4.14.6 Proces vizualizare drumuri si adrese

Utilizatorii din cadrul modulului de gestiune au posibilitatea de a vizualiza sau de a cauta informatii cu referire la drumurile si adresele administrative din Unitatea Administrativ Teritoriala de care apartin.

## 2.1.4.14.6.1 Proces vizualizare adrese administrative

Utilizatorului i permite cautarea si vizualizarea adreselor administrative. Pot fi vizualizate atat referintele spatiale cat si atributele adresei (in format tabelar).

De asemenea sunt disponibile:

- vizualizarea istoricului unei adrese;
- vizualizarea neconformitatilor unei adrese (identificate in urma procesului de verificare).

## 2.1.4.14.6.1.1 Cautare adresa administrative

Utilizatorul poate cauta si regasi adresele administrative pe baza atributelor acestora:

La momentul cautarii utilizatorii autorizati pot completa pentru filtrare urmatoarele campuri:

- Unitate administrativ teritoriala: este completat automat de catre sistem cu UAT-ul aferent utilizatorului autentificat din primarie;
- Localitate de apartenenta; este completat automat de catre sistem cu UAT-ul aferent utilizatorului autentificat din primarie;
- Tip drum: selectie din lista de Tipuri de drum (poate fi lasat necompletat);
- Indicativ drum: camp text completat de utilizator la momentul cautarii (poate fi lasat necompletat);
- Denumire drum: camp text completat de utilizator la momentul cautarii (poate fi lasat necompletat);
- Toponime: camp text completat de utilizator (poate fi lasat necompletat);
- Stare drum:
  - Selectie din lista derulanta contine valorile definite ale starilor drumurilor;
  - Dispune de valoare implicita (Adoptata);
- Numar administrativ: camp text completat de utilizator (poate fi lasat necompletat);
- Stare adresa administrativa:
  - Selectie din lista derulanta contine valorile definite ale starilor drumurilor;
  - Dispune de valoare implicita (Adoptata);
- Coordonate geografice.

### Rezultatele returnate sunt afisate in coloane separate:

- UAT;
- Localitate;
- Tip drum;
- Indicativ;
- Denumire drum;
- Numar administrativ;

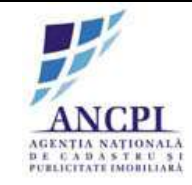

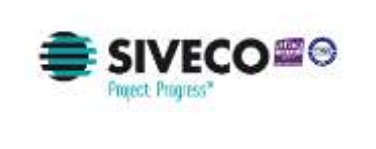

### • Stare adresa administrativa.

| 100              | togza filtre:    |             |          |                            |                  |                  |            |             | Salation | ra strat * | 1   |       |      |      | 14  |         | 1        | ۲  |
|------------------|------------------|-------------|----------|----------------------------|------------------|------------------|------------|-------------|----------|------------|-----|-------|------|------|-----|---------|----------|----|
| UAT:             |                  | Alter Islan | • De     | namire drum.               | Florito          | ć.               |            |             | 100      |            | 1   | ക്    | ALC: |      | . 4 | A. 14   | - 2      | -  |
| Local            | Gate:            | Alta Julia  | • To     | ponim:                     |                  |                  |            |             | 12       | 1.16       | AT. | 10.00 | 4    | -bYS |     |         | <u>U</u> | 6  |
| lip di           | M001             | Selecteaza  |          |                            |                  |                  |            |             |          |            | No. |       |      | 100  |     |         | 1        |    |
| vifica           | tiy drum:        |             | An       | era superioar              | at               |                  |            |             |          | 66 M       |     | 2     | 1    | 121  |     |         | eger -   | 1  |
| kdres<br>sdin ir | a<br>listrativa: | 13          | State    | re adresa<br>ninistrative: | Selec            | teaza            |            |             |          | Elle ?     | ar. | 1     |      | ÷    |     | i.      | 2        |    |
| oord             | onate X1         |             | 1        | 6.                         |                  |                  |            |             |          |            | 100 |       | had  | 1    |     |         |          |    |
|                  | Starge           | filme       |          | Cauta                      |                  |                  |            |             |          |            | K   |       | 0    |      |     |         |          |    |
| Nr.<br>at        | UAT              | Localitate  | Tip drum | Denumina I<br>drum         | edicativ<br>drum | Adresa<br>edmin. | Steen      |             | -        |            | 1   | im    | 13   |      |     | 14      |          |    |
|                  | Aba lula         | Alba luka   | Strada   | Floritor                   |                  | 13:              | Aprobata   | Yez: detail |          |            | 5   |       |      | 11 - |     |         |          | Ē  |
| x.               | - and the second | Oarda       | Calea    | Motilor                    |                  | 13:              | Dechertata | Yeziaktali  |          | 100        | -   | Sin:  | 110  | C.   | 100 | 17 k    | SEL 10   | 1A |
| 1.               | Aba luta         |             |          |                            |                  |                  |            |             | 1 405    |            | 1.1 |       | 10.0 |      |     | Mark F. |          | E  |

Fig. 2-192 Cautare adresa administrative

2.1.4.14.6.1.2 Vizualizare adrese administrative in format tabelar

In urma unei cautari efectuate de catre utilizator, sistemul va afisa lista rezultatelor in format tabelar sincronizate, prin selectarea unei inregistrari din lista de rezultate, cu referintele spatiale pe harta interactiva.

Atat vizualizarea in format tabelar, cat si cea pe harta se va realiza in aceeasi interfata, fara a necesita deschiderea de ferestre suplimentare.

Rezultatele returnate sunt afisate in coloane separate:

- Judet;
- Localitate;
- Tip drum;
- Indicativ;
- Denumire drum;
- Numar administrativ;
- Stare adresa administrativa.

In momentul selectarii de catre utilizator a unei adrese din formatul tabelar, harta va fi centrata in zona aferenta adresei, iar adresa va fi marcata distinct pe harta.

Accesand optiunea de editare din dreptul fiecarei inregistrari afisate in rezultatele de cautare, utilizatorul poate initia urmatoarele dosare de editare:

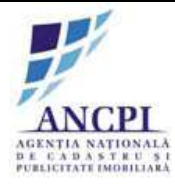

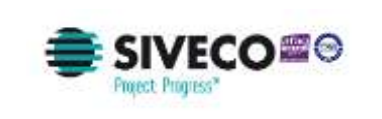

- Proces intern de editare atribute drumuri;
- Proces modificare geometrie drumuri.

In urma actionarii de catre utilizator a optiunii de editare, se deschide o fereastra din care utilizatorul poate selecta una din optiunile de mai jos:

- Elaborare dosar modificare geometrie;
- Elaborare dosar de editare drumuri.

Dupa selectarea de catre utilizator a uneia din optiunile mentionate mai sus:

- Se deschide pagina aferenta optiunii selectate,
- In pagina deschisa, utilizatorul completeaza informatiile necesare regulile de completare si validare detaliate se regasesc in pasul de proces selectat (Elaborare dosar modificare geometrie sau Elaborare dosar de editare drumuri);
- Utilizatorul poate actiona una din optiunile disponibile in fereastra:
  - Salvare informatii informatiile sunt salvate, iar dosarul se regaseste in zona de procese alocate (utilizatorul poate actualiza informatiile incluse in dosar);

Salvare informatii si transmitere dosare la Consiliul local - informatiile sunt salvate, iar dosarul se regaseste in zona de procese in desfasurare (informatiile devin needitabile).

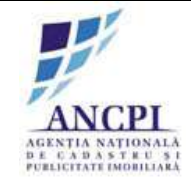

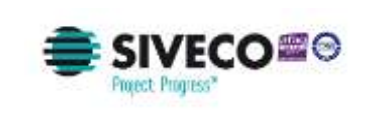

|                          | Alba Iulia                                                                          | - Denum                                                                   | nire drum:                                                                                                    |                                                                                                    |                                                                                                    |                                                                                                    |                                                                                                    |
|--------------------------|-------------------------------------------------------------------------------------|---------------------------------------------------------------------------|----------------------------------------------------------------------------------------------------|----------------------------------------------------------------------------------------------------|----------------------------------------------------------------------------------------------------|----------------------------------------------------------------------------------------------------|----------------------------------------------------------------------------------------------------|
| te:                      | Alba Iulia                                                                          | ▼ Topon                                                                   | im:                                                                                                    |                                                                                                    |                                                                                                    |                                                                                                    |                                                                                                    |
| n:                       | Selecteaza                                                                          | • Stare:                                                                  |                                                                                                    | Selecteaza                                                                                                    | a 🔻                                                                                                    |                                                                                                    |                                                                                                    |
| / drum:                  |                                                                                     | Artera                                                                    | superioara                                                                                                    |                                                                                                    |                                                                                                    |                                                                                                    |                                                                                                    |
| trativa:                 | 10<br>17                                                                            | Stare a                                                                   | adresa<br>strativa:                                                                                                    | Selecteaza                                                                                                    | a 🔻                                                                                                    |                                                                                                    |                                                                                                    |
| nate X:                  |                                                                                     | Y:                                                                        |                                                                                                    |                                                                                                    |                                                                                                    |                                                                                                    |                                                                                                    |
| Sterge fi                | ltre                                                                                | G                                                                         | auta                                                                                                    |                                                                                                    |                                                                                                    |                                                                                                    |                                                                                                    |
| UAT                      | Localitate                                                                          | Tip drum                                                                  | Denumire<br>drum                                                                                                    | Indicativ<br>drum                                                                                                    | Adresa<br>admin.                                                                                                    | Stare                                                                                                    |                                                                                                    |
| Alba lulia               | Alb <mark>a l</mark> ulia                                                           | Strada                                                                    | Florilor                                                                                                    |                                                                                                    | 25                                                                                                    | Aprobata                                                                                                    | Vezi deta                                                                                                    |
| Alba <mark>I</mark> ulia | Oarda                                                                               | Calea                                                                     | Motilor                                                                                                    |                                                                                                    | 48                                                                                                    | Proiect                                                                                                    | Vezi detai                                                                                                    |
|                          |                                                                                     |                                                                           |                                                                                                    | (and the second second s                                                                                                    |                                                                                                    |                                                                                                    |                                                                                                    |
|                          | te:<br>drum:<br>trativa:<br>hate X:<br>Sterge fi<br>UAT<br>Alba Iulia<br>Alba Iulia | Alba lulia       te:     Alba lulia       n:     Selecteaza       r drum: | Alba Iulia Toponi   te: Alba Iulia Toponi   t: Selecteaza Stare:   odrum: Artera   trativa: Artera   trativa: Stare a   admini admini   trativa: Y:     Sterge filtre Ca     UAT Localitate   Alba Iulia Alba Iulia     Alba Iulia Alba Iulia | Alba lulia Image: Control of the second second secon | Alba lulia Toponim:   te: Alba lulia   Toponim:   n: Selecteaza   odrum: Artera superioara:   odrum: Artera superioara:   odrum: Stare adresa administrativa:   stare X: Y:   Sterge filtre Cauta     UAT Localitate   Alba lulia Strada   Alba lulia Alba lulia     Alba lulia | Alba Iulia Image: Control of Control of Contro | Alba lulia Image: Control of Control of Contro |

Fig. 2-193 Vizualizare adrese administrative in format tabelar

2.1.4.14.6.1.3 Vizualizare detalii adresa administrativa

Utilizatorului i se permite vizualizarea atributelor adreselor administrative, disponibile la momentul cautarii.

Atributele disponibile sunt:

- Unitate Administrativ Teritoriala;
- Localitate de apartenenta;
- Tip drum;
- Indicativ drum;
- Sufix indicativ drum;
- Denumire drum;
- Tip persoana;

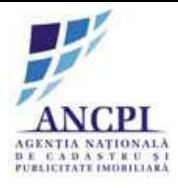

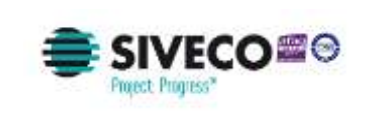

- Toponimie (adresa);
- Atasamente;
- Informatii suplimentare (ani domnie, ani nastere deces etc);
- Tip teren;
- Stare drum;
- Numar administrativ: camp text completat de utilizator (poate fi lasat necompletat);
- Stare adresa administrativa;
- Coordonate geografice;
- CUA.

Vizualizare reprezentare grafica:

- Reprezentarea grafica a drumului de apartenenta;
- Reprezentarea grafica a adresei administrative.

Atat vizualizarea detaliilor, cat si reprezentarea grafica pe harta se va realiza in aceeasi interfata.

La momentul accesarii de catre utilizator a ferestrei de detalii, harta este centrata in zona aferenta adresei administrative, iar drumul si adresa administrativa sunt marcate distinct.

La un anumit nivel de marire a hartii se pot vizualiza tronsoanele din care este formata artera.

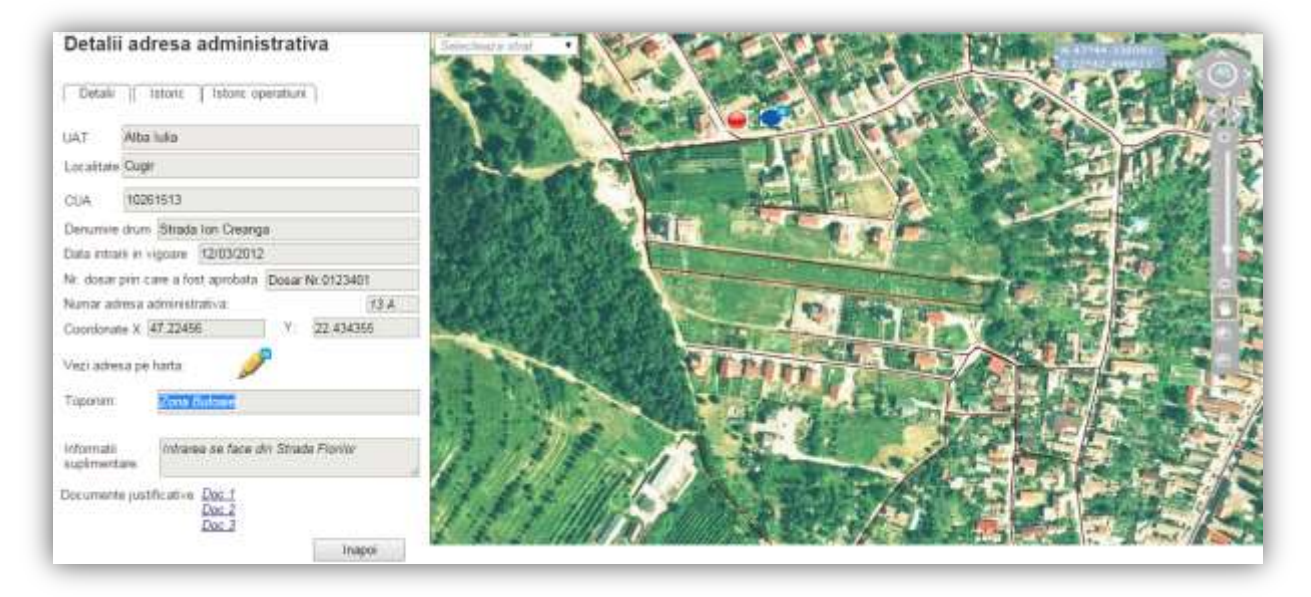

### Fig. 2-194 Vizualizare detalii adresa administrative

2.1.4.14.6.1.4 Vizualizare istoric adresa administrative

Utilizatorului i se permite vizualizarea informatiilor istorice ale unei adrese administrative. Utilizatorul poate vizualiza urmatoarele informatii istorice:

• Tip drum;

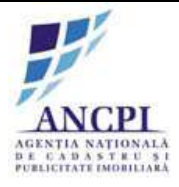

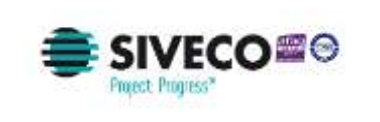

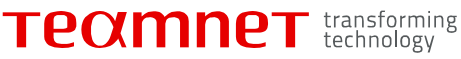

- Denumirea drumului;
- Data intrarii in vigoare a versiunii adresei administrative;
- Data de incheiere a versiunii adresei administrative;
- Numar administrativ;
- Operatiunea efectuata:
  - Adaugare adresa administrativa (infiintare);
  - Modificare adresa administrativa;
  - Corectie denumire;
  - Desfiintare adresa administrativa;
  - Comasare adrese administrative;
  - Dezmembrare adrese administrative

| Detalii a | dresa adm | ric operatiuni | va           |              |                                  |               |
|-----------|-----------|----------------|--------------|--------------|----------------------------------|---------------|
| Tip drum  | Denumire  | Data inceput   | Data sfarsit | Numar adresa | Operatiune                       | Dosar         |
| Aleea     | Fagului   | 13/10/2000     | 20/05/2007   | 5            | Adaugare adresa administrativa   | 75/2000       |
| Strada    | Fagului   | 20/05/2007     | 07/01/2013   | 6            | Modificare adresa administrativa | <u>6/2013</u> |

#### Fig. 2-195 Vizualizare istoric adresa administrative

2.1.4.14.6.1.5 Vizualizare detalii operatiuni istorice adrese administrative

Utilizatorului i se permite vizualizarea operatiunilor istorice efectuate asupra unei adrese administrative.

Sunt afisate toate detailile operationilor efectuate in procesul selectat.

Fereastra este impartita in doua zone:

- Lista cu toate operatiunile efectuate asupra adresei administrative:
  - adaugare adresa administrativa(infiintare)
  - modificare adresa administrativa;
  - desfiintare adresa administrativa;
  - comasare adrese administrative;
  - dezmembrare adrese administrative;

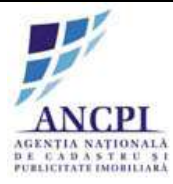

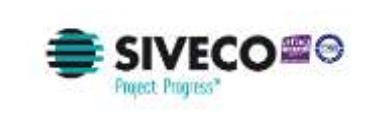

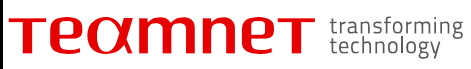

- Detaliile aferente operatiunilor selectate afisate in format tabelar:
  - pas proces:
    - Elaborare dosar adaugare adresa administrativa;
    - Elaborare dosar modificare adresa administrativa;
    - Elaborare dosar desfiintare adresa administrativa;
    - Elaborare dosar de comasare adrese administrative;
    - Elaborare dosar de comasare adrese administrative (drumuri diferite);
    - Stergere dosar;
    - Editare dosar;
    - Adoptare dosar;
    - Respingere dosar;
  - utilizatorul care a realizat modificarea;
  - data si ora la care s-a efectuat operatiunea;
  - stare adresa administrativa.

| Detalii        | adresa adı | ninistrativa      |            |                  |         |
|----------------|------------|-------------------|------------|------------------|---------|
| Detalii        | Istoric    | oric operatiuni ] |            |                  |         |
| Dosar          | Proces     | Pas proces        | Utilizator | Data             | Stare   |
| 75/2000        | Adaugare   | <u>Schita</u>     | referent   | 20/05/2007 09:00 | Schita  |
| <u>75/2000</u> | Adaugare   | Aprobare adaugare | Consiliu   | 21/05/2007 09:00 | Proiect |
| <u>75/2000</u> | Adaugare   | Aprobare comasare | Consiliu   | 22/05/2007 09:00 | Proiect |
|                |            |                   |            |                  |         |

#### Fig. 2-196 Vizualizare detalii operatiuni istorice adrese administrative

2.1.4.14.6.1.6 Cautare zona de interes

Utilizatorul are posibilitatea de cautare in text si harta interactiva a unei zone de interes sau adrese administrative dupa urmatoarele atribute:

- Unitate administrativ teritoriala;
- Localitate;
- Tip drum;
- Denumire drum;
- Numar administrativ;
- Stare adresa administrativa;

Cautarea in text se va realiza in toate atributele adreselor.

Rezultatele cautarii sunt afisate tabelar cat si pe harta. La afisarea rezultatului pe harta:

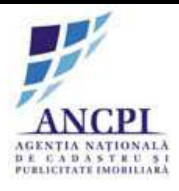

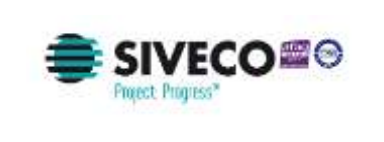

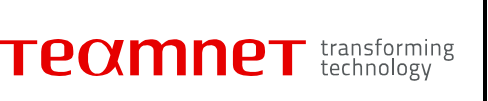

- sistemul marcheaza zona / adresa distinct in conformitate cu rezultatul selectat, afisand informatii de diferite tipuri:
  - vectoriale de tip punct, linie, poligon, colectie de geometrii;
  - raster;
  - text.
- Harta este centrata pe zona de interes selectata.
- Scara hartii este dimensionata distinct, in functie de tipul zonei de interes selectate (Ex: Drum, Adresa administrativa, Localitate, UAT).

| Selec       | NALS THE                                   |                                  | -                      |                                                                                                    |                     | - Long o                    |                            | - Insurant | AL CO | 204     |       | line i                |             | Lane.                 | 1.1  | 10      |
|-------------|--------------------------------------------|----------------------------------|------------------------|----------------------------------------------------------------------------------------------------|---------------------|-----------------------------|----------------------------|------------|-------|---------|-------|-----------------------|-------------|-----------------------|------|---------|
| UAT:        |                                            | Atta kila                        | • D                    | numere drum:                                                                                                    |                     |                             |                            | 100        | 100   | 1.1     | 1     | . 40                  | 5.4         |                       |      | A par   |
| Locatt      | ater                                       | Abalula                          |                        | aponim                                                                                                    | 1                   |                             |                            |            | 1.15  | 1       |       | ar all                | 0.000       |                       |      | 1.18    |
| Tip et a    | m.                                         | Selecteaza                       |                        | larie:                                                                                                    | Selecteau           |                             |                            | 1.2.5      |       | 12.00   | THE   | 1.64                  |             |                       | HAR  | The i   |
| ntical      | iv them.                                   |                                  | -                      | tera aupersoan                                                                                                    | 4                   |                             |                            |            |       |         |       | 10                    | 1.10        |                       | 1    | 95 I    |
| Arres       | strative                                   |                                  | \$                     | taro adresa<br>Imessfrativa:                                                                                                    | Intection           |                             |                            | 1.0        |       |         | 17 B  |                       |             | and the second second |      |         |
| Coords      | nate: X:                                   |                                  |                        | ¥1                                                                                                    |                     |                             |                            | 4 8        |       | ALC: NO |       | 1                     |             |                       |      |         |
|             |                                            |                                  |                        |                                                                                                    |                     |                             |                            | 10.000     |       |         | -     | and the second second | STATISTICS. |                       | 1000 | ALC: NO |
|             | Sherge                                     | tare (                           | 1                      | Caytor                                                                                                    |                     |                             |                            |            | No.   | K       | 10    | <b>I</b>              | PY          |                       |      |         |
| HE .        | Sharge                                     | Localitate                       | Terte                  | Caylta<br>Denumere<br>drum                                                                                                    | Indicativ           | Siara                       |                            | -          |       | 5       | 10    |                       | 1           |                       |      |         |
| NF.<br>Crt. | UAT<br>Alta Ivia                           | tine<br>tocalitate<br>AlbaTulla  | Tip di                 | Canta<br>Durante<br>drum<br>a Figther                                                                                                    | Indicative<br>drum  | Mare<br>Adaptata            | Vezi dener                 | ~          |       |         |       |                       | <b>P</b>    |                       |      |         |
| HT.<br>ert. | UAT<br>Aba Ma<br>Aba Ma                    | Localitete<br>Alba Tuña<br>Carda | Tip di<br>Bita<br>Cale | Cayta<br>Cayta<br>Cayta | Indicative<br>drum  | Stare<br>Adaptata<br>Schitz | Swal awards<br>Swal awards | *          |       |         |       | in a                  |             |                       |      | 「「      |
| HE.<br>CIL  | UAT<br>Mata Mita<br>Aita Mita<br>Aita Mita | Localitete<br>Alto luta<br>Carta | Tip di<br>Sta<br>Cale  | Capita<br>Capita<br>Capita<br>Conserver<br>donant<br>donant<br>Capita<br>donant<br>donant<br>donant<br>donant<br>donant<br>(donant)<br>donant<br>(donant)<br>(donant)                                                                                                    | Indicative<br>drums | State<br>Adaptata<br>Schitz | Vezi deneh<br>Pézi deneh   | 1          |       |         | P B S |                       |             |                       |      |         |

#### Fig. 2-197 Cautare zona de interes

2.1.4.14.6.1.7 Vizualizare neconformitati privind adresele administrative

In urma migrarii drumurilor din baza de date a beneficiarului, adresele administrative ce nu respecta regulile de validare sunt marcate pe harta printr-o culoare reprezentativa si au statusul de "neconform". La selectia unei adresele de pe harta, se deschid detaliile acesteia in format tabelar. Adresele ce respecta regulile de validare sunt insotite de statusul "valid". Fiecare inregistrare trecuta prin filtrele sistemului (atat cele valide, cat si cele neconforme) trebuie validata de utilizatorii din cadrul administratiilor publice locale de care apartin.

Din fereastra de vizualizare in mod tabelar, utilizatorul are posibilitatea validarii inregistrarilor sau trimiterii in lista de activitati curente a utilizatorului.

Exemple de tipuri de neconformitati:

- neconformitate textuala acelasi numar administrativ utilizat de doua ori pe acelasi drum;
- neconformitate geometrie doua numere administrative suprapuse pe harta.

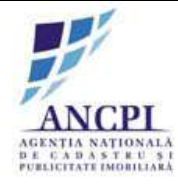

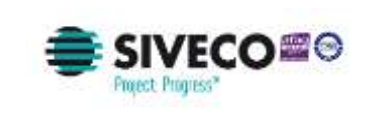

| Validati          | i urmatoarele drumuri si adrese                | administrative importate in aplic  | atie pentru UAT-ul de care                                        | apartineti.  |  |  |
|-------------------|------------------------------------------------|------------------------------------|-------------------------------------------------------------------|--------------|--|--|
| Atentie<br>€ Drur | e, o adresa nu poate fi validata<br>m 🛛 Adresa | inainte ca drumul de care apa      | rtine sa fie validat!                                             | Mai tarziu   |  |  |
| Num               | ar Denumire drum                               | Propunere                          | corectare                                                         |              |  |  |
| 1                 | Strada Eugen Lovines                           | cu Corectare ge                    | ometrie drum                                                      | Vezi detalii |  |  |
| 2                 | Strada Eugen Lovneso                           | Corectare denumire stra            | Corectare denumire strada in "Eugen Lovinescu"                    |              |  |  |
| 3                 | Strada Calea Florilor                          | Corectare tip strada in "S<br>Flor | Corectare tip strada in "Strada Florilor" sau "Calea<br>Florilor" |              |  |  |
| 🗆 Drur            | m 🕑 Adresa                                     |                                    |                                                                   |              |  |  |
| Numar             | Numar adresa administrativa                    | Denumire drum                      | Propunere corectare                                               | ]            |  |  |
| 1                 | 1 A                                            | Strada Eugen Lovinescu             | Corect                                                            | Vezi detalii |  |  |
| 2                 | 2                                              | Strada Eugen Lovinescu             | Corectare geometrie<br>adresa                                     | Vezi detalii |  |  |
| 3                 | 124-A-1                                        | Strada Eugen Lovinescu             | Corectare numar adresa                                            | Vezi detalii |  |  |

Fig. 2-198 Vizualizare neconformitati privind adresele administrative

2.1.4.14.6.1.8 Vizualizare adrese cu marcare dubla pe harta

Sistemul permite utilizatorilor autorizati din cadrul ANCPI afisarea adreselor ce au o marcare dubla pe harta.

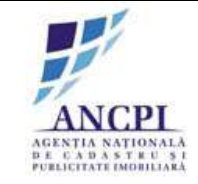

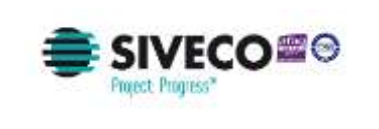

|                | teaca filtre      |             |            | nan dan sabar<br>Mang Magadan |                   | 1150 (11555)<br>2 |            |             |                                                                                                    |
|----------------|-------------------|-------------|------------|-------------------------------|-------------------|-------------------|------------|-------------|----------------------------------------------------------------------------------------------------|
| UAI            |                   | Altentila   | • Det      | numire drum:                  | Florik            | š                 | 1          |             |                                                                                                    |
| Local          | Itato:            | Abaluita    | • To       | ponim:                        | 1                 |                   |            |             | A MAN WAR WAR WAR AND A MAN AND A MAN AND AND A MAN AND A MAN AND A MAN AND A MAN AND A MAN AND A MAN AND A MAN AND A MAN AND A MAN AND AND AND AND AND AND AND AND AND A                                                                                                    |
| Tip di         | rum:              | Selecteaza  |            |                               |                   |                   |            |             |                                                                                                    |
| Indica         | tře drum:         |             | An         | era superioar                 |                   |                   | 1          |             |                                                                                                    |
| Adres<br>admin | ið<br>nistrafíva: | 13          | 5ta<br>adv | ire adrena<br>ninistrativa:   | Sèler             | feara.            | •]         |             | Real Property in the second second seco                                                                                                    |
| Coord          | ionate X:         | [           | 1,         | 11                            |                   | 1                 |            |             |                                                                                                    |
|                | Sterge            | the         |            | Cauta                         |                   |                   |            |             |                                                                                                    |
| Nir.<br>crl.   | UAT               | Localitates | Tip drum   | Denumin I<br>drum             | ndicartiv<br>drum | Adrese<br>admitt  | Stare      |             | The state of the state of the s |
| .1.            | Atta luka         | Abs his     | Strada     | Finiter                       |                   | 13                | Aprohata   | Vezi detali |                                                                                                    |
| 2              | Alba lutia        | Carda       | Cales      | Stotstar                      |                   | 13                | Desfintata | Vezi detali |                                                                                                    |
|                | ( Name            | -           | a   e   a  | 1                             |                   | -                 |            | -1          |                                                                                                    |

#### Fig. 2-199 Vizualizare adrese cu marcare dubla pe harta

2.1.4.14.6.1.9 Vizualizare adrese cu marcare dubla in format tabelar

Sistemul permite utilizatorului vizualizarea in format tabelar a adreselor administrative ce au marcare dubla pe harta.

Pentru rezultatele returnate sunt afisate in coloane separate urmatoarele informatii:

- Denumire judet;
- Localitate;
- Tip drum;
- Denumire drum;
- Indicativ drum;
- Numar administrativ;
- Stare adresa.

In momentul selectarii de catre utilizator a unei adrese din formatul tabelar, harta va fi centrata in zona respective, iar marcarea dubla a adresei va fi afisata distinct.

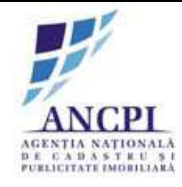

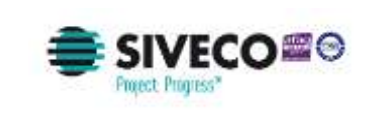

| Atenti<br>Dru | e <mark>,</mark> oa<br>m ( | dresa nu poate fi validata i<br>3 Adresa | nainte ca drumul de care ap       | artine sa fie validat!                         | Maita        |  |  |
|---------------|----------------------------|------------------------------------------|-----------------------------------|------------------------------------------------|--------------|--|--|
| Num           | nar                        | Denumire drum                            | Propuner                          | e corectare                                    |              |  |  |
| 1             |                            | Strada Eugen Lovinescu                   | Corectare ge                      | ometrie drum                                   | Vezi detalii |  |  |
| 2             | 2 Strada Eugen Lovnescu    |                                          | Corectare denumire stra           | Corectare denumire strada in "Eugen Lovinescu" |              |  |  |
| 3             | 3 Strada Calea Florilor    |                                          | Corectare tip strada in "S<br>Flo | Vezi detalii                                   |              |  |  |
| Dru           | m 9                        | Adresa                                   |                                   |                                                |              |  |  |
| Numar         | Num                        | nar adresa administrativa                | Denumire drum                     | Propunere corectare                            |              |  |  |
| 1             |                            | 1 A                                      | Strada Eugen Lovinescu            | Corect                                         | Vezi detalii |  |  |
| 2             |                            | 2                                        | Strada Eugen Lovinescu a          |                                                | Vezi detalii |  |  |
| 3             |                            | 124-A-1                                  | Strada Eugen Lovinescu            | Corectare numar adresa                         | Vezi detalii |  |  |
| 4             |                            | 2                                        | Strada Eugen Lovinescu            | Corectare geometrie si<br>numar adresa         | Vezi detalii |  |  |

#### Fig. 2-200 Vizualizare adrese cu marcare dubla in format tabelar

#### 2.1.4.14.6.1.10 Vizualizare lista procese adrese administrative

Utilizatorului i se permite vizualizarea listei tuturor proceselor privind gestiunea adreselor administrative (finalizate sau in curs de desfasurare) aferente UAT-ului din care utilizatorul face parte conform autentificarii.

In aceasta lista pot fi vizualizate urmatoarele informatii referitoare la ultima actiune efectuata de un utilizator:

- Denumire proces;
- Pas proces;
- UAT;
- Judet;
- Localitate;
- Tip drum;
- Indicativ drum;
- Denumire drum;
- Numar administrativ;
- Stare adresa;

Utilizatorul poate filtra informatiile din acest ecran aplicand filtre pentru toate coloanele mentionate mai sus.

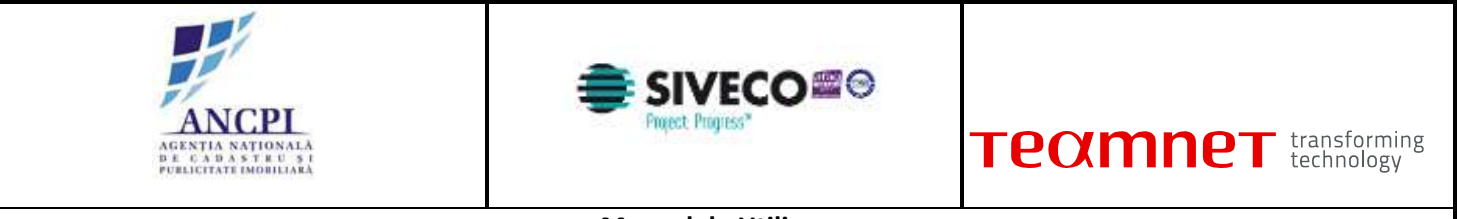

| Manual | de Ut | ilizare |
|--------|-------|---------|
|--------|-------|---------|

| De | vser:  |            |                          | Stars:             | Select     | eaz.a      | •]     | Pene la:        | 30/03/2015   | Cauta |
|----|--------|------------|--------------------------|--------------------|------------|------------|--------|-----------------|--------------|-------|
| п  | p Dosa | r: Selecte | egza •                   |                    |            |            |        |                 |              |       |
|    | Nr.    | Dosar      | Tip dosar                | Pas Proces         | Onte       | UAT        | Stare  | Unifization     |              |       |
|    | .1     | 2/2013     | Drum                     | Insusive<br>prima/ | 18 02 2015 | Aba Iulia  | Schitz | ibnescu popescu | Yez: detain  |       |
|    | 2      | 3/2015     | Adresa<br>administrativa | Insulive<br>primar | 18.02.2015 | Alba lulia | Schite | ionescu popescu | Vezi detalij |       |
|    | 3      | 32015      | Drum                     | lomities<br>prime  | 28.03.2015 | Alba tulia | Sohita | Import          | Yezi detalu  |       |
|    |        |            | Preva cashe              | 1 1 1              | 1.1.1      |            |        |                 |              |       |

Fig. 2-201 Vizualizare lista procese adrese administrative

2.1.4.14.6.1.11 Vizualizare lista detalii procese adrese administrative

Utilizatorul poate vizualiza lista proceselor aferente tuturor dosarelor de gestiune adrese administrative.

Pentru a vizualiza informatiile despre procese de gestiune adrese, utilizatorul acceseaza fereastra de lista procese din meniul de drumuri. Informatiile sunt afisate in format tabelar in urmatoarele coloane si sunt needitabile:

- Denumire dosar camp de tip hyperlink prin selectarea campului este accesat dosarul aferent informatiile existente in pagina deschisa sunt needitabile;
- Data format zz.ll.aaaa (zz = zi, ll = luna, aaaa = an)
- Denumire proces;
- UAT;
- Judet;
- Localitate;
- Stare.

Utilizatorului i permite vizualizarea detaliilor aferente unui proces selectat prin actionarea optiunii de vizualizare detalii proces. Aceasta optiune este disponibila in dreptul fiecarei inregistrari existente in lista de procese.

La accesarea optiunii de vizualizare detalii este accesata pagina aferenta procesului (pagina este similara cu pagina de elaborare proces) iar informatiile disponibile in aceasta sunt needitabile.

Utilizatorul poate filtra informatiile din lista de procese aplicand urmatoarele filtre:

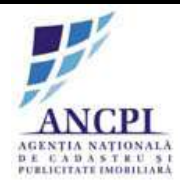

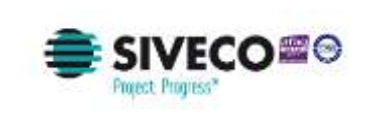

- Denumire dosar text introdus de utilizator
- Interval de date utilizatorul selecteaza intervalul pentru care doreste filtrarea rezultatelor (utilizatorul selecteaza data de inceput si data de sfarsit);
- denumire proces selectie din lista derulanta;
- UAT selectie din lista derulanta valorile sunt incarcate in conformitate cu drepturile utilizatorului autentificat;
- Judet selectie din lista derulanta valorile sunt incarcate in conformitate cu drepturile utilizatorului autentificat;
- Localitate selectie din lista derulanta valorile sunt incarcate in conformitate cu drepturile utilizatorului autentificat;
- Stare selectie din lista derulanta.

| De | vsar:        |            |                          | Stars:             | Select     | eoza       | •]      | Pana la:        | 30/03/2015   | Cauta |
|----|--------------|------------|--------------------------|--------------------|------------|------------|---------|-----------------|--------------|-------|
| п  | p Dosa       | f: Selecte | 1079 •                   |                    |            |            |         |                 |              |       |
|    | Nir,<br>crt. | Dosar      | Tip dosar                | Pas Proces         | Deta       | UAT        | Stare   | Utilizator      |              |       |
|    | 1            | 2/2013     | Drum                     | lnaussw<br>jaima/  | 18:02:2015 | Aba lula   | Sohila  | ionescu popescu | Year detail  |       |
|    | 2            | 3/2015     | Adresa<br>administrativa | Insuling<br>primar | 18.02.2015 | Aba lulia  | Schite  | ionescu popescu | Vezi detalij |       |
|    | ಾ            | 3/2015     | Drum                     | Annisiw<br>primer  | 28.03.2015 | Alba julia | \$chita | Import          | Vezi detali  |       |
|    | ્વ           | 322230     | Dium                     | primer             | 28.03.2015 | Abailulia  | Solvita | Import          | Vez/.detati  |       |

Fig. 2-202 Vizualizare lista detalii procese adrese administrative

### 2.1.4.14.6.2 Proces de vizualizare drumuri

Sistemul permite utilizatorului cautarea si vizualizarea informatiilor existente in sistemul informatic de nomenclatura stradala.

### 2.1.4.14.6.2.1 Cautare drum

Utilizatorului i se permite cautarea si regasirea drumurilor pe baza atributelor acestora:

La momentul cautarii, utilizatorul poate completa pentru filtrare urmatoarele campuri:

• Unitate administrativ teritoriala: este completat automat de catre sistem cu UAT-ul aferent utilizatorului autentificat din primarie;

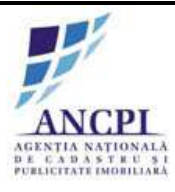

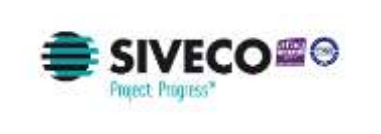

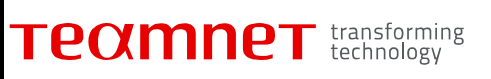

- Localitate de apartenenta; este completat automat de catre sistem cu UAT-ul aferent utilizatorului autentificat din primarie;
- Tip drum: selectie din lista de Tipuri de drum (poate fi lasat necompletat);
- Indicativ drum: camp text completat de utilizator la momentul cautarii;
- Denumire drum: camp text completat de utilizator la momentul cautarii;
- Toponime: camp text completat de utilizator;
- Stare:
  - Selectie din lista derulanta contine valorile distincte ale starilor drumurilor;
  - Dispune de valoare implicita (Adoptata);
- Drum radacina din care face parte.

Rezultatele sunt afisate in coloane separate:

- Judet;
- Localitate;
- Tip drum;
- Indicativ;
- Denumire drum;
- Stare drum.

| Cauta  | enca filme      | ata * Drum | <ul> <li>Adre</li> </ul> | esa admini            | strativa  | Ø Zona d   | le interes   | 100    | <b>M</b> . 170 | N           | - 00   |        |                         |        | 1     | 61  |
|--------|-----------------|------------|--------------------------|-----------------------|-----------|------------|--------------|--------|----------------|-------------|--------|--------|-------------------------|--------|-------|-----|
| UAT:   |                 | Abaluha    | • Denu                   | mire drum:            |           |            |              | Ten a  | - FIK          |             |        | 31     | A                       | 100    | 16    | - A |
| Locali | tato:           | Abatulia   | • Topo                   | 1011                  | 17        |            |              |        |                | 11          | CAR L  | - LDY  |                         | 2      |       | 11  |
| Tip dr | 10001           | Selecteach | • Stare                  | ti)                   | Selected  | za •       |              | 115.5  |                | 1           | TED    |        | No.                     | -      | 11    | 一番  |
| Indica | fly dram:       | -          | Arten                    | superioara:           |           |            |              |        | 1              |             |        | -12.   |                         | al age |       |     |
| Adresa | s<br>Estrativa: | [          | Stare                    | adrese<br>nistrativa: | Selected  | n •        |              |        | 180.7          | Q - 1       | E.C.   | F      |                         |        | 218   |     |
| Coord  | onate X:        |            | . 11                     | 1                     |           |            |              |        | 1.000          | the loss of | -      | 100    |                         |        | En l  |     |
| hr.    | Sherge (        | Localitate | Tip drum                 | Denumire              | Indicativ | Stare      |              |        |                |             | 0      | 1      | X                       | J.L    |       | -is |
| 1.     | Alba huka       | Alba lulia | Birada                   | Fiorilor              | di tali   | Adoptata   | Veral detail |        |                |             | Pier J | 21     |                         |        | -     | R   |
| 2      | Alba tuka       | Oanta      | Cales                    | Matilar               |           | Desfintata | ling outer   |        | 500            |             | - /    | Stat B | 2/Ext                   |        | 1.0   | 21  |
| 13     | Export cav      | Expo       | n a a                    |                       | -         |            |              | Anslam |                |             |        |        | No. of Concession, Name |        | He la | A A |

#### Fig. 2-203 Cautare drum

#### 2.1.4.14.6.2.2 Vizualizare drumuri in format tabelar

Vizualizarea rezultatelor cautarii se face in format tabelar si sunt sincronizate cu referintele spatiale pe harta interactiva (prin selectarea unei inregistrari din lista de rezultate).

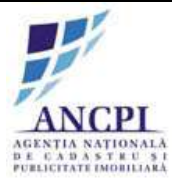

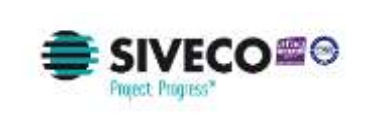

Atat vizualizare in format tabelar, cat si cea pe harta se realizeaza in aceeasi interfata, fara a necesita deschiderea de ferestre suplimentare.

In momentul selectarii unei inregistrari din formatul tabelar, harta este centrata in zona respectiva iar drumul este marcat distinct pe harta. La un anumit nivel de marire a hartii se pot vizualiza tronsoanele din care este formata artera.

Pentru rezultatele returnate conform filtrarii, urmatoarele informatii sunt afisate in coloane separate:

- Judet;
- Localitate;
- Tip drum;
- Indicativ;
- Denumire drum;
- Stare drum.

Sistemul permite aplicarea de filtre direct pe rezultatele returnate. Fiecare coloana dispune de functie de filtrare, de unde se poate selecta una din valorile distincte continute de coloana pe care se aplica filtrul:

- Judet;
- Localitate;
- Tip drum;
- Indicativ;
- Denumire drum;
- Stare drum.

Din fereastra de vizualizare in format tabelar, exista posibilitatea de a realiza urmatoarele actiuni:

- Propunere spre modificare;
- Propunere stergere;
- Vizualizare istoric denumiri drum;
- Vizualizare detalii operatiuni istorice drumuri;
- Vizualizare detalii drum.

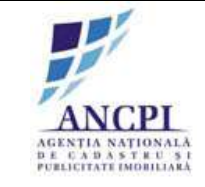

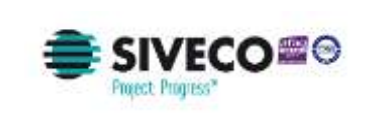

| Caut      | are avans<br>leaza filtre: | ata ± Drum | <ul> <li>Adre</li> </ul> | esa admini            | strativa          | Zona d     | le interes  | Selectorized | AL STO   | NS P     | 121   |        |         | . Z., | 5          | òì    |
|-----------|----------------------------|------------|--------------------------|-----------------------|-------------------|------------|-------------|--------------|----------|----------|-------|--------|---------|-------|------------|-------|
| UAT:      |                            | Alta Ghia  | • Dema                   | nies dram:            | t -               |            |             | The second   | - Faller | 6 . Call |       | 1 VA   | AG      | 100   | -          | and a |
| Locali    | tate:                      | Alba luka  | 7 Topo                   | elen:                 |                   |            |             | 1.224        |          |          | Re L  | · abri |         | 3     | <u>ध</u> , | ria.  |
| Tip dr    | unit:                      | Selecteaza | * Stare                  |                       | Selected          |            |             | 12.21        |          |          | I. DI | MA     | 1 3     | -1    | di         | 100   |
| Indica    | tly drum:                  |            | Arter                    | a superiora           | -                 |            |             | 100          | 11 10    | 1        |       | -121   |         | 1 100 | 4          |       |
| Adres     | a<br>istrativo:            |            | Starn<br>admin           | adress<br>nistrativa: | Some how          |            |             |              | En al    |          |       | TH     |         |       |            |       |
| Coord     | innate X:                  |            | Y;                       | Ē                     | -                 |            |             | 1000         |          |          | - abs | A      |         |       | 74         |       |
|           | Storge 1                   | littre     |                          | Ceuto                 |                   |            |             |              |          |          | e     | 71     |         | 3     |            |       |
| Nr.<br>GL | UAT                        | Localitate | Tip drum                 | Denumire<br>drum      | Indicativ<br>drum | Stars      |             | 100          |          | SAP      | TT I  |        |         | 346   |            |       |
| 1         | Alta Iulia                 | Alba fuita | Strate                   | Plueilor              |                   | Adoptata   | Yezi detali |              |          |          |       | itr -  | (Person | 100   | 332        | 2     |
| 2         | Atta Iulia                 | Corda      | Calea                    | Motilor               |                   | Dechintata | Yezi detaki | 17.10        | 520      |          | 10    | ore an | W.Sat   |       |            | 2/    |
| 13        | Export .csv                | Espo       | e als                    |                       | -                 |            |             | Amilato      |          |          | N     | 1      |         |       | 市山         |       |

Fig. 2-204 Vizualizare drumuri in format tabelar

### 2.1.4.14.6.2.3 Vizualizare detalii drum

Utilizatorului i se permite vizualizarea atributelor drumurilor, disponibile la momentul cautarii. Atributele ce pot fi vizualizate sunt:

- Stare;
- Unitate Administrativ Teritoriala;
- Localitate de apartenenta;
- Tip drum;
- Indicativ drum;
- Sufix indicativ drum;
- Denumire drum;
- Tip persoana;
- Referinta de tip hyperlink ;
- Toponimie;
- Drum radacina din care drumul selectat face parte;
- Atasamente (atasamentele pot fi tiparite);
- Informatii suplimentare (ani domnie, ani nastere deces etc);
- Tip teren;
- Reprezentarea grafica a arterei.

Atat vizualizarea detaliilor cat si reprezentarea grafica pe harta a drumului se realizeaza in aceeasi interfata, fara a necesita deschiderea de ferestre suplimentare.

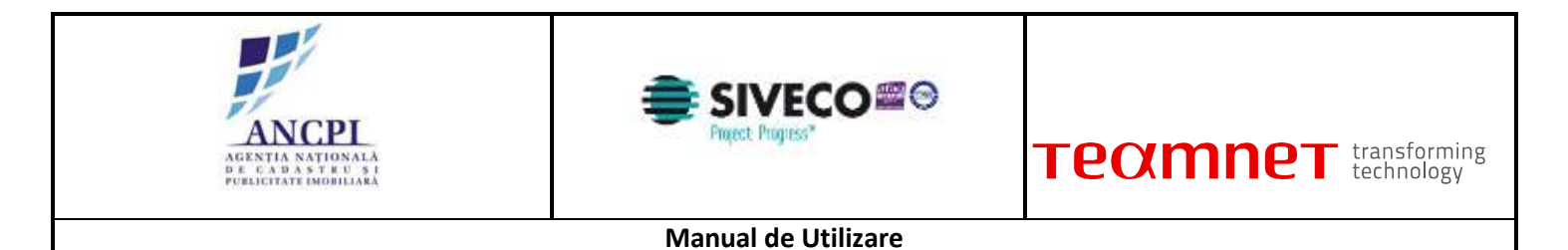

La momentul accesarii ferestrei de detalii, harta este centrata in zona aferenta drumului, iar drumul va fi marcat distinct.

La un anumit nivel de marire a hartii se pot vizualiza tronsoanele din care este formata artera.

| Vizualizare informatii   | drum                  |                  | AT THE MAR TOWN OF COMPARED MARKETS PROVIDED |
|--------------------------|-----------------------|------------------|----------------------------------------------|
| Detali Toresare          | fatoric denumer     h | non: operation ( | Longing the *                                |
| UAT                      | Alta luka             |                  |                                              |
| cocalitate               | Abstitute             | -                | W MAN . A CHE WERE THE PARTY OF A CHE OF     |
| Tip Drum*                | (Sitalia              |                  |                                              |
| indicativ drum+          |                       | -                |                                              |
| Denumice drum*           | lan Creanga           | 9                |                                              |
| Tip persoana             | l.                    | P                |                                              |
| Sufix Ridicality drum    |                       |                  |                                              |
| Release                  |                       |                  |                                              |
| Toponim                  |                       | •                | ALMIN CARACTER ST                            |
| Tip Imm                  | Intravitare           |                  |                                              |
| Adeta supercura          |                       | -                |                                              |
| informatil suplimentare: |                       |                  | A STATE AND A STATE AND A                    |
| Text                     |                       | 1                |                                              |
|                          | -                     |                  |                                              |
| - Antegras proven        |                       | Incope ;         | NOLES Andestp                                |

Fig. 2-205 Vizualizare detalii drum

2.1.4.14.6.2.4 Vizualizare istoric denumiri drumuri

Utilizatorului i permite vizualizarea denumirilor istorice ale unui drum.

Utilizatorii autorizati pot vizualiza urmatoarele informatii istorice:

- Tip drum;
- Indicativ drum;
- Denumirea;
- Data intrarii in vigoare a denumirii;
- Data de incheiere a utilizarii denumirii;
- Operatiunea efectuata:
  - Atribuire denumire drum (infiintare)
  - Modificare denumire;
  - Corectie denumire;
  - Dezmembrare drum;
  - Comasare drumuri;
  - Desfiintare drum.

Utilizatorii Autoritatilor Publice Locale pot vizualiza doar istoricul modificarilor efectuate asupra drumurilor din unitatea administrativ teritoriala de care apartin.

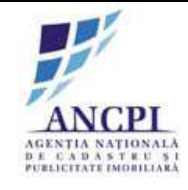

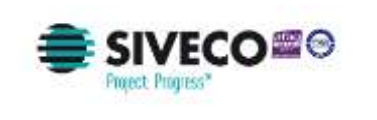

| Vizuali<br>Detalii | zare infor | matii di<br>soane | r <b>um</b><br>Istoric c | lenumiri        | Istoric operatiuni  |               |
|--------------------|------------|-------------------|--------------------------|-----------------|---------------------|---------------|
| Tip drum           | Denumire   | Indicativ         | Data<br>inceput          | Data<br>sfarsit | Operatiune          | Dosar         |
| Aleea              | Fagului    |                   | 13/10/2000               | 20/05/2007      | Atribuire denumire  | 75/200        |
| Strada             | Fagului    |                   | 20/05/2007               | 07/01/2013      | Modificare denumire | <u>6/2013</u> |

Fig. 2-206 Vizualizare istoric denumiri drumuri

2.1.4.14.6.2.5 Vizualizare detalii operatiuni istorice drumuri

Utilizatorului i se permite vizualizarea operatiunilor istorice efectuate asupra atributelor unui drum. Sunt afisate toate detaliile operatiunilor efectuate in procesul selectat.

Fereastra este impartita in doua zone:

- Lista cu toate operatiunile efectuate asupra drumului:
  - Atribuire denumire drum (infiintare);
  - Modificare denumire;
  - Corectie denumire;
  - Dezmembrare drum;
  - Comasare drumuri;
  - Desfiintare drum;
  - Editare interna atribute;
  - Editare interna geometrie.
- Detaliile aferente operatiunilor selectate afisate in format tabelar:
  - Pas proces:
    - Completare atribute drum;
    - Editare proiect de HCL de atribuire denumire drum;
    - Stergere proiect atribuire denumire;
    - Transmitere proiect HCL spre insusire;
    - Corectare proiect HCL in urma verificarii;
    - Insusire (validare) proiect HCL de atribuire denumiri;
    - Verificare proiect HCL de atribuire denumiri;
    - Corectare proiect HCL;
    - Transmitere proiect HCL catre Consiliul local;
    - Amanare proiecte de HCL de atribuire denumire drum;
    - Adoptare si publicare proiect HCL de atribuire denumire drum;

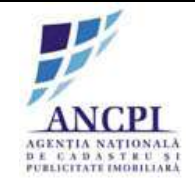

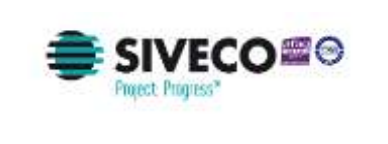

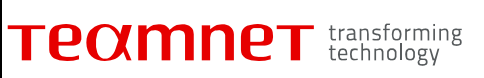

- Respingere proiect HCL de atribuire denumire drum;
- Utilizatorul care a realizat modificarea;
- Data si ora la care s-a efectuat operatiunea;
- Stare.

| /izualizare informatii drum |            |                                       |            |                  |         |  |  |  |  |  |  |
|-----------------------------|------------|---------------------------------------|------------|------------------|---------|--|--|--|--|--|--|
| Detalii                     | Tronso     | ane Istoric o                         | denumiri   | Istoric opera    | itiuni  |  |  |  |  |  |  |
| Dosar                       | Proces     | Pas proces                            | Utilizator | Data             | Stare   |  |  |  |  |  |  |
| 75/200                      | Atribuire  | <u>Redactare</u>                      | referent   | 20/05/2007 09:00 | Schita  |  |  |  |  |  |  |
| 75/2000                     | Atribuire  | Elaborare                             | referent   | 21/05/2007 09:00 | Schita  |  |  |  |  |  |  |
| <u>75/2000</u>              | Atribuire  | <u>Transmitere catre</u><br>insusire  | referent   | 22/05/2007 09:00 | Schita  |  |  |  |  |  |  |
| 75/2000                     | Atribuire  | Insusire                              | primar     | 23/05/2007 09:00 | Proiect |  |  |  |  |  |  |
| 75/2000                     | Atribuire  | Verificare                            | comisie    | 24/05/2007 09:00 | Avizat  |  |  |  |  |  |  |
| <u>75/2000</u>              | Atribuire  | <u>Transmitere catre</u><br><u>CL</u> | referent   | 25/05/2007 09:00 | Avizat  |  |  |  |  |  |  |
| 75/2000                     | Atribuire  | Adoptare                              | consiliu   | 28/05/2007 09:00 | Adoptat |  |  |  |  |  |  |
| 6/2013                      | Modificare | <u>Redactare</u>                      | referent   | 07/01/2013 09:00 | Schita  |  |  |  |  |  |  |
| 6/2013                      | Modificare | Elaborare                             | referent   | 08/01/2013 09:00 | Schita  |  |  |  |  |  |  |
| <u>6/2013</u>               | Modificare | <u>Transmitere catre</u><br>insusire  | referent   | 08/01/2013 09:00 | Schita  |  |  |  |  |  |  |
| 6/2013                      | Modificare | Insusire                              | primar     | 09/01/2013 09:00 | Proiect |  |  |  |  |  |  |
| 6/2013                      | Modificare | Verificare                            | comisie    | 10/01/2013 09:00 | Avizat  |  |  |  |  |  |  |
| <u>6/2013</u>               | Modificare | <u>Transmitere catre</u><br><u>CL</u> | referent   | 10/01/2013 10:00 | Avizat  |  |  |  |  |  |  |
| 6/2013                      | Modificare | Adoptare                              | consiliu   | 11/01/2013 09:00 | Adoptat |  |  |  |  |  |  |

### Fig. 2-207 Vizualizare detalii operatiuni istorice drumuri

2.1.4.14.6.2.6 Vizualizare neconformitati privind drumurile importate

In urma migrarii drumurilor din baza de date a beneficiarului, drumurile ce nu respecta regulile de validare sunt marcate pe harta printr-o culoare reprezentativa si au statusul de "neconform". La selectia unui drum de pe harta, se vor deschide detaliile acestuia in format tabelar. Drumurile ce respecta regulile de validare sunt insotite de starea "valid". Fiecare inregistrare trecuta prin filtrele sistemului (atat cele valide, cat si cele neconforme) trebuie validata de utilizatorii din cadrul administratiilor publice locale de care apartin.

Din fereastra de vizualizare in mod tabelar, utilizatorul are posibilitatea validarii inregistrarilor sau trimiterii pe fluxul de corectare a acestora.

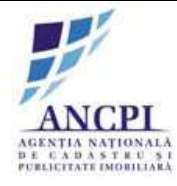

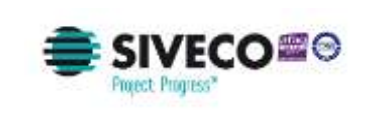

| Validati urma | atoarele drumuri si adrese adn             | ninistrative importate in aplicatie pentru UAT-ul de care         | apartineti.  |
|---------------|--------------------------------------------|-------------------------------------------------------------------|--------------|
| Atentie, o ac | dresa nu poate fi validata ina<br>) Adresa | inte ca drumul de care apartine sa fie validat!                   | Mai tarziu   |
| Numar         | Denumire drum                              | Propunere corectare                                               | ]            |
| 1             | Strada Eugen Lovinescu                     | Corectare geometrie drum                                          | Vezi detalii |
| 2             | Strada Eugen Lovnescu                      | Corectare denumire strada in "Eugen Lovinescu"                    | Vezi detalii |
| 3             | Strada Calea Florilor                      | Corectare tip strada in "Strada Florilor" sau "Calea<br>Florilor" | Vezi detalii |

Fig. 2-208 Vizualizare neconformitati privind drumurile importate

### 2.1.4.14.6.2.7 Vizualizare drum pe harta

Utilizatorului i se permite vizualizarea pe harta a drumurilor existente / propuse pentru adaugare. In momentul selectarii unei adrese din formatul tabelar sau deschiderii ferestrei de detalii drum, harta este centrata in zona inregistrarii selectate iar drumul (artera) este marcata distinct.

Vizualizarea pe harta permite afisarea tronsoanelor la un anumit nivel de scalare al hartii.

La momentul vizualizarii drumului pe harta, adresele administrative de pe acel drum pot fi vizibile prin adaugarea stratului de adrese administrative.

Pe harta sunt afisate informatii pentru:

- drumurile adoptate;
- proiectele de drumuri.

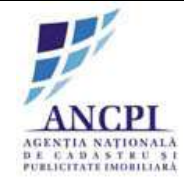

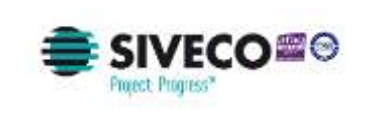

| Vizualizare informat     | drum             | 285              |                           |
|--------------------------|------------------|------------------|---------------------------|
| Detalli                  | istoric denumiri | toric operatiuni |                           |
| UAT                      | Alba Iulia       | P                | A CALLER AND A CALLER AND |
| Localitate               | Alba tulia       | P (1)            | AND . CARL WHEN THE PARTY |
| Tip Drum*                | Strada           | -                |                           |
| Indicativ drum*          |                  | • Felse          |                           |
| Denumire drum*           | ion Creanga      | •                |                           |
| Tip persoana             |                  | P (56)           |                           |
| Sufix indicativ drum     |                  | P 874            | De la contractione        |
| Referinta                |                  |                  |                           |
| Toponim                  |                  | •                | PAMIT -                   |
| Tip teren                | Intravilan       | -P 852           |                           |
| Artera superioara        |                  | C                |                           |
| Informatii suplimentare: |                  | 1.0              |                           |
| Text                     |                  |                  |                           |
| Vizualizare docum        | ente             | 104              |                           |
|                          | Rec.             | incepe proces    | Anuleaza                  |

#### Fig. 2-209 Vizualizare drum pe harta

#### 2.1.4.14.6.2.8 Vizualizare lista procese drumuri

Utilizatorului i se permite vizualizarea listei tuturor proceselor privind gestiunea drumurilor (finalizate sau in curs de desfasurare) aferente UAT-ului din care utilizatorul face parte conform autentificarii.

In aceasta lista de procese pot fi vizualizate urmatoarele informatii referitoare la ultima actiune efectuata de un utilizator:

- Denumire dosar HCL;
- Denumire proces;
- Pas proces;
- UAT;
- Judet;
- Localitate;
- Tip drum;
- Indicativ drum;
- Denumire drum;
- Stare drum.

Utilizatorii pot filtra informatiile din acest ecran aplicand filtre pentru toate coloanele mentionate mai sus.

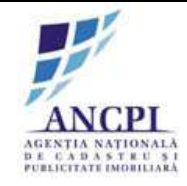

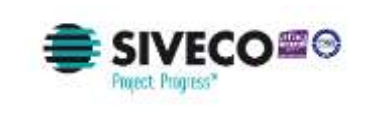

| 1           | ip drum:  | Selecteaza | Denumi     Indicativ     drum:       | re /    |              | Dos              | ar:               |                        |                 |     |
|-------------|-----------|------------|--------------------------------------|---------|--------------|------------------|-------------------|------------------------|-----------------|-----|
| P           | hoces:    | Selecteaza | 1952101971                           |         | De la:       | 01/03/2015       |                   | [3                     | Cauta           |     |
| 5           | itare:    | Selecteaza |                                      | 1       | Pana la:     | 30/03/2015       |                   | Storge filtre          |                 |     |
| Nr.<br>crt. | Dosar     | Data       | Proces                               | Localit | ate Tip drum | Denumire<br>drum | Indicativ<br>drum | Stare                  | Utilizator      |     |
| 1.          | 2/2015    | 18.02.2015 | Proces atribuire<br>denumire drum    | Alba lu | lia Strada   | Florilor         |                   | Schita                 | ionescu popescu |     |
| 2.          | 2/2015    | 18.02.2015 | Proces desfiintare<br>denumire drum  | Alba lu | lia Strada   | Dreptatii        |                   | Schla                  | ionescu popescu |     |
| 3.          | 5/2015    | 10.02.2015 | Proces comasare<br>drumuri           | Oardi   | Bulevard     | Haiducilor       |                   | Schita                 | radu.vasile     | Ve  |
| 4           | 1110/2014 | 12 12 2014 | Proces<br>dezmembrare drum           | Mices   | ti Strada    | Napot a          |                   | Adoptata               | tadu vasile     | Xa  |
| 5           | 1110/2014 | 12.12.2014 | Proces modificare<br>denumire drum   | Mices   | ti Alce      | Bicaz            |                   | in curs de<br>insuitre | ion.ionescu     | Ve  |
| 6           | 7/2015    | 08.02.2015 | Proces de corectare<br>denumire drum | Oarda   | t Strada     | Mohoruñai        |                   | Schite                 | ion.ionescu     | Ne. |
| ſ           | Export    | t csv      | Export xis                           |         |              | Name (Brow pag   | =                 |                        |                 |     |

Fig. 2-210 Vizualizare lista procese drumuri

2.1.4.14.6.2.9 Vizualizare lista detalii procese drumuri

Utilizatorul poate vizualiza lista proceselor aferente tuturor dosarelor de gestiune de drumuri. Pentru a vizualiza informatiile despre procese de gestiune drumuri, utilizatorul acceseaza fereastra de lista procese. Informatiile sunt afisate in format tabelar in urmatoarele coloane si sunt needitabile:

- Denumire dosar (prin selectarea campului este accesat dosarul aferent)
- Data format zz.ll.aaaa (zz = zi, ll = luna, aaaa = an)
- Denumire proces;
- UAT;
- Judet;
- Localitate;
- Stare.

Utilizatorul poate vizualiza detaliile aferente unui proces selectat prin actionarea optiunii de vizualizare detalii proces. Aceasta optiune este disponibila in dreptul fiecarei inregistrari existente in lista de procese.

La accesarea optiunii de vizualizare detalii, este accesata pagina aferenta procesului (pagina este

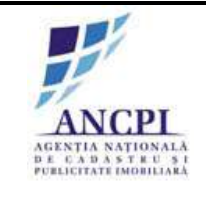

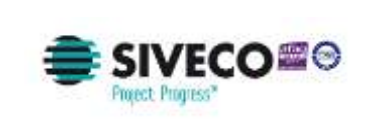

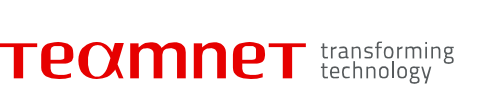

similara cu pagina de elaborare proces) iar informatiile disponibile in aceasta sunt needitabile.

Utilizatorul poate filtra informatiile din lista de procese aplicand urmatoarele filtre:

- Denumire dosar
- Interval de date
- Denumire proces
- UAT
- Judet
- Localitate
- Stare

| ι           | JAT:          | Alba Iulia | <ul> <li>Localita</li> </ul>         | te: Sele   | ecteaza 🔹 | Utili            | zator:            |                        |                 |                     |
|-------------|---------------|------------|--------------------------------------|------------|-----------|------------------|-------------------|------------------------|-----------------|---------------------|
| I           | ip drum:      | Selecteaza | ▼ Denumi<br>Indicati<br>drum:        | re /       |           | Dos              | Dosar:            |                        |                 |                     |
| F           | Proces:       | Selecteaza |                                      | •          | De la:    | 01/03/2015       |                   |                        | Cauta           |                     |
| 5           | Stare:        | Selecteaza |                                      | ٠          | Pana la:  | 30/03/2015       |                   | Ste                    | rge flitre      |                     |
| Nr.<br>crt. | Dosar         | Data       | Proces                               | Localitate | Tip drum  | Denumire<br>drum | Indicativ<br>drum | Stare                  | Utilizator      |                     |
| 11          | 2/2015        | 18.02.2015 | Proces atribuire<br>denumire drum    | Alba Iulia | Strada    | Florilor         | 100 M 10110       | Sch/ta                 | ionescu.popescu | 1                   |
| 2.          | 2/2015        | 18.02.2015 | Proces desflintare<br>denumire drum  | Alba Iulia | Strada    | Dreptati         |                   | Schita                 | ionescu popescu |                     |
| 3,          | <u>5/2015</u> | 10.02.2015 | Proces comasare<br>drumuri           | Oarda      | Bulevard  | Haiducilor       |                   | Schita                 | radu.vasile     | <u>Vezi detalii</u> |
| 4.          | 1110/2014     | 12.12.2014 | Proces<br>dezmembrare drum           | Micesti    | Strada    | Napoca           |                   | Adoptata               | radu.vasile     | <u>Vezi detalii</u> |
| 5.          | 1110/2014     | 12.12.2014 | Proces modificare<br>denumire drum   | Micesti    | Alee      | Bicaz            |                   | in curs de<br>Insusire | ion ionescu     | <u>Vezi detalii</u> |
| 6,          | 7/2015        | 08.02.2015 | Proces de corectare<br>denumire drum | Oarda      | Strada    | Mohorului        |                   | Schita                 | ion.ionescu     | <u>Vezi detalii</u> |
|             |               |            | Pressjagina                          | -          |           | hatela Uline pay |                   |                        |                 |                     |

Fig. 2-211 Vizualizare lista detalii procese drumuri

#### 2.1.4.14.6.3 Vizualizare activitati

Utilizatorul are posibilitatea de a vizualiza toate procese in curs si informatiile aferente fiecarui proces parte.

### 2.1.4.14.6.3.1 Vizualizare procese alocate

Sistemul permite vizualizarea proceselor alocate la nivel de utilizator.

Fiecare utilizator poate vizualiza dosarele pentru care trebuie sa efectueze actiuni pe diferite procese. In fereastra de procese alocate sunt disponibile urmatoarele informatii:

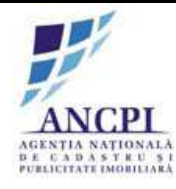

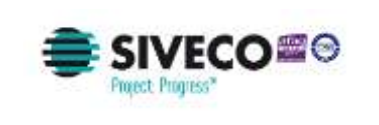

| <b>ΓΕΩΜΝΕΤ</b> Ε | ransforming<br>technology |
|------------------|---------------------------|
|------------------|---------------------------|

- Informatii aferente dosarelor de gestionare artere;
  - Informatii aferente dosarelor de gestionare adrese administrative:
    - Procesele de gestiune adrese administrative initiate de utilizator;
      - Procese de gestiune adrese administrative alocate automat de sistem in urma unui proces ce presupune renumerotarea adreselor (procese de modificare adrese administrative)
        - Proces de dezmembrare drumuri;
        - Proces de comasare drumuri;
- Propunerile adoptate de Consiliul local. Propunerile sunt afisate intr-un tab separat iar informatiile nu pot fi editate.

Informatiile sunt afisate tabelar:

- Denumire dosar;
- Data;
- Denumire proces;
- Stare.

Utilizatorul poate efectua urmatoarele actiuni la nivel de inregistrate din fereastra de activitati alocate:

- Accesare dosar de HCL
- Continuare proces
- Stergere schita

| Dosar      |            |   | Stare       | н. —   | Selecteaz                |            | •          | Pana la:   | 30/03/    | 2015           | Caut |
|------------|------------|---|-------------|--------|--------------------------|------------|------------|------------|-----------|----------------|------|
| Tip Doser: | Selecteaza | ¥ |             |        |                          |            |            |            |           |                |      |
|            |            |   | Nr.         | Dosar  | Tip dosar                | Pas Proces | Oete       | UAT        | Stare     | Utilizator     |      |
|            |            |   | $[T]_{\mu}$ | 2/2015 | Drum                     | Elaborare  | 18.08.2015 | Alba lulia | Schita    | konescu popesc | 1    |
|            |            |   | 2.          | 3/2015 | Adresa<br>administrativa | Eisborare  | 18.08.2015 | Alba iulia | Schita    | ionescu popesc | 1    |
|            |            |   | 3           | import | Drum                     |            | 20 03 2015 | Alba lulia | Proponere | Sistem         | 1    |
|            |            |   |             |        | Annu pages               | -          |            | 1444       |           |                |      |
| 10         | 100        |   |             |        | (                        |            |            |            |           |                |      |

Fig. 2-212 Vizualizare procese alocate

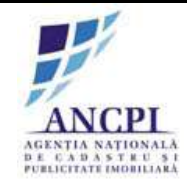

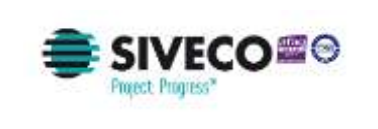

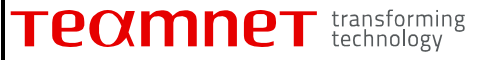

### 2.1.4.14.6.3.2 Vizualizare procese in desfasurare

Utilizatorul poate vizualiza procesele care nu ii sunt alocate in mod direct la momentul vizualizarii In fereastra de procese alocate sunt disponibile urmatoarele informatii:

- Informatii aferente dosarelor de gestionare drumuri
- Informatii aferente dosarelor de gestionare adrese administrative:
  - Dosarele proceselor de gestiune adrese administrative initiate de utilizator sau alocate utilizatorului intr-un pas de proces anterior, dar pentru care utilizatorul nu este responsabil pentru pasul (curent) de proces in care se afla dosarul;
  - Dosarele proceselor de gestiune adrese administrative alocate automat utilizatorului de catre sistem, in urma unui proces ce presupune renumerotarea adreselor (procese de modificare adrese administrative) dar pentru care utilizatorul nu este responsabil pentru pasul (curent) de proces in care se afla dosarul.

Informatiile sunt afisate tabelar si contin urmatoarele informatii:

- Denumire dosar;
- Data;
- Denumire proces;
- Stare;

| Dosar: Stare:                             | Selectenta            |                |                               |         |
|-------------------------------------------|-----------------------|----------------|-------------------------------|---------|
|                                           | CONCERNENT.           | 1              | Pana la: 30/03/201            | 5 Cauta |
| Tip Dosar: Selecteaza •                   |                       |                |                               |         |
| Nr.<br>est Dosar Tip dosar Pas Proces     | Data UAT              | Stare Util     | izator                        |         |
| 1. 2/2015 Drum Insumme pomar              | 18.02.2015 Alba Iulia | Schita konescu | u popescu <u>Vezi detalu</u>  |         |
| Z 3/2015 Adresa (nouning primar           | 18.02.2015 Alba Iulia | Schila ionescu | r popescu <u>Vezi detalii</u> |         |
| 3 <u>3/2015</u> Drum <sup>Histudine</sup> | 20.03.2015 Alba Iulia | Sohita Im      | vezi detalii                  |         |
| Presentative Section • 1                  | 2 1 · been /          | Three gaugette |                               |         |

Fig. 2-213 Vizualizare procese in desfasurare

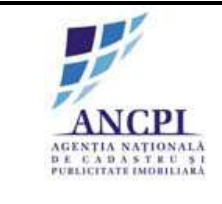

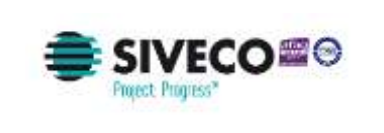

### 2.1.4.14.7 Gestiune propuneri drumuri si adrese

Utilizatorului i se ofera posibilitatea introducerii in sistem de catre utilizatorii a tuturor propunerilor de modificare a drumurilor sau a adreselor.

In functie de drepturile utilizatorului in aplicatie, propunerile transmise sunt disponibile in lista de activitati a Consiliului Local, care poate decide respingerea sau deschiderea unui proces corespunzator. Pentru utilizatorii cu drepturi corespunzatoare din afara UAT-urilor, SSO asigura faptul ca odata logati in Geoportal, acestia pot accesa sectiunea de propuneri modificare drumuri si adrese.

## 2.1.4.14.7.1 Adaugare propuneri drumuri si adrese

Utilizatorul are posibilitatea de a introduce in sistem si transmite spre adoptare propuneri pentru actualizarea informatiilor legate de adrese sau drumuri. Pot fi introduse urmatoarele tipuri de propuneri:

- propuneri de sinonime pentru denumirile drumurilor;
- propuneri de corectare a denumirilor existente;
- propuneri de modificare a atributelor adreselor;
- propuneri de modificare a referintei spatiale a unei adrese;
- propuneri de stergere a unei adrese administrative.

2.1.4.14.7.1.1 Adaugare propuneri de sinonime pentru denumirea drumurilor

Utilizatorul are posibilitatea de selecta o denumire de drum adoptata si un sinonim aferent. Pentru propunerea unui sinonim, utilizatorul trebuie completeze urmatoarele campuri:

- Localitate
- Denumire existent
- Denumire sinonim
- Motivul propunerii

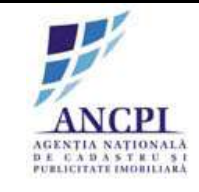

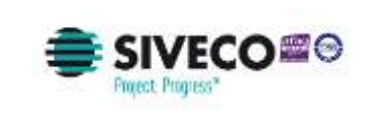

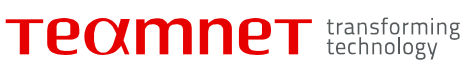

| Propunere sin        | onim denumire drum                      |
|----------------------|-----------------------------------------|
| Completeaza detalii: |                                         |
| Localitate*          | Selecteaza denumire existenta din lista |
| Denumire existenta*: | Selecteaza denumire existenta din lista |
| Denumire sinonim*:   | +                                       |
| Motivul propunerii*: |                                         |
| * Camp obligatoriu   |                                         |
| Salveaza             | Renunta Transmite propunere             |

#### Fig. 2-214 Adaugare propuneri de sinonime pentru denumirea drumurilor

2.1.4.14.7.1.2 Adaugare propuneri de corectare a denumirii unui drum

Utilizatorul autentificat are posibilitatea de selecta o denumire de drum adoptata sau propusa spre corectare pentru modificare.

Pentru corectarea unei denumiri, utilizatorul trebuie completeze urmatoarele campuri:

- Localitate
- Denumire existenta
- Denumire propusa
- Motivul propunerii

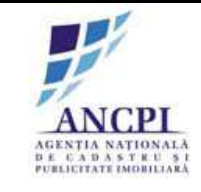

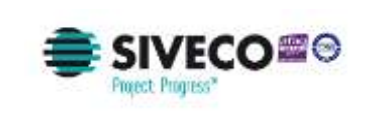

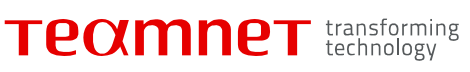

| Propunere de         | corectare a denumirii unui drum         |   |
|----------------------|-----------------------------------------|---|
| Completeaza detalii: |                                         |   |
| Localitate*          | Selecteaza localitatea din lista        |   |
| Denumire existenta*: | Selecteaza denumire existenta din lista |   |
| Denumire propusa*:   |                                         | + |
| Motivul propunerii*: |                                         |   |
|                      |                                         |   |
|                      |                                         |   |
|                      |                                         |   |
| * Camp obligatoriu   |                                         |   |
| Salveaza             | Renunta Transmite propunere             |   |

Fig. 2-215 Adaugare propuneri de corectare a denumirii unui drum

2.1.4.14.7.1.3 Adaugare propuneri de modificare a atributelor unei adrese

Utilizatorul are posibilitatea de selecta o adresa administrativa si de a propune modificarea acesteia sau de a selecta o propunere de corectate.

Pentru propunerea unei modificari de adresa, utilizatorul trebuie completeze urmatoarele campuri:

- Localitate
- Denumire existent
- Atribut adresa actual
- Atribut adresa propus
- Motivul propunerii

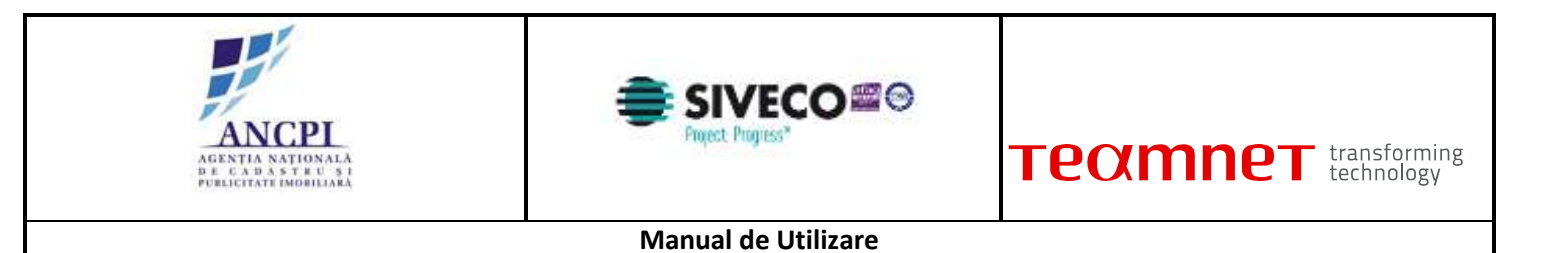

| completeaza detali:    |               |  |
|------------------------|---------------|--|
| Denumire existenta*    | Mihai Viteazu |  |
| Atribut adresa actual* |               |  |
| tribut adresa propus". |               |  |
| Aotivul propunerii*:   |               |  |
|                        |               |  |
|                        |               |  |
| Camp obligatoriu       |               |  |
|                        |               |  |

Fig. 2-216 Adaugare propuneri de modificare a atributelor unei adrese

Transmite propunere

2.1.4.14.7.1.4 Adaugare propuneri de modificare a referintei spatiale a unei adrese

Renunta

Salveaza

Utilizatorul are posibilitatea de selecta o adresa administrativa si de a propune modificarea spatiala acesteia sau de a selecta o propunere de corectate spatiala.

Pentru propunerea unei modificari de referinta spatiala, utilizatorul trebuie completeze urmatoarele campuri:

- Localitate
- Denumire existent
- Adresa administrativa
- Motivul propunerii

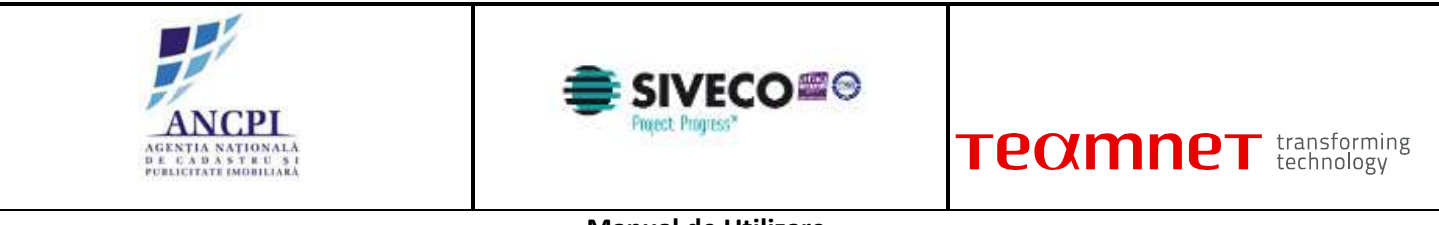

Manual de Utilizare

| -                      | -                                  |
|------------------------|------------------------------------|
| Completeaza detalii:   |                                    |
| Localitate*            | Selecteaza localitatea din lista 🔹 |
| Denumire drum*:        | Mihai Viteazu                      |
| Adresa administrativa* |                                    |
| Moti∨ul propunerii*:   |                                    |
| * Camp obligatoriu     |                                    |
| Salveaza               | Renunta Transmite propunere        |

#### Fig. 2-217 Adaugare propuneri de modificare a referintei spatiale a unei adrese

2.1.4.14.7.1.5 Adaugare propuneri de stergere a unei adrese administrative

Pentru propunerea unei modificari de referinta spatiala, utilizatorul trebuie completeze urmatoarele campuri:

- Localitate
- Denumire existent
- Adresa administrativa
- Motivul propunerii

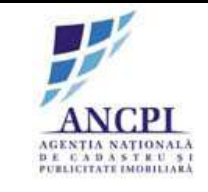

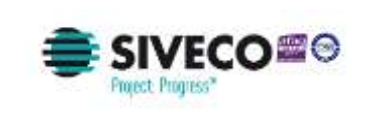

| Propunere de s                 | stergere a unei adro | ese administrative  |
|--------------------------------|----------------------|---------------------|
| Completeaza detalii:           |                      |                     |
| Localitate*                    | Mioveni              | ▼                   |
| Denumire existenta*:           | Mihai Viteazu        |                     |
| Adresa administrativa*:        |                      |                     |
| Moti∨ul propunerii*:           |                      |                     |
| * Camp obligatoriu<br>Salveaza | Renunta              | Transmite propunere |

### Fig. 2-218 Adaugare propuneri de stergere a unei adrese administrative

2.1.4.14.7.1.6 Vizualizare sinonime acceptate si neacceptate pentru un drum

Utilizatorului i se permite sa caute o denumire de drum si sa vizualizeze sinonimele marcate ca acceptate, neacceptate, oficiale si preferate.

Pentru a efectua cautarea, utilizatorul trebuie sa completeze urmatoarele: Denumire drum;

Sunt disponibile pentru vizualizare informatii referitoare la:

- Denumire drum;
- Sinonim oficial;
- Sinonim preferat;
- Sinonim acceptat;
- Sinonim neacceptat.

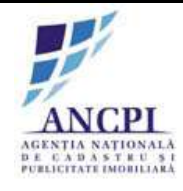

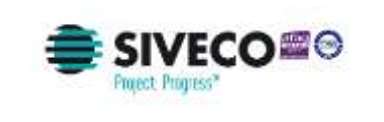

| Cautare  | drum:    | Strada lo<br>Strada lo<br>Strada lo | on<br>on Creanga<br>on Mincu | <u>1, 2, 3</u>      | Selecteaza<br>Selecteaza |  |
|----------|----------|-------------------------------------|------------------------------|---------------------|--------------------------|--|
| Nr. crt. | Denumi   | re drum                             | Sinonim<br>oficial           | Sinonim<br>preferat | Stare                    |  |
| 1.       | I. Cre   | anga                                | Nu                           | Da                  | Sinonim acceptat         |  |
| 2.       | Ion Cr   | eanga                               | Da                           | Da                  | Sinonim acceptat         |  |
| 3.       | 1.0      | Э.                                  | Nu                           | Nu                  | Sinonim neacceptat       |  |
| E FX     | Prima pa | gina Inapol                         | <pre></pre>                  | 3 * Inainte         | Ultima pagina            |  |

Fig. 2-219 Vizualizare sinonime acceptate si neacceptate pentru un drum

2.1.4.14.7.2 Verificare propuneri drumuri

Consiliul local primeste propunerile adaugare de referent, avand posibilitatea de a le respinge sau de a le aproba.

2.1.4.14.7.2.1 Verificare propuneri de sinonime pentru denumirea drumurilor

Propunerile de sinonime denumire drum sunt supuse verificarii. Consiliul local poate aproba sau respinge propunerea de sinonim denumire drum.

Utilizatorul are posibilitatea de a marca sinonimul ca fiind: oficial si preferat.

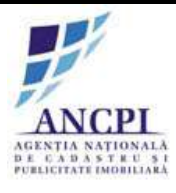

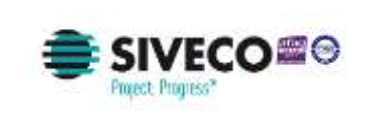

Reguli de incadrare a sinonimelor:

- Denumirea completa a unui drum va fi marcata ca sinonim oficial;
- Orice denumire acceptata poate fi marcata ca fiind si preferata;
- Un sinonim marcat ca fiind neacceptat nu poate fi oficial sau preferat;
- O singura denumire poate fi marcata in acelasi timp ca fiind oficiala, preferata si acceptata;
- O denumire adoptata devine automat acceptata;
- O denumire respinsa devine automat neacceptata.

In urma verificarii, utilizatorul completeaza urmatoarele campuri:

- Sinonim oficial
- Sinonim preferat
- Motivul respingerii

| Propunere sir        | nonim denumire drum              |            |
|----------------------|----------------------------------|------------|
| Completeaza detalii: |                                  |            |
| Localitate*          | Mioveni                          |            |
| Denumire existenta*: | Alexandru Ioan Cuza              | Selecteaza |
| Denumire sinonim*:   | Al. I. Cuza                      |            |
|                      | Sinonim oficial Sinonim preferat |            |
| Denumire sinonim:    | Al. Ioan Cuza                    |            |
|                      | Sinonim oficial Sinonim preferat |            |
| Motivul respingerii: |                                  |            |
| * Camp obligatoriu   |                                  |            |
|                      | Respinge                         | Aproba     |

Fig. 2-220 Verificare propuneri de sinonime pentru denumirea drumurilor

2.1.4.14.7.2.2 Verificare propuneri de corectare a denumirii unui drum

Propunerile de corectare denumire drum sunt supuse verificarii de catre Consiliul local. Acesta poate aproba sau respinge propunerea de corectare denumire drum.

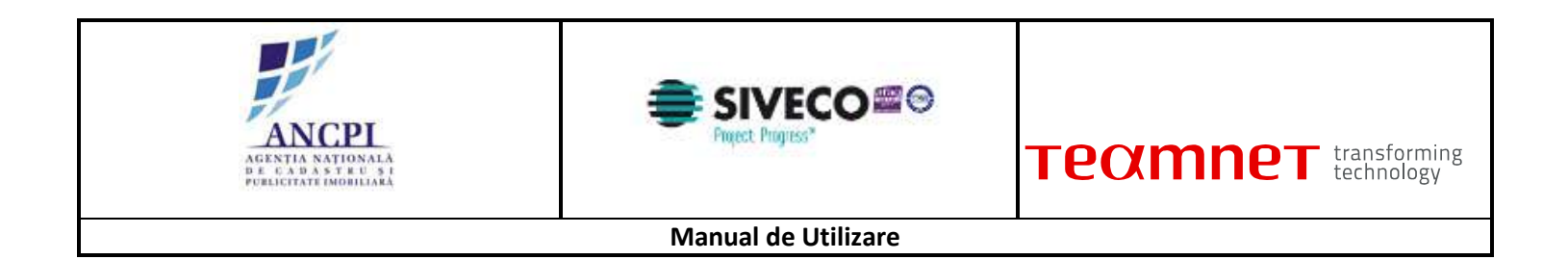

In urma verificarii, in caz de respingere, utilizatorul poate completa motivul respingerii, acesta fiind un camp optional.

Propunerile adoptate sunt disponibile in lista de procese alocate ale referentului din primarie.

| Propunere de         | corectare a denumirii unui drum         |   |
|----------------------|-----------------------------------------|---|
| Completeaza detalii: |                                         |   |
| Localitate*          | Selecteaza localitatea din lista        |   |
| Denumire existenta*: | Selecteaza denumire existenta din lista |   |
| Denumire propusa*:   |                                         | t |
| Motivul propunerii*: |                                         |   |
|                      |                                         |   |
|                      |                                         |   |
|                      |                                         |   |
| * Camp obligatoriu   |                                         |   |
| Salveaza             | Renunta Transmite propunere             |   |

Fig. 2-221 Verificare propuneri de corectare a denumirii unui drum

2.1.4.14.7.2.3 Verificare propuneri de modificare a atributelor unei adrese

Propunerile de corectare modificare atribut adresa sunt supuse verificarii de catre Consiliul local. Acesta poate aproba sau respinge propunerea de modificare atribut adresa.

In urma verificarii, in caz de respingere, utilizatorul poate completa motivul respingerii, acesta fiind un camp optional.

Propunerile adoptate sunt disponibile in lista de procese alocate ale referentului din primarie.
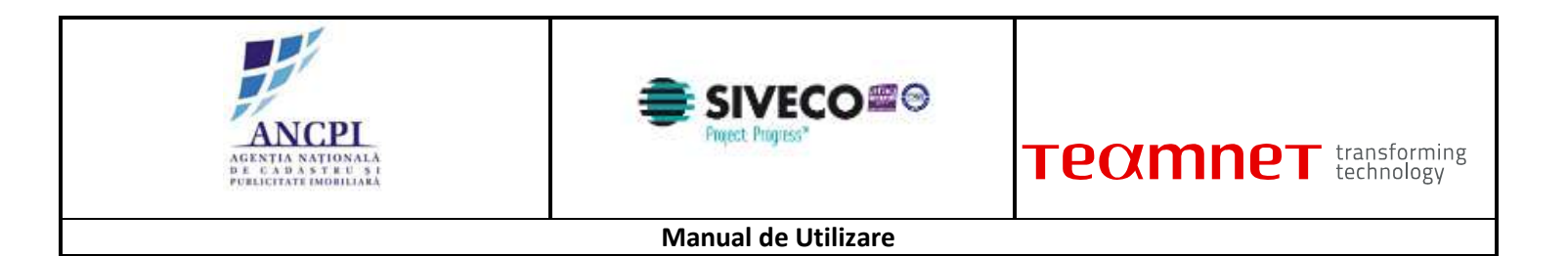

| Completeaza detalii     |                                                                           |  |
|-------------------------|---------------------------------------------------------------------------|--|
| Denumire existenta*     | Mihai Viteazu                                                             |  |
| Adresa administrativa*: | 26                                                                        |  |
| Motivul propunerii*.    | Adresa nu este pozitionata<br>corect pe harta. Se suprapune cu<br>nr. 27. |  |
| Motivul respingerit     |                                                                           |  |
| * Camp soligations      |                                                                           |  |
|                         |                                                                           |  |

Fig. 2-222 Verificare propuneri de modificare a atributelor unei adrese

2.1.4.14.7.2.4 Verificare propuneri de modificare a referintei spatiale a unei adrese

Propunerile de modificare a referintei spatiale a unei adrese sunt supuse verificarii de catre Consiliul local. Acesta poate aproba sau respinge propunerea de modificare referintei spatiale. In urma verificarii, in caz de respingere utilizatorul poate completa motivul respingerii, acesta fiind un

camp optional.

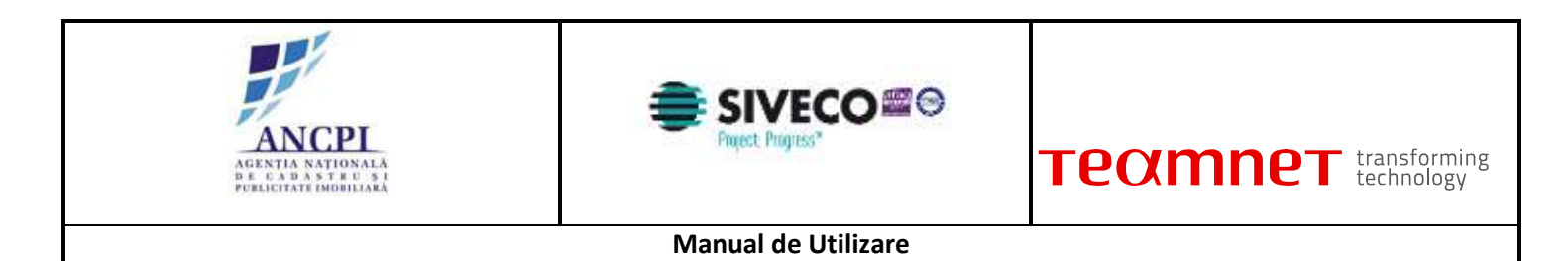

Propunerile adoptate sunt disponibile in lista de procese alocate ale referentului din primarie.

| Denumine existenta"    | Mihai Viteazu                                                                                                    |  |
|------------------------|----------------------------------------------------------------------------------------------------|--|
|                        | and a second second sec |  |
| Atribut adresa actual" | 26                                                                                                    |  |
| Atribut adresa propus" | 28                                                                                                    |  |
| Motivul propunerii".   | Adresa corecta a punctului<br>reprezentat pe harta este 28                                                                                                    |  |
| Motivul respingeni     |                                                                                                    |  |
| Carry obligatorie      |                                                                                                    |  |
|                        |                                                                                                    |  |
|                        |                                                                                                    |  |
|                        |                                                                                                    |  |

### Fig. 2-223 Verificare propuneri de modificare a referintei spatiale a unei adrese

2.1.4.14.7.2.5 Verificare propuneri de stergere a unei adrese administrative

Propunerile de stergere unei adrese sunt supuse verificarii de catre Consiliul local, care poate aproba sau respinge propunerea de modificare referintei spatiale.

In urma verificarii, in caz de respingere utilizatorul poate completa motivul respingerii in campul respectiv.

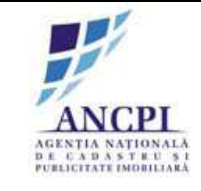

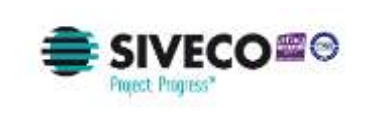

| Propunere de s          | tergere a unei adrese administrative            |
|-------------------------|-------------------------------------------------|
| Completeaza detalii:    |                                                 |
| Localitate*             | Mioveni                                         |
| Denumire existenta*:    | Mihai Viteazu                                   |
| Adresa administrati∨a*: | 26                                              |
| Motivul propunerii*:    | Adresa administrativa numarul 26 nu mai exista. |
|                         |                                                 |
| Motivul respingerii:    |                                                 |
| * Camp obligatoriu      |                                                 |
| Respinge                | Aproba                                          |

Fig. 2-224 Verificare propuneri de stergere a unei adrese administrative

2.1.4.14.8 Gestiune certificate de nomenclatura stradala

Utilizatorii autentificati pot sa completeze si sa tipareasca certificate de nomenclatura stradala atat in mod offline cat si online.

2.1.4.14.8.1 Generare certificat de nomenclatura stradala in mod online

Referentul din cadrul primariei are posibilitatea de a emite un certificat de nomenclatura stradala la solicitarea unui cetatean.

La selectarea drumului, este afisat automat istoricul acesteia.

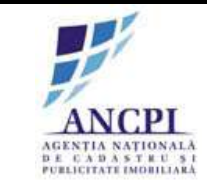

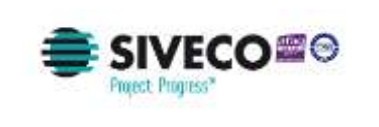

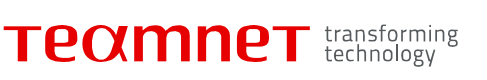

Dupa completarea informatiilor necesare, certificatul poate fi printat.

| CERERE<br>pentru eliberarea certificatului de nomenclatură stradală și adresă |                                                |                                                   |  |  |
|-------------------------------------------------------------------------------|------------------------------------------------|---------------------------------------------------|--|--|
| DOMNULE PRIMAR,                                                               |                                                |                                                   |  |  |
| Subsemn                                                                       | atul(a) <sup>1)</sup>                          | Subscrisa                                         |  |  |
| C.I.F. 7                                                                      | , cu sediul in ROMANIA/                        | , județul                                         |  |  |
| coau poştat                                                                   | , municipitu/orașu/comuna                      | hl sa at an tal/fa                                |  |  |
| str                                                                           | , nr                                           | , or, sc, el, ap, let./ja                         |  |  |
|                                                                               | <sup>2)</sup> în calitate de prop              | rietar/coproprietar/mandatar/actionar_unic/asocia |  |  |
| administrator/îm                                                              | mternicit cu domiciliul în ROMĂNIA/            | iudetul                                           |  |  |
| codul postal                                                                  | municipiul/orasul/comuna                       | satul/sectorul                                    |  |  |
| str                                                                           | , nr, bl                                       | , sc, et, ap, identificat pri                     |  |  |
| B.I./C.I./C.I.P./P                                                            | aşaport seria nr, C.I.F.*)                     | , solicit eliberarea unui certifica               |  |  |
| de nomenclatură                                                               | stradală și adresă pentru imobilele situate la | adresele:                                         |  |  |
|                                                                               |                                                |                                                   |  |  |
|                                                                               |                                                |                                                   |  |  |
| fiindu-mi necesa                                                              | r nentru:                                      |                                                   |  |  |
| minuu-mi necesa                                                               | i pendu.                                       |                                                   |  |  |
|                                                                               |                                                |                                                   |  |  |
|                                                                               |                                                |                                                   |  |  |
|                                                                               |                                                |                                                   |  |  |
|                                                                               |                                                |                                                   |  |  |
|                                                                               |                                                |                                                   |  |  |
|                                                                               |                                                | <b>X X</b> . <b>X X</b>                           |  |  |
| Data                                                                          |                                                | Semnātura și ștampilă                             |  |  |
|                                                                               |                                                |                                                   |  |  |

Fig. 2-225 Generare certificat de nomenclatura stradala in mod online

2.1.4.14.8.2 Generare certificat de nomenclatura stradala in mod offline

Referentul din cadrul primariei are posibilitatea de a emite in mod offline un certificat de nomenclatura stradala la solicitarea unui cetatean.

Informatiile istorice aferente drumului pentru care se solicita certificatul de nomenclatura stradala sunt preluate din fisierul, ce contine informatiile istorice ale drumurilor UAT-ului, salvat local.

Dupa completarea informatiilor necesare, certificatul poate fi generat si printat.

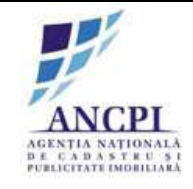

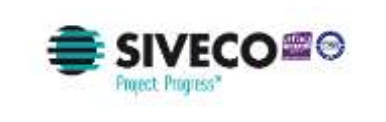

| CERERE<br>pentru eliberarea certificatului de nomenclatură stradală și adresă       |                                                                                                    |                                                                                                    |  |  |
|-------------------------------------------------------------------------------------|----------------------------------------------------------------------------------------------------|----------------------------------------------------------------------------------------------------|--|--|
| DOMNULE PRIMAR,                                                                     |                                                                                                    |                                                                                                    |  |  |
| Subsemn                                                                             | i) iii iii iii iii iii iii iii iii iii                                                                                                    | Subscrisa                                                                                                    |  |  |
| C.I.F.*                                                                             | , cu sediul în ROMANIA/                                                                                                    | , județul                                                                                                    |  |  |
| codul poştal                                                                        | , municipiul/orașul/comuna                                                                                                    | , satul/sectorul                                                                                                    |  |  |
| str                                                                                 | , nr                                                                                                    | , bl, sc, et, ap, tel./f                                                                                                    |  |  |
|                                                                                     | , e-mail                                                                                                    | reprezentată prin                                                                                                    |  |  |
|                                                                                     | <sup>2)</sup> în calitate de prop                                                                                                    | rietar/coproprietar/mandatar/ <i>acționar unic/asoci</i> a                                                                                 |  |  |
| administrator/im                                                                    | <i>nuternicit</i> cu domiciliul în ROMĂNIA/                                                                                                    | indetal                                                                                                    |  |  |
| administrator) ing                                                                  |                                                                                                    |                                                                                                    |  |  |
| codul poştal                                                                        | , municipiul/orașul/comuna                                                                                                    | , satul/sectorul                                                                                                    |  |  |
| codul poştal<br>str.                                                                | , municipiul/orașul/comuna, nr, bl                                                                                                    | , satul/sectorul, ap, identificat pr                                                                                                    |  |  |
| codul poștal<br>str.<br>B.I./C.I./C.I.P./P                                          | , municipiul/orașul/comuna<br>, nr, bl<br>așaport seria nr, CLF. <sup>9</sup> .                                                                    | , satul/sectorul<br>, satul/sectorul<br>,, sc, et, ap, identificat pr<br>, solicit eliberarea unui certific                                |  |  |
| codul poştal<br>str.<br>B.I./C.I./C.I.P./Pa<br>de nomenclatură                      | , municipiul/oraşul/comuna<br>, nr, bl<br>aşaport seria nr. , C.I.F.')<br>stradală și adresă pentru imobilele situate la                           | , satul/sectorul<br>, satul/sectorul<br>, sc. , et. , ap, identificat pr<br>, solicit eliberarea unui certific<br>adresele:                |  |  |
| codul poștal<br>str.<br>B.I./C.I./C.I.P./P.<br>de nomenclatură                      | , municipiul/orașul/conuna, bl<br>așaport seria nr, C.I.F.').<br>stradală și adresă pentru imobilele situate la                                    | , satul'sectorul<br>, sci, sectorul<br>, sc., et., ap, , identificat pr<br>, solicit eliberarea unui certific<br>adresele:                 |  |  |
| codul poștal<br>str.<br>B.I./C.I./C.I.P./P.<br>de nomenclatură                      | , municipiul/orașul/conuna<br>, nr. , bl<br>așaport seria nr. , C.I.F. <sup>-</sup> )<br>stradală și adresă pentru imobilele situate la            | , satul'sectorul<br>, sc, et, ap, identificat pr<br>, solicit eliberarea unui certific<br>adresele:                                        |  |  |
| codul poștal<br>str.<br>B.I./C.I./C.I.P./P.<br>de nomenclatură                      | , municipiul/orașul/comuna<br>, nr. , bl<br>așaport seria nr. , CIF. <sup>-</sup> ,<br>stradală și adresă pentru imobilele situate la              | , satul/sectorul<br>, sc, et, ap, identificat pr<br>, solicit eliberarea unui certific<br>adresele:                                        |  |  |
| codul poștal<br>str.<br>B.I./C.I./C.I.P./P.<br>de nomenclatură<br>fiindu-mi necesat | , municipiul/orașul/comuna, bi<br>așaport seria, nr, bi<br>stradală și adresă pentru imobilele situate la<br>r pentru:                             | , satul'sectorul<br>, sc. , et, ap, identificat pr<br>, solicit eliberarea unui certific<br>adresele:                                      |  |  |
| codul poștal<br>str.<br>B.I./C.I./C.I.P./P.<br>de nomenclatură<br>fiindu-mi necesa  | , municipiul/orașul/comuna<br>, nr. , bl<br>așaport seria, nr. , C.I.F.')<br>stradală și adresă pentru imobilele situate la<br>r pentru:           | , satul'sectorul<br>, sc, et, ap, identificat pr<br>, solicit eliberarea unui certific<br>adresele:                                        |  |  |
| codul poștal<br>str.<br>B L/C.L/C.I.P./P.<br>de nomenclatură<br>fiindu-mi necesau   | , municipiul/orașul/conuna, nr, bl<br>așaport seria nr, CIF. <sup>-</sup> ).<br>stradală și adresă pentru imobilele situate la<br>r pentru:        | , satul'sectorul<br>, sc, et, ap, identificat pr<br>, sc, et. solicit eliberarea unui certific<br>adresele:                                |  |  |
| codul poștal<br>str.<br>B.I./C.I./C.I.P./P.<br>de nomenclatură<br>fiindu-mi necesar | , municipiul/orașul/comuna<br>, nr. , bl<br>așaport seria nr. , CLF. <sup>-</sup> )<br>stradală și adresă pentru imobilele situate la<br>r pentru: | , satul/sectorul<br>, sc, et, ap, identificat pr<br>, sc, et, ap, identificat pr<br>, solicit eliberarea unui certific<br>adresele:        |  |  |
| codul poștal                                                                        | , municipiul/orașul/comuna, bi<br>așaport seria, nr, bi<br>stradală și adresă pentru imobilele situate la<br>r pentru:                             | satul'sectorul, identificat pr<br>, sc, et, ap, identificat pr<br>, solicit eliberarea unui certific<br>adresele:<br>Semnătura și ștampilă |  |  |

Fig. 2-226 Generare certificat de nomenclatura stradala in mod offline

#### 2.1.4.14.9 Incarcare si vizualizare documente

Utilizatorul are posibilitatea de a incarca si vizualiza documentele la nivel de dosar HCL.

#### 2.1.4.14.9.1 Incarcare documente

Utilizatorului i se permite incarcarea documentelor in sistem in oricare pas al proceselor de gestiune. Pentru a incarca documentele, utilizatorii actioneaza optiunea de incarcare documente existenta in pagina, selecteaza locatia si documentul dorit pentru incarcare, apoi actioneaza optiunea de salvare.

Documentele incarcate in aplicatie:

- se salveaza in dosarul accesat pentru incarcare documente;
- se salveaza in directorul aferent pasului de proces in care este incarcat documentul.

Utilizatorii nu pot incarca documente in dosare ce nu se regasesc in zona de procese alocate.

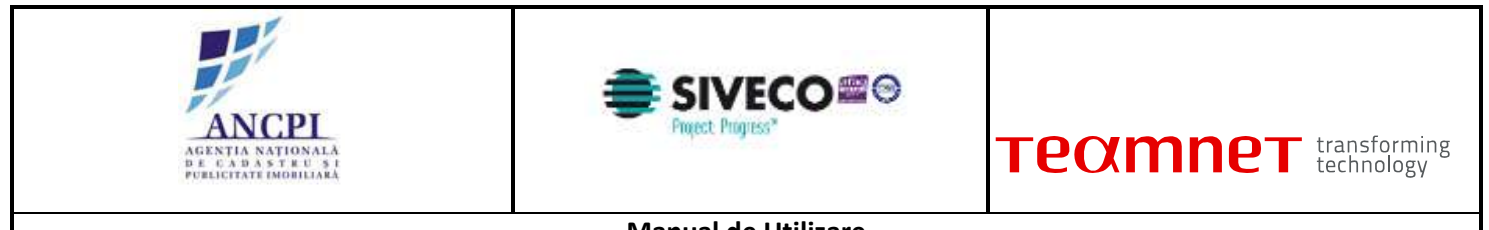

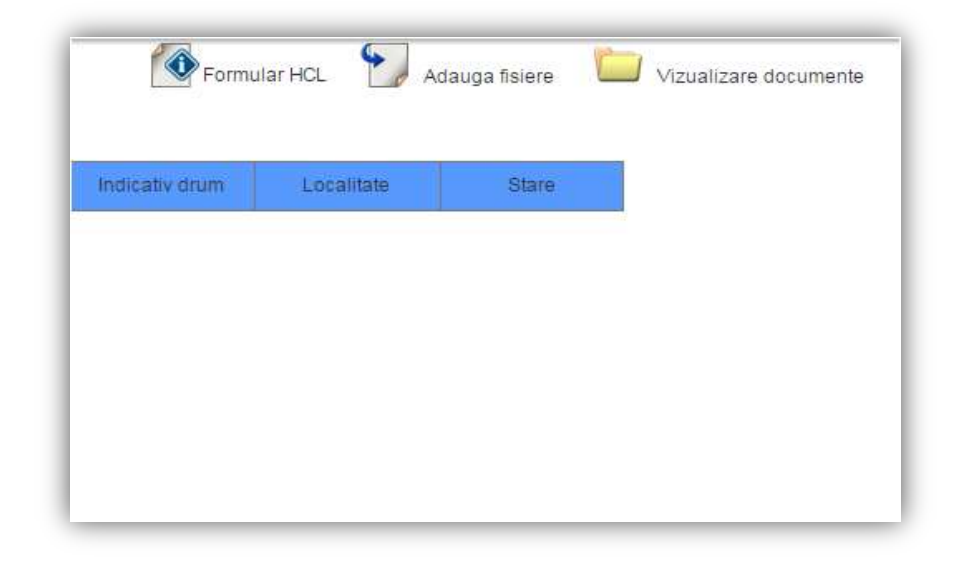

### Fig. 2-227 Incarcare documente

2.1.4.14.9.2 Vizualizare documente incarcate

Utilizatorul poate vizualiza documentele incarcate in dosarele de HCL.

Pentru a vizualiza documentele de HCL, utilizatorul acceseaza dosarul de HCL din zona de dosare HCL, apoi actioneaza optiunea de vizualizare documente incarcate.

Documentele sunt disponibile in directoarele de proces (operatiune) aferente.

Documentele accesate pot fi salvate sau tiparite.

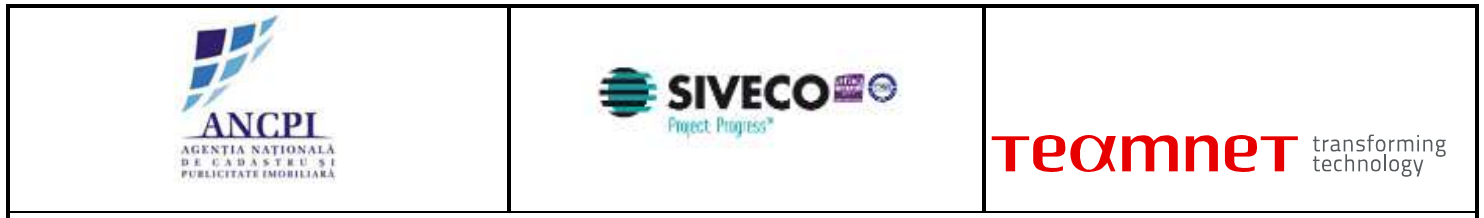

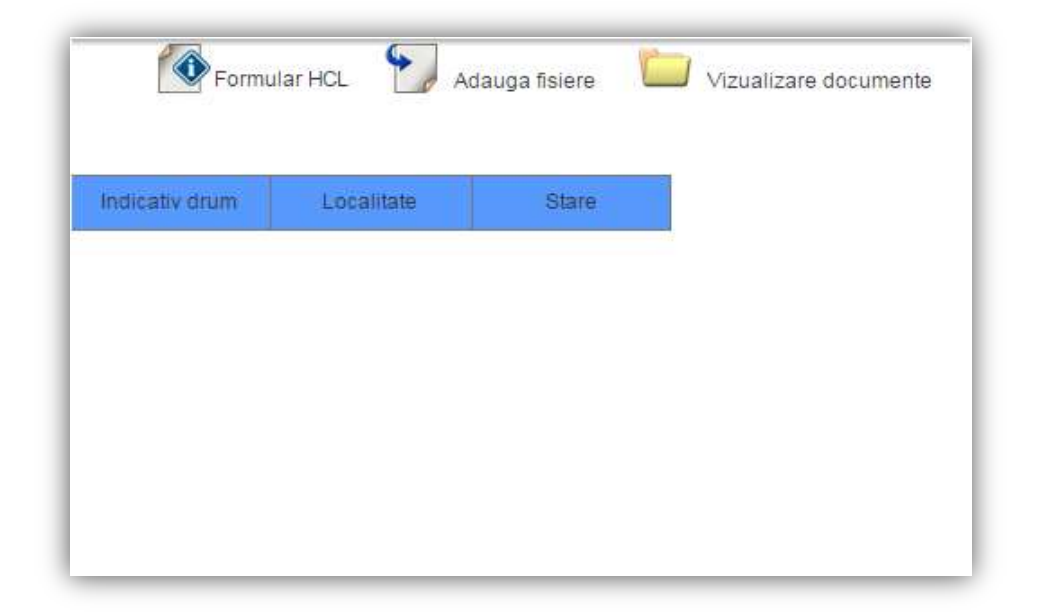

Fig. 2-228 Vizualizare documente incarcate